# Modicon TM3-Buskoppler (EcoStruxure Machine Expert – Basic)

Programmierhandbuch

ElO000004093.02 03/2024

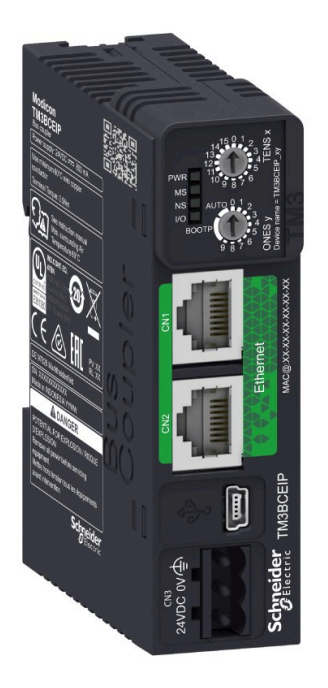

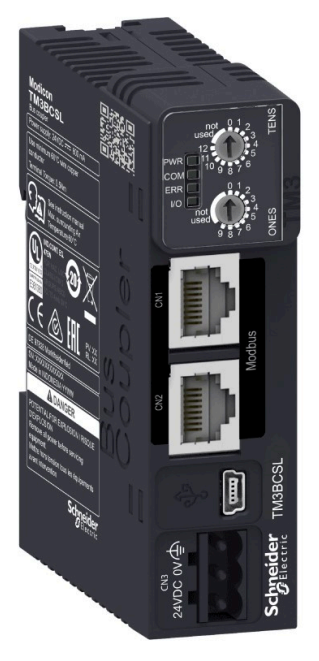

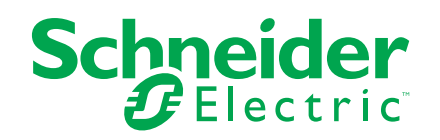

# **Rechtliche Hinweise**

Die in diesem Dokument enthaltenen Informationen umfassen allgemeine Beschreibungen, technische Merkmale und Kenndaten und/oder Empfehlungen in Bezug auf Produkte/Lösungen.

Dieses Dokument ersetzt keinesfalls eine detaillierte Analyse bzw. einen betriebsund standortspezifischen Entwicklungs- oder Schemaplan. Es darf nicht zur Ermittlung der Eignung oder Zuverlässigkeit von Produkten/Lösungen für spezifische Benutzeranwendungen verwendet werden. Es liegt im Verantwortungsbereich eines jeden Benutzers, selbst eine angemessene und umfassende Risikoanalyse, Risikobewertung und Testreihe für die Produkte/Lösungen in Übereinstimmung mit der jeweils spezifischen Anwendung bzw. Nutzung durchzuführen bzw. von entsprechendem Fachpersonal (Integrator, Spezifikateur oder ähnliche Fachkraft) durchführen zu lassen.

Die Marke Schneider Electric sowie alle anderen in diesem Dokument enthaltenen Markenzeichen von Schneider Electric SE und seinen Tochtergesellschaften sind das Eigentum von Schneider Electric SE oder seinen Tochtergesellschaften. Alle anderen Marken können Markenzeichen ihrer jeweiligen Eigentümer sein.

Dieses Dokument und seine Inhalte sind durch geltende Urheberrechtsgesetze geschützt und werden ausschließlich zu Informationszwecken bereitgestellt. Ohne die vorherige schriftliche Genehmigung von Schneider Electric darf kein Teil dieses Dokuments in irgendeiner Form oder auf irgendeine Weise (elektronisch, mechanisch, durch Fotokopieren, Aufzeichnen oder anderweitig) zu irgendeinem Zweck vervielfältigt oder übertragen werden.

Schneider Electric gewährt keine Rechte oder Lizenzen für die kommerzielle Nutzung des Dokuments oder dessen Inhalts, mit Ausnahme einer nicht-exklusiven und persönlichen Lizenz, es "wie besehen" zu konsultieren.

Schneider Electric behält sich das Recht vor, jederzeit ohne entsprechende schriftliche Vorankündigung Änderungen oder Aktualisierungen mit Bezug auf den Inhalt bzw. am Inhalt dieses Dokuments oder dessen Format vorzunehmen.

Soweit nach geltendem Recht zulässig, übernehmen Schneider Electric und seine Tochtergesellschaften keine Verantwortung oder Haftung für Fehler oder Auslassungen im Informationsgehalt dieses Dokuments oder für Folgen, die aus oder infolge der sachgemäßen oder missbräuchlichen Verwendung der hierin enthaltenen Informationen entstehen.

# Inhaltsverzeichnis

| Sicherheitshinweise                                         | 5   |
|-------------------------------------------------------------|-----|
| Über das Handbuch                                           | 6   |
| Konfiguration des TM3-Buskopplers – Allgemeine              |     |
| Informationen                                               |     |
| Modicon TM3 Buskoppler                                      |     |
| TM2 – Allgemeine Beschreibung                               |     |
| TM3 – Allgemeine Beschreibung                               | 14  |
| TM3-E/A-Konfiguration – Allgemeine Beschreibung             | 23  |
| Allgemeine Vorgehensweisen bei der E/A-Konfiguration        | 24  |
| Gerätekonfiguration von E/A-Erweiterungsmodulen             | 25  |
| Hinzufügen eines Buskopplers                                |     |
| Hinzufügen von TM3-Modulen zu einem TM3-Buskoppler          |     |
| TM3 Ethernet-Buskoppler                                     |     |
| TM3 Ethernet-Buskoppler - Beschreibung                      |     |
| Ethernet-Dienste                                            |     |
| Ethernet-Parameter                                          |     |
| Modbus TCP-Server                                           |     |
| Webserver                                                   |     |
| TM3-Konfiguration über den Modbus-Befehl                    | 59  |
| SNMP                                                        | 70  |
| Diagnose                                                    | 70  |
| TM3 Modbus SL-Buskoppler                                    | 72  |
| TM3 Modbus SL-Buskoppler - Beschreibung                     | 72  |
| Profil der seriellen Leitung                                | 72  |
| Konfiguration des Modicon TM3-Buskopplers für eine serielle |     |
| Leitungsverbindung                                          | 74  |
| Webserver                                                   | 76  |
| TM3-Konfiguration über den Modbus-Befehl                    | 90  |
| Beschreibung der Registerzuordnung                          | 100 |
| Register in der Herstellerzone                              | 102 |
| Register in der Buskopplerzone                              | 105 |
| Register im Bereich E/A-Module                              | 105 |
| Diagnose                                                    | 108 |
| USB-Konfiguration                                           | 112 |
| HTTPS-Zertifikate des Modicon TM3-Buskopplers               | 113 |
| Aktualisieren der Firmware des Buskopplers                  | 114 |
| Anhänge                                                     | 115 |
| Direkte TM3-Konfiguration über Modbus-Befehle               | 115 |
| TM3DI8 / TM3DI8G                                            | 116 |
| TM3DI16 / TM3DI16G, TM3DI16K                                | 116 |
| TM3DI32K                                                    | 117 |
| TM3DQ8R / TM3DQ8RG, TM3DQ8T / TM3DQ8TG, TM3DQ8U /           |     |
| TM3DQ8UG                                                    | 118 |
| TM3DQ16R / TM3DQ16RG, TM3DQ16T / TM3DQ16TG,                 |     |
| TM3DQ16TK, TM3DQ16U / TM3DQ16UG, TM3DQ16UK                  | 119 |
| TM3DQ32TK, TM3DQ32UK                                        | 121 |
|                                                             |     |

| TM3DM8R / TM3DM8RG   |     |
|----------------------|-----|
| TM3DM24R / TM3DM24RG |     |
| TM3AI2H / TM3AI2HG   |     |
| TM3AI4 / TM3AI4G     |     |
| TM3AI8 / TM3AI8G     | 129 |
| TM3TI4 / TM3TI4G     |     |
| TM3TI4D / TM3TI4DG   |     |
| TM3TI8T / TM3TI8TG   |     |
| TM3AQ2 / TM3AQ2G     | 141 |
| TM3AQ4 / TM3AQ4G     | 142 |
| ТМЗАМ6 / ТМЗАМ6G     |     |
| ТМЗТМЗ / ТМЗТМЗG     | 146 |
| Glossar              | 149 |
| Index                |     |

# Sicherheitshinweise

#### Wichtige Informationen

Lesen Sie sich diese Anweisungen sorgfältig durch und machen Sie sich vor Installation, Betrieb, Bedienung und Wartung mit dem Gerät vertraut. Die nachstehend aufgeführten Warnhinweise sind in der gesamten Dokumentation sowie auf dem Gerät selbst zu finden und weisen auf potenzielle Risiken und Gefahren oder bestimmte Informationen hin, die eine Vorgehensweise verdeutlichen oder vereinfachen.

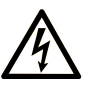

Wird dieses Symbol zusätzlich zu einem Sicherheitshinweis des Typs "Gefahr" oder "Warnung" angezeigt, bedeutet das, dass die Gefahr eines elektrischen Schlags besteht und die Nichtbeachtung der Anweisungen unweigerlich Verletzung zur Folge hat.

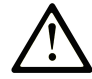

Dies ist ein allgemeines Warnsymbol. Es macht Sie auf mögliche Verletzungsgefahren aufmerksam. Beachten Sie alle unter diesem Symbol aufgeführten Hinweise, um Verletzungen oder Unfälle mit Todesfälle zu vermeiden.

## GEFAHR

**GEFAHR** macht auf eine gefährliche Situation aufmerksam, die, wenn sie nicht vermieden wird, Tod oder schwere Verletzungen **zur Folge hat.** 

# WARNUNG

**WARNUNG** macht auf eine gefährliche Situation aufmerksam, die, wenn sie nicht vermieden wird, Tod oder schwere Verletzungen **zur Folge haben kann.** 

#### 

**VORSICHT** macht auf eine gefährliche Situation aufmerksam, die, wenn sie nicht vermieden wird, leichte Verletzungen **zur Folge haben kann.** 

#### **HINWEIS**

HINWEIS gibt Auskunft über Vorgehensweisen, bei denen keine Verletzungen drohen.

#### **Bitte beachten**

Elektrische Geräte dürfen nur von Fachpersonal installiert, betrieben, bedient und gewartet werden. Schneider Electric haftet nicht für Schäden, die durch die Verwendung dieses Materials entstehen.

Als qualifiziertes Fachpersonal gelten Mitarbeiter, die über Fähigkeiten und Kenntnisse hinsichtlich der Konstruktion und des Betriebs elektrischer Geräte und deren Installation verfügen und eine Schulung zur Erkennung und Vermeidung möglicher Gefahren absolviert haben.

# Über das Handbuch

#### Inhalt des Dokuments

Dieses Handbuch beschreibt die Konfiguration und Programmierung der TM3-Buskoppler für EcoStruxure Machine Expert - Basic. Weiterführende Informationen finden Sie in den verschiedenen Dokumenten in der Online-Hilfe von EcoStruxure Machine Expert - Basic.

#### Gültigkeit

Dieses Dokument wurde für die Version EcoStruxure™ Machine Expert - Basic V1.3 aktualisiert.

#### Verfügbare Sprachen dieses Dokuments

Dieses Dokument ist in folgenden Sprachen verfügbar:

- English (EIO000004091)
- French (EIO000004092)
- German (EIO000004093)
- Spanish (EIO0000004094)
- Italian (EIO000004095)
- Chinese (EIO000004096)
- Portuguese (EIO0000004097)
- Turkish (EIO000004098)

#### Weiterführende Dokumente

| Titel der Dokumentation                    | Referenznummer     |
|--------------------------------------------|--------------------|
| TM3-Buskoppler – Hardwarehandbuch          | EIO000003635 (ENG) |
|                                            | EIO000003636 (FRE) |
|                                            | EIO000003637 (GER) |
|                                            | EIO000003638 (SPA) |
|                                            | EIO000003639 (ITA) |
|                                            | EIO000003640 (CHS) |
|                                            | EIO000003641 (POR) |
|                                            | EIO000003642 (TUR) |
| Digitale TM3-E/A-Module – Hardwarehandbuch | EIO000003125 (ENG) |
|                                            | EIO000003126 (FRE) |
|                                            | EIO000003127 (GER) |
|                                            | EIO000003128 (SPA) |
|                                            | EIO000003129 (ITA) |
|                                            | EIO000003130 (CHS) |
|                                            | EIO000003424 (POR) |
|                                            | EIO000003425 (TUR) |

| Titel der Dokumentation                               | Referenznummer     |
|-------------------------------------------------------|--------------------|
| Analoge TM3-E/A-Module – Hardwarehandbuch             | EIO000003131 (ENG) |
|                                                       | EIO000003132 (FRE) |
|                                                       | EIO000003133 (GER) |
|                                                       | EIO000003134 (SPA) |
|                                                       | EIO000003135 (ITA) |
|                                                       | EIO000003136 (CHS) |
|                                                       | EIO000003426 (POR) |
|                                                       | EIO000003427 (TUR) |
| TM3-Expertenmodule – Hardwarehandbuch                 | EIO000003137 (ENG) |
|                                                       | EIO000003138 (FRE) |
|                                                       | EIO000003139 (GER) |
|                                                       | EIO000003140 (SPA) |
|                                                       | EIO000003141 (ITA) |
|                                                       | EIO000003142 (CHS) |
|                                                       | EIO000003428 (POR) |
|                                                       | EIO000003429 (TUR) |
| TM3-Sicherheitsmodule – Hardwarehandbuch              | EIO000003353 (ENG) |
|                                                       | EIO000003354 (FRE) |
|                                                       | EIO000003355 (GER) |
|                                                       | EIO000003356 (SPA) |
|                                                       | EIO000003357 (ITA) |
|                                                       | EIO000003358 (CHS) |
|                                                       | EIO000003359 (POR) |
|                                                       | EIO000003360 (TUR) |
| TM3-Sender- und -Empfängermodule –                    | EIO000003143 (ENG) |
|                                                       | EIO000003144 (FRE) |
|                                                       | EIO000003145 (GER) |
|                                                       | EIO000003146 (SPA) |
|                                                       | EIO000003147 (ITA) |
|                                                       | EIO000003148 (CHS) |
|                                                       | EIO000003430 (POR) |
|                                                       | EIO000003431 (TUR) |
| Modicon M221 Logic Controller –<br>Programmerbandbuch | EIO000003297 (ENG) |
|                                                       | EIO000003298 (FRE) |
|                                                       | EIO000003299 (GER) |
|                                                       | EIO000003300 (SPA) |
|                                                       | EIO000003301 (ITA) |
|                                                       | EIO000003302 (CHS) |
|                                                       | EIO000003303 (POR) |
|                                                       | EIO000003304 (TUR) |

Um Dokumente online zu finden, besuchen Sie das Schneider Electric Download-Center (www.se.com/ww/en/download/).

#### Produktinformationen

# **A**WARNUNG

#### STEUERUNGSAUSFALL

- Führen Sie vor der Implementierung eine Fehlermodus- und Effektanalyse (FMEA, Failure Mode and Effects Analysis) oder eine gleichwertige Risikoanalyse Ihrer Anwendung durch und wenden Sie Vorbeugema
  ßnahmen und Kontrollen an.
- Stellen Sie einen Fallback-Zustand für den Fall unerwünschter Steuerungsereignisse oder -sequenzen bereit.
- Sorgen Sie für separate oder redundante Steuerungspfade, wann immer erforderlich.
- Stellen Sie geeignete Parameter bereit, insbesondere für Grenzwerte.
- Überprüfen Sie die Auswirkungen von Übertragungsverzögerungen und ergreifen Sie Maßnahmen, um diese zu mindern.
- Überprüfen Sie die Auswirkungen von Unterbrechungen der Kommunikationsverbindung und ergreifen Sie Maßnahmen, um diese zu mindern.
- Stellen Sie unabhängige Pfade für Steuerungsfunktionen bereit (z. B. Not-Aus, Bedingungen bei Grenzüberschreitung und Fehler), die Ihrer Risikobewertung sowie den geltenden Vorschriften entsprechen.
- Wenden Sie lokale Unfallverhütungsvorschriften und -richtlinien an. 1
- Jede Implementierung eines Systems muss auf ihre ordnungsgemäße Funktion getestet werden, bevor sie in Betrieb genommen wird.

Die Nichtbeachtung dieser Anweisungen kann Tod, schwere Verletzungen oder Sachschäden zur Folge haben.

<sup>1</sup> Weitere Informationen finden Sie in den aktuellen Versionen von NEMA ICS 1.1 Safety Guidelines for the Application, Installation, and Maintenance of Solid State Control sowie von NEMA ICS 7.1, Safety Standards for Construction and Guide for Selection, Installation, and Operation of Adjustable-Speed Drive Systems oder den entsprechenden vor Ort geltenden Vorschriften.

# **A**WARNUNG

#### **UNBEABSICHTIGTER GERÄTEBETRIEB**

- Verwenden Sie mit diesem Gerät nur von Schneider Electric genehmigte Software.
- Aktualisieren Sie Ihr Anwendungsprogramm jedes Mal, wenn Sie die physische Hardwarekonfiguration ändern.

Die Nichtbeachtung dieser Anweisungen kann Tod, schwere Verletzungen oder Sachschäden zur Folge haben.

#### Informationen zu nicht-inklusiver oder unsensibler Terminologie

Als verantwortungsbewusstes, integratives Unternehmen aktualisiert Schneider Electric kontinuierlich seine Kommunikationen und Produkte, die nicht-integrative oder unsensible Terminologie enthalten. Trotz dieser Bemühungen können unsere Inhalte jedoch nach wie vor Begriffe enthalten, die von einigen Kunden als unangemessen betrachtet werden.

#### Terminologie gemäß den geltenden Standards

Die technischen Begriffe, Terminologie, Symbole und die entsprechenden Beschreibungen in den hierin enthaltenen Informationen oder in oder auf den Produkten selbst sind im Allgemeinen von den Begriffen oder Definitionen internationaler Normen abgeleitet.

Im Bereich der funktionalen Sicherheitssysteme, Antriebe und allgemeinen Automatisierungssysteme kann dies unter anderem Begriffe wie *Sicherheit*, *Sicherheitsfunktion*, *Sicherer Zustand*, *Störung*, *Fehlerreset*, *Fehlfunktion*, *Versagen/Ausfall*, *Fehler*, *Fehlermeldung*, *Gefährlich* usw. umfassen.

| Zu diesen Normen und | Standards | zählen un | ter anderem: |
|----------------------|-----------|-----------|--------------|
|----------------------|-----------|-----------|--------------|

| Norm/Standard    | Beschreibung                                                                                                    |
|------------------|----------------------------------------------------------------------------------------------------|
| IEC 61131-2:2007 | Speicherprogrammierbare Steuerungen, Teil 2:<br>Betriebsmittelanforderungen und Prüfungen                                                                                                    |
| ISO 13849-1:2023 | Sicherheit von Maschinen: Sicherheitsbezogene Teile von Steuerungen                                                                                                    |
|                  | Allgemeine Gestaltungsleitsätze                                                                                                    |
| EN 61496-1:2013  | Sicherheit von Maschinen: Berührungslos wirkende Schutzeinrichtung                                                                                                    |
|                  | Teil 1: Allgemeine Anforderungen und Tests                                                                                                    |
| ISO 12100:2010   | Sicherheit von Maschinen – Allgemeine Gestaltungsleitsätze –<br>Risikobeurteilung und Risikominderung                                                                                                    |
| EN 60204-1:2006  | Sicherheit von Maschinen – Elektrische Ausrüstung von Maschinen –<br>Teil 1: Allgemeine Anforderungen                                                                                                    |
| ISO 14119:2013   | Sicherheit von Maschinen – Verriegelungseinrichtungen in Verbindung mit trennenden Schutzeinrichtungen – Leitsätze für Gestaltung und Auswahl                                                                                    |
| ISO 13850:2015   | Sicherheit von Maschinen – Not-Halt – Gestaltungsleitsätze                                                                                                    |
| IEC 62061:2021   | Sicherheit von Maschinen – Funktionale Sicherheit<br>sicherheitsbezogener elektrischer/elektronischer/programmierbarer<br>elektronischer Steuerungssysteme                                                                       |
| IEC 61508-1:2010 | Funktionale Sicherheit sicherheitsbezogener elektrischer/elektronischer/<br>programmierbarer elektronischer Systeme: Allgemeine Anforderungen                                                                                    |
| IEC 61508-2:2010 | Funktionale Sicherheit sicherheitsbezogener elektrischer/elektronischer/<br>programmierbarer elektronischer Systeme: Anforderungen für<br>sicherheitsbezogene elektrische/elektronische/programmierbare<br>elektronische Systeme |
| IEC 61508-3:2010 | Funktionale Sicherheit sicherheitsbezogener elektrischer/elektronischer/<br>programmierbarer elektronischer Systeme: Softwareanforderungen                                                                                       |
| IEC 61784-3:2021 | Industrielle Kommunikationsnetzwerke – Profile – Teil 3: Funktional sichere Übertragung bei Feldbussen – Allgemeine Regeln und Festlegungen für Profile                                                                          |
| 2006/42/EC       | Maschinenrichtlinie                                                                                                    |
| 2014/30/EU       | EMV-Richtlinie (Elektromagnetische Verträglichkeit)                                                                                                    |
| 2014/35/EU       | Niederspannungsrichtlinie                                                                                                    |

Darüber hinaus wurden einige der in diesem Dokument verwendeten Begriffe unter Umständen auch anderen Normen/Standards entnommen, u. a.:

| Norm/Standard   | Beschreibung                                                                     |  |  |
|-----------------|----------------------------------------------------------------------------------|--|--|
| IEC 60034-Reihe | Drehende elektrische Maschinen                                                   |  |  |
| IEC 61800-Reihe | Drehzahlveränderbare elektrische Umrichter                                       |  |  |
| IEC 61158-Reihe | Industrielle Kommunikationsnetze – Feldbus für industrielle<br>Steuerungssysteme |  |  |

Des Weiteren kann der Begriff *Betriebsbereich* in Verbindung mit der Beschreibung spezifischer Gefahren verwendet werden und wird in diesem Fall für eine *Gefahrenzone* bzw. einen *Gefahrenbereich* in folgenden *Maschinenrichtlinien* definiert: 2006/42/EC und ISO 12100:2010. **HINWEIS:** Die zuvor erwähnten Normen/Standards können auf die spezifischen Produkte in der vorliegenden Dokumentation zutreffen oder nicht. Für weitere Informationen hinsichtlich individueller Normen/Standards, die auf hier beschriebene Produkte zutreffen, siehe die Eigenschaftstabellen für die entsprechenden Produktreferenzen.

# Konfiguration des TM3-Buskopplers – Allgemeine Informationen

## Einführung

Die Modicon TM3 Buskoppler sind Geräte, die für die Verwaltung der EtherNet/IP-, Modbus TCP- und Modbus Serial Line-Kommunikationsprotokolle entwickelt wurden. Dieses Kapitel enthält allgemeine Informationen zur Konfiguration eines TM3-Buskopplers in EcoStruxure Machine Expert - Basic.

# Modicon TM3 Buskoppler

# Einführung

Die Baureihe der TM3-Buskoppler umfasst:

- TM3 Ethernet-Buskoppler
- TM3 Modbus SL-Buskoppler

# Modicon TM3 Buskoppler

In der folgenden Tabelle sind die TM3-Buskoppler mit Ports, Kommunikationsund Klemmentyp aufgeführt:

| Referenz                             | Ports                                                                        | Kommunikations-<br>typ      | Klemmentyp         |  |  |
|--------------------------------------|------------------------------------------------------------------------------|-----------------------------|--------------------|--|--|
| TM3BCEIP                             | Isolierte geschaltete Ethernet-Ports: 2                                      | Modbus TCP                  | RJ45               |  |  |
|                                      | USB-mini-B-Ports: 1                                                          | EtherNet/IP (1)             | USB mini-B         |  |  |
| TM3BCSL                              | Isolierte RS-485-Ports: 2 (Daisy-Chain-<br>Schaltung)<br>USB-mini-B-Ports: 1 | Serielle Modbus-<br>Leitung | RJ45<br>USB mini-B |  |  |
| (1) Wird von M221 nicht unterstützt. |                                                                              |                             |                    |  |  |

# TM2 – Allgemeine Beschreibung

# Einführung

Die Baureihe der TM2-Erweiterungsmodule umfasst:

- Digitale Erweiterungsmodule
- Analoge Erweiterungsmodule

# Merkmale der digitalen Erweiterungsmodule

In der folgenden Tabelle sind die Merkmale der digitalen Erweiterungsmodule aufgeführt:

| Modulreferenz  | Kanäle   | Kanaltyp                               | Spannung/Strom        | Referenzseite |  |
|----------------|----------|----------------------------------------|-----------------------|---------------|--|
| Eingangsmodule |          |                                        |                       |               |  |
| TM2DAI8DT      | 8        | Eingänge                               | 120 VAC               | TM2DAI8DT     |  |
|                |          |                                        | 7,5 mA                |               |  |
| TM2DDI8DT      | 8        | Eingänge                               | 24 VDC                | TM2DDI8DT     |  |
|                |          |                                        | 7 mA                  |               |  |
| TM2DDI16DT     | 16       | Eingänge                               | 24 VDC                | TM2DDI16DT    |  |
|                |          |                                        | 7 mA                  |               |  |
| TM2DDI16DK     | 16       | Eingänge                               | 24 VDC                | TM2DDI16DK    |  |
|                |          |                                        | 5 mA                  |               |  |
| TM2DDI32DK     | 32       | Eingänge                               | 24 VDC                | TM2DDI32DK    |  |
|                |          |                                        | 5 mA                  |               |  |
| Ausgangsmodule |          |                                        |                       |               |  |
| TM2DRA8RT      | 8        | Ausgänge                               | 30 VDC / 230 VAC      | TM2DRA8RT     |  |
|                |          | Relais                                 | Max. 2 A              |               |  |
| TM2DRA16RT     | 16       | Ausgänge                               | 30 VDC / 230 VAC      | TM2DRA16RT    |  |
|                |          | Relais                                 | Max. 2 A              |               |  |
| TM2DD08UT      | 8        | Ausgänge                               | 24 VDC                | TM2DDO8UT     |  |
|                |          | Transistor (Sink/Strom ziehend)        | Max. 0,3 A je Ausgang |               |  |
| TM2DD08TT      | 8        | Ausgänge                               | 24 VDC                | TM2DDO8TT     |  |
|                |          | Transistor (Source/<br>Strom liefernd) | Max. 0,5 A je Ausgang |               |  |
| TM2DDO16UK     | 16       | Ausgänge                               | 24 VDC                | TM2DDO16UK    |  |
|                |          | Transistor (Sink/Strom ziehend)        | Max. 0,1 A je Ausgang |               |  |
| TM2DDO16TK     | 16       | Ausgänge                               | 24 VDC                | TM2DDO16TK    |  |
|                |          | Transistor (Source/<br>Strom liefernd) | Max. 0,4 A je Ausgang |               |  |
| TM2DDO32UK     | 32       | Ausgänge                               | 24 VDC                | TM2DDO32UK    |  |
|                |          | Transistor (Sink/Strom ziehend)        | Max. 0,1 A je Ausgang |               |  |
| TM2DDO32TK     | 32       | Ausgänge                               | 24 VDC                | TM2DDO32TK    |  |
|                |          | Transistor (Source/<br>Strom liefernd) | Max. 0,4 A je Ausgang |               |  |
| Kombimodule    | <b>L</b> |                                        |                       |               |  |

| Modulreferenz | Kanäle | Kanaltyp | Spannung/Strom   | Referenzseite |
|---------------|--------|----------|------------------|---------------|
| TM2DMM8DRT    | 4      | Eingänge | 24 VDC / 7 mA    | TM2DMM8DRT    |
|               | 4      | Ausgänge | 30 VDC / 230 VAC |               |
|               |        | Relais   | Max. 2 A         |               |
| TM2DMM24DRF   | 16     | Eingänge | 24 VDC / 7 mA    | TM2DMM24DRF   |
|               | 8      | Ausgänge | 30 VDC / 230 VAC |               |
|               |        | Relais   | Max. 2 A         |               |

# Merkmale der analogen Erweiterungsmodule

In der folgenden Tabelle sind die Merkmale der analogen Erweiterungsmodule aufgeführt:

| Modulreferenz  | Kanäle | Kanaltyp            | Spannung/Strom               | Referenzseite |  |  |
|----------------|--------|---------------------|------------------------------|---------------|--|--|
| Eingangsmodule |        |                     |                              |               |  |  |
| TM2AMI2HT      | 2      | High-Level-Eingänge | 0 bis 10 VDC                 | TM2AMI2HT     |  |  |
|                |        |                     | 4 bis 20 mA                  |               |  |  |
| TM2AMI2LT      | 2      | Low-Level-Eingänge  | Thermoelement Typ J, K, T    | TM2AMI2LT     |  |  |
| TM2AMI4LT      | 4      | Eingänge            | 0 bis 10 VDC                 | TM2AMI4LT     |  |  |
|                |        |                     | 0 bis 20 mA                  |               |  |  |
|                |        |                     | PT100/1000                   |               |  |  |
|                |        |                     | Ni100/1000                   |               |  |  |
| TM2AMI8HT      | 8      | Eingänge            | 0 bis 20 mA                  | TM2AMI8HT     |  |  |
|                |        |                     | 0 bis 10 VDC                 |               |  |  |
| TM2ARI8HT      | 8      | Eingänge            | NTC / PTC                    | TM2ARI8HT     |  |  |
| TM2ARI8LRJ     | 8      | Eingänge            | PT100/1000                   | TM2ARI8LRJ    |  |  |
| TM2ARI8LT      | 8      | Eingänge            | PT100/1000                   | TM2ARI8LT     |  |  |
| Ausgangsmodule | •      |                     | 1                            |               |  |  |
| TM2AMO1HT      | 1      | Ausgänge            | 0 bis 10 VDC                 | TM2AMO1HT     |  |  |
|                |        |                     | 4 bis 20 mA                  |               |  |  |
| TM2AVO2HT      | 2      | Ausgänge            | +/-10 VDC                    | TM2AVO2HT     |  |  |
| Kombimodule    |        |                     |                              |               |  |  |
| TM2AMM3HT      | 2      | Eingänge            | 0 bis 10 VDC                 | TM2AMM3HT     |  |  |
|                |        |                     | 4 bis 20 mA                  |               |  |  |
|                | 1      | Ausgänge            | 0 bis 10 VDC                 |               |  |  |
|                |        |                     | 4 bis 20 mA                  |               |  |  |
| TM2AMM6HT      | 4      | Eingänge            | 0 bis 10 VDC                 | TM2AMM6HT     |  |  |
|                |        |                     | 4 bis 20 mA                  |               |  |  |
|                | 2      | Ausgänge            | 0 bis 10 VDC                 |               |  |  |
|                |        |                     | 4 bis 20 mA                  |               |  |  |
| TM2ALM3LT      | 2      | Low-Level-Eingänge  | Thermoelement J, K, T, PT100 | TM2ALM3LT     |  |  |
|                |        |                     | 0 bis 10 VDC                 |               |  |  |
|                | 1      | Ausgänge            | 4 bis 20 mA                  |               |  |  |

# TM3 – Allgemeine Beschreibung

# Einführung

Die Baureihe der TM3-Erweiterungsmodule umfasst:

- Digitalmodule, die folgendermaßen untergliedert werden:
  - Eingangsmodule, Seite 14
  - Ausgangsmodule, Seite 15
  - E/A-Kombimodule, Seite 16
- Analogmodule, die folgendermaßen untergliedert werden:
  - Eingangsmodule, Seite 17
  - Ausgangsmodule, Seite 18
  - E/A-Kombimodule, Seite 19
- Expertenmodule, Seite 20
- Sender- und Empfängermodule, Seite 20
- Sicherheitsmodule, Seite 21

# Digitale TM3-Eingangsmodule

Die folgende Tabelle enthält die digitalen TM3-Eingangserweiterungsmodule, einschließlich Kanaltyp, Nennspannung/-strom und Klemmentyp. Informationen zur Konfiguration dieser Module finden Sie im Abschnitt zur Konfiguration der digitalen TM3-E/A-Module.

| Referenz | Kanäle     | Kanaltyp                  | Spannung          | Klemmentyp / Abstand                            |
|----------|------------|---------------------------|-------------------|-------------------------------------------------|
|          |            |                           | Strom             |                                                 |
| TM3DI8A  | 8          | Standardeingänge          | 120 VAC<br>7,5 mA | Abnehmbare<br>Schraubklemmenleiste /<br>5,08 mm |
| TM3DI8   | 8          | Standardeingänge          | 24 VDC            | Abnehmbare                                      |
|          |            |                           | 7 mA              | Schraubklemmenleiste /<br>5,08 mm               |
| TM3DI8G  | 13DI8G 8   | Standardeingänge          | 24 VDC            | Abnehmbare                                      |
|          |            |                           | 7 mA              | mm                                              |
| TM3DI16  | I3DI16 16  | Standardeingänge          | 24 VDC            | Abnehmbare                                      |
|          |            |                           | 7 mA              | 3,81 mm                                         |
| TM3DI16G | 13DI16G 16 | DI16G 16 Standardeingänge | 24 VDC            | Abnehmbare                                      |
|          |            |                           | 7 mA              | mm                                              |
| TM3DI16K | I3DI16K 16 | 16 Standardeingänge       | 24 VDC            | HE10-Steckverbinder                             |
|          |            |                           | 5 mA              |                                                 |
| TM3DI32K | M3DI32K 32 | Standardeingänge          | 24 VDC            | HE10-Steckverbinder                             |
|          |            |                           | 5 mA              |                                                 |

# Digitale TM3-Ausgangsmodule

Die folgende Tabelle enthält die TM3 digitalen Ausgangsmodule, einschließlich Kanaltyp, Nennspannung-/strom und Klemmentyp. Informationen zur Konfiguration dieser Module finden Sie im Abschnitt zur Konfiguration der digitalen TM3-E/A-Module.

| Referenz  | Kanäle | Kanaltyp                              | Spannung                                                        | Klemmentyp / Abstand |  |
|-----------|--------|---------------------------------------|-----------------------------------------------------------------|----------------------|--|
|           |        |                                       | Strom                                                           |                      |  |
| TM3DQ8R   | 8      | Relaisausgänge                        | 24 VDC / 240 VAC                                                | Abnehmbare           |  |
|           |        |                                       | Max. 7 A pro gemeinsamer<br>Leitung / Max. 2 A pro<br>Ausgang   | mm                   |  |
| TM3DQ8RG  | 8      | Relaisausgänge                        | 24 VDC / 240 VAC                                                | Abnehmbare           |  |
|           |        |                                       | Max. 7 A pro gemeinsamer<br>Leitung / Max. 2 A pro<br>Ausgang   |                      |  |
| TM3DQ8T   | 8      | Standard-                             | 24 VDC                                                          | Abnehmbare           |  |
|           |        | (Source, Strom liefernd)              | Max. 4 A pro gemeinsamer<br>Leitung / Max. 0,5 A pro<br>Ausgang | mm                   |  |
| TM3DQ8TG  | 8      | Standard-                             | 24 VDC                                                          | Abnehmbare           |  |
|           |        | (Source, Strom liefernd)              | Max. 4 A pro gemeinsamer<br>Leitung / Max. 0,5 A pro<br>Ausgang |                      |  |
| TM3DQ8U   | 8      | Standard-                             | 24 VDC                                                          | Abnehmbare           |  |
|           |        | Strom ziehend)                        | Max. 4 A pro gemeinsamer<br>Leitung / Max. 0,5 A pro<br>Ausgang | mm                   |  |
| TM3DQ8UG  | 8      | Standard-                             | 24 VDC                                                          | Abnehmbare           |  |
|           |        | Strom ziehend)                        | Max. 4 A pro gemeinsamer<br>Leitung / Max. 0,5 A pro<br>Ausgang |                      |  |
| TM3DQ16R  | 16     | Relaisausgänge                        | 24 VDC/240 VAC                                                  | Abnehmbare           |  |
|           |        |                                       | Max. 8 A pro gemeinsamer<br>Leitung / Max. 2 A pro<br>Ausgang   | 3,81 mm              |  |
| TM3DQ16RG | 16     | Relaisausgänge                        | 24 VDC/240 VAC                                                  | Abnehmbare           |  |
|           |        |                                       | Max. 8 A pro gemeinsamer<br>Leitung / Max. 2 A pro<br>Ausgang   |                      |  |
| TM3DQ16T  | 16     | Standard-                             | 24 VDC                                                          | Abnehmbare           |  |
|           |        | (Source, Strom liefernd)              | Max. 4 A pro gemeinsamer<br>Leitung / Max. 0,5 A pro<br>Ausgang | 3,81 mm              |  |
| TM3DQ16TG | 16     | Standard-                             | 24 VDC                                                          | Abnehmbare           |  |
|           |        | (Source, Strom liefernd)              | Max. 4 A pro gemeinsamer<br>Leitung / Max. 0,5 A pro<br>Ausgang |                      |  |
| TM3DQ16U  | 16     | Standard-                             | 24 VDC                                                          | Abnehmbare           |  |
|           |        | Strom ziehend)                        | Max. 2 A pro gemeinsamer<br>Leitung / Max. 0,3 A pro<br>Ausgang | 3,81 mm              |  |
| TM3DQ16UG | 16     | Standard-<br>Transistorausgänge (Sink | 24 VDC                                                          | Abnehmbare           |  |
|           |        | Strom ziehend)                        | Max. 2 A pro gemeinsamer<br>Leitung / Max. 0,3 A pro<br>Ausgang |                      |  |

| Referenz  | Kanäle | Kanaltyp                                                    | Spannung                                                                  | Klemmentyp / Abstand         |
|-----------|--------|-------------------------------------------------------------|---------------------------------------------------------------------------|------------------------------|
|           |        |                                                             | Strom                                                                     |                              |
| TM3DQ16TK | 16     | Standard-<br>Transistorausgänge<br>(Source, Strom liefernd) | 24 VDC<br>Max. 2 A pro gemeinsamer<br>Leitung / Max. 0,1 A pro<br>Ausgang | HE10-Steckverbinder (MIL 20) |
| TM3DQ16UK | 16     | Standard-<br>Transistorausgänge (Sink,<br>Strom ziehend)    | 24 VDC<br>Max. 2 A pro gemeinsamer<br>Leitung / Max. 0,1 A pro<br>Ausgang | HE10-Steckverbinder (MIL 20) |
| TM3DQ32TK | 32     | Standard-<br>Transistorausgänge<br>(Source, Strom liefernd) | 24 VDC<br>Max. 2 A pro gemeinsamer<br>Leitung / Max. 0,1 A pro<br>Ausgang | HE10-Steckverbinder (MIL 20) |
| TM3DQ32UK | 32     | Standard-<br>Transistorausgänge (Sink,<br>Strom ziehend)    | 24 VDC<br>Max. 2 A pro gemeinsamer<br>Leitung / Max. 0,1 A pro<br>Ausgang | HE10-Steckverbinder (MIL 20) |

# Digitale TM3-E/A-Kombimodule

Die nachstehende Tabelle enthält die TM3-E/A-Kombimodule, einschließlich Kanaltyp, Nennspannung/-strom und Klemmentyp. Informationen zur Konfiguration dieser Module finden Sie im Abschnitt zur Konfiguration der digitalen TM3-E/A-Module.

| Referenz  | Kanäle | Kanaltyp         | Spannung                                                      | Klemmentyp / Abstand         |  |
|-----------|--------|------------------|---------------------------------------------------------------|------------------------------|--|
|           |        |                  | Strom                                                         |                              |  |
| TM3DM8R   | 4      | Standardeingänge | 24 VDC                                                        | Abnehmbare                   |  |
|           |        |                  | 7 mA                                                          | mm                           |  |
|           | 4      | Relaisausgänge   | 24 VDC / 240 VAC                                              |                              |  |
|           |        |                  | Max. 7 A pro gemeinsamer<br>Leitung / Max. 2 A pro<br>Ausgang |                              |  |
| TM3DM8RG  | 4      | Standardeingänge | 24 VDC                                                        | Abnehmbare                   |  |
|           |        |                  | 7 mA                                                          | Federkiemmenielste / 5,08 mm |  |
|           | 4      | Relaisausgänge   | 24 VDC/240 VAC                                                |                              |  |
|           |        |                  | Max. 7 A pro gemeinsamer<br>Leitung / Max. 2 A pro<br>Ausgang |                              |  |
| TM3DM24R  | 16     | Standardeingänge | 24 VDC                                                        | Abnehmbare                   |  |
|           |        |                  | 7 mA                                                          | 3,81 mm                      |  |
|           | 8      | Relaisausgänge   | 24 VDC / 240 VAC                                              |                              |  |
|           |        |                  | Max. 7 A pro gemeinsamer<br>Leitung / Max. 2 A pro<br>Ausgang |                              |  |
| TM3DM24RG | 16     | Standardeingänge | 24 VDC                                                        | Abnehmbare                   |  |
|           |        |                  | 7 mA                                                          | Federklemmenleiste / 3,81 mm |  |
|           | 8      | Relaisausgänge   | 24 VDC / 240 VAC                                              |                              |  |
|           |        |                  | Max. 7 A pro gemeinsamer<br>Leitung / Max. 2 A pro<br>Ausgang |                              |  |

# Analoge TM3-Eingangsmodule

Die folgende Tabelle enthält die analogenTM3 analogen Eingangserweiterungsmodule, einschließlich Kanaltyp, Nennspannung/-strom und Klemmentyp. Informationen zur Konfiguration dieser Module finden Sie im Abschnitt zur Konfiguration der analogen TM3-Eingangsmodule.

| Referenz               | Auflösung              | Kanäle | Kanaltyp        | Modus                            | Klemmentyp / Abstand              |
|------------------------|------------------------|--------|-----------------|----------------------------------|-----------------------------------|
| TM3AI2H                | 16 Bit oder 15         | 2      | Eingänge        | 0 bis 10 VDC                     | Abnehmbare                        |
|                        | Bit + Vorzeichen       |        |                 | -10 bis +10 VDC                  | mm                                |
|                        |                        |        |                 | 0 bis 20 mA                      |                                   |
|                        |                        |        |                 | 4 bis 20 mA                      |                                   |
| TM3AI2HG               | 16 Bit oder            | 2      | Eingänge        | 0 bis 10 VDC                     | Abnehmbare                        |
|                        | Vorzeichen             |        |                 | -10 bis +10 VDC                  | Federkiemmenielste / 5,08 mm      |
|                        |                        |        |                 | 0 bis 20 mA                      |                                   |
|                        |                        |        |                 | 4 bis 20 mA                      |                                   |
| TM3AI4                 | 12 Bit oder 11         | 4      | Eingänge        | 0 bis 10 VDC                     | Abnehmbare                        |
|                        | Bit + Vorzeichen       |        |                 | -10 bis +10 VDC                  | 3,81 mm                           |
|                        |                        |        |                 | 0 bis 20 mA                      |                                   |
|                        |                        |        |                 | 4 bis 20 mA                      |                                   |
| TM3AI4G                | 12 Bit oder            | 4      | Eingänge        | 0 bis 10 VDC                     | Abnehmbare                        |
| 11 Bit +<br>Vorzeichen |                        |        | -10 bis +10 VDC | Federklemmenleisten /<br>3,81 mm |                                   |
|                        |                        |        |                 | 0 bis 20 mA                      |                                   |
|                        |                        |        |                 | 4 bis 20 mA                      |                                   |
| TM3AI8                 | 12 Bit oder            | 8      | Eingänge        | 0 bis 10 VDC                     | Abnehmbare                        |
|                        | 11 Bit +<br>Vorzeichen |        |                 | -10 bis +10 VDC                  | Schraubklemmenielste /<br>3,81 mm |
|                        |                        |        |                 | 0 bis 20 mA                      |                                   |
|                        |                        |        |                 | 4 bis 20 mA                      |                                   |
|                        |                        |        |                 | 0 bis 20 mA erweitert            |                                   |
|                        |                        |        |                 | 4 bis 20 mA erweitert            |                                   |
| TM3AI8G                | 12 Bit oder            | 8      | Eingänge        | 0 bis 10 VDC                     | Abnehmbare                        |
|                        | 11 Bit +<br>Vorzeichen |        |                 | -10 bis +10 VDC                  | Federklemmenleiste / 3,81 mm      |
|                        |                        |        |                 | 0 bis 20 mA                      |                                   |
|                        |                        |        |                 | 4 bis 20 mA                      |                                   |
|                        |                        |        |                 | 0 bis 20 mA erweitert            |                                   |
|                        |                        |        |                 | 4 bis 20 mA erweitert            |                                   |
| TM3TI4                 | 16 Bit oder            | 4      | Eingänge        | 0 bis 10 VDC                     | Abnehmbare                        |
|                        | 15 Bit +<br>Vorzeichen |        |                 | -10 bis +10 VDC                  | Schraubklemmenielste /<br>3,81 mm |
|                        |                        |        |                 | 0 bis 20 mA                      |                                   |
|                        |                        |        |                 | 4 bis 20 mA                      |                                   |
|                        |                        |        |                 | Thermoelement                    |                                   |
|                        |                        |        |                 | Pt100/1000                       |                                   |
|                        |                        |        |                 | Ni100/1000                       |                                   |

| Referenz   | Auflösung                             | Kanäle | Kanaltyp  | Modus           | Klemmentyp / Abstand                            |
|------------|---------------------------------------|--------|-----------|-----------------|-------------------------------------------------|
| TM3TI4G    | 16 Bit oder                           | 4      | Eingänge  | 0 bis 10 VDC    | Abnehmbare                                      |
|            | Vorzeichen                            |        |           | -10 bis +10 VDC | Federkiemmenielste / 3,81 mm                    |
|            |                                       |        |           | 0 bis 20 mA     |                                                 |
|            |                                       |        |           | 4 bis 20 mA     |                                                 |
|            |                                       |        |           | Thermoelement   |                                                 |
|            |                                       |        |           | Pt100/1000      |                                                 |
|            |                                       |        |           | Ni100/1000      |                                                 |
| TM3TI4D    | 16 Bit oder<br>15 Bit +<br>Vorzeichen | 4      | Eingänge  | Thermoelement   | Abnehmbare<br>Schraubklemmenleiste /<br>3,81 mm |
| TM3TI4DG   | 16 Bit oder<br>15 Bit +<br>Vorzeichen | 4      | Eingänge  | Thermoelement   | Abnehmbare<br>Federklemmenleiste / 3,81mm       |
| TM3TI8T    | 16 Bit oder                           | 8      | Eingänge  | Thermoelement   | Abnehmbare                                      |
| Vorzeichen |                                       |        | NTC / PTC | 3,81 mm         |                                                 |
| TM3TI8TG   | 16 Bit oder                           | 8      | Eingänge  | Thermoelement   | Abnehmbare                                      |
|            | Vorzeichen                            |        |           | NTC / PTC       | recercientmenietste / 3,81 mm                   |

# Analoge TM3-Ausgangsmodule

Die folgende Tabelle enthält die analogen Ausgangsmodule, einschließlich Kanaltyp, Nennspannung/-strom und Klemmentyp. Informationen zur Konfiguration dieser Module finden Sie im Abschnitt zur Konfiguration der analogen TM3-Ausgangsmodule.

| Referenz                                  | Auflösung                          | Kanäle | Kanaltyp        | Modus           | Klemmentyp / Abstand         |
|-------------------------------------------|------------------------------------|--------|-----------------|-----------------|------------------------------|
| TM3AQ2                                    | 12 Bit oder                        | 2      | Ausgänge        | 0 bis 10 VDC    | Abnehmbare                   |
| 11 Bit +<br>Vorzeichen                    | Vorzeichen                         |        |                 | -10 bis +10 VDC | mm                           |
|                                           |                                    |        |                 | 0 bis 20 mA     |                              |
|                                           |                                    |        |                 | 4 bis 20 mA     |                              |
| TM3AQ2G                                   | 12 Bit oder                        | 2      | Ausgänge        | 0 bis 10 VDC    | Abnehmbare                   |
|                                           | Vorzeichen                         |        |                 | -10 bis +10 VDC | rederkiemmenielste / 5,00 mm |
|                                           |                                    |        |                 | 0 bis 20 mA     |                              |
|                                           |                                    |        |                 | 4 bis 20 mA     |                              |
| TM3AQ4 12 Bit oder 11<br>Bit + Vorzeichen | 12 Bit oder 11<br>Bit + Vorzeisben | 4      | Ausgänge        | 0 bis 10 VDC    | Abnehmbare                   |
|                                           |                                    |        | -10 bis +10 VDC | mm              |                              |
|                                           |                                    |        |                 | 0 bis 20 mA     |                              |
|                                           |                                    |        |                 | 4 bis 20 mA     |                              |
| TM3AQ4G                                   | 12 Bit oder                        | 4      | Ausgänge        | 0 bis 10 VDC    | Abnehmbare                   |
|                                           | 11 Bit +<br>Vorzeichen             |        |                 | -10 bis +10 VDC |                              |
|                                           |                                    |        |                 | 0 bis 20 mA     |                              |
|                                           |                                    |        |                 | 4 bis 20 mA     |                              |

# Analoge TM3-E/A-Kombimodule

Die folgende Tabelle enthält die analogen E/A-Kombimodule TM3, einschließlich Kanaltyp, Nennspannung/-strom und Klemmentyp. Informationen zur Konfiguration dieser Module finden Sie im Abschnitt zur Konfiguration der analogen TM3-E/A-Kombimodule.

| Referenz    | Auflösung   | Kanäle | Kanaltyp | Modus           | Klemmentyp / Abstand         |
|-------------|-------------|--------|----------|-----------------|------------------------------|
| TM3AM6      | 12 Bit oder | 4      | Eingänge | 0 bis 10 VDC    | Abnehmbare                   |
|             | Vorzeichen  | 2      | Ausgänge | -10 bis +10 VDC | 3,81 mm                      |
|             |             |        |          | 0 bis 20 mA     |                              |
|             |             |        |          | 4 bis 20 mA     |                              |
| TM3AM6G     | 12 Bit oder | 4      | Eingänge | 0 bis 10 VDC    | Abnehmbare                   |
|             | Vorzeichen  | 2      | Ausgänge | -10 bis +10 VDC |                              |
|             |             |        |          | 0 bis 20 mA     |                              |
|             |             |        |          | 4 bis 20 mA     |                              |
| ТМЗТМЗ      | 16 Bit oder | 2      | Eingänge | 0 bis 10 VDC    | Abnehmbare                   |
|             | Vorzeichen  |        |          | -10 bis +10 VDC | mm                           |
|             |             |        |          | 0 bis 20 mA     |                              |
|             |             |        |          | 4 bis 20 mA     |                              |
|             |             |        |          | Thermoelement   |                              |
|             |             |        |          | Pt100/1000      |                              |
|             |             |        |          | Ni100/1000      |                              |
| 12 Bit oder | 12 Bit oder | 1      | Ausgang  | 0 bis 10 VDC    |                              |
|             | Vorzeichen  |        |          | -10 bis +10 VDC |                              |
|             |             |        |          | 0 bis 20 mA     |                              |
|             |             |        |          | 4 bis 20 mA     |                              |
| TM3TM3G     | 16 Bit oder | 2      | Eingänge | 0 bis 10 VDC    | Abnehmbare                   |
|             | Vorzeichen  |        |          | -10 bis +10 VDC | rederkiemmenielste / 5,00 mm |
|             |             |        |          | 0 bis 20 mA     |                              |
|             |             |        |          | 4 bis 20 mA     |                              |
|             |             |        |          | Thermoelement   |                              |
|             |             |        |          | Pt100/1000      |                              |
|             |             |        |          | Ni100/1000      |                              |
|             | 12 Bit oder | 1      | Ausgang  | 0 bis 10 VDC    |                              |
|             | Vorzeichen  |        |          | -10 bis +10 VDC |                              |
|             |             |        |          | 0 bis 20 mA     |                              |
|             |             |        |          | 4 bis 20 mA     |                              |

## TM3-Expertenmodule

Die folgende Tabelle enthält die TM3Expertenerweiterungsmodule, einschließlich Klemmentyp. Informationen zur Konfiguration dieser Module finden Sie unter Konfiguration der TM3-E/A-Expertenmodule.

| Referenz | Beschreibung | Klemmentyp / Abstand                                     |
|----------|--------------|----------------------------------------------------------|
| TM3XTYS4 | TeSys-Modul  | 4 Frontanschlüsse RJ-45                                  |
|          |              | 1 abnehmbarer<br>Spannungsversorgungsanschluss / 5,08 mm |

# TM3-Sender- und Empfängermodule

Die folgende Tabelle enthält die TM3 Sender- und Empfänger-Erweiterungsmodule, einschließlich Klemmentyp. Informationen zur Konfiguration dieser Module finden Sie unter Konfiguration der TM3-E/A-Sender- und -Empfängermodule.

| Referenz | Beschreibung                           | Klemmentyp / Abstand                                     |
|----------|----------------------------------------|----------------------------------------------------------|
| TM3XTRA1 | Datensendermodul für dezentrale E/A    | 1 Frontanschluss RJ-45                                   |
|          |                                        | 1 Schraube für Funktionserdung                           |
| TM3XREC1 | Datenempfängermodul für dezentrale E/A | 1 Frontanschluss RJ-45                                   |
|          |                                        | 1 abnehmbarer<br>Spannungsversorgungsanschluss / 5,08 mm |

# TM3-Sicherheitsmodule

Diese Tabelle enthält die TM3-Sicherheit-Module (siehe Modicon TM3, Sicherheitsmodule, Hardwarehandbuch) mit entsprechendem Kanaltyp, Nennspannung/-strom und Klemmentyp:

| Bestellnummer                     | Funktion                               | Kanäle                  | Kanaltyp                 | Spannung                                        | Klemmentyp                                                  |
|-----------------------------------|----------------------------------------|-------------------------|--------------------------|-------------------------------------------------|-------------------------------------------------------------|
|                                   | Kategorie                              |                         |                          | Strom                                           |                                                             |
| TM3SAC5R                          | 1 Funktion,<br>bis zu                  | 1 oder 2 (1)            | Sicherheitsein-<br>gang  | 24 VDC                                          | 3,81 mm (0.15 in.) und<br>5,08 mm (0.20 in.),               |
|                                   | Kategorie 3                            | Start (2)               | Eingang                  | - 100 mA max.                                   | abnenmbare<br>Schraubklemmenleiste                          |
|                                   |                                        | 3 parallel              | Relaisausgänge           | 24 VDC / 230 VAC                                |                                                             |
|                                   |                                        |                         | Schließer                | Max. 6 A pro Ausgang                            |                                                             |
| TM3SAC5RG                         | 1 Funktion,<br>bis zu                  | 1 oder 2 <sup>(1)</sup> | Sicherheitsein-<br>gang  | 24 VDC                                          | 3,81 mm (0.15 in.) und<br>5,08 mm (0.20 in.),               |
|                                   | Rategone 5                             | Start (2)               | Eingang                  |                                                 | Federklemmenleiste                                          |
|                                   |                                        | 3 parallel              | Relaisausgänge           | 24 VDC / 230 VAC                                |                                                             |
|                                   |                                        |                         | Schließer                | Max. 6 A pro Ausgang                            |                                                             |
| TM3SAF5R                          | 1 Funktion,<br>bis zu                  | 2 (1)                   | Sicherheits-<br>eingänge | 24 VDC                                          | 3,81 mm (0.15 in.) und<br>5,08 mm (0.20 in.),               |
|                                   | Nategone 4                             | Start                   | Eingang                  |                                                 | Schraubklemmenleiste                                        |
|                                   |                                        | 3 parallel              | Relaisausgänge           | 24 VDC / 230 VAC                                |                                                             |
|                                   |                                        |                         | Schließer                | Max. 6 A pro Ausgang                            |                                                             |
| TM3SAF5RG                         | TM3SAF5RG 1 Funktion,<br>bis zu        | 2 (1)                   | Sicherheits-<br>eingänge | 24 VDC                                          | 3,81 mm (0.15 in.) und<br>5,08 mm (0.20 in.),               |
| Kalegolie 4                       | Start                                  | Eingang                 |                          | Federklemmenleiste                              |                                                             |
|                                   |                                        | 3 parallel              | Relaisausgänge           | 24 VDC / 230 VAC                                |                                                             |
|                                   |                                        |                         | Schließer                | Max. 6 A pro Ausgang                            |                                                             |
| TM3SAFL5R 2 Funktionen,<br>bis zu | 2 Funktionen,<br>bis zu<br>Kategorie 3 | 2 (1)                   | Sicherheits-<br>eingänge | 24 VDC                                          | 3,81 mm (0.15 in.) und<br>5,08 mm (0.20 in.),<br>abnehmbare |
|                                   | rategone e                             | Start                   | Eingang                  |                                                 | Schraubklemmenleiste                                        |
|                                   |                                        | 3 parallel              | Relaisausgänge           | 24 VDC / 230 VAC                                |                                                             |
|                                   |                                        |                         | Schließer                | Max. 6 A pro Ausgang                            |                                                             |
| TM3SAFL5RG                        | 2 Funktionen,<br>bis zu<br>Kategorie 3 | 2 (1)                   | Sicherheits-<br>eingänge | 24 VDC 3,81 mm (0.15 in.)<br>5,08 mm (0.20 in.) | 3,81 mm (0.15 in.) und<br>5,08 mm (0.20 in.),<br>abpebmbare |
|                                   | rategone e                             | Start                   | Eingang                  |                                                 | Federklemmenleiste                                          |
|                                   |                                        | 3 parallel              | Relaisausgänge           | 24 VDC / 230 VAC                                |                                                             |
|                                   |                                        |                         | Schließer                | Max. 6 A pro Ausgang                            |                                                             |
| TM3SAK6R                          | 3 Funktionen,<br>bis zu<br>Kategorie 4 | 1 oder 2 <sup>(1)</sup> | Sicherheits-<br>eingänge | 24 VDC                                          | 3,81 mm (0.15 in.) und<br>5,08 mm (0.20 in.),<br>abpebmbare |
| Kalegone 4                        | Start                                  | Eingang                 |                          | Schraubklemmenleiste                            |                                                             |
|                                   |                                        | 3 parallel              | Relaisausgänge           | 24 VDC / 230 VAC                                |                                                             |
|                                   |                                        |                         | Schließer                | Max. 6 A pro Ausgang                            |                                                             |
| TM3SAK6RG                         | 3 Funktionen,<br>bis zu<br>Kategorie 4 | 1 oder 2 (1)            | Sicherheits-<br>eingänge | 24 VDC                                          | 3,81 mm (0.15 in.) und<br>5,08 mm (0.20 in.),<br>abnebmbare |
|                                   | NaleyUne 4                             | Start                   | Eingang                  |                                                 | Federklemmenleiste                                          |
|                                   |                                        | 3 parallel              | Relaisausgänge           | 24 VDC / 230 VAC                                |                                                             |
|                                   |                                        |                         | Schließer                | Max. 6 A pro Ausgang                            |                                                             |

| Bestellnummer                         | Funktion<br>Kategorie | Kanäle | Kanaltyp | Spannung<br>Strom | Klemmentyp |
|---------------------------------------|-----------------------|--------|----------|-------------------|------------|
| (1) Abhängig von externer Verdrahtung |                       |        |          |                   |            |
| (2) Nicht überwachter Start           |                       |        |          |                   |            |

# TM3-E/A-Konfiguration – Allgemeine Beschreibung

# Einführung

Der E/A-Erweiterungsbus des Buskopplers wird in dem Moment erstellt, in dem Sie TM3-E/A-Erweiterungsmodule in den Buskoppler einbauen.

Folgende Module werden unterstützt:

- TM3 Digital (TM3D•), außer TM3DM16R und TM3DM32R
- TM3 Analog (TM3A•/T•)
- TM3 Sicherheit (TM3S•)
- TM3 TeSys (TM3XTYS4)
- TM3 Sender und Empfänger (TM3XTRA1, TM3XREC1)

**HINWEIS:** Sie können maximal 10 TM3-Sicherheitsmodule an einen TM3-Buskoppler anschließen.

# Fehlerausweichverhalten (Fallback)

Wenn während der Webserver-Sitzung ein Feldbus-Timeout auftritt oder die Bus-Eigentümerschaft freigegeben wird, dann verhält sich der TM3-Buskoppler wie folgt:

- Er wendet die Fallback-Werte auf die Ausgänge der Erweiterungsmodule an, sofern diese konfiguriert wurden. Oder:
- Er setzt die Ausgangswerte der Erweiterungsmodule auf 0, wenn keine Fallback-Werte konfiguriert wurden. Wenn sich 0 gemäß der Konfiguration eines bestimmten Ausgangskanals außerhalb des Bereichs befindet, bleiben die letzten Werte erhalten.

In folgenden Fällen setzt der TM3-Buskoppler die Ausgangswerte der Erweiterungsmodule

- auf 0, wenn eine neue Konfiguration von der Steuerung empfangen wird, oder
- nach der Wiederherstellung nach einem Timeout und dem Schreiben der Fehlerausweichwerte wird der folgende TM3-Buskoppler-E/A-Bereich vor dem Schreiben zuerst gelesen:
  - TM3BCEIP (Modbus TCP): Register 1 bis 199, 3001 bis 3999
  - TM3BCSL: Register 1 bis 199, 3001 bis 3999

Die Konfigurationsanfrage wird von der Steuerung gesendet, nachdem das folgende Ereignis abgeschlossen ist: **Initialisierung der Steuerung**.

### Umgang mit E/A-Erweiterungsbusfehlern

Wenn der Buskoppler ein Erweiterungsmodul erkennt, für das ein Buskommunikationsfehler vorliegt, setzt er den Bus standardmäßig in den Zustand "Bus aus", wodurch die Ausgänge des Erweiterungsmoduls und die Werte des Eingangs- und Ausgangsabbilds auf 0 eingestellt werden. Ein Erweiterungsmodul weist einen Buskommunikationsfehler auf, wenn der E/A-Austausch mit dem Erweiterungsmodul über mindestens 10 aufeinander folgende Bustaskzyklen nicht erfolgreich war. Der normale E/A-Erweiterungsbusbetrieb kann erst wieder hergestellt werden, nachdem die Fehlerquelle beseitigt wurde und eine der folgenden Aktionen durchgeführt wurde:

- Aus- und Einschalten
- Neuer Anwendungsdownload
- Ausgabe des Steuerungsbefehls Initialisieren der Steuerung mit EcoStruxure Machine Expert - Basic.

# Allgemeine Vorgehensweisen bei der E/A-Konfiguration

## Abstimmung der Software- und Hardwarekonfiguration

Die in die Steuerung integrierten E/A sind unabhängig von den E/A, die Sie in Form von E/A-Erweiterungen hinzufügen. Hierbei ist es von grundlegender Bedeutung, dass die logische E/A-Konfiguration im Programm mit der physischen E/A-Konfiguration der Installation übereinstimmt. Wenn Sie physische E/A am E/ A-Erweiterungsbus bzw. je nach Steuerungsreferenz in der Steuerung (in Form von Steckmodulen) hinzufügen oder entfernen, müssen Sie die Konfiguration Ihrer Anwendung entsprechend aktualisieren. Dies gilt ebenfalls für alle Feldbusgeräte in Ihrer Installation. Andernfalls besteht die Gefahr, dass der Erweiterungs- oder Feldbus nicht länger funktionstüchtig ist, während die integrierten E/A in der Steuerung nach wie vor funktionieren.

# 

#### **UNBEABSICHTIGTER GERÄTEBETRIEB**

Aktualisieren Sie die Konfiguration Ihres Programms bei jedem Hinzufügen oder Entfernen von E/A-Erweiterungen jeder Art auf dem E/A-Bus bzw. von beliebigen Geräten auf dem Feldbus.

Die Nichtbeachtung dieser Anweisungen kann Tod, schwere Verletzungen oder Sachschäden zur Folge haben.

### Hinzufügen eines E/A-Erweiterungsmoduls

So fügen Sie ein Modul in der Konfiguration hinzu:

| Schritt | Aktion                                                                                                    |
|---------|----------------------------------------------------------------------------------------------------|
| 1       | Ziehen Sie das E/A-Erweiterungsmodul aus dem Katalog in den Editor.                                                                                                    |
| 2       | <ul> <li>Folgende Funktionen stehen zur Auswahl:</li> <li>Optionale Funktion für E/A-Erweiterungsmodule, siehe Kennzeichnen eines E/A-<br/>Erweiterungsmoduls als optional im Offline-Modus, Seite 26</li> <li>Funktionsmodusfunktion für E/A-Erweiterungsmodule, siehe Auswählen des<br/>Funktionsmodus eines E/A-Erweiterungsmoduls im Offline-Modus, Seite 26</li> <li>Aktivieren Sie im Bereich Geräteinformationen das Kontrollkäschen Optionales</li> </ul> |
|         | Modul oder Wahlen Sie den Funktionsmodus in der Dropdown-Liste aus:                                                                                                    |

# Gerätekonfiguration von E/A-Erweiterungsmodulen

# Beschreibung der optionalen E/A-Erweiterungsmodule

E/A-Erweiterungsmodule können in der Konfiguration als optional gekennzeichnet werden. Die Funktion **Optionales Modul** ermöglicht durch die Akzeptanz der Definition von Modulen, die physisch nicht mit dem Logic Controller verbunden sind, eine flexiblere Konfiguration. Das bedeutet, eine einzige Anwendung kann zahlreiche physische Konfigurationen von E/A-Erweiterungsmodulen unterstützen und damit eine wesentlich bessere Skalierbarkeit bereitstellen, ohne dass eine Vielzahl verschiedener Anwendungsdateien für dieselbe Anwendung verwaltet werden muss.

Ohne die Funktion **Optionales Modul** wird beim Hochfahren des E/A-Erweiterungsbusses durch den Logic Controller (im Anschluss an ein Aus- und Wiedereinschalten, einen Anwendungsdownload oder einen Initialisierungsbefehl) die in der Anwendung definierte Konfiguration mit den mit dem E/A-Bus verbundenen physischen E/A-Modulen verglichen. Wenn der Logic Controller neben anderen Diagnoseergebnissen feststellt, dass in der Konfiguration E/A-Module enthalten sind, die nicht physisch auf dem E/A-Bus vorhanden sind, wird ein Fehler ausgegeben und der E/A-Bus nicht gestartet.

Mit der Funktion **Optionales Modul** ignoriert der Logic Controller nicht vorhandene, als optional gekennzeichnete E/A-Erweiterungsmodule, sodass der E/A-Erweiterungsbus gestartet werden kann.

Der Logic Controller startet den E/A-Erweiterungsbus zum Zeitpunkt der Konfiguration (im Anschluss an ein Aus- und Wiedereinschalten, einen Anwendungsdownload oder einen Initialisierungsbefehl), selbst wenn optionale Erweiterungsmodule nicht physisch mit dem Logic Controller verbunden sind.

Folgende Modultypen können als optional gekennzeichnet werden:

- TM2-spezifische E/A-Erweiterungsmodule
- TM3-spezifische E/A-Erweiterungmodule

**HINWEIS:** TM3Sender-/Empfängermodule (TM3XTRA1 und TM3XREC1) sowie TMC2-Steckmodule können nicht als optional gekennzeichnet werden.

Die Anwendung muss mindestens mit der Funktionsebene **Ebene 3.2** für Module, die als optional gekennzeichnet sind, konfiguriert werden, damit sie von der Logiksteuerung als solche erkannt werden.

Sie müssen mit den Folgen und Auswirkungen einer Markierung der E/A-Module in Ihrer Anwendung als "optional" im Detail vertraut sein, ungeachtet dessen, ob die Module bei Betrieb der Maschine bzw. bei laufendem Prozess physisch vorhanden sind oder nicht. Berücksichtigen Sie diese Funktion bei der Risikoanalyse.

# **A**WARNUNG

#### **UNBEABSICHTIGTER GERÄTEBETRIEB**

Nehmen Sie in Ihre Risikoanalyse alle Änderungen der E/A-Konfiguration auf, die durch die Markierung von E/A-Erweiterungsmodulen als "optional" auftreten können, insbesondere durch die Einrichtung von TM3-Sicherheitsmodulen (TM3S...) als optionale E/A-Module, und bestimmen Sie, ob diese Änderungen in Bezug auf Ihre Anwendung als akzeptabel gelten können.

Die Nichtbeachtung dieser Anweisungen kann Tod, schwere Verletzungen oder Sachschäden zur Folge haben.

# Kennzeichnen eines E/A-Erweiterungsmoduls als optional im Offline-Modus

Gehen Sie vor wie folgt, um ein bereits vorhandenes E/A-Erweiterungsmodul in der Konfiguration als optional zu kennzeichnen:

| Schritt | Aktion                                                                                                |
|---------|----------------------------------------------------------------------------------------------------|
| 1       | Wählen Sie das betreffende E/A-Erweiterungsmodul im Editor aus.                                       |
| 2       | Aktivieren Sie im Bereich <b>Geräteinformationen</b> das Kontrollkästchen <b>Optionales</b><br>Modul. |

# **Optionale E/A-Erweiterungsmodule im Online-Modus**

Optionale Module werden durch das Register 930 des TM3-Buskoppler diagnostiziert. Wenn der E/A-Scanner betriebsbereit ist, dann ist dieser Registerwert in der entsprechenden Netzwerkvariablen %IWN verfügbar. Siehe TM2/TM3-Busstatus, Seite 36 für eine Beschreibung der Bits.

# Auswählen des Funktionsmodus eines E/A-Erweiterungsmoduls im Offline-Modus

Die **Funktionsmodi** sind nur für digitale Erweiterungsmodule mit SV  $\ge$  2.0 verfügbar, mit Ausnahme von TM3DI8A.

Gehen Sie wie folgt vor, um den **Funktionsmodus** des Moduls in der Konfiguration auszuwählen:

| Schritt | Aktion                                                                                                    |  |  |  |  |
|---------|----------------------------------------------------------------------------------------------------|--|--|--|--|
| 1       | Wählen Sie das betreffende E/A-Erweiterungsmodul im Editor aus.                                                                                                    |  |  |  |  |
| 2       | <ul> <li>Wählen Sie im Bereich Geräteinformationen den Funktionsmodus aus:</li> <li>Normal (Standardwert)</li> </ul>                                                                    |  |  |  |  |
|         | <ul> <li>Statusspeicherung, Filter, Fehlermodus</li> <li>HINWEIS: Im Online-Modus in EcoStruxure Machine Expert - Basic ist die<br/>Änderung des Funktionsmodus deaktiviert.</li> </ul> |  |  |  |  |

### **Interne ID-Codes**

Logic Controller identifizieren Erweiterungsmodule durch einen einfachen internen ID-Code. Dieser ID-Code ist nicht spezifisch zu jeder Referenz, aber identifiziert die Struktur des Erweiterungsmoduls. Aus diesem Grund können verschiedene Referenzen denselben ID-Code haben.

Wenn Sie zwei Module mit demselben internen ID-Code nebeneinander in der Konfiguration deklarieren und beide als optional deklariert sind, dann wird am unteren Rand des Fensters **Konfiguration** eine Meldung angezeigt. Es muss sich mindestens ein nicht optionales Modul zwischen den optionalen Modulen befinden. Die nachstehende Tabelle enthält die internen ID-Codes der Erweiterungsmodule:

| Module mit demselben internen ID-Code                                                                                                    | ID-Code |
|----------------------------------------------------------------------------------------------------|---------|
| TM2DDI16DT, TM2DDI16DK                                                                                                    | 0       |
| TM2DRA16RT, TM2DDO16UK, TM2DDO16TK                                                                                                    | 1       |
| TM2DDI8DT, TM2DAI8DT                                                                                                    | 4       |
| TM2DRA8RT, TM2DDO8UT, TM2DDO8TT                                                                                                    | 5       |
| TM2DDO32TK, TM2DDO32UK                                                                                                    | 3       |
| TM2DMM24DRF, TM2DDI32DK                                                                                                    | 2       |
| TM2DMM8DRT                                                                                                    | 6       |
| TM2ALM3LT, TM2AMI2HT, TM2AMI2LT, TM2AMI4LT, TM2AMI8HT,<br>TM2AMM3HT, TM2AMM6HT, TM2AMO1HT, TM2ARI8HT, TM2ARI8LRJ,<br>TM2ARI8LT, TM2AVO2HT | 96      |
| TM3DI16, TM3DI16G, TM3DI16K                                                                                                    | 128     |
| TM3DI8, TM3DI8G, TM3DI8A                                                                                                    | 132     |
| TM3DQ16R, TM3DQ16RG, TM3DQ16T, TM3DQ16TG, TM3DQ16TK, TM3DQ16U, TM3DQ16UG, TM3DQ16UK                                                       | 129     |
| TM3DQ32TK, TM3DQ32UK                                                                                                    | 131     |
| TM3DQ8R, TM3DQ8RG, TM3DQ8T, TM3DQ8TG, TM3DQ8U,<br>TM3DQ8UG                                                                                | 133     |
| TM3DM8R, TM3DM8RG                                                                                                    | 134     |
| TM3DM24R, TM3DM24RG                                                                                                    | 135     |
| TM3SAK6R, TM3SAK6RG                                                                                                    | 144     |
| TM3SAF5R, TM3SAF5RG                                                                                                    | 145     |
| TM3SAC5R, TM3SAC5RG                                                                                                    | 146     |
| TM3SAFL5R, TM3SAFL5RG                                                                                                    | 147     |
| TM3AI2H, TM3AI2HG                                                                                                    | 192     |
| TM3AI4, TM3AI4G                                                                                                    | 193     |
| TM3AI8, TM3AI8G                                                                                                    | 194     |
| TM3AQ2, TM3AQ2G                                                                                                    | 195     |
| TM3AQ4, TM3AQ4G                                                                                                    | 196     |
| ТМЗАМ6, ТМЗАМ6G                                                                                                    | 197     |
| ТМЗТМЗ, ТМЗТМЗG                                                                                                    | 198     |
| TM3TI4, TM3TI4G                                                                                                    | 199     |
| TM3TI4D, TM3TI4DG                                                                                                    | 203     |
| TM3TI8T, TM3TI8TG                                                                                                    | 200     |
| ТМЗDI32К                                                                                                    | 130     |
| TM3XTYS4                                                                                                    | 136     |

# Hinzufügen eines Buskopplers

## Hinzufügen eines Buskopplers in einem IOScanner-Gerät in einer Modbus TCP-Konfiguration von TM221

Informationen zur Konfiguration eines IOScanner in Ihrer Konfiguration finden Sie im Modicon M221 Logic Controller - Programmierhandbuch (siehe Modicon M221, Logic Controller, Programmierhandbuch).

# Hinzufügen eines Buskopplers für Modbus TCP

In der folgenden Tabelle wird die Vorgehensweise zum Hinzufügen eines Buskopplers an **ETH1** beschrieben:

| Schritt | Aktion                                                                                                    |
|---------|----------------------------------------------------------------------------------------------------|
| 1       | Klicken Sie im Fenster Konfiguration auf ETH1 $\rightarrow$ Modbus TCP, um die Modbus TCP-Eigenschaften anzuzeigen.            |
| 2       | Wählen Sie im Fenster Client-Modus: Tabelle der dezentralen Geräte (max. 16) die Option Modbus-TCP-E/A-Scanner aktivieren aus. |
| 3       | Geben Sie die IP-Adresse des Moduls in das Feld IP-Adresse ein.                                                                |
| 4       | Wählen Sie Vordefiniert aus.                                                                                                   |
| 5       | Wählen Sie den Eintrag <b>TM3BCEIP</b> oder <b>TM3BCSL</b> in der Liste aus und klicken Sie auf <b>Hinzufügen</b> .            |
|         | <b>HINWEIS:</b> Für TM3BCSL mit Modbus ist ein Gateway von Modbus TCP zu Modbus Serial Line erforderlich.                      |

# Hinzufügen eines Buskopplers für Serial Line

In der folgenden Tabelle wird die Vorgehensweise zum Hinzufügen eines Buskopplers an **SL1** beschrieben:

| Schritt | Aktion                                                                                                    |
|---------|----------------------------------------------------------------------------------------------------|
| 1       | Klicken Sie im Fenster Konfiguration auf SL1 $\rightarrow$ Modbus Serial-E/A-Scanner, um die Modbus IOScanner-Eigenschaften anzuzeigen. |
| 2       | Wählen Sie im Fenster <b>Geräteeinstellungen</b> die Option <b>Sonstige</b> aus, um die Liste der verfügbaren Geräte anzuzeigen.        |
| 3       | Wählen Sie TM3BCSL in der Liste aus und klicken Sie auf Hinzufügen.                                                                     |

# Akzeptierte Netzwerkarchitektur

Die nachstehende Abbildung zeigt ein Beispiel für eine Architektur mit Deklaration einer Gateway-IP und einer Geräte-ID des TM3 Modbus SL-Buskopplers:

| @85.100.108.24<br>M221<br>TM3BCEIP |                                                |          |         |         |             |               |       |                |              |         |                   |     |            |
|------------------------------------|------------------------------------------------|----------|---------|---------|-------------|---------------|-------|----------------|--------------|---------|-------------------|-----|------------|
| Clin                               | @85.100.108.26 @1<br>Gateway<br>TCP/SL TM3BCSL |          |         |         |             |               |       |                |              |         |                   |     |            |
| - Cilei                            | าเท                                            | iodus: R | emote-G | serat-1 | abelle (ma) | (. 16)        | TCP-E | /A-Scanner al  | ktivierer    | ı       |                   |     |            |
| IP add                             | ress                                           | 3        |         |         | O Allgemeir | es O Antrieb  | TV12  | ~ O Vorde      | efiniert     | ATS22 A | Altistart 👻       |     | Hinzufügen |
| 1                                  | D                                              | Name     | Address | Тур     | Index       | IP address    | Antw  | Reset-Variable | Scanned      | Init    | InitAnforderungen | Kan | Kanäle     |
|                                    | 0                                              | Device 0 |         | TM3BCEI | P 1         | 85.100.108.25 | 10    |                | >            | 255     |                   | 255 |            |
|                                    | 1                                              | Device 1 |         | TM3BCSL | 2           | 85.100.108.26 | 10    |                | $\checkmark$ | 255     |                   | 255 |            |
|                                    |                                                |          |         |         |             |               |       |                |              |         |                   |     |            |

# Hinzufügen von TM3-Modulen zu einem TM3-Buskoppler

# Überblick

Der Zugriff auf die Konfiguration von TM3-Modulen ist im **Architektureditor** und in der Gerätebaumstruktur der **IOScanner**-Geräte möglich. Detaillierte Informationen zu TM3-Erweiterungsmodulen finden Sie in Konfiguration von Modicon TM3 EcoStruxure Machine Expert - Basic Erweiterungsmodulen - Programmierhandbuch (siehe Modicon TM3 (EcoStruxure Machine Expert - Basic), Konfiguration von Erweiterungsmodulen, Programmierhandbuch).

#### Hinzufügen eines TM3-E/A-Moduls unter einem TM3-Serial Line-Buskoppler

In der folgenden Tabelle wird die Vorgehensweise zum Hinzufügen eines TM3-E/ A-Moduls zu einem TM3-Serial Line-Buskoppler beschrieben:

| Schritt | Aktion                                                                                                    |
|---------|----------------------------------------------------------------------------------------------------|
| 1       | Klicken Sie im Fenster Konfiguration auf SL1 $\rightarrow$ Modbus > Gerät 0 (TM3BCSL).                                                       |
| 2       | Wählen Sie das gewünschte Modul in der Liste der Bestellreferenzen aus, ziehen und legen Sie das ausgewählte E/A-Modul ab.                   |
| 3       | Klicken Sie auf das Modul im Architektureditor oder in der Gerätebaumstruktur, um das Konfigurationsmenü des ausgewählten Moduls anzuzeigen. |

# Hinzufügen eines TM3-E/A-Moduls unter einem TM3-Ethernet-Buskoppler

In der folgenden Tabelle wird die Vorgehensweise zum Hinzufügen eines TM3-E/ A-Moduls zu einem TM3-Ethernet-Buskoppler beschrieben:

| Schritt | Aktion                                                                                                    |
|---------|----------------------------------------------------------------------------------------------------|
| 1       | Klicken Sie im Fenster Konfiguration auf ETH1 $\rightarrow$ Modbus TCP-E/A-Scanner > Gerät 0 (TM3BCEIP).                                     |
| 2       | Wählen Sie das gewünschte Modul in der Liste der Bestellreferenzen aus, ziehen und legen Sie das ausgewählte E/A-Modul ab.                   |
| 3       | Klicken Sie auf das Modul im Architektureditor oder in der Gerätebaumstruktur, um das Konfigurationsmenü des ausgewählten Moduls anzuzeigen. |

# Hinzufügen von E/A-Objekten vom Modicon TM3-Buskoppler

Für jedes hinter einem TM3BC hinzugefügte Modul werden automatisch die zugeordneten E/A-Objekte hinzugefügt. (%lx.y.Z,%Qx.y.Z,%QWx.y.Z,%IWx.y.Z,%IWx.y.Z,\%IWx.y.Z,\%IWx.YZ,YIWx.YZ,\%IWx.y.Z,\%IWx.YZ,\%IWx.YZ,\%IWx.yN

Beispiel, in dem die Variable %Q100.1 dem dezentralen, mit dem TM3-Buskoppler über SL1 verbundenen E/A-Modul zugeordnet ist:

- 100 = Gerätenummer: 0
- 1 = Modulnummer: 1
- 0 = Kanalnummer: 0

# **TM3 Ethernet-Buskoppler**

#### Einführung

Dieses Kapitel beschreibt die Konfiguration von einem TM3 Ethernet-Buskoppler und enthält Informationen über die Ethernet-Konfiguration sowie Ethernet-Dienste und Diagnose.

# **TM3 Ethernet-Buskoppler - Beschreibung**

# Einführung

Der TM3 Ethernet-Buskoppler ist ein Gerät, das für die Verwaltung der EtherNet/ IP- (von M221 nicht unterstützt) und Modbus-TCP-Kommunikation bei Verwendung von Erweiterungsmodulen mit einer Steuerung in einer verteilten Architektur entwickelt wurde.

Der TM3 Ethernet-Buskoppler unterstützt die TM2- und TM3-Erweiterungsmodule.

# **Ethernet-Dienste**

# Überblick

Der TM3 Ethernet-Buskoppler unterstützt die folgenden Dienste:

- Modbus TCP/IP-Server, Seite 34
- Webserver, Seite 39

**HINWEIS:** Steuerungen der Baureihe TM221 können nur eine Modbus TCP/ IP-Kommunikation aufbauen.

# **Ethernet-Protokolle**

Der TM3 Ethernet-Buskoppler unterstützt Folgendes:

- IPV4 (Internet Protocol)
- UDP (User Datagram Protocol)
- TCP (Transmission Control Protocol)
- ARP (Address Resolution Protocol)
- RSTP (Rapid Spanning Tree Protocol) (wird von M221 nicht unterstützt)
   HINWEIS: M221 bietet keine Unterstützung für eine Ringtopologie.

# Verbindungen

In der nachstehenden Tabelle wird die maximale Anzahl an Verbindungen angegeben:

| Verbindungstyp       | Anzahl Verbindungen |
|----------------------|---------------------|
| Modbus-TCP/IP-Server | 8                   |
| Webserver            | 10                  |

Jede TCP-basierte Verbindung verwaltet ihre eigene Kommunikation wie folgt:

- Wenn ein Client versucht, eine TCP-Verbindung herzustellen, die die Abfragegröße überschreiten würde, beendet der TM3 Ethernet-Buskoppler die älteste Verbindung. Wenn ein Client bei Verbindungen der Klasse 1 und der Klasse 3 versucht, eine Verbindung zu öffnen, die die maximale Anzahl von Abfragen (Poll-Größe) überschreitet, weist der TM3 Ethernet-Buskoppler die neue Verbindung mit der Meldung zurück, dass keine Ressourcen verfügbar sind.
- Wenn ein Client versucht, eine neue Verbindung zu öffnen, und alle Verbindungen belegt sind (ein Datenaustausch stattfindet), wird die neue Verbindung zurückgewiesen.

Verbindungen können beendet werden, wenn das Ursprungsgerät der Verbindung eine Beendigung der zuvor von ihm aktivierten Verbindung anfordert.

# **Ethernet-Parameter**

# Ethernet-Konfiguration während des Betriebs und in der Startphase

Die folgende Abbildung zeigt die verschiedenen Möglichkeiten, die zur Änderung der Ethernet-Parameter des TM3 Ethernet-Buskopplers zur Auswahl stehen:

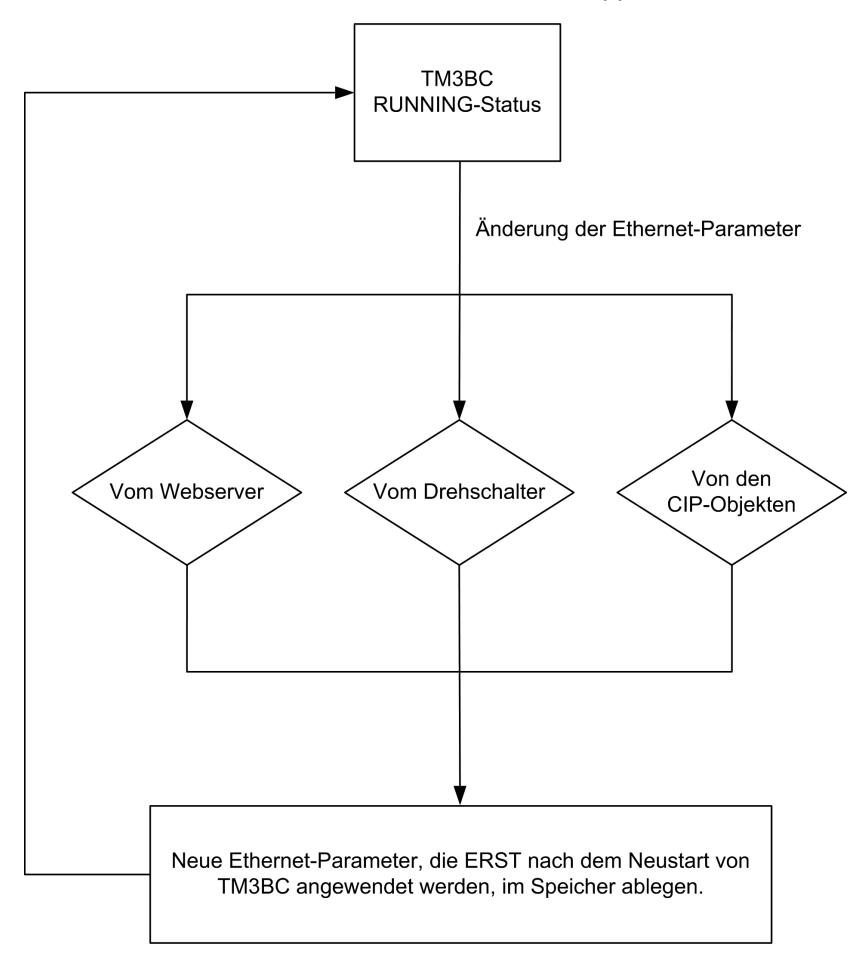

#### Die folgende Abbildung zeigt den Startprozess zur Anwendung der Ethernet-Paramater auf den TM3 Ethernet-Buskoppler:

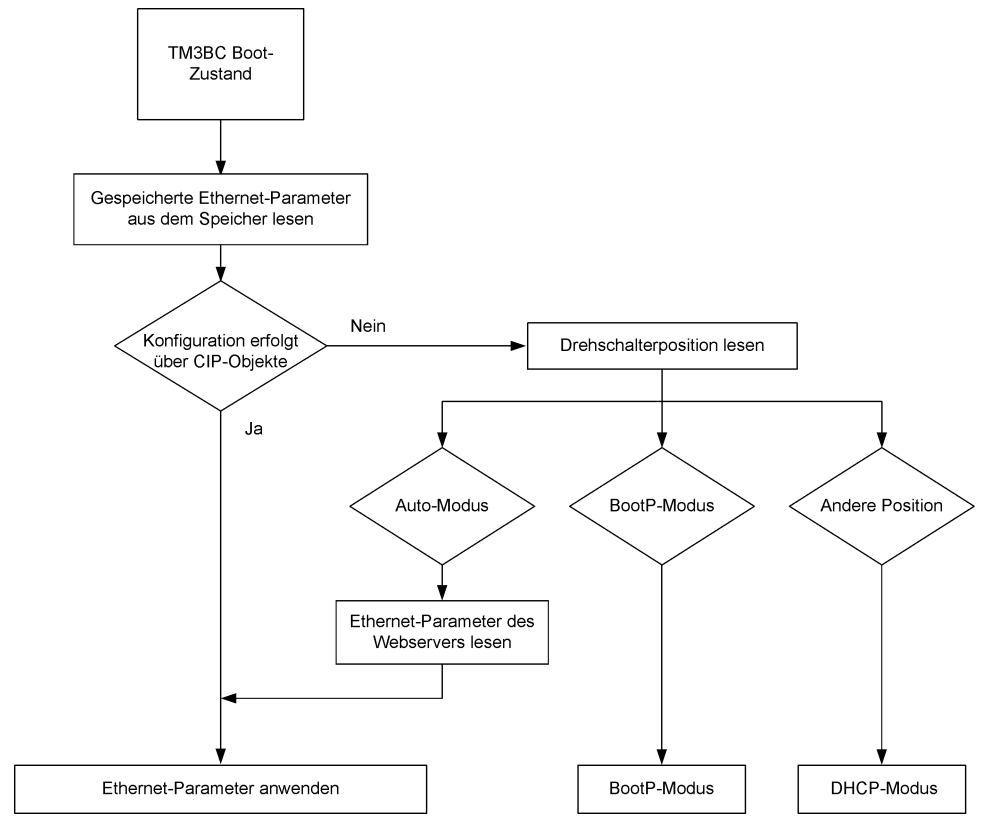

**HINWEIS:** Nach dem Zurücksetzen auf die werkseitigen Voreinstellungen weist der TM3BCEIP folgende Standardwerte auf:

Modus: DHCP

Gerätename: TM3BCEIP\_MAC4MAC5MAC6

Beispiel: Wenn die MAC-Adresse des TM3BCEIP 00:80:f4:91:bf:b1 lautet, dann weist das Gerät folgenden Namen auf: TM3BCEIP\_91bfb1.

**HINWEIS:** Ist kein DHCP-Server vorhanden, dann verwendet der Buskoppler seine IP-Standardadresse: 10.10.MAC5.MAC6.

**HINWEIS:** Wenn mehrere Änderungen vorgenommen wurden, wird nach dem Neustart des TM3 Ethernet-Buskopplers nur die letzte Änderung berücksichtigt.

Bei jeder Änderung der Position des Drehschalters im laufenden Betrieb des TM3 Ethernet-Buskopplers wird die mit dem CIP–Objekt vorgenommene Ethernet-Konfiguration erst nach dem Neustart ersetzt.

Bei jeder Änderung der Ethernet-Parameter über den Webserver im laufenden Betrieb des TM3 Ethernet-Buskopplers wird die mit dem CIP-Objekt vorgenommene Ethernet-Konfiguration erst nach dem Neustart ersetzt.

Jede Änderung der Ethernet-Parameter über CIP-Objekte im laufenden Betrieb des TM3 Ethernet-Buskopplers wird nach dem Neustart unabhängig von der Position der Drehschalter angewendet.

# **Modbus TCP-Server**

# Einführung

Modbus TCP basiert nicht auf einer hierarchischen Struktur, sondern auf einem Client/Server-Modell.

Der integrierte Ethernet-Port der Steuerung unterstützt einen Modbus-Server ohne jegliche Konfiguration.

## **Modbus TCP-Server**

Der Modbus-Server unterstützt folgende Modbus-Anforderungen:

| Funktionscode | Unterfunktion | Funktion                               |  |
|---------------|---------------|----------------------------------------|--|
| Dez. (Hex.)   | Dez. (Hex.)   |                                        |  |
| 3 (3)         | -             | Halteregister lesen (%MW)              |  |
| 6 (6)         | -             | Einzelnes Register schreiben (%MW)     |  |
| 16 (10)       | -             | Mehrere Register schreiben (%MW)       |  |
| 22 (16)       | -             | Schreibregister ausblenden             |  |
| 23 (17)       | -             | Mehrere Register lesen/schreiben (%MW) |  |
| 43 (2B)       | 14 (E)        | Geräteidentifikation lesen             |  |

# **Modbus TCP-Konfiguration**

Um den TM3 Ethernet-Buskoppler als Modbus TCP-Slave-Gerät zu konfigurieren, fügen Sie den Buskoppler hinzu und wählen Sie **Modbus TCP-E/A-Scanner > TM3BCEIP** aus.

# TM3-Buskoppler – Modbus TCP-Register

| Zone                                                                                                    | Zugriff                                                                                                  | Register        | Funktion                                                                             |  |  |
|----------------------------------------------------------------------------------------------------|----------------------------------------------------------------------------------------------------|-----------------|--------------------------------------------------------------------------------------|--|--|
| Diagnosezone                                                                                                    | RO                                                                                                    | 900 - 901       | Diagnose des Buskopplers                                                             |  |  |
|                                                                                                    | RO                                                                                                    | 930 - 931       | TM2/TM3-Busstatus                                                                    |  |  |
|                                                                                                    | RO                                                                                                    | 932             | Systemstatus                                                                         |  |  |
|                                                                                                    | RO                                                                                                    | 991 - 992       | Kommunikationsdiagnose                                                               |  |  |
|                                                                                                    | RO                                                                                                    | 10581066        | Ethernet-Kommunikationsparameter                                                     |  |  |
|                                                                                                    | RO                                                                                                    | 11001115        | TM3-Buskoppler-Produktinformationen                                                  |  |  |
|                                                                                                    | RO                                                                                                    | 2512 - 2513     | TM3-Buskoppler-Produktseriennummer                                                   |  |  |
| E/A-<br>Scannerzone                                                                                                    | RO                                                                                                    | 1 bis 99        | Teilgruppe der Eingangswerte des Buskopplermoduls (die ersten Module) <sup>(1)</sup> |  |  |
|                                                                                                    | RW                                                                                                    | 101 bis 199     | Teilgruppe der Ausgangswerte des Buskopplermoduls (die ersten 7 Module) $^{(1)}$     |  |  |
|                                                                                                    | RO                                                                                                    | 3001 bis 3499   | Buskopplermodul Eingangswerte (alle Module) <sup>(1)</sup>                           |  |  |
|                                                                                                    | RW                                                                                                    | 3501 bis 3999   | Buskopplermodul Ausgangswerte (alle Module) <sup>(1)</sup>                           |  |  |
|                                                                                                    | RO                                                                                                    | 13001 bis 13499 | Buskopplermodul Eingangswerte (alle Module) für die Verwendung mit HMI-Geräten       |  |  |
|                                                                                                    | RO                                                                                                    | 13501 bis 13999 | Buskopplermodul Ausgangswerte (alle Module) für die Verwendung mit HMI-Geräten       |  |  |
| Direkte TM3-<br>Konfiguration                                                                                                    | Siehe<br>Vorgehensweise zur<br>Konfiguration:<br>Register zur<br>Konfigurationsverwal-<br>tung, Seite 61 | 15000 - 16499   | Senden der TM3-Konfiguration durch Steuerungen über Modbus-<br>Requests zulassen     |  |  |
| 1) Beim Zugriff auf diese Register wird ein Fehler zurückgegeben, wenn der Systemstatus (Register 932) nicht 5 ist (TM3-Rus über |                                                                                                    |                 |                                                                                      |  |  |

(1) Beim Zugriff auf diese Register wird ein Fehler zurückgegeben, wenn der **Systemstatus (Register 932)** nicht 5 ist (TM3-Bus über Modbus TCP gesteuert). Die Werte der Register 3001 bis 3499, 3501 bis 3999 und 13001 bis 13999 sind nur gültig wenn das **Register 931** den Wert 0 aufweist (Busstatus OK, Status aller Module OK).

# Buskopplerdiagnose

| Register | Funktion                 | Beschreibung                                                                               |  |  |  |
|----------|--------------------------|--------------------------------------------------------------------------------------------|--|--|--|
| 900      | Diagnose des Buskopplers | Bits (0 bis 8): Nicht verwendet                                                            |  |  |  |
|          |                          | Bit (9): E/A-Bus Laufzeitfehler                                                            |  |  |  |
|          |                          | Bits (10-11): Nicht verwendet                                                              |  |  |  |
|          |                          | Bit (13): E/A-Bus nicht konfiguriert oder Buskonfigurationsfehler                          |  |  |  |
|          |                          | Bits (14-15): Nicht verwendet                                                              |  |  |  |
| 901      | E/A-Modulstatus          | Bits (013): Status des ersten Erweiterungsmoduls bis zum Status des 14. Erweiterungsmoduls |  |  |  |
|          |                          | Bits (14-15): Nicht verwendet                                                              |  |  |  |
|          |                          | 0: Kein Fehler erkannt                                                                     |  |  |  |
|          |                          | 1: Fehler erkannt                                                                          |  |  |  |

## TM2/TM3 Busstatus

| Register | Funktion          | Bit             | Beschreibung                                                                                                    |
|----------|-------------------|-----------------|----------------------------------------------------------------------------------------------------|
| 930      | TM2/TM3-Busstatus | 0 bis 1 Modul 1 | <ul> <li>Modulstatus (2 Bits pro Modul):</li> <li>0x0: Modul OK</li> <li>0x1: Modulkonfigurationsfehler erkannt</li> <li>0x2: Modullaufzeitfehler erkannt</li> <li>0x3: Modul nicht vorhanden, ist jedoch optional</li> </ul> |
|          |                   | 23 Modul 2      |                                                                                                    |
|          |                   | 45 Modul 3      |                                                                                                    |
|          |                   | 67 Modul 4      |                                                                                                    |
|          |                   | 89 Modul 5      |                                                                                                    |
|          |                   | 1011 Modul 6    |                                                                                                    |
|          |                   | 1213 Modul 7    |                                                                                                    |
|          |                   | 1415 Modul 8    |                                                                                                    |
| 931      | TM2/TM3-Busstatus | 01 Modul 9      | <ul> <li>Modulstatus (2 Bits pro Modul):</li> <li>0x0: Modul OK</li> <li>0x1: Modulkonfigurationsfehler erkannt</li> <li>0x2: Modullaufzeitfehler erkannt</li> <li>0x3: Modul nicht vorhanden, ist jedoch optional</li> </ul> |
|          |                   | 23 Modul 10     |                                                                                                    |
|          |                   | 45 Modul 11     |                                                                                                    |
|          |                   | 67 Modul 12     |                                                                                                    |
|          |                   | 89 Modul 13     |                                                                                                    |
|          |                   | 1011 Modul 14   |                                                                                                    |
|          |                   | 1213            | Reserviert                                                                                                    |
|          |                   | 1415            | <ul> <li>Busstatus:</li> <li>0x0: Bus OK</li> <li>0x1: Buskonfigurationsfehler erkannt</li> <li>0x2: Buslaufzeitfehler erkannt</li> <li>0x3: Bus nicht konfiguriert</li> </ul>                                                |

# Systemzustand

| Register | Funktion                     | Beschreibung                                                                                                    |  |
|----------|------------------------------|----------------------------------------------------------------------------------------------------|--|
| 932      | Status des Systems           | 0x0: System startet.                                                                                                    |  |
|          |                              | 0x1: TM3-Bus ist nicht konfiguriert.                                                                                       |  |
|          |                              | 0x2: Eine TM3-Konfiguration wird übertragen.                                                                               |  |
|          |                              | <ul> <li>0x3: Eine gültige TM3-Konfiguration wurde erfolgreich angewendet. Die Ausgänge<br/>sind auf 0 gesetzt.</li> </ul> |  |
|          |                              | 0x4: TM3-Bus wird über EIP gesteuert.                                                                                      |  |
|          |                              | 0x5: TM3-Bus wird über den Modbus TCP-E/A-Scanner gesteuert.                                                               |  |
|          |                              | 0x6: TM3-Bus wird über Webserver gesteuert.                                                                                |  |
|          |                              | 0x7: Timeout bei der Feldbusaktualisierung                                                                                 |  |
|          |                              | 0x8: Firmwareaktualisierung läuft                                                                                          |  |
|          |                              | OxA: Systemstatus ändert sich.                                                                                             |  |
| 933      | TM2/TM3-<br>Buskonfiguration | Bits [0]: Modbus TCP-Datenkonsistenz                                                                                       |  |
|          |                              | 0x0: Deaktivieren                                                                                                    |  |
|          |                              | 0x1: Aktivieren                                                                                                    |  |

**HINWEIS:** Die Werte der Statusregister (900...901, 930...932) spiegeln den Status des TM3-Buskopplers und der verbundenen TM3-Erweiterungsmodule wider. In EcoStruxure Machine Expert – Basic können diese Werte mit den entsprechenden %IWN-Objekten gelesen werden. Detaillierte Informationen zu Eingangsregisterobjekten (E/A-Scanner) (%IWN) finden Sie im Programmierhandbuch des M221 Logic Controller.
## Kommunikationsdiagnose

| Register | Funktion                     | Beschreibung                      |
|----------|------------------------------|-----------------------------------|
| 991      | Anzahl empfangener Meldungen | Anzahl der empfangenen Meldungen. |
| 992      | Anzahl gesendeter Meldungen  | Anzahl der gesendeten Meldungen.  |

# **Ethernet-Kommunikationsparameter**

| Register | Funktion     |
|----------|--------------|
| 1058     | MAC-Adresse  |
| 1059     |              |
| 1060     |              |
| 1061     | IP-Adresse   |
| 1062     |              |
| 1063     | Subnetzmaske |
| 1064     |              |
| 1065     | Gateway      |
| 1066     |              |

# **TM3 Buskoppler Produktinformationen**

| Register  | Funktion                                    |
|-----------|---------------------------------------------|
| 1100      | TM3-Buskoppler-Produktcode                  |
| 2507-2508 | TM3-Buskoppler-Produktfirmwareversion       |
| 2512-2513 | TM3-Buskoppler-Produktseriennummer          |
| 2601      | Wert des Drehschalters ONES (Einer)         |
| 2602      | Wert des Drehschalters <b>TENS</b> (Zehner) |

# Register zur Beschreibung von Buskoppler und Modulen

Die folgende Tabelle zeigt die vom TM3-Buskoppler für Erweiterungsmodule unterstützten Register:

| Register | Zugriff | Funktion                            |
|----------|---------|-------------------------------------|
| 1100     | RO      | Produktcode des TM3-Buskopplers     |
| 1101     | RO      | Softwareversion des TM3-Buskopplers |
| 1102     | RO      | Typ von Erweiterungsmodul 1         |
| 1103     | RO      | Typ von Erweiterungsmodul 2         |
| 1104     | RO      | Typ von Erweiterungsmodul 3         |
| 1105     | RO      | Typ von Erweiterungsmodul 4         |
| 1106     | RO      | Typ von Erweiterungsmodul 5         |
| 1107     | RO      | Typ von Erweiterungsmodul 6         |
| 1108     | RO      | Typ von Erweiterungsmodul 7         |
| 1109     | RO      | Typ von Erweiterungsmodul 8         |
| 1110     | RO      | Typ von Erweiterungsmodul 9         |
| 1111     | RO      | Typ von Erweiterungsmodul 10        |
| 1112     | RO      | Typ von Erweiterungsmodul 11        |
| 1113     | RO      | Typ von Erweiterungsmodul 12        |
| 1114     | RO      | Typ von Erweiterungsmodul 13        |
| 1115     | RO      | Typ von Erweiterungsmodul 14        |

## **Status und Konfiguration des Buskopplers**

Die folgende Tabelle zeigt die für den Buskopplerstatus und die Konfigurationsschnittstelle verwendeten Register:

| Register    | Funktion                                       | Beschreibung      |
|-------------|------------------------------------------------|-------------------|
| 2502 - 2506 | Reserviert                                     | Nicht verwendet   |
| 2507        | Firmware-Hauptrevision                         | -                 |
| 2508        | Firmware-Nebenrevision                         | -                 |
| 2512 - 2513 | Seriennummer                                   | -                 |
| 2514 - 2515 | Reserviert                                     | Nicht verwendet   |
| 2518        | Gesamtanzahl der erkannten E/A-<br>Module      | Maximal 14 Module |
| 2519        | Modul-ID Slave 0, sofern vorhanden             | -                 |
| 2520        | Modul-ID Slave 1, sofern vorhanden             | -                 |
| 2521        | Modul-ID Slave 2, sofern vorhanden             | -                 |
| 2522        | Modul-ID Slave 3, sofern vorhanden             | -                 |
| 2523        | Modul-ID Slave 4, sofern vorhanden             | -                 |
| 2524        | Modul-ID Slave 5, sofern vorhanden             | -                 |
| 2525        | Modul-ID Slave 6, sofern vorhanden             | -                 |
| 2526        | Modul-ID Slave 7, sofern vorhanden             | -                 |
| 2527        | Modul-ID Slave 8, sofern vorhanden             | -                 |
| 2528        | Modul-ID Slave 9, sofern vorhanden             | -                 |
| 2529        | Modul-ID Slave 10, sofern vorhanden            | -                 |
| 2530        | Modul-ID Slave 11, sofern vorhanden            | -                 |
| 2531        | Modul-ID Slave 12, sofern vorhanden            | -                 |
| 2532        | Modul-ID Slave 13, sofern vorhanden            | -                 |
| 2533 – 2600 | Reserviert                                     | Reserviert        |
| 2601        | Wert des Drehschalters ONES (Einer)            | -                 |
| 2602        | Wert des Drehschalters <b>TENS</b><br>(Zehner) | -                 |

#### Webserver

#### Einführung

Der in den TM3-Buskoppler integrierte Webserver bietet einen Zugriff mithilfe eines Webbrowsers auf verschiedene Informationen, darunter die Konfiguration der allgemeinen Einstellungen, den Status, E/A-Daten, Netzwerkstatistiken und Diagnoseinformationen. Der Webserver ermöglicht Ihnen die dezentrale Überwachung eines Buskoppler-Netzwerks sowie der E/A.

Der Zugriff auf den Webserver erfolgt über den USB-Port, Seite 112 und den Ethernet-Port des Buskopplers durch Angabe der IP-Adresse oder des Hostnames in der Adressleiste. Sie können die Seiten der Website zur Einrichtung des Netzwerks und zur Steuerung der E/A-Modulausgänge sowie zur Diagnose und Überwachung von Anwendungen nutzen. Die Seiten können mit einem Webbrowser aufgerufen werden. Es ist keine Konfiguration oder Programmierung erforderlich. Verwenden Sie einen PC mit einem USB (Host)-Port und/oder einer Ethernet-Schnittstelle, um mithilfe eines Webbrowsers eine Verbindung zum Webserver herzustellen.

Folgende Webbrowser ermöglichen den Zugriff auf den Webserver:

- Google Chrome (Version  $\geq$  71)
- Mozilla Firefox (Version ≥ 64)
- Microsoft Edge (Version ≥ 42)

Der Webserver ermöglicht die dezentrale Überwachung eines Buskopplers und die Durchführung verschiedener Wartungsaktivitäten, einschließlich der Änderung der Ausgangsmoduldaten und der Netzwerkkonfigurationsparameter. Vor allen Schritten zur Fernsteuerung muss unbedingt sichergestellt werden, dass in der unmittelbaren physischen Umgebung der Maschine und des Prozesses keine Sicherheitsgefahr für Menschen oder Geräte besteht.

#### 

#### **UNBEABSICHTIGTER GERÄTEBETRIEB**

- Definieren Sie f
  ür den Webserver ein sicheres Passwort und lassen Sie keine unbefugten oder nicht qualifizierten Personen diese Funktion verwenden.
- Stellen Sie sicher, dass während der Bedienung der Steuerung von einem externen Standort aus ein kompetenter und qualifizierter Beobachter vor Ort ist.
- Bevor Sie Daten einstellen, eine laufende Anwendung stoppen oder die Steuerung extern starten, müssen Sie sich mit der Anwendung und der gesteuerten Maschine bzw. dem gesteuerten Prozess umfassend vertraut machen.
- Treffen Sie alle erforderlichen Vorsichtsma
  ßnahmen, um sicherzustellen, dass Sie die richtige Steuerung bedienen, indem Sie eine klare und eindeutige Dokumentation in der Steuerungsanwendung und der zugehörigen Fernverbindung bereitstellen.

Die Nichtbeachtung dieser Anweisungen kann Tod, schwere Verletzungen oder Sachschäden zur Folge haben.

**HINWEIS:** Der Webserver darf nur von befugtem und qualifiziertem Personal verwendet werden. Als qualifiziertes Personal gelten Mitarbeiter, die über Fähigkeiten und Kenntnisse hinsichtlich des Aufbaus und Betriebs der Maschine und der von der Anwendung gesteuerten Prozesse verfügen und eine Schulung zur Erkennung und Vermeidung möglicher Gefahren absolviert haben. Schneider Electric haftet nicht für Schäden, die aufgrund der Verwendung dieser Funktion entstehen.

#### Zugriff auf den Webserver

Die Verwaltung der Benutzerkonten auf dem Webserver erfolgt unter WARTUNG / Benutzerkonten, Seite 49.

Der Benutzername lautet standardmäßig "Administrator", das Passwort ebenfalls. Sie müssen das Passwort bei der ersten Anmeldung ändern.

# **A**WARNUNG

#### SCHUTZ VOR UNBEFUGTEM ZUGRIFF

- Versuchen Sie, das Gerät bzw. Gerätenetzwerk so gut wie möglich vor öffentlichen Netzwerken und dem Internet abzugrenzen.
- · Ändern Sie das Standardpasswort sofort in ein neues, sicheres Passwort.
- Geben Sie Passwörter nicht an unbefugtes oder nicht qualifiziertes Personal weiter.
- Begrenzen Sie den Zugriff für unbefugtes Personal.
- Verwenden Sie zusätzliche Sicherheitsstufen wie z. B. VPN für dezentralen Zugriff, und installieren Sie Firewall-Mechanismen.
- Überprüfen Sie die Leistungsfähigkeit dieser Messungen regelmäßig und häufig.

Die Nichtbeachtung dieser Anweisungen kann Tod, schwere Verletzungen oder Sachschäden zur Folge haben.

**HINWEIS:** Ein sicheres Passwort ist ein Passwort, das nicht an unbefugtes Personal weitergegeben wurde und das nicht aus persönlichen oder anderweitig offensichtlichen Informationen besteht. Außerdem bietet eine Kombination aus Klein- und Großbuchstaben sowie Ziffern eine höhere Sicherheit. Sie sollten ein Passwort wählen, das aus mindestens zehn Zeichen besteht.

#### Zurücksetzen des Passworts

Gehen Sie vor wie folgt, um das Passwort zurückzusetzen:

| Schritt | Aktion                                                                                                    |
|---------|----------------------------------------------------------------------------------------------------|
| 1       | Stellen Sie über den USB-Port eine Verbindung zum Buskoppler her. Vergewissern Sie sich, dass das Ethernet-Kabel getrennt ist. |
| 2       | Öffnen Sie den Browser.                                                                                                    |
| 3       | Geben Sie die IP-Adresse 90.0.0.1 ein.                                                                                         |
| 4       | Setzen Sie einen Drehschalter auf eine beliebige andere Position.                                                              |
|         | <b>Ergebnis: MS</b> LED blinkt rot. Die Schaltfläche <b>Benutzerkonten wiederherstellen</b> wird angezeigt.                    |
| 5       | Klicken Sie auf Benutzerkonten wiederherstellen.                                                                               |
| 6       | Setzen Sie den geänderten Drehschalter wieder in seine ursprüngliche Position zurück.                                          |
|         | Ergebnis: Die Schaltfläche Benutzerkonten wiederherstellen wird nicht mehr angezeigt.                                          |

#### Seite Anmelden

Die Seite "Anmelden" ist der Eingangspunkt für die Authentifizierung durch den Webserver. Das Zertifikat, Seite 113 muss bestätigt werden. Für den Zugriff auf die nachstehend abgebildete Seite "Anmelden" der Website geben Sie in Ihrem Browser die IP-Adresse des TM3-Buskopplers oder, sofern Sie über den USB-Port verbunden sind, die IP-Adresse 90.0.0.1 ein. Um sich beim Webserver anzumelden, geben Sie den Benutzernamen und das Passwort ein und klicken Sie auf **Anmelden**.

| The second second | You have to be authenticated to access this page Username Password Logn                                                                 |
|----------------------------------------------------------------------------------------------------|----------------------------------------------------------------------------------------------------|
| TM3BC Web Interface 608                                                                                                    |                                                                                                    |
|                                                                                                    | Life Is On Schneider-<br>https://www.schneider-electric.com                                                                             |
| T                                                                                                    | is application is protected by copyright law and international treaties. © 2017 Schneider Electric Industries SAS. All Rights Reserved. |

Der Webserver enthält folgende Seiten:

- STARTSEITE, Seite 42
- DIAGNOSE, Seite 43
- KONFIGURATION, Seite 46
- ÜBERWACHUNG, Seite 46
- WARTUNG, Seite 48

**HINWEIS:** Das Sitzungs-Timeout für jede Anmeldung beträgt fünf Minuten. Wenn Sie nach der Anmeldung keine Aktion ausführen, werden Sie nach dem Anklicken einer Schaltfläche zur Seite "Anmelden" zurückgeleitet. Anschließend müssen Sie sich für einen Zugriff auf die Webseiten erneut mit Ihrem Benutzernamen und dem Passwort anmelden.

#### STARTSEITE

Auf der STARTSEITE werden die Produktdetails des TM3-Buskopplers angezeigt.

Der Abschnitt **Identifikation** der **STARTSEITE** enthält die folgenden Informationen:

| Element                         | Beschreibung                                                                                                    |
|---------------------------------|----------------------------------------------------------------------------------------------------|
| Identifikation                  |                                                                                                    |
| Anbieter-ID                     | ID des Anbieters des Buskopplers                                                                                                    |
| Anbietername                    | Name des Anbieters des Buskopplers                                                                                                    |
| Produkt-ID                      | Produkt-ID des Buskopplers                                                                                                    |
| Produktname                     | Produktname des Buskopplers                                                                                                    |
| Produktreferenz                 | Produktreferenz des Buskopplers                                                                                                    |
| Seriennummer                    | Seriennummer des Buskopplers                                                                                                    |
| Gerät suchen<br>O Locate Device | Klicken Sie auf die Schaltfläche, um den Buskoppler zu<br>lokalisieren. Die LED-Anzeigen des Buskopplers blinken einige<br>Sekunden lang rot. |

#### Seite DIAGNOSE

Auf der Seite **DIAGNOSE** wird der Status des Buskopplers angezeigt.

Die Seite **DIAGNOSE** enthält eine Reihe untergeordneter Seiten:

- Gerät, Seite 43
- Ethernet, Seite 44
- EtherNet/IP, Seite 45
- Modbus TCP, Seite 45

#### **DIAGNOSE / Gerät**

Die untergeordnete Seite **Gerät** zeigt detaillierte Informationen über die Identifikation, Seite 42 und den Status des Buskopplers an:

| Element              | Beschreibung                                                                                                    |  |
|----------------------|----------------------------------------------------------------------------------------------------|--|
| Status               |                                                                                                    |  |
| Letzte Stopp-Ursache | Zeigt die Ursache des letzten Stopps des Buskopplers an.                                                                                                    |  |
| USB-Port             | Zeigt an, ob ein USB-Kabel an den Buskoppler angeschlossen ist.                                                                                                    |  |
| Betriebsmodus        | Zeigt eine der folgenden Betriebsarten des Buskopplers an: <ul> <li>IDLE</li> <li>EtherNet/IP</li> <li>Modbus TCP</li> <li>Webschnittstelle</li> <li>Firmwareaktualisierung läuft</li> <li>Timeout</li> </ul> |  |
| Konfigurationsstatus | <ul> <li>Zeigt einen der folgenden Konfigurationsstatus des Buskopplers an:</li> <li>Nicht konfiguriert</li> <li>Konfiguriert</li> </ul>                                                                      |  |

#### **DIAGNOSE / Ethernet**

Auf der untergeordneten Seite **Ethernet** werden die Konfiguration und der Status der Ethernet-Verbindung angezeigt:

| Element                          | Beschreibung                                                                                                    |  |
|----------------------------------|----------------------------------------------------------------------------------------------------|--|
| Konfiguration                    |                                                                                                    |  |
| MAC-Adresse                      | MAC-Adresse des Buskopplers                                                                                                    |  |
| Modus                            | Zeigt den IP-Modus des Buskopplers an: <ul> <li>DHCP</li> <li>BOOTP</li> <li>Manuell</li> <li>FDR</li> </ul>                          |  |
| IP-Adresse                       | IP-Adresse des Buskopplers                                                                                                    |  |
| Subnet Mask                      | Subnetzmaske des Buskopplers                                                                                                    |  |
| Gateway-Adresse                  | Gateway-Adresse des Buskopplers                                                                                                    |  |
| Zurücksetzen                     | Setzt alle Zählerwerte auf Null zurück.                                                                                               |  |
| Aktualisieren                    | Aktualisiert die Werte.                                                                                                    |  |
| Statistik                        |                                                                                                    |  |
| Übertragene Bytes                | Zeigt die Anzahl der übertragenen Bytes an.                                                                                           |  |
| Übertragene Frames               | Zeigt die Anzahl der übertragenen Frames an.                                                                                          |  |
| Fehlerhaft übertragene<br>Frames | Zeigt die Anzahl der übertragenen Frames mit Fehler an.                                                                               |  |
| Empfangene Bytes                 | Zeigt die Anzahl der empfangenen Bytes an.                                                                                            |  |
| Empfangene Frames                | Zeigt die Anzahl der empfangenen Frames an.                                                                                           |  |
| Fehlerhaft empfangene<br>Frames  | Zeigt die Anzahl der empfangenen Frames mit Fehler an.                                                                                |  |
| Zurücksetzen                     | Setzt alle Zählerwerte auf Null zurück.                                                                                               |  |
| Aktualisieren                    | Aktualisiert die Werte.                                                                                                    |  |
| Rapid Spanning-Tree Prote        | ocol (RSTP)                                                                                                    |  |
| Dienststatus                     | Zeigt den Status des Buskopplers an: <ul> <li>Läuft</li> <li>Gestoppt</li> </ul>                                                      |  |
| Bridge-ID                        | Wird ausgehend von der <b>Bridge-Priorität</b> und der MAC-Adresse erstellt.                                                          |  |
| Bridge-Priorität                 | Schreibgeschützt. Die Bridge-Priorität wird unter WARTUNG / Ethernet, Seite 53 festgelegt.                                            |  |
| Portstatus (1)<br>Portrolle (1)  | Zeigt den Status des CN1-Ports an:   Deaktiviert  Verwerfen  Learning  Weiterleiten  Zeigt die Rolle des CN1-Ports an:                |  |
|                                  | <ul> <li>Stammport</li> <li>Ausgewiesener Port</li> <li>Backup-Port</li> <li>Alternativer Port</li> <li>Deaktivierter Port</li> </ul> |  |

| Element        | Beschreibung                                                                                                    |
|----------------|----------------------------------------------------------------------------------------------------|
| Portstatus (2) | Zeigt den Status des CN2-Ports an: <ul> <li>Deaktiviert</li> <li>Verwerfen</li> <li>Learning</li> <li>Weiterleiten</li> </ul>                                           |
| Portrolle (2)  | Zeigt die Rolle des CN2-Ports an: <ul> <li>Stammport</li> <li>Ausgewiesener Port</li> <li>Backup-Port</li> <li>Alternativer Port</li> <li>Deaktivierter Port</li> </ul> |
| Aktualisieren  | Aktualisiert die Werte.                                                                                                    |

## **DIAGNOSE / EtherNet/IP**

Auf der untergeordneten Seite **EtherNet/IP** werden Statusinformationen für EtherNet/IP angezeigt:

| Element                                      | Beschreibung                                                                                          |
|----------------------------------------------|----------------------------------------------------------------------------------------------------|
| Zurücksetzen <sup>CReset</sup>               | Setzt alle Zählerwerte auf Null zurück.                                                               |
| Aktualisieren                                | Aktualisiert die Werte.                                                                               |
| Statistik                                    |                                                                                                    |
| Übertragene E/A-<br>Nachrichten              | Zeigt die Anzahl der E/A-Nachrichten an, die über EtherNet/IP gesendet wurden.                        |
| Empfangene E/A-<br>Nachrichten               | Zeigt die Anzahl der E/A-Nachrichten an, die über EtherNet/IP empfangen wurden.                       |
| E/A-Nachrichten übertragen<br>fehlgeschlagen | Zeigt die Anzahl der fehlerhaften E/A-Nachrichten an, die nicht<br>über EtherNet/IP gesendet wurden.  |
| E/A-Nachrichten empfangen<br>fehlgeschlagen  | Zeigt die Anzahl der fehlerhaften E/A-Nachrichten an, die nicht<br>über EtherNet/IP empfangen wurden. |
| UCMM-Requests                                | Zeigt die Anzahl der UCMM-Requests an.                                                                |

## **DIAGNOSE / Modbus TCP**

Auf der untergeordneten Seite **Modbus TCP** werden Statusinformationen für Modbus TCP angezeigt:

| Element                 | Beschreibung                                                                              |
|-------------------------|-------------------------------------------------------------------------------------------|
| Zurücksetzen            | Setzt alle Zählerwerte auf Null zurück.                                                   |
| Aktualisieren           | Aktualisiert die Werte.                                                                   |
| Statistik               |                                                                                           |
| Übertragene Nachrichten | Zeigt die Anzahl der über Modbus TCP übertragenen Modbus-<br>Nachrichten an.              |
| Empfangene Nachrichten  | Zeigt die Anzahl der Modbus TCP empfangenen Modbus-<br>Nachrichten an.                    |
| Fehlermeldungen         | Zeigt die Anzahl der über Modbus TCP übertragenen erkannten<br>Modbus-Fehlermeldungen an. |

#### **KONFIGURATION**

Auf der Seite **KONFIGURATION** wird die über das TM3-Buskoppler - IO Configurator importierte Konfiguration der E/A-Konfiguration angezeigt. Die Konfigurationsdatei weist das Format SPF auf.

| Element                    | Beschreibung                                                                                                    |  |  |
|----------------------------|----------------------------------------------------------------------------------------------------|--|--|
| Symbolleiste PROJEKT       |                                                                                                    |  |  |
| Neu                        | Schreibgeschützte Schaltfläche.                                                                                                    |  |  |
| Öffnen                     | Ermöglicht Ihnen den Import der vom TM3-Buskoppler - IO<br>Configurator generierten Konfigurationsdateien für die E/A-<br>Module. Klicken Sie auf <b>Öffnen</b> , um die Dateien zu importieren.                         |  |  |
| Speichern                  | Schreibgeschützte Schaltfläche.                                                                                                    |  |  |
| Symbolleiste KONFIGURATION |                                                                                                    |  |  |
| Übernehmen                 | Ermöglicht Ihnen die Anwendung der vom TM3-Buskoppler<br>generierten Konfigurationsdateien auf die E/A-Module. Sollte die<br>Konfiguration nicht mit der Hardware übereinstimmen, wird eine<br>Fehlermeldung ausgegeben. |  |  |
| Symbolleiste GERÄTE        | Schreibgeschützte Symbolleiste.                                                                                                    |  |  |

# Seite ÜBERWACHUNG

Auf der Seite **ÜBERWACHUNG** werden die TM2- und TM3-Erweiterungsmodule angezeigt, die mit dem TM3-Buskoppler verbunden sind.

Die folgende Abbildung zeigt die Seite ÜBERWACHUN ohne erkannte Module:

| Erkannte Module                  | 🔡 🚍 🔁 Erkennen 🗗 Bus-Zuordnung übernehmen |
|----------------------------------|-------------------------------------------|
|                                  | i Kein Modul erkannt                      |
| Nicht konfiguriert   Bus ist aus |                                           |

|                                                 | 1                                    |                                               |                                       | 4<br>                                                     |                                     |                    |                   |          |
|-------------------------------------------------|--------------------------------------|-----------------------------------------------|---------------------------------------|-----------------------------------------------------------|-------------------------------------|--------------------|-------------------|----------|
| Erkannte Module                                 | 🖞 Erkennen 🔒 Bus-Zuordnung freigeben | Details des S                                 | teckplatze                            | es 2 (TM3DQ16T/C                                          | G) <mark>≓</mark> Ab                | stimme             | en 🗲 F            | orcieren |
|                                                 |                                      |                                               |                                       |                                                           | ANZEIGE                             | DEZ                | HEX               | BIN      |
|                                                 |                                      | Name                                          | Wert                                  | Vorbe                                                     | reiteter Wert                       | Einheit            | Besch             | eibung   |
|                                                 |                                      | ✓ Ausgänge                                    |                                       |                                                           |                                     |                    |                   |          |
|                                                 | 2                                    | ∼ QW0                                         | 0                                     | DEZ 16383                                                 | [0;65535]                           |                    |                   |          |
|                                                 |                                      | Q0                                            | False                                 | True False                                                |                                     |                    |                   |          |
|                                                 |                                      | Q1                                            | False                                 | True False                                                |                                     |                    |                   |          |
|                                                 |                                      | Q2                                            | False                                 | True False                                                |                                     |                    |                   |          |
| eckplatz 0 Steckplatz 1 Steckplatz 2 Steckplatz | 3                                    | Q3                                            | False                                 | True False                                                |                                     |                    |                   |          |
| M3DI16 TM3DQ16 TM3DQ16 TM3DI16                  | 1                                    | Q4                                            | False                                 | True False                                                |                                     |                    |                   |          |
| ㄹ ㄹ ㄹ ㄹ                                         | 3                                    | Q5                                            | False                                 | True False                                                |                                     |                    |                   |          |
| onfiguriert   Gesteuert                         | von Weboberfläche                    | Q6                                            | False                                 | True False                                                |                                     |                    |                   |          |
|                                                 |                                      | Q7                                            | False                                 | True False                                                |                                     |                    |                   |          |
|                                                 |                                      | Q8                                            | False                                 | True False                                                |                                     |                    |                   |          |
|                                                 |                                      | Q9                                            | False                                 | True False                                                |                                     | ĺ                  |                   |          |
|                                                 |                                      | Q10                                           | False                                 | True False                                                |                                     |                    |                   |          |
|                                                 |                                      | Q11                                           | False                                 | True False                                                | 7                                   |                    |                   |          |
|                                                 |                                      | Q12                                           | False                                 | True False                                                | 7                                   |                    |                   |          |
|                                                 |                                      | Q13                                           | False                                 | True False                                                | 7                                   |                    |                   |          |
|                                                 |                                      | Q14                                           | False                                 | True False                                                |                                     |                    |                   |          |
|                                                 |                                      | Q15                                           | False                                 | True False                                                |                                     |                    |                   |          |
|                                                 |                                      | TM3DQ16T (S<br>Strom abgebe<br>Leitung und al | Schraub), 1<br>nde Trans<br>bnehmbare | TM3DQ16TG (Fed<br>sistorausgänge (16<br>er Klemmenleiste. | erzug) Erweiter<br>-Kanal, 0,5 A) n | ungsme<br>nit 1 ge | odul fü<br>meinsa | amen     |

Die folgende Abbildung zeigt die Seite **ÜBERWACHUNG** mit Modulen und Details:

- 1 Bus Monitoring
- 2 Ausgewähltes Modul
- 3 Schaltfläche Reconcile
- 4 Moduldetails

Auf der Seite **ÜBERWACHUNG** werden alle vom Buskoppler erkannten Module angezeigt und beschrieben. Sie können hier folgende Aktionen ausführen:

- Anzeigen des Status des jeweils ausgewählten Moduls (in Betrieb oder nicht) und des verwendeten Protokolls.
- Ablesen des Werts für einen Eingang oder Ausgang.
- Forcieren eines Ausgangs auf einen bestimmten Wert durch Klicken auf **Forcieren**.
- Ermitteln eines Moduls durch Klicken auf Abstimmen.

| Element                                                                                            | Beschreibung                                                                                                    |
|----------------------------------------------------------------------------------------------------|----------------------------------------------------------------------------------------------------|
| Erkennen                                                                                           | Ermöglicht das Erkennen der Module, die an den Buskoppler angeschlossen sind.                                                                                                    |
| Bus-Zuordnung<br>übernehmen<br>Bus-Zuordnung freigeben                                             | Belegt den Bus, damit Sie die Modulausgänge forcieren können.<br>Sie können auf die Schaltfläche klicken, wenn der Buskoppler<br>konfiguriert, aber nicht von einer Steuerung (EtherNet/IP oder<br>Modbus TCP) <sup>(1)</sup> gesteuert wird. |
|                                                                                                    | <b>Ergebnis:</b> Sie werden darüber informiert, dass der E/A-Bus über<br>die Weboberfläche gesteuert wird. Sie können die Ausgangswerte<br>bearbeiten.<br>Klicken Sie auf <b>Bus-Zuordnung freigeben</b> , um die Steuerung                   |
|                                                                                                    | des E/A-Busses freizugeben.                                                                                                    |
| (1) Bei Anschluss an EtherNet/l<br>Bei Anschluss an Modbus TCP<br>Zustand <i>STOPPED</i> befindet. | P wird der E/A-Bus unabhängig vom Steuerungszustand gesteuert.<br>wird der E/A-Bus nicht gesteuert, wenn sich die Steuerung im                                                                                                    |

#### Detailinformationen zum Modul

Die Ansicht der Moduldetails enthält folgende Daten:

- · Name und Beschreibung des Moduls
- Modulstatus
- Liste der E/A

Der Liste der E/A können Sie die Echtzeitwerte eines Eingangs entnehmen und den Wert eines Ausgangs eingeben.

Die Ansicht weist **ANZEIGE**-Schaltflächen zum Ändern des Formats der angezeigten Werte auf.

#### Ausgangsforcierung

- 1. Wenn die Option **Bus-Zuordnung übernehmen** aktiviert ist, klicken Sie zum Forcieren der Ausgänge auf ein Modul.
- 2. Legen Sie dei Ausgangswerte, die Sie für ein Modul forcieren möchten, in der Spalte **Vorbereitete Werte** der Liste der zugehörigen E/A fest.
- 3. Klicken Sie auf die Schaltfläche Forcieren.
- **Ergebnis:** Eine Meldung wird angezeigt.
- 4. Klicken Sie auf **Ich stimme zu**, um die Änderungen zu validieren und an den Buskoppler zu senden.

Klicken Sie auf Ich stimme nicht zu, um die Änderungen abzubrechen.

Da die Module nicht automatisch ermittelt werden, klicken Sie auf die Schaltfläche **Abstimmen**, um die Module zu ermitteln.

#### Seite WARTUNG

Auf der Seite **WARTUNG** können Sie die Konfiguration des Buskopplers anzeigen und bearbeiten.

Die Seite WARTUNG enthält die folgenden untergeordneten Seiten:

- User Accounts, Seite 49
- Setup, Seite 51
- Ethernet, Seite 53
- Firmware, Seite 54
- Modul-Firmware, Seite 55
- Systemprotokolldateien, Seite 56
- Fast Device Replacement (FDR, Schneller Gerätetausch), Seite 57

## WARTUNG / Benutzerkonten

Auf den untergeordneten Seiten können Sie Ihren Benutzernamen und das Passwort für den Zugriff auf den Webserver eingeben:

| Element                      | Beschreibung                                                                                                    |  |  |  |
|------------------------------|----------------------------------------------------------------------------------------------------|--|--|--|
| Kontenverwaltung             |                                                                                                    |  |  |  |
| Konto zum Bearbeiten au      | swählen                                                                                                    |  |  |  |
| Benutzername                 | Liste der folgenden Benutzerkonten:                                                                                                    |  |  |  |
|                              | Administrator                                                                                                    |  |  |  |
|                              | Das <b>Administratorkonto</b> ist mit einem vordefinierten Passwort<br>(Administrator / Administrator) konfiguriert. Das vordefinierte<br>Passwort muss bei der ersten Anmeldung geändert werden.                                   |  |  |  |
|                              | Operator                                                                                                    |  |  |  |
|                              | Dieses Konto ist standardmäßig deaktiviert.                                                                                                    |  |  |  |
|                              | Viewer                                                                                                    |  |  |  |
|                              | Dieses Konto ist standardmäßig deaktiviert.                                                                                                    |  |  |  |
|                              | HINWEIS: In Abhängigkeit von Ihrem Konto können Sie auf<br>bestimmte Webseiten zugreifen. Die nachstehende Tabelle<br>verschafft Ihnen einen Überblick über die verfügbaren Webseiten.                                              |  |  |  |
| Aktiviert                    | Ausgewählt, wenn das Konto aktiviert ist.                                                                                                    |  |  |  |
| Kontenverwaltung             |                                                                                                    |  |  |  |
| Neues Passwort für Kont      | o angeben                                                                                                    |  |  |  |
| Aktuelles Passwort           | Geben Sie das aktuelle Passwort des Benutzerkontos ein.                                                                                                    |  |  |  |
| Neues Passwort               | Geben Sie ein Passwort für das Benutzerkonto ein.                                                                                                    |  |  |  |
|                              | HINWEIS: Mindestens 10, maximal 32 Zeichen. Verwenden Sie<br>alphanumerische Zeichen (a bis z, A bis Z, 0 bis 9). Weitere<br>Informationen zum Zurücksetzen des Passworts finden Sie unter<br>Zurücksetzen des Passworts, Seite 41. |  |  |  |
| Neues Passwort<br>bestätigen | Geben Sie das Passwort für das ausgewählte Konto ein zweites Mal<br>ein.                                                                                                    |  |  |  |
| Übernehmen                   | Speichert das neue Passwort.                                                                                                    |  |  |  |

Diese Tabelle beschreibt die in Abhängigkeit vom jeweiligen Benutzerkonto verfügbaren Seiten:

| Webseiten                                    | Untergeordnete<br>Seiten | Administrator | Operator     | Viewer       |
|----------------------------------------------|--------------------------|---------------|--------------|--------------|
| STARTSEITE                                   | -                        | 1             | ✓            | ✓            |
| ÜBERWACHUNG                                  | -                        | 1             | 1            | -            |
| DIAGNOSE                                     | Gerät                    | 1             | $\checkmark$ | ✓            |
|                                              | Ethernet                 | 1             | ✓            | ✓            |
|                                              | EtherNet/IP              | 1             | ✓            | ✓            |
|                                              | Modbus TCP               | ✓             | 1            | 1            |
| KONFIGURATION                                | _                        | ✓             | _            | _            |
| WARTUNG                                      | Setup                    | 1             | -            | -            |
|                                              | Ethernet                 | 1             | -            | -            |
|                                              | Benutzerkonten           | 1             | <b>√</b> (1) | <b>√</b> (1) |
|                                              | Firmware                 | 1             | -            | -            |
|                                              | Systemprotokoll-         | 1             | ✓            | -            |
|                                              | datelen                  |               | -            |              |
|                                              | – Syslog-Server          |               |              |              |
|                                              | FDR                      | 1             | _            | _            |
| (1) Sie können nur Ihr Benutzerkonto ändern. |                          |               |              |              |

#### Benachrichtigung bei Systemgebrauch

Auf dieser untergeordneten Seite können Sie eine **Benachrichtigung bei Systemgebrauch** festlegen, die dann für die Benutzer bei der Anmeldung angezeigt wird:

| Element                             | Beschreibung                                                                                            |  |  |
|-------------------------------------|----------------------------------------------------------------------------------------------------|--|--|
| Benachrichtigung bei Systemgebrauch |                                                                                                    |  |  |
| Aktiviert                           | Bei ausgewählter Option können Sie eine Meldung festlegen, die bei der Anmeldung angezeigt werden soll. |  |  |
| Nachricht                           | Zeigt die festgelegte Meldung an.                                                                       |  |  |
| Zurücksetzen                        | Setzt die Einstellung auf die Standardmeldung zurück.                                                   |  |  |
| Übernehmen                          | Wendet die vorgenommenen Änderungen an.                                                                 |  |  |

# WARTUNG / Setup

| Die | folgende | Abbildung | zeigt | die untero | geordnete | Seite Setu | ip: |
|-----|----------|-----------|-------|------------|-----------|------------|-----|
|     |          |           |       |            | ,         |            |     |

| Gerätename TM3BC                                | EIP_91925a                                    |
|-------------------------------------------------|-----------------------------------------------|
| Aktivierte Feldbusse                            | erNet/IP 🛛 Modbus TCP                         |
| Abbrechen                                       | Übernehmen                                    |
| ugriffskontrollliste                            |                                               |
| Aktiviert 🗹                                     |                                               |
|                                                 | + Hinzufügen                                  |
| IP-Adre                                         | ssbereich                                     |
| 10.10.0.0 / 1 Er                                | aske 128.0.0.0<br>ndadresse 127.255.255.255   |
| 192.168.0.0 / 24 Ma                             | aske 255.255.255.0<br>ndadresse 192.168.0.255 |
| Abbrechen                                       | Übernehmen                                    |
|                                                 |                                               |
| INIVIE                                          |                                               |
| Aktiviert                                       |                                               |
| Schreibgeschützt<br>Community-Zeichenfolge      | _925a                                         |
| Abbrechen                                       | Übernehmen                                    |
|                                                 |                                               |
| lodbus TCP - Datenkonsistenz                    |                                               |
|                                                 |                                               |
|                                                 |                                               |
| Abbrechen                                       | Ubernehmen                                    |
| M3-Modul und IP-Konfiguration ül                | ber Modbus-Befehle                            |
| Aktiviert                                       |                                               |
|                                                 | - ťu                                          |
| Abbrochon                                       | Libernehmen                                   |
| Abbrechen                                       | Obernehmen                                    |
| Abbrechen                                       |                                               |
| Abbrechen J<br>erätedienste<br>Erkennung (DPWS) |                                               |

Auf der untergeordneten Seite **Setup** können Sie die Konfigurationseinstellungen des Buskopplers ändern:

| Seite                         | Beschreibung                                                                                                    |
|-------------------------------|----------------------------------------------------------------------------------------------------|
| Device Configuration          |                                                                                                    |
| Device Name                   | Name des Buskopplers, der im DCHP-Modus verwendet wird.                                                                                                    |
|                               | Wenn Sie den <b>Device Name</b> geändert haben, führen Sie einen Power Cycle durch, damit der Gerätename vom Buskoppler berücksichtigt wird.                                                                                 |
| Enabled Fieldbuses            | <ul> <li>Ermöglicht die Auswahl der Kommunikationstypen:</li> <li>EtherNet/IP (mit M221 nicht verwendet)</li> <li>Modbus TCP</li> </ul>                                                                                      |
| Abbrechen                     | Verwirft die Konfigurationseinstellungen.                                                                                                    |
| Übernehmen <sup>(1)</sup>     | Speichert die Konfigurationseinstellungen.                                                                                                    |
| Access Control List (ACL      | )                                                                                                    |
| Aktiviert                     | Aktiviert oder deaktiviert die Verwaltung der Zugriffskontrollliste.<br>Aktivieren Sie die Verwaltung, um die IP-Adressbereiche zu<br>konfigurieren, die mit dem Buskoppler kommunizieren dürfen.                            |
| Hinzufügen                    | Fügt eine Zeile für einen IP-Adressbereich hinzu.                                                                                                    |
| IP-Adressbereich              | Zeigt die Bereiche der IP-Adressen an.                                                                                                    |
|                               | Jede Zeile entspricht einem IP-Adressbereich, der mit dem Buskoppler<br>kommunizieren kann. Im ersten Feld erscheint die erste IP-Adresse. Im<br>zweiten Feld erscheint die Anzahl der freien Bits.                          |
|                               | Die maximale Anzahl Bereiche beträgt 10.                                                                                                    |
| Abbrechen                     | Verwirft die Konfigurationseinstellungen.                                                                                                    |
| Übernehmen <sup>(1)</sup>     | Speichert die Konfigurationseinstellungen.                                                                                                    |
| SNMP                          |                                                                                                    |
| Aktiviert                     | Aktiviert oder deaktiviert die SNMP-Verwaltung. Standardmäßig deaktiviert.                                                                                                    |
| Read-Only Community<br>String | Zeigt den Community-Namen an. Ermöglicht Ihnen die Änderung des<br>Community-Namens. Die maximale Zeichenanzahl ist 16.                                                                                                    |
| Abbrechen                     | Verwirft die Konfigurationseinstellungen.                                                                                                    |
| Übernehmen <sup>(1)</sup>     | Speichert die Konfigurationseinstellungen.                                                                                                    |
| Modbus TCP – Datenkons        | sistenz                                                                                                    |
| Aktiviert                     | Ermöglicht die Aufbewahrung einer internen Kopie der<br>Eingangsdatenregister (3000-3499 oder 13000-13499) vom Empfang<br>des ersten bis zum Empfang des zweiten Lese-Requests ODER bis<br>Ablauf des Überwachungs-Timeouts. |
|                               | Ist standardmäßig aktiviert, wenn die E/A-Modulkonfiguration mehr als 124 Wörter zum Lesen der Eingangsdaten benötigt.                                                                                                    |
| Abbrechen                     | Verwirft die Konfigurationseinstellungen.                                                                                                    |
| Übernehmen (1)                | Speichert die Konfigurationseinstellungen.                                                                                                    |
| TM3-Modul- und IP-Konfi       | guration über Modbus-Befehle                                                                                                    |
| Aktiviert                     | Senden der TM3-Konfiguration durch Steuerungen über Modbus-<br>Requests zulassen.                                                                                                    |
| Abbrechen                     | Verwirft die Konfigurationseinstellungen.                                                                                                    |
| Übernehmen <sup>(1)</sup>     | Speichert die Konfigurationseinstellungen.                                                                                                    |
| Gerätedienste                 |                                                                                                    |
| Erkennung (DPWS)              | Ermöglicht die Lokalisierung des Buskopplers im LAN über IPv6 oder IPv4. Standardmäßig aktiviert.                                                                                                    |
| Abbrechen                     | Verwirft die Konfigurationseinstellungen.                                                                                                    |

| Seite                                                                                                    | Beschreibung                               |  |  |
|----------------------------------------------------------------------------------------------------|--------------------------------------------|--|--|
| Übernehmen <sup>(1)</sup>                                                                                                    | Speichert die Konfigurationseinstellungen. |  |  |
| (1) Bei einer Änderung der <i>Setup</i> -Konfiguration muss der Buskoppler aus- und wiedereingeschaltet werden, damit die Konfigurationseinstellungen übernommen werden. |                                            |  |  |

## WARTUNG / Ethernet

Auf der untergeordneten Seite **Ethernet** können Sie die Netzwerkeinstellungen ändern:

| Element                                                                                                    | Beschreibung                                                                                                    |  |
|----------------------------------------------------------------------------------------------------|----------------------------------------------------------------------------------------------------|--|
| Netzwerkkonfiguration                                                                                                    |                                                                                                    |  |
| Modus                                                                                                    | Ermöglicht Ihnen die Auswahl der folgenden Betriebsarten für den<br>Buskoppler:<br>• Manuell<br>• DHCP<br>• BOOTP                                                                                              |  |
| IP-Adresse                                                                                                    | IP-Adresse des Buskopplers. Weitere Informationen finden Sie im TM3-Buskoppler - Hardwarehandbuch.                                                                                                    |  |
| Subnetzmaske                                                                                                    | Subnetzmaske des Buskopplers.                                                                                                    |  |
| Gateway-Adresse                                                                                                    | Gateway-Adresse des Buskopplers.                                                                                                    |  |
| Übernehmen <sup>(1)</sup>                                                                                                    | Speichert die Konfigurationseinstellungen.                                                                                                    |  |
| Zurücksetzen                                                                                                    | Setzt die Konfigurationseinstellungen zurück.                                                                                                    |  |
| Ping Test                                                                                                    |                                                                                                    |  |
| Ziel-IP-Adresse                                                                                                    | Ermöglicht die Eingabe der Ziel-IP-Adresse, um zu prüfen, ob der Buskoppler das Gerät im Netzwerk erreichen kann.                                                                                              |  |
| Ping                                                                                                    | Sendet eine Nachricht an die IP-Adresse.                                                                                                    |  |
| RSTP-Konfiguration                                                                                                    |                                                                                                    |  |
| Aktiviert                                                                                                    | Aktiviert oder deaktiviert die RSTP-Konfiguration.                                                                                                    |  |
| Bridge Priority                                                                                                    | Konfiguriert die Switch-Priorität, die als Root-Switch gewählt werden soll. Eine niedrige Zahl entspricht einer hohen Priorität.                                                                               |  |
| Hello-Zeit (Sekunden)                                                                                                    | Schreibgeschützte Registerkarte. Intervall zwischen der Erzeugung<br>von Spanning-Tree-Konfigurationsmeldungen über Root-Switches.<br>Diese Meldungen besagen, dass der Switch betriebsbereit ist.             |  |
| Maximaler Zeitraum<br>(Millisekunden)                                                                                                    | Schreibgeschützte Registerkarte. Die Anzahl der Sekunden, die ein<br>Switch auf den Empfang der Spanning-Tree-Konfigurationsmeldungen<br>wartet, bevor er mit der Konfiguration beginnt.                       |  |
| Weiterleitungsverzöge-<br>rung (Millisekunden)                                                                                                    | Schreibgeschützte Registerkarte. Die Anzahl der Sekunden, die der<br>Port wartet, bevor er von den Spanning-Tree-Lern-/<br>Überwachungszuständen (Learning/Listening) in den<br>Weiterleitungsstatus wechselt. |  |
| (1) Bei einer Änderung der Ethernet-Konfiguration muss der Buskoppler aus- und wiedereingeschaltet werden, damit die Konfigurationseinstellungen übernommen werden. |                                                                                                    |  |

#### WARTUNG / Firmware

Auf der untergeordneten Seite **Firmware** wird die Firmwareversion des TM3-Buskopplers angezeigt, und Sie können die Firmware aktualisieren:

| Element                        | Beschreibung                                                     |  |
|--------------------------------|------------------------------------------------------------------|--|
| Aktuelle Firmware              |                                                                  |  |
| Firmware                       | Firmware-Version                                                 |  |
| Webschnittstelle               | Webserver-Version                                                |  |
| Firmware-Update                |                                                                  |  |
| Neue Firmwareversion auswählen |                                                                  |  |
| Auswählen                      | Ermöglicht die Auswahl der neuen Firmware-Datei des Buskopplers. |  |
| Übernehmen                     | Ermöglicht die Übernahme der neuen Firmware.                     |  |

**HINWEIS:** Sie können die Firmware nicht aktualisieren, solange ein zyklischer Datenaustausch zwischen dem TM3-Buskoppler und dem Logic/ Motion Controller stattfindet. Um sicherzustellen, dass der Buskoppler keine Daten austauscht, rufen Sie die Seite ÜBERWACHUNG, Seite 46 auf.

Gehen Sie vor wie folgt, um die Firmware des Buskopplers zu aktualisieren:

| Schritt | Aktion                                                                                                    |  |
|---------|----------------------------------------------------------------------------------------------------|--|
| 1       | Melden Sie sich beim Webserver an. Siehe die vom Webserver Seite Anmelden, Seite 42 bereitgestellten Anweisungen.                                                                  |  |
| 2       | Prüfen Sie auf der Seite <b>ÜBERWACHUNG</b> , ob der Buskoppler keine Daten mit der Steuerung austauscht.                                                                          |  |
| 3       | Klicken Sie auf WARTUNG > Firmware.                                                                                                    |  |
| 4       | Klicken Sie auf Auswählen, und wählen Sie dann die Firmwaredatei aus.                                                                                                    |  |
|         | Ergebnis: Folgende Informationen werden angezeigt:                                                                                                    |  |
|         |                                                                                                    |  |
|         |                                                                                                    |  |
|         | <ul> <li>Ensure guards and other appropriate safety measures are in place before operating equipment.</li> </ul>                                                                   |  |
|         | <ul> <li>Read thoroughly and understand the software documentation</li> </ul>                                                                                                    |  |
|         | <ul> <li>Possess a thorough understanding of the operation of the machine and associated equipment</li> </ul>                                                                      |  |
|         | Failure to follow these instructions can result in death, serious injury or equipment damage.                                                                                      |  |
|         | I Disagree I Agree                                                                                                    |  |
| 5       | Lesen Sie die Informationen sorgfältig durch und klicken Sie auf <b>Ich stimme zu</b> , wenn Sie damit einverstanden sind.                                                         |  |
|         | <b>Ergebnis:</b> Nach Abschluss des Downloads und der Überprüfung der Datei erscheint ein Bestätigungsfenster.                                                                     |  |
| 6       | Klicken Sie auf <b>Ja</b> , um das Bestätigungsfenster zu schließen, und klicken Sie dann auf<br><b>Übernehmen</b> .                                                               |  |
|         | <b>Ergebnis:</b> Nach Abschluss der Firmwareaktualisierung wird eine Meldung angezeigt, die Sie darüber informiert, ob die Firmwareaktualisierung erfolgreich abgeschlossen wurde. |  |

**HINWEIS:** Trennen Sie während der Firmwareaktualisierung die Spannungszufuhr nicht vom Buskoppler. Wenn die Spannungsversorgung während der Installation der neuen Firmware unterbrochen wird, müssen Sie möglicherweise einige Minuten warten, bis der Installationsvorgang beim nächsten Hochfahren abgeschlossen ist. Bis dahin ist möglicherweise kein Zugriff auf den Webserver möglich.

### WARTUNG / Modul-Firmware

Auf der untergeordneten Seite **Modul-Firmware** wird die Firmwareversion der konfigurierten Module angezeigt. Zudem kann hier die Firmware aktualisiert werden:

| Element                        | Beschreibung                                                                                                    |  |
|--------------------------------|----------------------------------------------------------------------------------------------------|--|
| Modulfirmware - Übersich       | nt                                                                                                    |  |
| Steckplatz                     | Steckplatznummer des Moduls                                                                                                    |  |
| Referenz                       | Referenz des Moduls                                                                                                    |  |
| Aktuelle Firmware              | Firmwareversion des Moduls                                                                                                    |  |
| Verwaltung der Modul-Firmware  |                                                                                                    |  |
| Neue Firmwareversion auswählen |                                                                                                    |  |
| Auswählen                      | Ermöglicht die Auswahl einer neuen Firmwaredatei für das Modul.                                                                                                    |  |
|                                | <b>HINWEIS:</b> Sie können nur eine einzelne Firmwaredatei<br>auswählen. Alle Module auf dem Bus, die der ausgewählten<br>Firmware entsprechen, werden dann aktualisiert. |  |
| Übernehmen                     | Ermöglicht die Übernahme der neuen Firmware.                                                                                                    |  |

**HINWEIS:** Sie können die Firmware nicht aktualisieren, solange ein zyklischer Datenaustausch zwischen dem TM3-Buskoppler und dem Logic/ Motion Controller stattfindet. Um sicherzustellen, dass der Buskoppler keine Daten austauscht, rufen Sie die Seite ÜBERWACHUNG, Seite 46 auf.

| Schritt | Aktion                                                                                                    |  |
|---------|----------------------------------------------------------------------------------------------------|--|
| 1       | Melden Sie sich beim Webserver an. Siehe die vom Webserver Seite Anmelden, Seite 42 bereitgestellten Anweisungen.                                        |  |
| 2       | Prüfen Sie auf der Seite <b>ÜBERWACHUNG</b> , ob der Buskoppler keine Daten mit der Steuerung austauscht.                                                |  |
| 3       | Klicken Sie auf WARTUNG > Modul-Firmware.                                                                                                    |  |
| 4       | Klicken Sie auf Auswählen, und wählen Sie dann die Firmwaredatei aus.                                                                                    |  |
|         | Ergebnis: Die Firmwaredatei ist ausgewählt.                                                                                                    |  |
| 5       | Klicken Sie auf <b>Übernehmen</b> .                                                                                                    |  |
|         | Ergebnis: Folgende Informationen werden angezeigt:                                                                                                    |  |
|         |                                                                                                    |  |
|         | UNINTENDED EQUIPMENT OPERATION                                                                                                    |  |
|         | Ensure that the firmware being downloaded is installed on the intended equipment.                                                                        |  |
|         | Ensure guards and other appropriate safety measures are in place before operating equipment.                                                             |  |
|         | Read thoroughly and understand the software documentation                                                                                                |  |
|         | <ul> <li>Possess a thorough understanding of the operation of the machine and associated equipment</li> </ul>                                            |  |
|         | Failure to follow these instructions can result in death, serious injury or equipment damage.                                                            |  |
|         | I Disagree I Agree                                                                                                    |  |
| 6       | Lesen Sie die Informationen sorgfältig durch und klicken Sie auf <b>Ich stimme zu</b> , wenn Sie damit einverstanden sind.                               |  |
|         | Ergebnis: Ein Neustartfenster wird angezeigt.                                                                                                    |  |
| 7       | Klicken Sie auf <b>Ja</b> , um fortzufahren.                                                                                                    |  |
|         | <b>Ergebnis:</b> Die Datei wird überprüft und heruntergeladen. Der TM3-Buskoppler wird neu gestartet, und eine Bestätigungsmeldung wird angezeigt.       |  |
| 8       | Nachdem die Bestätigungsmeldung angezeigt wurde, trennen Sie den Buskoppler (und TM3XREC1-Empfängermodul, sofern vorhanden) von der Spannungsversorgung. |  |
| 9       | Stellen Sie die Spannungsversorgung des Buskopplers (und des TM3XREC1-<br>Empfängermoduls, falls vorhanden) wieder her.                                  |  |
|         | Ergebnis: Die Firmware des Moduls wird aktualisiert.                                                                                                    |  |

#### Gehen Sie zur Aktualisierung der Firmware vor wie folgt:

## WARTUNG / Systemprotokolldateien

Auf der untergeordneten Seite **Systemprotokolldateien** werden die Protokolldateien aufgeführt. Einige der Informationen in den Protokolldateien stammen von den internen Interaktionen der Firmware und werden vom technischen Supportservice von Schneider Electric genutzt:

| Element                                                             | Beschreibung                                                       |  |
|---------------------------------------------------------------------|--------------------------------------------------------------------|--|
| Protokolldateien                                                    |                                                                    |  |
| Wählen Sie eine oder mehrere herunterzuladende Protokolldateien aus |                                                                    |  |
| Auswählen                                                           | Ermöglicht Ihnen die Auswahl einer oder mehrerer Protokolldateien. |  |
| Name                                                                | Zeigt die Liste der Protokolldateien an.                           |  |
| Größe                                                               | Zeigt die Größe der Protokolldateien an.                           |  |
| Download                                                            | Ermöglicht das Herunterladen der Protokolldateien.                 |  |

# WARTUNG / Fast Device Replacement (FDR, Schneller Geräteaustausch)

Aktivierung des FDR-Modus:

Der Dienst zum schnellen Geräteaustausch **FDR (Fast Device Replacement)** ermöglicht Ihnen das Ersetzen eines betriebsunfähigen Geräts durch ein neues Gerät, ohne dies konfigurieren zu müssen.

| Modus               | Position der Drehschalter |                       |
|---------------------|---------------------------|-----------------------|
| FDR-Modus aktiviert | <b>TENS</b> : 09 bis 15   | <b>ONES</b> : 0 bis 9 |

| Element                                               | Beschreibung                                                                                                    |  |
|-------------------------------------------------------|----------------------------------------------------------------------------------------------------|--|
| Device Configuration                                  |                                                                                                    |  |
| Gerätename                                            | Name des Buskopplers. Die Syntax ist TM3BCEIP_+XXY (XX<br>entspricht der Drehschalterposition des <b>TENS</b> -Zählers (Zehner), und Y<br>entspricht der Position <b>ONES</b> (Einer)).<br><b>HINWEIS:</b> Wenn sich der Buskoppler im Modus <b>AUTO</b> befindet,<br>entspricht der Name u. U. nicht dieser Syntax.                                                                                                    |  |
| Ethernet-Modus                                        | Manuell     DHCP     BOOTP     FDR                                                                                                    |  |
| FDR-Konfiguration                                     |                                                                                                    |  |
| Status                                                | <ul> <li>Aktiviert</li> <li>Deaktiviert</li> </ul>                                                                                                    |  |
| Autom. Sicherung                                      | Ermöglicht Ihnen die Aktivierung oder Deaktivierung der<br>automatischen Sicherung. Wenn TM3BCEIP ausgewählt wurde,<br>sendet dieser in Übereinstimmung mit dem als automatische<br>Sicherungsperiode konfigurierten Zeitraum die PRM-Datei an den<br>FDR-Server.                                                                                                    |  |
| Zeitraum der<br>automatischen<br>Sicherung (Sekunden) | Ermöglicht Ihnen die Festlegung des Sicherungszeitraums (600–<br>90000 Sekunden). Der Standardwert für den Sicherungszeitraum<br>beträgt 1800 Sekunden.                                                                                                    |  |
| Steuerungskonfigurati-<br>on                          | <ul> <li>Wenn FDR aktiviert und Autom. Sicherung deaktiviert ist</li> <li>Server: Beim Start fordert der TM3BCEIP die PRM-Datei an und wendet die Konfiguration an.</li> <li>Gespeichert: Beim Start fordert der TM3BCEIP die PRM-Datei nicht an und wendet die vorhandene Konfiguration an.</li> <li>Wenn FDR aktiviert ist und Autom. Sicherung mit einem Sicherungszeitraum von 600 Sekunden aktiviert ist:</li> <li>Server: Beim Start fordert der TM3BCEIP die PRM-Datei an und wendet die Konfiguration an. Der TM3BCEIP generiert und übergibt die PRM-Datei alle 600 Sekunden an den Server.</li> <li>Gespeichert: Beim Start fordert der TM3BCEIP die PRM-Datei nicht an und wendet die vorhandene Konfiguration an. Der TM3BCEIP generiert und übergibt die PRM-Datei alle 600 Sekunden an den Server.</li> </ul> |  |
| Abbrechen                                             | Verwirft alle an den Werten vorgenommenen Änderungen.                                                                                                    |  |
| Übernehmen                                            | Speichert die Werte im Flash-Speicher.                                                                                                    |  |
| FDR-Wiederherstellung                                 | L                                                                                                    |  |
| Aktueller Status                                      | <ul> <li>Ruhezustand</li> <li>Wiederherstellung läuft</li> <li>Fehler</li> </ul>                                                                                                    |  |
| Letzter Fehler                                        | <ul> <li>Kein Fehler</li> <li>Leere Datei</li> <li>Keine Datei</li> <li>Server nicht gefunden</li> <li>Allgemeiner Fehler</li> </ul>                                                                                                    |  |
| Konfig.<br>wiederherstellen                           | Ermöglicht Ihnen die manuelle Wiederherstellung (per Download) der<br>Geräteparameterdatei aus dem FDR-Server im Buskoppler und die<br>Anwendung der empfangenen Konfiguration ohne Neustart. Diese<br>Schaltfläche kann nicht angeklickt werden, wenn der Buskoppler von<br>der Steuerung oder über das Web gesteuert wird.                                                                                                    |  |
| FDR Push                                              |                                                                                                    |  |
| Aktueller Status                                      | <ul> <li>Ruhezustand</li> <li>Push der Konfiguration abgeschlossen</li> <li>Fehler</li> </ul>                                                                                                    |  |

| Element        | Beschreibung                                                                                                    |  |
|----------------|----------------------------------------------------------------------------------------------------|--|
| Letzter Fehler | <ul> <li>Kein Fehler</li> <li>Leere Datei</li> <li>Keine Datei</li> <li>Server nicht gefunden</li> <li>Allgemeiner Fehler</li> </ul> |  |
| Push Konfig.   | Ermöglicht Ihnen die manuelle Sicherung (per Upload) der<br>Geräteparameterdatei vom Buskoppler auf dem FDR-Server.                  |  |

# TM3-Konfiguration über den Modbus-Befehl

#### Einführung

In diesem Abschnitt wird beschrieben, wie die TM3-Konfiguration über einen Modbus-Befehl von einer Steuerung gesendet wird. Die für diesen Konfigurationsmodus verwendeten Tabellen befinden sich im Anhang. Siehe Direkte TM3-Konfiguration über Modbus-Befehle: Register und Standardwerte für unterstützte Module, Seite 115.

#### TM3-Modulunterstützung

Folgende Module werden unterstützt:

- TM3 Digital (TM3D•), außer TM3DM16R und TM3DM32R
- TM3 Analog (TM3A•/T•)
- TM3 Sicherheit (TM3S•)
- TM3 TeSys (TM3XTYS4)
- TM3 Sender und Empfänger (TM3XTRA1, TM3XREC1)

Einschränkungen und spezielle Hinweise:

- Die optionale TM3-Konfiguration wird von dieser Funktion nicht unterstützt.
- Die Fehlerausweichkonfiguration f
  ür den analogen TM3-Ausgang wird ebenfalls 
  über diese Funktion vom Buskoppler unterst
  ützt. Die Fallback-Werte (Fehlerausweichwerte), sofern konfiguriert, werden in folgenden Situationen vom Buskoppler auf den Ausgang der analogen Erweiterungsmodule angewendet:
  - Timeout der Feldbuskommunikation
  - Im Anschluss an die Freigabe der Bus-Eigentümerschaft in Webserver
- Die Sender- und Empfängermodule sind für Buskoppler transparent. Aus diesem Grund müssen Sie in einer dezentralen Konfiguration festlegen, welches das erste Modul nach dem TM3XREC1-Modul ist. Dazu definieren Sie den Wert des Registers *First module after expander*.

# **A**WARNUNG

#### UNBEABSICHTIGTER MASCHINENBETRIEB

- Stellen Sie den Wert im Register "Erstes Modul nach Erweiterung" so ein, dass er der physischen Konfiguration entspricht.
- Informationen zur Konfiguration der Sender- und Empfängermodule finden Sie im entsprechenden Abschnitt.

Die Nichtbeachtung dieser Anweisungen kann Tod, schwere Verletzungen oder Sachschäden zur Folge haben.

**HINWEIS:** Eine detaillierte Beschreibung der Register finden Sie unter Vorgehensweise zur Konfiguration: Modulparameterregister, Seite 63.

#### Aktivieren der TM3-Konfiguration über den Modbus-Befehl

Der Modbus-Befehl ist standardmäßig deaktiviert. Sie können den Modbus-Befehl über die Drehschalter oder den Webserver aktivieren.

Gehen Sie vor wie folgt, um den Modbus-Befehl über die Drehschalter zu aktivieren:

| Schritt | Aktion                                                                                                    |  |
|---------|----------------------------------------------------------------------------------------------------|--|
| 1       | Trennen Sie den Buskoppler von der Spannungsversorgung und ziehen Sie alle Kabel der Feldbuskommunikation ab.                                                             |  |
| 2       | Stellen Sie die beiden Drehschalter <b>ONES</b> und <b>TENS</b> auf die Position <b>3</b> .                                                                               |  |
| 3       | Legen Sie erneut Spannung an den Buskoppler an.                                                                                                    |  |
| 4       | Warten Sie, bis die LED <b>MS</b> grün blinkt.                                                                                                    |  |
| 5       | Warten Sie 60 Sekunden und stellen Sie dann den Drehschalter <b>ONES</b> auf die Position <b>BOOTP/AUTO</b> und den Drehschalter <b>TENS</b> auf die Position <b>12</b> . |  |
|         | Ergebnis: Die LEDs MS, NS und IO blinken fünfmal grün.                                                                                                    |  |
| 6       | Warten Sie, bis die LEDs <b>MS</b> , <b>NS</b> und <b>IO</b> fünfmal grün blinken und dann dauerhaft leuchten.                                                            |  |
|         | <b>Ergebnis:</b> Die Funktion wurde erfolgreich aktiviert. Der Buskoppler befindet sich jetzt im Status <i>STANDBY</i> , es sind keine Vorgänge erlaubt.                  |  |
| 7       | Trennen Sie die Spannungszufuhr des Buskopplers.                                                                                                    |  |
| 8       | Schließen Sie die Feldbuskommunikationskabel wieder an.                                                                                                    |  |
| 9       | Legen Sie erneut Spannung an den Buskoppler an.                                                                                                    |  |

Gehen Sie wie folgt vor, um den Modbus-Befehl über den Webserver zu aktivieren:

| Schritt                                                                                                    | Aktion                                                                                                    |  |                                                                               |
|----------------------------------------------------------------------------------------------------|----------------------------------------------------------------------------------------------------|--|-------------------------------------------------------------------------------|
| 1                                                                                                    | Melden Sie sich beim Webserver als Administrator an.                                                                             |  |                                                                               |
| 2                                                                                                    | Klicken Sie auf <b>WARTUNG &gt; Setup</b> .                                                                                      |  |                                                                               |
| 3                                                                                                    | Aktivieren Sie das Kontrollkästchen <b>Modbus TCP</b> in der Ansicht <b>Gerätekonfiguration</b> .                                |  |                                                                               |
| 4                                                                                                    | Aktivieren Sie das Kontrollkästchen Aktiviert in der Ansicht TM3-Modul und IP-<br>Konfiguration über Modbus-Befehle.             |  |                                                                               |
| 5                                                                                                    | Klicken Sie auf <b>Übernehmen</b> .                                                                                              |  |                                                                               |
|                                                                                                    | Ergebnis: Folgende Informationen werden angezeigt:                                                                               |  |                                                                               |
|                                                                                                    |                                                                                                    |  |                                                                               |
| INCORRECT OR INVALID CONFIGURATION     Ensure that configurations sent via Modbus commands are for the intended equipment |                                                                                                    |  |                                                                               |
|                                                                                                    |                                                                                                    |  | <ul> <li>Read thoroughly and understand the software documentation</li> </ul> |
|                                                                                                    | <ul> <li>Possess a thorough understanding of the operation of the machine and associated equipment</li> </ul>                    |  |                                                                               |
|                                                                                                    | Failure to follow these instructions can result in death, serious injury or equipment damage.                                    |  |                                                                               |
|                                                                                                    | I Disagree I Agree                                                                                                    |  |                                                                               |
| 6                                                                                                    | Lesen Sie die Informationen sorgfältig durch und klicken Sie auf <b>Ich stimme zu</b> , wenn Sie damit einverstanden sind.       |  |                                                                               |
|                                                                                                    | <b>Ergebnis:</b> Es wird eine Meldung mit dem Hinweis angezeigt, dass die Konfiguration nach dem nächsten Start angewendet wird. |  |                                                                               |

## Vorgehensweise zur Konfiguration

Gehen Sie vor wie folgt, um den TM3-Buskoppler zu konfigurieren:

| Schritt | Aktion                                                                                                    |                                                                                                    |  |
|---------|----------------------------------------------------------------------------------------------------|----------------------------------------------------------------------------------------------------|--|
| 1       | Schreiben Sie 1 in das Register 15000 als einen einzelnen Modbus-Schreibbefehl.                                                                                                    |                                                                                                    |  |
|         | HINWEIS: Die Verwendung mehrerer Register-Schreibbefehle hat keine Auswirkung auf den Betrieb.                                                                                                    |                                                                                                    |  |
| 2       | Schreiben Sie die erforderlichen Konfigurationen in die jeweiligen Modbus-Register.                                                                                                    |                                                                                                    |  |
|         | Eine detaillierte Beschreibung der Register finden Sie unter Vorgehensweise zur Konfiguration: Modulparameterregister, Seite 63.                                                                                               |                                                                                                    |  |
|         | Siehe Direkte TM3-Konfiguration über Modbus-Befehle: Register und Standardwerte für unterstützte Module, Seite 115 für die Standardwerte für jedes TM3-Modul.                                                                  |                                                                                                    |  |
| 3       | Schreiben Sie 0 in das Register 15000 als einen einzelnen Modbus-Schreibbefehl.                                                                                                    |                                                                                                    |  |
|         | HINWEIS: Die Verwendung mehrerer Register-Schreibbefehle hat keine Auswirkung auf den Betrieb.                                                                                                    |                                                                                                    |  |
| 4       | Der Buskoppler wendet die Konfiguration an.                                                                                                    |                                                                                                    |  |
|         | <b>Ergebnis:</b> Bei einem gültigen Vorgang wird die<br>Konfiguration angewendet und im nicht-flüchtigen Speicher<br>abgelegt. Jede im nicht-flüchtigen Speicher bereits<br>vorhandene Konfiguration wird dabei überschrieben. | Ergebnis: Wenn eine ungültige Konfiguration erkannt wird,<br>wird diese nicht angewendet. In den Modbus-<br>Fehlerdiagnose-Registern und den Registern TM3/TM2-<br>Bus- und -Modulstatus, Seite 36 finden Sie<br>fehlerspezifische Informationen. Eine Fehlerbeschreibung<br>wird ebenfalls in der Protokolldatei aufgezeichnet, die über<br>den Webserver aufgerufen werden kann.<br>Löschen Sie die Konfiguration, die im nicht-flüchtigen<br>Speicher abgelegt ist, und senden Sie die richtige<br>Konfiguration erneut. Informationen zum Löschen einer<br>Konfiguration finden Sie unter Löschen der permanenten<br>Konfiguration, Seite 68. |  |

#### HINWEIS:

- Die Schritte 1 bis 3 müssen innerhalb von 10 Minuten abgeschlossen werden. Nach 10 Minuten tritt ein Konfigurations-Timeout auf und der Buskoppler unterbricht den Konfigurationsprozess.
- Sobald eine Konfiguration gestartet wurde, ist bis zum Abschluss der Konfiguration bzw. bis Erreichen eines Konfigurations-Timeouts keine weitere Konfigurationsinitialisierung mehr zulässig.
- Für analoge Kanäle müssen Sie geeignete Mindest- und Höchstwerte für diese Anwendung einstellen. Die Firmware des Buskopplers passt die Mindest- und Höchstwerte nicht automatisch gemäß dem ausgewählten Typ an. Die Analogwerte vom Modul werden in Übereinstimmung mit dem Bereich zwischen Mindest- und Höchstkonfiguration skaliert.

Wenn der Kanaltyp beispielsweise 0 - 10 V ist, werden Minimum und Maximum auf 0 V bzw. 10000 V festgelegt. Das bedeutet, die Maßeinheit wäre 10 V / 10000 = 1 mV.

- Für die folgenden Konfigurationstypen müssen die spezifischen Mindest- und Höchstwerte wie in der entsprechenden Kompatibilitätstabelle konfiguriert werden. Wird ein anderer Wert konfiguriert, dann wird ein Konfigurationsfehler ausgegeben.
  - $\circ$  TM3Al8 -> 0 20 mA, erweiterter Bereich, und 4 20 mA, erweiterter Bereich.
  - Ein Temperatureingang mit einem in Celsius oder Fahrenheit eingestellten Bereich, außer für Thermoelement Typ B und Typ C in Fahrenheit. Diese beiden spezifischen Anwendungsfälle entnehmen Sie der Kompatibilitätstabelle für die Konfiguration (siehe Direkte TM3-Konfiguration über Modbus-Befehle: Register und Standardwerte für unterstützte Module, Seite 115).
  - Eingang auf Ohmmeter eingestellt.

#### Verwenden eines Drehschalters zur Einstellung des Werts für "Erstes Modul nach Erweiterung"

Sie können diesen Wert über einen Modbus-Befehl oder mithilfe des Drehschalters **TENS** festlegen.

Gehen Sie vor wie folgt, um den Wert für "Erstes Modul nach Erweiterung" über den Drehschalter **TENS** festzulegen:

| Schritt | Aktion                                                                                                    |  |  |
|---------|----------------------------------------------------------------------------------------------------|--|--|
| 1       | Stellen Sie sicher, dass der Drehschalter <b>TENS</b> auf eine Position zwischen <b>0</b> und <b>7</b> eingestellt ist.                                                                                                    |  |  |
|         | <b>HINWEIS:</b> Die LED <b>MS</b> blinkt rot, wenn die Drehschalterstellung nach dem Start geändert wird. Nach Abschluss des Konfigurationsprozesses können Sie den Drehschalter in seine ursprüngliche Position zurücksetzen. |  |  |
| 2       | Starten Sie die Konfiguration.                                                                                                    |  |  |
| 3       | Schreiben Sie während des Konfigurationsprozesses den Wert 254 in das Register 15001.                                                                                                    |  |  |
| 4       | Sobald die erforderlichen Konfigurationswerte geschrieben wurden, wenden Sie die Konfiguration an.                                                                                                    |  |  |
|         | <b>Ergebnis:</b> Der Buskoppler ersetzt den Wert im Register 15001 durch den über den<br>Drehschalter <b>TENS</b> festgelegten Wert, sobald die Konfiguration erfolgreich angewendet<br>wurde.                                 |  |  |

# Vorgehensweise zur Konfiguration: Modulparameterregister

In dieser Tabelle werden die dedizierten Register für die globale Verwaltung der Funktion beschrieben:

| Registeradresse | Beschreibung                                  | Zugriff | Kommentare                                                                                                    |
|-----------------|-----------------------------------------------|---------|----------------------------------------------------------------------------------------------------|
| 15000           | Steuerung des<br>Konfigurationsstarts/-stopps | RW      | <ul> <li>Schreiben: <ul> <li>1 = Start der Konfiguration (es werden Befehle zur<br/>Modulkonfiguration angenommen)</li> <li>0 = Anwenden der Konfiguration</li> </ul> </li> <li>Andere Werte führen zur Ausgabe der Ausnahme "Ungültiger<br/>Datenwert".</li> <li>Lesen: <ul> <li>1 = Im Konfigurationsstatus</li> <li>0 = Nicht im Konfigurationsstatus</li> </ul> </li> </ul>                                                                                                    |
| 15001           | Erstes Modul nach<br>Erweiterung              | RW      | <ul> <li>Index des ersten Moduls nach dem Erweiterungsmodul</li> <li>255 (Standard) = Keine Module nach der Erweiterung</li> <li>0 = 1. physisches Modul</li> <li>1 = 2. physisches Modul</li> <li>2 = 3. physisches Modul</li> <li>3 = 4. physisches Modul</li> <li>4 = 5. physisches Modul</li> <li>5 = 6. physisches Modul</li> <li>6 = 7. physisches Modul</li> <li>7 = 8. physisches Modul</li> <li>254 = Verwenden des TENS-Drehschalterwerts. Siehe Verwenden eines Drehschalters zur Einstellung des Werts für "Erstes Modul nach Erweiterung", Seite 62.</li> <li>Keine anderen Werte zulässig.</li> </ul> |
| 15002           | Entfernen der permanenten<br>Konfiguration    | RW      | Ermöglicht Ihnen, die gespeicherte Konfiguration aus dem nicht-<br>flüchtigen Speicher zu entfernen. Siehe Löschen der permanenten<br>Konfiguration, Seite 68.                                                                                                    |
| 15003           | Überwachungs-Timeout                          | RW      | Timeout-Wert des Busses in Millisekunden<br>Wertebereich: 0 – 65535<br>Standardwert: 10000.                                                                                                    |
| 15004-15049     | Reserviert                                    | RO      | Die Register sind reserviert, der Wert beträgt 0.                                                                                                    |
| 15050           | Konfigurierbar                                | RO      | 0 = Die verbundenen Erweiterungsmodule können nicht über den<br>Modbus-Befehl konfiguriert werden.<br>1 = Die verbundenen Erweiterungsmodule können über den Modbus-<br>Befehl konfiguriert werden.                                                                                                    |
| 15051           | Anzahl der Module                             | RO      | Gibt die Anzahl der verbundenen Erweiterungsmodule an.                                                                                                    |
| 15052           | Aktivieren der Funktion                       | RO      | 0 = TM3 Konfiguration über Modbus-Befehl ist deaktiviert.<br>1 = TM3 Konfiguration über Modbus-Befehl ist aktiviert.                                                                                                    |
| 15053-15059     | Reserviert                                    | RO      | Die Register sind reserviert, der Wert beträgt 0.                                                                                                    |
| 15060           | Anzahl der Fehler                             | RO      | Anzahl erkannter Fehler.<br>HINWEIS: Es können bis zu 10 Fehler festgestellt werden;<br>nachfolgende Fehler werden ignoriert.                                                                                                    |

| Registeradresse | Beschreibung                | Zugriff | Kommentare                                                                                                    |
|-----------------|-----------------------------|---------|----------------------------------------------------------------------------------------------------|
| 15061           | 1. Fehler - Fehlercode      | RO      | Fehlercodes:                                                                                                    |
|                 |                             |         | Registerwert 0: RESERVED                                                                                                    |
|                 |                             |         | Registerwert 1: Ungültiger Analogkanaltyp                                                                                                    |
|                 |                             |         | Registerwert 2: Ungültiger Mindestanalogwert                                                                                                    |
|                 |                             |         | Registerwert 3: Ungültiger Höchstanalogwert                                                                                                    |
|                 |                             |         | <ul> <li>Registerwert 4: Konfigurierter Mindestanalogwert größer als<br/>konfigurierter Höchstwert</li> </ul>                                                                          |
|                 |                             |         | Registerwert 5: RESERVED                                                                                                    |
|                 |                             |         | Registerwert 6: Ungültiger Filterwert (TM3-Analogmodule)                                                                                                    |
|                 |                             |         | Registerwert 7: Ungültiger Abtastwert                                                                                                    |
|                 |                             |         | Registerwert 8: Ungültiger Fallback-Wert (TM3-Analogmodule)                                                                                                    |
|                 |                             |         | Registerwert 9: Ungültiger Analogbereich                                                                                                    |
|                 |                             |         | Registerwert 10: Unguluger Widerstandsreierenzwert R_rei (nur<br>mit NTC-Thermistor verwendet)                                                                                         |
|                 |                             |         | <ul> <li>Registerwert 11: Ungültiger Temperaturreferenzwert T_ref (nur mit<br/>NTC-Thermistor verwendet)</li> </ul>                                                                    |
|                 |                             |         | <ul> <li>Registerwert 12: Ungültiger Empfindlichkeitswert Beta (nur mit NTC-Thermistor verwendet)</li> </ul>                                                                           |
|                 |                             |         | <ul> <li>Registerwert 13: Ungültigen Wert zur Konfiguration des<br/>Funktionsmodus verwendet (TM3-Digitalmodule)</li> </ul>                                                            |
|                 |                             |         | Registerwert 14: Ungültiger Filterwert (TM3-Digitalmodule)                                                                                                    |
|                 |                             |         | <ul> <li>Registerwert 15: Ungültigen Fallback-Modus ausgewählt (TM3-<br/>Digitalmodule)</li> </ul>                                                                                     |
|                 |                             |         | Registerwert 16: Ungültiger Fallback-Wert (TM3-Digitalmodule)                                                                                                    |
|                 |                             |         | <ul> <li>Registerwert 17: Ungültigen Wert zur Aktivierung/Deaktivierung<br/>der Moduldiagnose verwendet</li> </ul>                                                                     |
|                 |                             |         | <ul> <li>Registerwert 18: Konfigurierter Funktionsmoduswert von TM3D<br/>Modulen mit SV &lt; 2.0 wird nicht unterstützt</li> </ul>                                                     |
|                 |                             |         | <ul> <li>Registerwert 19: Ungültiger unterer Schwellwert (nur mit<br/>Schwellwertmodus in TM3-Analogmodulen verwendet)</li> </ul>                                                      |
|                 |                             |         | <ul> <li>Registerwert 20: Ungültiger oberer Schwellwert (nur mit<br/>Schwellwertmodus in TM3-Analogmodulen verwendet)</li> </ul>                                                       |
|                 |                             |         | <ul> <li>Registerwert 21: Konfigurierter unterer Schwellwert größer als<br/>konfigurierter oberer Schwellwert (nur mit Schwellwertmodus in<br/>TM3-Analogmodulen verwendet)</li> </ul> |
|                 |                             |         | Registerwert 22 - 99: RESERVED                                                                                                    |
|                 |                             |         | <ul> <li>Registerwert 100: Ungültiger Wert f ür "Erstes Modul nach<br/>Erweiterung"</li> </ul>                                                                                         |
|                 |                             |         | <ul> <li>Registerwert 101: Verbundenes Modul unterstützt keine<br/>Direktkonfiguration über Modbus-Befehle</li> </ul>                                                                  |
|                 |                             |         | <ul> <li>Registerwert 102: Mehr als 10 TM3S-Sicherheitsmodule<br/>verbunden</li> </ul>                                                                                                 |
|                 |                             |         | Registerwert 103 - 65534: RESERVED                                                                                                    |
|                 |                             |         | Registerwert 65535: Standardwert (kein Fehler)                                                                                                    |
| 15062           | 1. Fehler - Modul und Kanal | RO      | <ul> <li>[Bits 0 – 4] Kanalindex (Wertebereich: 0 – 31)</li> <li>[Bits 5 – 7] Beconniert</li> </ul>                                                                                    |
|                 |                             |         | • [Bit 8] $0 = Ausgang 1 = Fingang$                                                                                                    |
|                 |                             |         | <ul> <li>[Bit 9] 0 = Kanalfehler. 1 = Modulfehler</li> </ul>                                                                                                    |
|                 |                             |         | • [Bits 10 – 11] Reserviert                                                                                                    |
|                 |                             |         | • [Bits 12 – 15] Modulindex (Wertebereich: 0 – 13)                                                                                                    |
|                 |                             |         | Modulfehler anwendbar auf Fehlercode 13, 17, 18, 101 und 102.                                                                                                    |
|                 |                             |         | Beispiele:                                                                                                    |
|                 |                             |         | 1. physisches Modul, 3. physischer Ausgangskanal = 0x0002                                                                                                    |
|                 |                             |         | 4. physisches Modul, 3. physischer Eingangskanal = 0x3102                                                                                                    |
|                 |                             |         | 5. physisches Modul, 4. physischer Ausgangskanal = 0x4003                                                                                                    |
|                 |                             |         | 14. physisches Modul, 32. physischer Eingangskanal = 0xD11F                                                                                                    |
|                 |                             |         | 8. physisches Modul, Modulfehler = 0x7200                                                                                                    |

| Registeradresse | Beschreibung                                                 | Zugriff | Kommentare                                                         |
|-----------------|--------------------------------------------------------------|---------|--------------------------------------------------------------------|
| 15063-15080     | 2. bis 10. Fehler - Code,<br>und Fehler - Modul und<br>Kanal | RO      | Siehe Registerwerte Fehlercode und Fehler - Modul und Kanal, oben. |
| 15081-15099     | Reserviert                                                   | RO      | Die Register sind reserviert, der Wert beträgt 0.                  |

# In der folgenden Tabelle wird die Untergliederung der Konfigurationsregister beschrieben:

| Adresse       | Beschreibung                                                |
|---------------|-------------------------------------------------------------|
| 15100 - 15199 | Konfigurationsparameter des TM3-Moduls in Steckplatz Nr. 0  |
| 15200 - 15299 | Konfigurationsparameter des TM3-Moduls in Steckplatz Nr. 1  |
| 15300 - 15399 | Konfigurationsparameter des TM3-Moduls in Steckplatz Nr. 2  |
| 15400 - 15499 | Konfigurationsparameter des TM3-Moduls in Steckplatz Nr. 3  |
| 15500 - 15599 | Konfigurationsparameter des TM3-Moduls in Steckplatz Nr. 4  |
| 15600 - 15699 | Konfigurationsparameter des TM3-Moduls in Steckplatz Nr. 5  |
| 15700 - 15799 | Konfigurationsparameter des TM3-Moduls in Steckplatz Nr. 6  |
| 15800 - 15899 | Konfigurationsparameter des TM3-Moduls in Steckplatz Nr. 7  |
| 15900 - 15999 | Konfigurationsparameter des TM3-Moduls in Steckplatz Nr. 8  |
| 16000 - 16099 | Konfigurationsparameter des TM3-Moduls in Steckplatz Nr. 9  |
| 16100 - 16199 | Konfigurationsparameter des TM3-Moduls in Steckplatz Nr. 10 |
| 16200 - 16299 | Konfigurationsparameter des TM3-Moduls in Steckplatz Nr. 11 |
| 16300 - 16399 | Konfigurationsparameter des TM3-Moduls in Steckplatz Nr. 12 |
| 16400 - 16499 | Konfigurationsparameter des TM3-Moduls in Steckplatz Nr. 13 |

#### Für jeden Abschnitt:

| Adressoffset                                                                                                    | Beschreibung                           | Zugriff | Kommentare                                                                                                    |  |
|----------------------------------------------------------------------------------------------------|----------------------------------------|---------|----------------------------------------------------------------------------------------------------|--|
| 1XY00                                                                                                    | Modultyp                               | RO      | Modul-ID des TM3-Moduls.                                                                                                    |  |
| 1XY01                                                                                                    | Anzahl der<br>Konfigurationsparameter  | RO      | Abhängig vom Modultyp. Beispiel: "6" bedeutet, dass die<br>Adressen [1XY08 - 1XY13] für die Konfiguration verfügbar<br>sind. |  |
| 1XY02 - 1XY07                                                                                                    | Reserviert                             | RO      | Die Register sind reserviert, der Wert beträgt 0.                                                                            |  |
| 1XY08 - 1XY99                                                                                                    | Spezifische<br>Konfigurationsparameter | RW      | Für die spezifische Parameterkonfiguration 0xFFFF = Das<br>Register ist nicht verfügbar oder ungültig für eine Änderung.     |  |
| <b>HINWEIS:</b> XY verweist auf den Steckplatz, in den das Modul eingesteckt ist. $51 \le XY \le 64$ .             |                                        |         |                                                                                                    |  |
| Beispiel: Für das erste Modul befindet sich der "Modultyp" bei Adresse 15100, das 14. Modul ist bei Adresse 16400. |                                        |         |                                                                                                    |  |

# Vorgehensweise zur Konfiguration: TM3 Modulspezifische Register

| Modultyp                                                                                                | Modultyp (schreibgeschützt<br>1XY00) | Konfigurationsgröße<br>(schreibgeschützt 1XY01) |
|----------------------------------------------------------------------------------------------------|--------------------------------------|-------------------------------------------------|
|                                                                                                    |                                      | (Lese-/Schreib-Speicher beginnt<br>ab 1XY08)    |
| TM3DI8 / TM3DI8G, Seite 116                                                                             | 132                                  | 9                                               |
| TM3DI8A                                                                                                 | 132                                  | 0                                               |
| TM3DI16 / TM3DI16G, TM3DI16K, Seite 116                                                                 | 128                                  | 17                                              |
| TM3DI32K, Seite 117                                                                                     | 130                                  | 33                                              |
| TM3DQ8R / TM3DQ8RG, TM3DQ8T / TM3DQ8TG,<br>TM3DQ8U / TM3DQ8UG, Seite 118                                | 133                                  | 17                                              |
| TM3DQ16R / TM3DQ16RG, TM3DQ16T / TM3DQ16TG,<br>TM3DQ16TK, TM3DQ16U / TM3DQ16UG,<br>TM3DQ16UK, Seite 119 | 129                                  | 33                                              |
| TM3DQ32TK, TM3DQ32UK, Seite 121                                                                         | 131                                  | 65                                              |
| TM3DM8R / TM3DM8RG, Seite 124                                                                           | 134                                  | 13                                              |
| TM3DM24R / TM3DM24RG, Seite 125                                                                         | 135                                  | 33                                              |
| TM3AI2H / TM3AI2HG, Seite 126                                                                           | 192                                  | 11                                              |
| TM3AI4 / TM3AI4G, Seite 127                                                                             | 193                                  | 21                                              |
| TM3AI8 / TM3AI8G, Seite 129                                                                             | 194                                  | 41                                              |
| TM3TI4 / TM3TI4G, Seite 132                                                                             | 199                                  | 25                                              |
| TM3TI4D / TM3TI4DG, Seite 134                                                                           | 203                                  | 25                                              |
| TM3TI8T / TM3TI8TG, Seite 136                                                                           | 200                                  | 89                                              |
| TM3AQ2 / TM3AQ2G, Seite 141                                                                             | 195                                  | 9                                               |
| TM3AQ4 / TM3AQ4G, Seite 142                                                                             | 196                                  | 17                                              |
| TM3AM6 / TM3AM6G, Seite 144                                                                             | 197                                  | 29                                              |
| TM3TM3 / TM3TM3G, Seite 146                                                                             | 198                                  | 17                                              |
| TM3SAC5R / TM3SAC5RG                                                                                    | 146                                  | 0                                               |
| TM3SAF5R / TM3SAF5RG                                                                                    | 145                                  | 0                                               |
| TM3SAFL5R / TM3SAFL5RG                                                                                  | 147                                  | 0                                               |
| TM3SAK6R / TM3SAK6RG                                                                                    | 144                                  | 0                                               |
| TM3XTYS4                                                                                                | 136                                  | 0                                               |

# Vorgehensweise zur Konfiguration: Beispiel

Die nachstehende Abbildung zeigt die Konfiguration für einen TM3-Buskoppler und einen TM3TI4G

| Bearbeiten von Modul_3 (TM3TI4/G) |               |                   |     |          |                           |  |
|-----------------------------------|---------------|-------------------|-----|----------|---------------------------|--|
| Konfiguration                     | Nurdnung      | i Informationen   |     |          |                           |  |
|                                   |               |                   |     |          |                           |  |
| Name                              |               | Wert              |     | Einheit  |                           |  |
| Optionales Modul                  | Nein          |                   |     |          |                           |  |
| ∽ Eingänge                        |               |                   |     |          |                           |  |
| ∽ IW0                             |               |                   |     |          |                           |  |
| Тур                               | 0 - 10        | V 🗸               |     |          | Bereichsmodus             |  |
| Bereich                           | Norma         | I 🗸               |     |          | Einheit                   |  |
| Minimum                           | DEZ 0         | [-32768;7999      | 9]  |          | Minimalwert               |  |
| Maximur                           | n DEZ 8       | 000 [1;32767]     |     |          | Maximalwert               |  |
| Eingang                           | sfilter DEZ 5 | [0;1000]          | x   | (10 ms   | Eingangsfilter            |  |
| Abtasten                          | 100           |                   | n   | ns/Kanal | Auswahl Eingangsabtastung |  |
| ✓IW1                              |               |                   |     |          |                           |  |
| Тур                               | Therm         | oelement K 🖂      |     |          | Bereichsmodus             |  |
| Bereich                           | Celsius       | s (0,1 °C)        |     |          | Einheit                   |  |
| Minimum                           | DEZ-2         | 000 [-32768;3276  | 6]  |          | Minimalwert               |  |
| Maximur                           | n DEZ 13      | 000 [-32767;3276  | 67] |          | Maximalwert               |  |
| Eingang                           | sfilter DEZ 1 | [0;1000]          | x   | (10 ms   | Eingangsfilter            |  |
| Abtasten                          | 100           |                   | n   | ns/Kanal | Auswahl Eingangsabtastung |  |
| ✓ IW2                             |               |                   |     |          |                           |  |
| Тур                               | Nicht v       | erwendet 🖂        |     |          | Bereichsmodus             |  |
| Bereich                           | Nicht v       | erwendet 🖂        |     |          | Einheit                   |  |
| Minimum                           | DEZ-3         | 2768 [-32768;3276 | 6]  |          | Minimalwert               |  |

Die folgende Tabelle zeigt die zu schreibenden Modbus-Register:

| TM3TI4/G             | Adresse | Wert  | Beschreibung                                                   |
|----------------------|---------|-------|----------------------------------------------------------------|
| К 0 - Тур            | 15109   | 1     | 0 – 10 V                                                       |
| K 0 - Bereich        | 15110   | 1     | Einheit in Normal                                              |
| K 0 - Minimum        | 15111   | 0     | Mindestwert                                                    |
| K 0 - Maximum        | 15112   | 8000  | Höchstwert                                                     |
| K 0 - Eingangsfilter | 15113   | 5     | 50 ms Filterzeit                                               |
| K 0 - Abtasten       | 15114   | 0     | 100 ms Abtastzeit                                              |
| К 1 - Тур            | 15115   | 7     | Thermoelement K                                                |
| K 1 - Bereich        | 15116   | 2     | Einheit in Celsius                                             |
| K 1 - Minimum        | 15117   | 63536 | Minimum (63536 entspricht -2000 als vorzeichenbehafteter Wert) |
| K 1 - Maximum        | 15118   | 13000 | Höchstwert                                                     |
| K 1 - Eingangsfilter | 15119   | 1     | 10 ms Filterzeit                                               |
| K 1 - Abtasten 15120 |         | 0     | 100 ms Abtastzeit                                              |

Modbus-Befehl über "Einzelnes Register schreiben" durchgeführt

- Adresse: 15000
- Datenbytes: [1]

Modbus-Befehl über "Mehrere Register schreiben" durchgeführt

- Adresse: 15108
- Anzahl der Register: 12
- Datenbytes: [1, 1, 0, 8000, 5, 0, 7, 2, 63536, 13000, 1, 0]

Modbus-Befehl über "Einzelnes Register schreiben" durchgeführt

- Adresse: 15000
- Datenbytes: [0]

#### Löschen der permanenten Konfiguration

Die im nicht-flüchtigen Speicher abgelegte Konfiguration kann über einen Modbus-Befehl gelöscht werden. Dabei müssen die folgenden Bedingungen erfüllt sein:

- Die Konfiguration per Modbus-Befehl ist aktiviert
- Die verbundenen Module können über diesen Befehl konfiguriert werden
- Der Buskoppler befindet sich nicht im Zustand configuring (siehe Systemstatus (Register 932)), gesteuert über den Webserver oder die Aktualisierung der Firmware.

Gehen Sie vor wie folgt, um die Konfiguration über einen Modbus-Befehl zu löschen:

| Schritt | Aktion                                                                                                    |
|---------|----------------------------------------------------------------------------------------------------|
| 1       | Schreiben Sie 0xFF in das Register 15002.                                                                                                    |
| 2       | Schreiben Sie innerhalb von 30 Sekunden den Wert 0 in das Register 15002.                                                                                                    |
|         | <ul> <li>Ergebnis: Der Buskoppler versucht, die gespeicherte Konfiguration zu löschen.</li> <li>HINWEIS: Wenn 0 nicht innerhalb von 30 Sekunden in das Register geschrieben wird, tritt ein Timeout auf und die gespeicherte Konfiguration wird nicht gelöscht. Das Register 15002 wird vom Buskoppler auf 0 zurückgesetzt.</li> </ul> |
| 3       | Prüfen Sie den <b>Systemstatus (Register 932)</b> :<br><b>Ergebnis:</b> Wenn der Buskoppler den Status <i>not configured state</i> aufweist, bedeutet<br>das, dass die gespeicherte Konfiguration erfolgreich gelöscht wurde. Die Standardwerte<br>werden übernommen und die Fehlerregister geleert.                                   |

#### Konfigurieren der Netzwerkeinstellungen per Modbus-Befehl

Sie können folgende Einstellungen aktualisieren:

- Nur die IP-Adresskonfiguration (IP-Adresse: 1051 1052)
- IP-Adresskonfiguration und Konfiguration der Subnetzmaske (IP-Adresse: 1051 – 1052 und Subnetzmaske: 1053 – 1054)
- IP-Adresskonfiguration und Konfiguration der Subnetzmaske und des Gateway (IP-Adresse: 1051 – 1052, Subnetzmaske: 1053 – 1054und Gateway: 1055 – 1056)

| Schritt | Aktion                                                                                                    |  |  |  |  |
|---------|----------------------------------------------------------------------------------------------------|--|--|--|--|
| 1       | Stellen Sie den Drehschalter ONES auf die Position AUTO.                                                                                                    |  |  |  |  |
| 2       | Innerhalb von 60 Sekunden:                                                                                                    |  |  |  |  |
|         | <ul> <li>2a: Schreiben Sie 1 in das Register 1050 f ür eine einzelne Modbus-<br/>Schreibanforderung.</li> </ul>                                                                                                    |  |  |  |  |
|         | <ul> <li>2b: Schreiben Sie die erforderliche Netzwerkkonfiguration in die Register 1051 –<br/>1056.</li> </ul>                                                                                                    |  |  |  |  |
|         | <ul> <li>2c: Schreiben Sie 0 in das Register 1050 f ür eine einzelne Modbus-<br/>Schreibanforderung.</li> </ul>                                                                                                    |  |  |  |  |
|         | <ul> <li>Ergebnis: Wenn die eingestellten Parameter gültig sind, speichert der Buskoppler die Parameter.</li> <li>HINWEIS: Sind die Parameter nicht gültig, dann aktualisiert der Buskoppler das Fehlerregister 1057 und gibt den erkannten Fehler an.</li> </ul>              |  |  |  |  |
|         |                                                                                                    |  |  |  |  |
|         | <b>HINWEIS:</b> Ein Timeout tritt auf und die Konfiguration wird nicht festgelegt, wenn der in diesem Schritt beschriebene Prozess nicht innerhalb von 60 Sekunden abgeschlossen wird. Bei Auftreten eines Timeouts wird das Register 1050 vom Buskoppler auf 0 zurückgesetzt. |  |  |  |  |
| 3       | Warten Sie 10 Sekunden.                                                                                                    |  |  |  |  |
| 4       | Trennen Sie die Spannungszufuhr des Buskopplers.                                                                                                    |  |  |  |  |
| 5       | Legen Sie erneut Spannung an den Buskoppler an.                                                                                                    |  |  |  |  |
|         | Ergebnis: Die neuen Netzwerkparameter werden angewendet.                                                                                                    |  |  |  |  |

Für die Aktualisierung der Netzwerkparameter über einen Modbus-Befehl:

**HINWEIS:** In der Tabelle Ethernet-Kommunikationsparameter, Seite 37 finden Sie detaillierte Informationen zu Registern.

Beispiel für eine Netzwerkeinstellung für die IP-Adresse 10.10.0.136 (0x0A0A 0088) mit der Maske 255.0.0.0 (0xFF00 0000) und dem Gateway 10.10.0.6 (0x0A0A 0006):

| Schritt | Register | Zu schreibender Wert |
|---------|----------|----------------------|
| 2a      | 1050     | 1                    |
| 2b      | 1051     | 0A0A                 |
|         | 1052     | 0088                 |
|         | 1053     | FF00                 |
|         | 1054     | 0000                 |
|         | 1055     | 0A0A                 |
|         | 1056     | 0006                 |
| 2c      | 1050     | 0                    |

#### Fehlerverwaltung

Wenn der physische Setup nicht kompatibel ist, wird das Register 15050 auf 0 gesetzt. Die Konfiguration über Modbus-Befehle kann nicht angewendet werden und ein entsprechender Fehler wird in die Protokolldatei geschrieben. Ein inkompatibler physischer Setup umfasst folgende Szenarien:

- Eines oder mehrere TM2-Module sind auf dem Bus vorhanden.
- Eines oder mehrere TM3X•HSC202•-Module sind auf dem Bus vorhanden.
- · Mehr als 10 Sicherheitsmodule sind auf dem Bus vorhanden.

Wenn die Register zur Modulkonfiguration geschrieben werden, werden die Werte erst bei Anwendung der Konfiguration validiert. Wenn bei der Validierung ein Fehler erkannt wird, werden detaillierte Angaben zu den ersten 10 Fehlern (Fehlercode, Modulindex und Kanal) in den Registern 15061...15080 aufgezeichnet. Die Validierung wird nach den ersten 10 Fehlern angehalten. Diese 10 Fehler werden in der Protokolldatei festgehalten. Die Standardwerte für die Fehlerregister 15061...15080 lauten 0xFFFF. Wenn ein Analogkanaltyp bei der Validierung auf "Nicht verwendet" gesetzt wird, werden die nachfolgenden, mit diesem Kanal verknüpften Registerwerte automatisch auf die Standardwerte eingestellt. Alle konfigurierten Werte werden ignoriert, und es werden keine Fehler erkannt.

Wenn die Funktionsebene des Digitalmoduls bei der Validierung auf 1 gesetzt wird, werden alle nachfolgenden Konfigurationen, die mit Funktionsebene 2 (Fehlerausweichwert, Filter) verknüpft sind, auf die Standardwerte eingestellt. Alle konfigurierten Werte werden ignoriert, und es werden keine Fehler erkannt.

#### **SNMP**

#### Einführung

Das Simple Network Management Protocol (SNMP) dient der Bereitstellung der zur Verwaltung eines Netzwerks benötigten Daten und Dienste.

Die Daten werden in einer Management-Informationsbasis (MIB) gespeichert. Die MIB-Daten werden mithilfe des SNMP-Protokolls gelesen. Die Implementierung der Ethernet SNMP-Dienste ist minimal, da nur die obligatorischen Objekte gehandhabt werden.

#### **SNMP-Server**

Die nachstehende Tabelle enthält die unterstützten MIB-2-Standard-Serverobjekte:

| Objekt   | Beschreibung                | Zugriff             | Wert                                  |
|----------|-----------------------------|---------------------|---------------------------------------|
| sysDescr | Textbeschreibung des Geräts | Lesen               | SCHNEIDER Ethernet TM3<br>Bus Coupler |
| sysName  | Administrativer Knotenname  | Lesen/<br>Schreiben | ТМЗВСЕІР                              |

Die Länge dieser Zeichenfolgen ist auf 50 Zeichen begrenzt.

Die geschriebenen Werte werden über die Software des SNMP-Client-Tools in der Steuerung gespeichert. Die Schneider Electric-Software hierfür ist ConneXview. ConneXview wird nicht mit der Steuerung oder dem Buskoppler geliefert. Weitere Informationen finden Sie unter www.se.com.

## Diagnose

#### Überblick

Die Registerkarte **Status** des Buskopplers liefert im Online-Modus Überwachungs- und Diagnoseinformationen für den Buskoppler und die verbundenen Module.

# Anzeigen der Diagnoseinformationen

| Schritt | Aktion                                                                                                    |  |  |
|---------|----------------------------------------------------------------------------------------------------|--|--|
| 1       | Doppelklicken Sie in der Gerätebaumstruktur auf den Buskopplerknoten.                                                         |  |  |
| 2       | Wählen Sie die Registerkarte <b>Status</b> aus:                                                                               |  |  |
|         | Wird ausgeführt: Der Buskoppler ist in Betrieb.                                                                               |  |  |
|         | Konfigurationsfehler: Mindestens ein konfiguriertes Erweiterungsmodul befindet<br>sich nicht in der physischen Konfiguration. |  |  |
|         | <ul> <li>P: Wenigstens ein Erweiterungsmodul hat dem Buskoppler drei Mal<br/>hintereinander nicht geantwortet.</li> </ul>     |  |  |

# TM3 Modbus SL-Buskoppler

#### Einführung

In diesem Kapitel wird die Konfiguration der Kommunikation über die serielle Leitung des TM3 Modbus SL-Buskopplers beschrieben.

# TM3 Modbus SL-Buskoppler - Beschreibung

## Einführung

Der TM3 Modbus SL-Buskoppler ist ein Gerät, das für die Verwaltung der Serial Line-Kommunikation konzipiert wurde, wenn TM2/TM3-Erweiterungsmodule in einer verteilten Architektur verwendet werden.

# Profil der seriellen Leitung

# Überblick

Der TM3 Modbus SL-Buskoppler ist ein Gerät, das für die Verwaltung der Serial Line-Kommunikation über die serielle Leitung konzipiert wurde, wenn TM2/TM3-Erweiterungsmodule in einer verteilten Architektur zum Einsatz kommen. Der TM3 Modbus SL-Buskoppler kann physisch mit dem seriellen Port eines Mastergeräts verbunden und muss unter einem logischen Knoten deklariert werden, der dem Modbus-SL-E/A-Scanner (Serial IOScanner) eines Geräts in EcoStruxure Machine Expert – Basic entspricht.

#### **Profil des Modbus-Slaves**

Der TM3 Modbus SL-Buskoppler verhält sich wie ein Modbus-Slave.

Die Modbus-Paketstruktur sieht folgendermaßen aus:

|         | Modbus-Nachrichten |             |         |  |
|---------|--------------------|-------------|---------|--|
| Adresse | Funktionscode      | Daten       | CRC     |  |
| 1 Byte  | 1 Byte             | n-Byte-Feld | 2 Bytes |  |

Der Modbus RTU-Nachrichtenframe sieht folgendermaßen aus:

| Slave-Adresse | Funktionscode | Daten       | CRC             |
|---------------|---------------|-------------|-----------------|
| 1 Byte        | 1 Byte        | 0-252 Bytes | 2 Bytes         |
|               |               |             | CRC Low, CRC Hi |
# Start und Betriebsmodus der seriellen Leitung

Die folgende Abbildung zeigt die Betriebsarten des TM3 Modbus SL-Buskopplers:

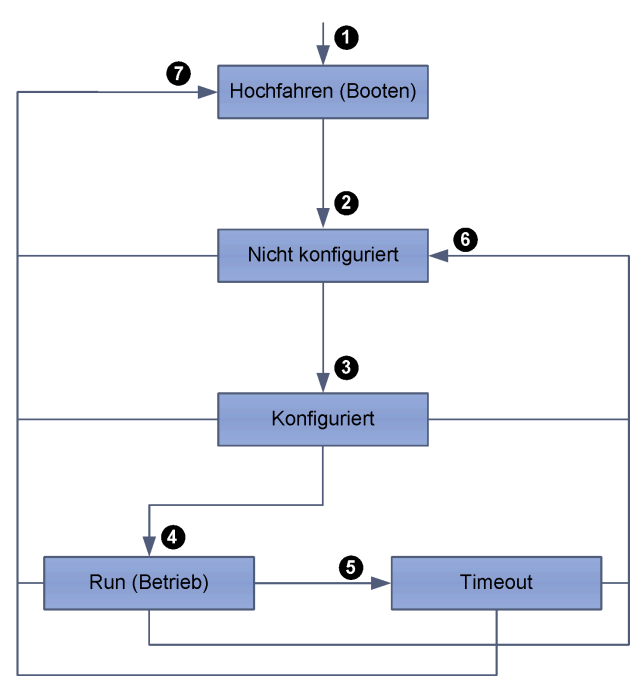

In der nachstehenden Tabelle werden die Übergänge während des Startvorgangs beschrieben:

| Position | Beschreibung                                                                        |
|----------|-------------------------------------------------------------------------------------|
| 1        | Gerätestart.                                                                        |
| 2        | Nach dem Start geht das Gerät automatisch in den nicht konfigurierten Zustand über. |
| 3        | Das Gerät beginnt mit dem Konfigurationsprozess.                                    |
| 4        | Die Steuerung hat die Kontrolle über das Gerät übernommen.                          |
| 5        | Ein Timeout-Fehler ist aufgetreten.                                                 |
| 6        | Ein Neukonfigurationsprozess wird ausgelöst.                                        |
| 7        | Ein nicht behebbarer Fehler hat einen Systemneustart verursacht.                    |

## Konfiguration der Kommunikation über die serielle Leitung

Die Konfigurationsparameter für die Netzwerkschnittstelle des TM3 Modbus SL-Buskopplers werden in der nachstehenden Tabelle definiert:

| Parameter | Wert   |
|-----------|--------|
| Modus     | RTU    |
| Parität   | Gerade |
| Stoppbit  | 1      |
| Datenbit  | 8      |

# Liste der Befehle für die serielle Leitung

Die unterstützten Befehle werden in der nachstehenden Tabelle beschrieben:

| Modbus-<br>Funktionscode: Dez<br>Index (Hex.) | Unterfunktion:<br>Unterindex | Befehl                              |
|-----------------------------------------------|------------------------------|-------------------------------------|
| 3 (0003H)                                     | -                            | n Register lesen                    |
| 6 (0006H)                                     | -                            | Einzelnes Register schreiben        |
| 16 (0010H)                                    | -                            | n Register schreiben                |
| 22 (0016H)                                    | -                            | Schreibregister ausblenden          |
| 23 (0017H)                                    | -                            | n Register lesen/schreiben          |
| 43 (002BH)                                    | 14                           | Slave-Identifikationsregister lesen |

### **Objekte zur Identifikation der seriellen Leitung**

Der Modbus-Befehl zur Geräteidentifikation gibt folgende Objekte zurück:

| Objekt-ID | Beschreibung        | Wert               | Тур                |
|-----------|---------------------|--------------------|--------------------|
| 0x00      | Anbietername        | Schneider Electric | ASCII-Zeichenfolge |
| 0x01      | Produktcode         | 0x1109             |                    |
| 0x02      | Haupt-/Nebenversion | XYxy (HAUPTneben)  |                    |

### Betriebsgrenzen für die serielle Leitung

Der TM3 Modbus SL-Buskoppler unterstützt eine Slave-Adresse zwischen 1 und 127 gemäß der Adresseinstellung über die Drehschalter. Die Verwendung von Adressen außerhalb des Slave-Adressbereichs kann eine Unterbrechung der Kommunikation zwischen anderen Geräten auf der seriellen Leitung zur Folge haben.

# **A**VORSICHT

#### UNBEABSICHTIGTER BETRIEBSZUSTAND DES GERÄTS

Verwenden Sie keine Adressen außerhalb des vorgegebenen Bereichs (von 1 bis 127).

Die Nichtbeachtung dieser Anweisungen kann Verletzungen oder Sachschäden zur Folge haben.

# Konfiguration des Modicon TM3-Buskopplers für eine serielle Leitungsverbindung

### Einführung

In diesem Abschnitt werden die verfügbaren Optionen zur Einrichtung eines Basisbetriebs mit dem TM3 Modbus SL-Buskoppler beschrieben.

# Konfigurieren der seriellen Leitung

Die folgende Tabelle zeigt die Standardkonfiguration für den TM3 Modbus SL-Buskoppler:

| Position     | Standardzustand                                                                                                    | Zustand mit leerer<br>Anwendung      |
|--------------|----------------------------------------------------------------------------------------------------|--------------------------------------|
| TM3-Bus      | Inaktiv, wenn nicht konfiguriert.<br>Ausgangswerte = 0                                                                      | Kein Modul auf dem TM3-Bus.          |
| Modbus       | -                                                                                                    | Es ist kein Manager<br>konfiguriert. |
| Drehschalter | TENS-Schalter für die Zehner<br>auf Position 0, ONES-Schalter<br>für die Einer auf Position 0<br>(Standardgeschwindigkeit). | -                                    |

Klicken Sie zur Konfiguration der seriellen Leitung (Serial Line / SL) mit dem Webserver auf **Wartung** für **Modbus Serial Line**.

#### Das unten dargestellte Fenster Konfiguration wird angezeigt:

Konfiguration

| Geschwindigkeit (baud) | 19200 - Aktuelle Geschwindigkeit 19200 (bauds/s) |
|------------------------|--------------------------------------------------|
| Slave-Adresse          | 1                                                |
| Parität                | Gerade                                           |
| Datenbits              | 8                                                |
| Stoppbits              | 1                                                |

Die folgenden Parameter müssen für alle an den Port angeschlossenen seriellen Geräte identisch sein.

| Element       | Beschreibung                              | Vom Gerät unterstützte Konfiguration                                                   |
|---------------|-------------------------------------------|----------------------------------------------------------------------------------------|
| Geschwindig-  | Übertragungsgeschwindigkeit in Baud       | 1200, 2400, 4800, 9600, 19200, 38400, 57600, 115200                                    |
| Keit (Baud)   |                                           | Siehe das TM3-Buskoppler - Hardwarehandbuch.                                           |
| Slave-Adresse | Zeigt die Slave-Adresse Ihres Geräts an.  | Siehe das Profil des Modus-Slaves, Seite 72.                                           |
| Parität       | Dient zur Fehlererkennung                 | Gerade.                                                                                |
|               |                                           | Siehe die Tabelle, Seite 73 zur Konfiguration der SL-Kommunikation (serielle Leitung). |
| Datenbits     | Anzahl der Bits zur Übertragung von Daten | 8                                                                                      |
|               |                                           | Siehe die Tabelle, Seite 73 zur Konfiguration der SL-Kommunikation (serielle Leitung). |
| Stoppbits     | Anzahl der Stoppbits                      | 1                                                                                      |
|               |                                           | Siehe die Tabelle, Seite 73 zur Konfiguration der SL-Kommunikation (serielle Leitung). |

Die Definition des seriellen Leitungsports muss dem ggf. bereits vorhandenen Modbus-Netzwerk entsprechen.

TM3BCSL SL

# HINWEIS

#### UNTERBRECHUNG DER KOMMUNIKATION ÜBER DIE SERIELLE LEITUNG

Vergewissern Sie sich, dass die SL-Ports in Ihrer Anwendung vorschriftsmäßig für Modbus konfiguriert wurden, bevor Sie die Steuerung physisch an ein aktives Modbus Serial Line-Netzwerk anschließen.

Die Nichtbeachtung dieser Anweisungen kann Sachschäden zur Folge haben.

# Webserver

# Einführung

Der in den TM3 Modbus SL-Buskoppler integrierte Webserver bietet einen Zugriff mithilfe eines Webbrowsers auf verschiedene Informationen, darunter die Konfigurationsdaten, den Modulstatus, E/A-Daten, Netzwerkstatistiken und Diagnoseinformationen.

Darüber hinaus ermöglicht Ihnen der Webserver die dezentrale Überwachung dieser Informationen, des Buskopplernetzwerks und der E/A.

Sie können über HTTPS (sichere Verbindung) auf den Webserver zugreifen. HTTP (nicht sichere Verbindung) wird nicht unterstützt.

Der Zugriff auf den Webserver erfolgt über den USB-Port, Seite 112 des Buskopplers. Sie können die Seiten der Website zur Einrichtung der Netzwerkgeschwindigkeit und zur Steuerung der E/A-Modulausgänge sowie zu Diagnose- und Überwachungszwecken nutzen. Die Seiten können mit einem Webbrowser aufgerufen werden. Es ist keine Konfiguration oder Programmierung erforderlich.

Verwenden Sie einen PC mit einem USB (Host)-Port, um mithilfe eines Webbrowsers eine Verbindung zum Webserver herzustellen.

Folgende Webbrowser ermöglichen den Zugriff auf den Webserver:

- Google Chrome (Version  $\geq$  71)
- Mozilla Firefox (Version  $\geq 64$ )
- Microsoft Edge (Version ≥ 42)

Der Webserver ermöglicht die Überwachung eines Buskopplers zur Durchführung verschiedener Wartungsaktivitäten, einschließlich der Änderung der Ausgangsmoduldaten und der Netzwerkgeschwindigkeitsparameter. Vor allen Schritten zur Fernsteuerung muss unbedingt sichergestellt werden, dass in der unmittelbaren physischen Umgebung der Maschine und des Prozesses keine Sicherheitsgefahr für Menschen oder Geräte besteht.

# **A**WARNUNG

#### **UNBEABSICHTIGTER GERÄTEBETRIEB**

- Definieren Sie für den Webserver ein sicheres Passwort und lassen Sie keine unbefugten oder nicht qualifizierten Personen diese Funktion verwenden.
- Stellen Sie sicher, dass während der Bedienung der Steuerung von einem externen Standort aus ein kompetenter und qualifizierter Beobachter vor Ort ist.
- Bevor Sie Daten einstellen, eine laufende Anwendung stoppen oder die Steuerung extern starten, müssen Sie sich mit der Anwendung und der gesteuerten Maschine bzw. dem gesteuerten Prozess umfassend vertraut machen.
- Treffen Sie alle erforderlichen Vorsichtsma
  ßnahmen, um sicherzustellen, dass Sie die richtige Steuerung bedienen, indem Sie eine klare und eindeutige Dokumentation in der Steuerungsanwendung und der zugehörigen Fernverbindung bereitstellen.

Die Nichtbeachtung dieser Anweisungen kann Tod, schwere Verletzungen oder Sachschäden zur Folge haben.

**HINWEIS:** Der Webserver darf nur von befugtem und qualifiziertem Personal verwendet werden. Als qualifiziertes Personal gelten Mitarbeiter, die über Fähigkeiten und Kenntnisse hinsichtlich des Aufbaus und Betriebs der Maschine und der von der Anwendung gesteuerten Prozesse verfügen und eine Schulung zur Erkennung und Vermeidung möglicher Gefahren absolviert haben. Schneider Electric haftet nicht für Schäden, die aufgrund der Verwendung dieser Funktion entstehen.

#### Zugriff auf den Webserver

Die Verwaltung der Benutzerkonten auf dem Webserver erfolgt unter WARTUNG / Benutzerkonten, Seite 84.

Um auf den Webserver zugreifen zu können, stellen Sie sicher, dass sich die Drehschalter in der Position zur Adresseinstellung befinden. Weitere Informationen zur Adresseinstellung finden Sie im Modicon TM3-Buskoppler -Hardwarehandbuch, Einstellen der Serial Line-Adresse.

Der Benutzername lautet standardmäßig "Administrator", das Passwort ebenfalls. Sie müssen das Passwort bei der ersten Anmeldung ändern.

# **A**WARNUNG

#### SCHUTZ VOR UNBEFUGTEM ZUGRIFF

- Versuchen Sie, das Gerät bzw. Gerätenetzwerk so gut wie möglich vor öffentlichen Netzwerken und dem Internet abzugrenzen.
- · Ändern Sie das Standardpasswort sofort in ein neues, sicheres Passwort.
- Geben Sie Passwörter nicht an unbefugtes oder nicht qualifiziertes Personal weiter.
- Begrenzen Sie den Zugriff für unbefugtes Personal.
- Verwenden Sie zusätzliche Sicherheitsstufen wie z. B. VPN für dezentralen Zugriff, und installieren Sie Firewall-Mechanismen.
- Überprüfen Sie die Leistungsfähigkeit dieser Messungen regelmäßig und häufig.

Die Nichtbeachtung dieser Anweisungen kann Tod, schwere Verletzungen oder Sachschäden zur Folge haben.

**HINWEIS:** Ein sicheres Passwort ist ein Passwort, das nicht an unbefugtes Personal weitergegeben wurde und das nicht aus persönlichen oder anderweitig offensichtlichen Informationen besteht. Außerdem bietet eine Kombination aus Klein- und Großbuchstaben sowie Ziffern eine höhere Sicherheit. Sie sollten ein Passwort wählen, das aus mindestens zehn Zeichen besteht.

#### Zurücksetzen des Passworts

Gehen Sie vor wie folgt, um das Passwort zurückzusetzen:

| Schritt | Aktion                                                                                         |
|---------|------------------------------------------------------------------------------------------------|
| 1       | Stellen Sie über den USB-Port eine Verbindung zum Buskoppler her.                              |
| 2       | Öffnen Sie den Browser.                                                                        |
| 3       | Geben Sie die IP-Adresse 90.0.0.1 ein.                                                         |
| 4       | Setzen Sie einen Drehschalter auf eine beliebige andere Position.                              |
|         | Ergebnis: ERR LED blinkt rot. Die Schaltfläche Benutzerkonten wiederherstellen wird angezeigt. |
| 5       | Klicken Sie auf Benutzerkonten wiederherstellen.                                               |
| 6       | Setzen Sie den geänderten Drehschalter wieder in seine ursprüngliche Position zurück.          |
|         | Ergebnis: Die Schaltfläche Benutzerkonten wiederherstellen wird nicht mehr angezeigt.          |

### Seite Anmelden

Die Seite "Anmelden" ist der Eingangspunkt für die Authentifizierung durch den Webserver. Das Zertifikat, Seite 113 muss bestätigt werden. Um auf die in der folgenden Abbildung gezeigten Anmeldeseite der Website zuzugreifen, geben Sie in Ihrem Navigator die IP-Adresse 90.0.0.1 ein. Um sich beim Webserver anzumelden, geben Sie den Benutzernamen und das Passwort ein und klicken Sie auf **Anmelden**.

|                                                                                                    | You have to be authenticated to access this page<br>Username |  |
|----------------------------------------------------------------------------------------------------|--------------------------------------------------------------|--|
|                                                                                                    | Password                                                     |  |
|                                                                                                    | Login                                                        |  |
| TM3 Bus Coupler                                                                                                    | Restore user accounts                                        |  |
| Web Interface 1.0.15.11                                                                                                    |                                                              |  |
|                                                                                                    | Life Is On Scheider<br>https://www.schneider-electric.com    |  |
| This application is protected by copyright law and international treaties. © 2019 Schneider Electric Industries SAS. All Rights Reserved. |                                                              |  |

#### Der Webserver enthält folgende Seiten:

- STARTSEITE, Seite 79
- DIAGNOSE, Seite 79
- KONFIGURATION, Seite 81
- ÜBERWACHUNG, Seite 81
- WARTUNG, Seite 83

**HINWEIS:** Das Sitzungs-Timeout für jede Anmeldung beträgt fünf Minuten. Wenn Sie nach der Anmeldung keine Aktion ausführen, werden Sie nach dem Anklicken einer Schaltfläche zur Seite "Anmelden" zurückgeleitet. Anschließend müssen Sie sich für einen Zugriff auf die Webseiten erneut mit Ihrem Benutzernamen und dem Passwort anmelden.

### **STARTSEITE / Geräteübersicht**

Auf der **STARTSEITE** werden die Produktinformationen zum TM3-Buskoppler angezeigt.

Der Abschnitt **Identifikation** der **STARTSEITE** enthält die folgenden Informationen:

| Element                         | Beschreibung                                                                                                    |
|---------------------------------|----------------------------------------------------------------------------------------------------|
| Vendor Name                     | Name des Anbieters des Buskopplers                                                                                                    |
| Produkt-ID                      | Produkt-ID des Buskopplers                                                                                                    |
| Produktname                     | Produktname des Buskopplers                                                                                                    |
| Produktreferenz                 | Produktreferenz des Buskopplers                                                                                                    |
| Seriennummer                    | Seriennummer des Buskopplers                                                                                                    |
| Gerät suchen<br>© Locate Device | Klicken Sie auf die Schaltfläche, um den Buskoppler zu<br>lokalisieren. Die LED-Anzeigen des Buskopplers blinken einige<br>Sekunden lang rot. |

### Seite DIAGNOSE

Auf der Seite DIAGNOSE wird der Status des Buskopplers angezeigt.

Die Seite **DIAGNOSE** enthält die folgenden untergeordneten Seiten:

- Gerät, Seite 79
- Modbus Serielle Leitung oder Modbus TCP, Seite 80

### **DIAGNOSE / Gerät**

Der Abschnitt **Identifikation** enthält detaillierte Angaben zur Identifikation, Seite 79 des Buskopplers:

| Element         | Beschreibung                       |
|-----------------|------------------------------------|
| Vendor Name     | Name des Anbieters des Buskopplers |
| Produkt-ID      | Produkt-ID des Buskopplers         |
| Produktname     | Produktname des Buskopplers        |
| Produktreferenz | Produktreferenz des Buskopplers    |
| Seriennummer    | Seriennummer des Buskopplers       |

| Element              | Beschreibung                                                                                                    |
|----------------------|----------------------------------------------------------------------------------------------------|
| Last Stop Cause      | Zeigt die Ursache des letzten Stopps des Buskopplers an.                                                                                                    |
| USB-Port             | Zeigt an, ob ein USB-Kabel an den Buskoppler angeschlossen ist.                                                                                                    |
| Betriebsmodus        | <ul> <li>Zeigt eine der folgenden Betriebsarten des Buskopplers an:</li> <li>IDLE</li> <li>Modbus Seriell</li> <li>Weboberfläche</li> <li>Firmwareaktualisierung läuft</li> <li>Timeout</li> </ul> |
| Konfigurationsstatus | Zeigt einen der folgenden Konfigurationsstatus des Buskopplers<br>an:<br>• Nicht konfiguriert<br>• Konfiguriert                                                                                    |

Der Abschnitt Status enthält Details zum Status des Buskopplers:

# **DIAGNOSE / Serielle Modbus-Leitung**

Im Abschnitt Konfiguration wird der Status der Serial Line-Verbindung angezeigt:

| Element                  | Beschreibung                          |
|--------------------------|---------------------------------------|
| Aktuelle Geschwindigkeit | Übertragungsgeschwindigkeit in Bit/s. |
| Slavee-Adresse           | Slave-Adresse des Buskopplers.        |

Im Abschnitt **Statistik** wird die aktuelle Konfiguration der Serial Line-Verbindung angezeigt:

| Element                 | Beschreibung                                                                                        |
|-------------------------|----------------------------------------------------------------------------------------------------|
| Übertragene Nachrichten | Gibt die Anzahl der über die serielle Leitung übertragenen<br>Modbus-Nachrichten an.                |
| Empfangene Nachrichten  | Gibt die Anzahl der über die serielle Leitung empfangenen<br>Modbus-Nachrichten an.                 |
| Fehlermeldungen         | Gibt die Anzahl der über die serielle Leitung empfangenen<br>Modbus-Nachrichten mit Framefehler an. |
| Zurücksetzen            | Setzt die Statistikwerte (Statistik) auf Null zurück.                                               |
| Aktualisieren           | Aktualisiert die Werte der Statistik.                                                               |

### KONFIGURATION

Auf der Seite **KONFIGURATION** wird die aus dem TM3-Buskoppler - IO Configurator importierte E/A-Modulkonfiguration angezeigt. Die Konfigurationsdatei weist das Format SPF auf.

| Element                    | Beschreibung                                                                                                    |
|----------------------------|----------------------------------------------------------------------------------------------------|
| Symbolleiste PROJEKT       |                                                                                                    |
| Neu                        | Schreibgeschützte Schaltfläche.                                                                                                    |
| Öffnen                     | Ermöglicht Ihnen den Import der vom TM3-Buskoppler - IO<br>Configurator generierten Konfigurationsdateien für die E/A-<br>Module. Klicken Sie auf <b>Öffnen</b> , um die Dateien zu importieren.                         |
| Speichern                  | Schreibgeschützte Schaltfläche.                                                                                                    |
| Symbolleiste KONFIGURATION |                                                                                                    |
| Übernehmen                 | Ermöglicht Ihnen die Anwendung der vom TM3-Buskoppler<br>generierten Konfigurationsdateien auf die E/A-Module. Sollte die<br>Konfiguration nicht mit der Hardware übereinstimmen, wird eine<br>Fehlermeldung ausgegeben. |
| Symbolleiste GERÄTE        | Schreibgeschützte Symbolleiste.                                                                                                    |

# Seite ÜBERWACHUNG

Auf der Seite **ÜBERWACHUNG** werden die Erweiterungsmodule angezeigt, die mit dem TM3-Buskoppler verbunden sind.

Die folgende Abbildung zeigt die Seite **ÜBERWACHUNG** ohne die erkannten Module:

| Erkannte Module                  | 🔡 💻 🔁 Erkennen 📑 Bus-Zuordnung übernehmen |
|----------------------------------|-------------------------------------------|
|                                  | i Kein Modul erkannt                      |
| Nicht konfiguriert   Bus ist aus |                                           |

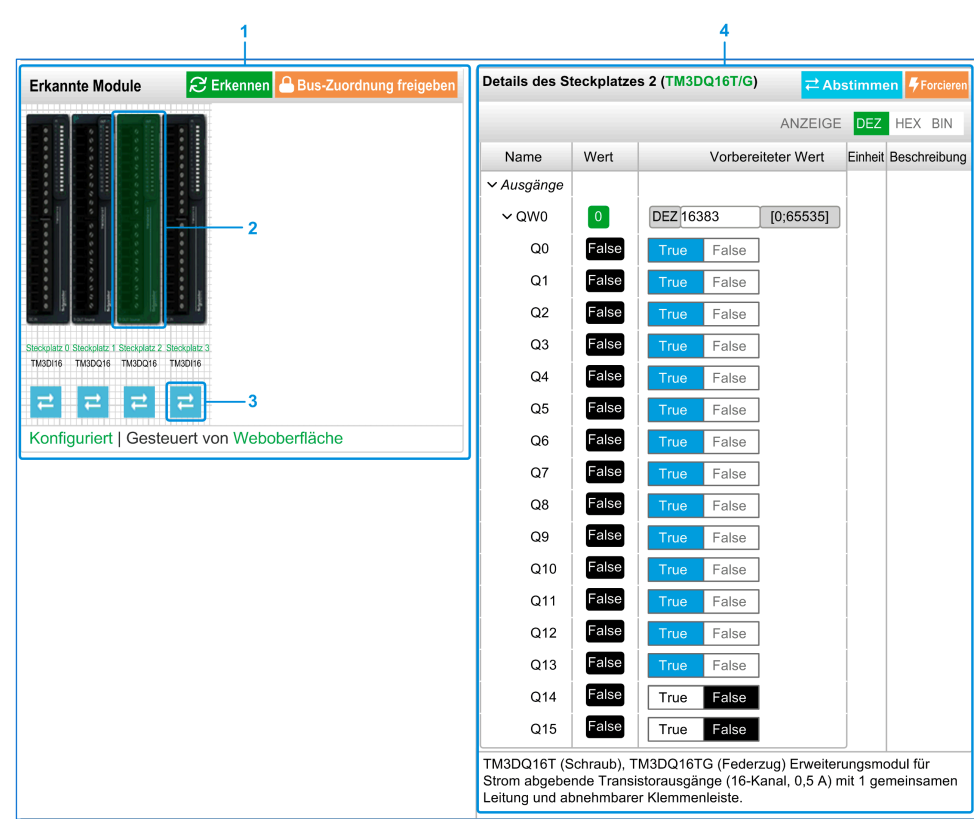

Die folgende Abbildung zeigt die Seite **ÜBERWACHUNG** mit Modulen und Details:

- 1 Bus Monitoring
- 2 Ausgewähltes Modul
- 3 Schaltfläche Reconcile
- 4 Moduldetails

Auf der Seite **ÜBERWACHUNG** werden alle vom Buskoppler erkannten Module angezeigt und beschrieben. Sie können hier folgende Aktionen ausführen:

- Anzeigen des Status des jeweils ausgewählten Moduls (in Betrieb oder nicht) und des verwendeten Protokolls.
- Ablesen des Werts für einen Eingang oder Ausgang.
- Forcieren eines Ausgangs auf einen bestimmten Wert durch Klicken auf **Forcieren**.
- Ermitteln eines Moduls durch Klicken auf Abstimmen.

| Element                                                | Beschreibung                                                                                                    |
|--------------------------------------------------------|----------------------------------------------------------------------------------------------------|
| Erkennen                                               | Ermöglicht das Erkennen der Module, die an den Buskoppler angeschlossen sind.                                                                                                    |
| Bus-Zuordnung<br>übernehmen<br>Bus-Zuordnung freigeben | <ul> <li>Belegt den Bus, damit Sie die Modulausgänge forcieren können.<br/>Sie können auf die Schaltfläche klicken, wenn der Buskoppler<br/>konfiguriert, aber nicht von einer Steuerung gesteuert wird.</li> <li>Ergebnis: Sie werden darüber informiert, dass der E/A-Bus über<br/>die Weboberfläche gesteuert wird. Sie können die Ausgangswerte<br/>bearbeiten.</li> <li>Klicken Sie auf Bus-Zuordnung freigeben, um die Steuerung<br/>des E/A-Busses freizugeben.</li> </ul> |

#### Detailinformationen zum Modul

Die Ansicht der Moduldetails enthält folgende Daten:

- Name und Beschreibung des Moduls
- Modulstatus
- Filteroption zur Filterung der E/A
- Liste der E/A

Der Liste der E/A können Sie die Echtzeitwerte eines Eingangs entnehmen und den Wert eines Ausgangs eingeben.

Die Ansicht weist **ANZEIGE**-Schaltflächen zum Ändern des Formats der angezeigten Werte auf.

#### Ausgangsforcierung

- 1. Wenn die Option **Bus-Zuordnung übernehmen** aktiviert ist, klicken Sie zum Forcieren der Ausgänge auf ein Modul.
- 2. Legen Sie dei Ausgangswerte, die Sie für ein Modul forcieren möchten, in der Spalte **Vorbereitete Werte** der Liste der zugehörigen E/A fest.
- 3. Klicken Sie auf die Schaltfläche Forcieren.

Ergebnis: Eine Meldung wird angezeigt.

4. Klicken Sie auf **Ich stimme zu**, um die Änderungen zu validieren und an den Buskoppler zu senden.

Klicken Sie auf Ich stimme nicht zu, um die Änderungen abzubrechen.

Da die Module nicht automatisch ermittelt werden, klicken Sie auf die Schaltfläche **Abstimmen**, um die Module zu ermitteln.

#### **Seite WARTUNG**

Auf der Seite **WARTUNG** können Sie die Konfiguration des Buskopplers anzeigen und bearbeiten.

Die Seite WARTUNG enthält die folgenden untergeordneten Seiten:

- Benutzerkonten, Seite 84
- Firmware, Seite 85
- Modul-Firmware, Seite 87
- Systemprotokolldateien, Seite 88
- ModbusSerielle Leitung, Seite 89

### WARTUNG / Benutzerkonten

#### Kontenverwaltung

Auf der untergeordneten Seite können Sie Ihren Benutzernamen und das Passwort für den Zugriff auf den Webserver eingeben:

| Element                          | Beschreibung                                                                                                    |  |  |
|----------------------------------|----------------------------------------------------------------------------------------------------|--|--|
| Kontenverwaltung                 | Kontenverwaltung                                                                                                    |  |  |
| Konto zum Bearbeiten auswählen   |                                                                                                    |  |  |
| Benutzername                     | Liste der folgenden Benutzerkonten:                                                                                                    |  |  |
|                                  | Administrator                                                                                                    |  |  |
|                                  | Das <b>Administratorkonto</b> ist mit einem vordefinierten Passwort<br>(Administrator / Administrator) konfiguriert. Das vordefinierte<br>Passwort muss bei der ersten Anmeldung geändert werden.                                          |  |  |
|                                  | Operator                                                                                                    |  |  |
|                                  | Dieses Konto ist standardmäßig deaktiviert.                                                                                                    |  |  |
|                                  | Viewer                                                                                                    |  |  |
|                                  | Dieses Konto ist standardmäßig deaktiviert.                                                                                                    |  |  |
|                                  | <b>HINWEIS:</b> In Abhängigkeit von Ihrem Konto können Sie auf<br>bestimmte Webseiten zugreifen. Die nachstehende Tabelle bietet<br>einen Überblick über die verfügbaren Webseiten.                                                        |  |  |
| Aktiviert                        | Ausgewählt, wenn das Konto aktiviert ist.                                                                                                    |  |  |
| Kontenverwaltung                 |                                                                                                    |  |  |
| Neues Passwort für Konto angeben |                                                                                                    |  |  |
| Aktuelles Passwort               | Geben Sie das aktuelle Passwort des Benutzerkontos ein.                                                                                                    |  |  |
| Neues Passwort                   | Geben Sie ein Passwort für das Benutzerkonto ein.                                                                                                    |  |  |
|                                  | <b>HINWEIS:</b> Mindestens 10, maximal 32 Zeichen. Verwenden Sie<br>alphanumerische Zeichen (a bis z, A bis Z, 0 bis 9). Weitere<br>Informationen zum Zurücksetzen des Passworts finden Sie unter<br>Zurücksetzen des Passworts, Seite 78. |  |  |
| Neues Passwort<br>bestätigen     | Geben Sie das Passwort für das ausgewählte Konto ein zweites Mal ein.                                                                                                    |  |  |
| Übernehmen                       | Speichert das neue Passwort.                                                                                                    |  |  |

Diese Tabelle beschreibt die in Abhängigkeit vom jeweiligen Benutzerkonto verfügbaren Seiten:

| Webseiten                                    | Untergeordnete<br>Seiten    | Administrator | Operator     | Viewer       |
|----------------------------------------------|-----------------------------|---------------|--------------|--------------|
| STARTSEITE                                   | -                           | 1             | 1            | 1            |
| ÜBERWACHUNG                                  | -                           | 1             | 1            | -            |
| DIAGNOSE                                     | Gerät                       | 1             | 1            | 1            |
|                                              | Serielle Modbus-<br>Leitung | $\checkmark$  | $\checkmark$ | $\checkmark$ |
| KONFIGURATION                                | -                           | 1             | -            | -            |
| WARTUNG                                      | Benutzerkonten              | 1             | √1           | √1           |
|                                              | Firmware                    | 1             | -            | -            |
|                                              | Systemprotokoll-<br>dateien | $\checkmark$  | $\checkmark$ | -            |
|                                              | Serielle Modbus-<br>Leitung | $\checkmark$  | -            | -            |
| (1) Sie können nur Ihr Benutzerkonto ändern. |                             |               |              |              |

#### Benachrichtigung bei Systemgebrauch

Auf dieser untergeordneten Seite können Sie eine **Benachrichtigung bei Systemgebrauch** festlegen, die dann für die Benutzer bei der Anmeldung angezeigt wird:

| Element                             | Beschreibung                                                                                            |  |
|-------------------------------------|----------------------------------------------------------------------------------------------------|--|
| Benachrichtigung bei Systemgebrauch |                                                                                                    |  |
| Aktiviert                           | Bei ausgewählter Option können Sie eine Meldung festlegen, die bei der Anmeldung angezeigt werden soll. |  |
| Nachricht                           | Zeigt die festgelegte Meldung an.                                                                       |  |
| Zurücksetzen                        | Setzt die Einstellung auf die Standardmeldung zurück.                                                   |  |
| Übernehmen                          | Wendet die vorgenommenen Änderungen an.                                                                 |  |

#### WARTUNG / Firmware

Auf der untergeordneten Seite **Firmware** wird die Firmwareversion des TM3-Buskopplers angezeigt, und Sie können die Firmware aktualisieren:

| Element                        | Beschreibung                                                         |  |
|--------------------------------|----------------------------------------------------------------------|--|
| Aktuelle Firmware              |                                                                      |  |
| Firmware                       | Firmware-Version                                                     |  |
| Webschnittstelle               | Webserver-Version                                                    |  |
| Firmware-Update                |                                                                      |  |
| Neue Firmwareversion auswählen |                                                                      |  |
| Auswählen                      | Ermöglicht die Auswahl einer neuen Firmwaredatei für den Buskoppler. |  |
| Übernehmen                     | Übernimmt die neue Firmware.                                         |  |
| Abbrechen                      | Bricht die Änderungen an der Firmware ab.                            |  |

**HINWEIS:** Sie können die Firmware nicht aktualisieren, solange ein zyklischer Datenaustausch zwischen dem TM3-Buskoppler und dem Logic/ Motion Controller stattfindet. Um sicherzustellen, dass der Buskoppler keine Daten austauscht, rufen Sie die Seite ÜBERWACHUNG, Seite 81 auf.

| Schritt | Aktion                                                                                                    |  |
|---------|----------------------------------------------------------------------------------------------------|--|
| 1       | Trennen Sie die Spannungszufuhr des Buskopplers.                                                                                                    |  |
| 2       | Vergewissern Sie sich, dass sich die Drehschalter in einer Position zur Adresseinstellung befinden, <b>TENS</b> auf 0, <b>ONES</b> auf 1.                                          |  |
| 3       | Schließen Sie das USB-Kabel an den PC und dann an den Buskoppler.                                                                                                    |  |
| 4       | Legen Sie erneut Spannung an den Buskoppler an.                                                                                                    |  |
| 5       | Melden Sie sich beim Webserver als Administrator an.                                                                                                    |  |
| 6       | Prüfen Sie auf der Seite <b>ÜBERWACHUNG</b> , ob der Buskoppler keine Daten mit der Steuerung austauscht.                                                                          |  |
| 7       | Klicken Sie auf WARTUNG > Firmware.                                                                                                    |  |
| 8       | Klicken Sie auf Auswählen, und wählen Sie dann die Firmwaredatei aus.                                                                                                    |  |
|         | Ergebnis: Folgende Informationen werden angezeigt:                                                                                                    |  |
|         | A WARNING                                                                                                    |  |
|         | UNINTENDED EQUIPMENT OPERATION                                                                                                    |  |
|         | Ensure that the firmware being downloaded is installed on the intended equipment.                                                                                                  |  |
|         | Ensure guards and other appropriate safety measures are in place before operating equipment.                                                                                       |  |
|         | <ul> <li>Read thoroughly and understand the software documentation</li> </ul>                                                                                                    |  |
|         | <ul> <li>Possess a thorough understanding of the operation of the machine and associated equipment</li> </ul>                                                                      |  |
|         | Failure to follow these instructions can result in death, serious injury or equipment damage.                                                                                      |  |
|         | I Disagree I Agree                                                                                                    |  |
| 9       | Lesen Sie die Informationen sorgfältig durch und klicken Sie auf <b>Ich stimme zu</b> , wenn Sie damit einverstanden sind.                                                         |  |
|         | Ergebnis: Nach Abschluss des Downloads und der Uberprüfung der Datei erscheint ein Bestätigungsfenster.                                                                            |  |
| 10      | Klicken Sie auf <b>Ja</b> , um das Bestätigungsfenster zu schließen, und klicken Sie dann auf<br><b>Übernehmen</b> .                                                               |  |
|         | <b>Ergebnis:</b> Nach Abschluss der Firmwareaktualisierung wird eine Meldung angezeigt, die Sie darüber informiert, ob die Firmwareaktualisierung erfolgreich abgeschlossen wurde. |  |

Gehen Sie vor wie folgt, um die Firmware des Buskopplers zu aktualisieren:

**HINWEIS:** Trennen Sie während der Firmwareaktualisierung die Spannungszufuhr nicht vom Buskoppler. Wenn die Spannungsversorgung während der Installation der neuen Firmware unterbrochen wird, müssen Sie möglicherweise einige Minuten warten, bis der Installationsvorgang beim nächsten Hochfahren abgeschlossen ist. Bis dahin ist möglicherweise kein Zugriff auf den Webserver möglich.

# WARTUNG / Modul-Firmware

Auf der untergeordneten Seite **Modul-Firmware** wird die Firmwareversion der konfigurierten Module angezeigt. Zudem kann hier die Firmware aktualisiert werden:

| Element                        | Beschreibung                                                                                                    |  |
|--------------------------------|----------------------------------------------------------------------------------------------------|--|
| Modulfirmware - Übersicht      |                                                                                                    |  |
| Steckplatz                     | Steckplatznummer des Moduls                                                                                                    |  |
| Referenz                       | Referenz des Moduls                                                                                                    |  |
| Aktuelle Firmware              | Firmwareversion des Moduls                                                                                                    |  |
| Verwaltung der Modul-Firmware  |                                                                                                    |  |
| Neue Firmwareversion auswählen |                                                                                                    |  |
| Auswählen                      | Ermöglicht die Auswahl einer neuen Firmwaredatei für das Modul.                                                                                                    |  |
|                                | <b>HINWEIS:</b> Sie können nur eine einzelne Firmwaredatei<br>auswählen. Alle Module auf dem Bus, die der ausgewählten<br>Firmware entsprechen, werden dann aktualisiert. |  |
| Übernehmen                     | Ermöglicht die Übernahme der neuen Firmware.                                                                                                    |  |

**HINWEIS:** Sie können die Firmware nicht aktualisieren, solange ein zyklischer Datenaustausch zwischen dem TM3-Buskoppler und dem Logic/ Motion Controller stattfindet. Um sicherzustellen, dass der Buskoppler keine Daten austauscht, rufen Sie die Seite ÜBERWACHUNG, Seite 81 auf.

| Schritt | Aktion                                                                                                    |  |
|---------|----------------------------------------------------------------------------------------------------|--|
| 1       | Trennen Sie die Spannungszufuhr des Buskopplers.                                                                                                    |  |
| 2       | Schließen Sie das USB-Kabel an.                                                                                                    |  |
| 3       | Legen Sie erneut Spannung an den Buskoppler an.                                                                                                    |  |
| 4       | Melden Sie sich beim Webserver an.                                                                                                    |  |
| 5       | Prüfen Sie auf der Seite <b>ÜBERWACHUNG</b> , ob der Buskoppler keine Daten mit der Steuerung austauscht.                                                |  |
| 6       | Klicken Sie auf WARTUNG > Modul-Firmware.                                                                                                    |  |
| 7       | Klicken Sie auf Auswählen, und wählen Sie dann die Firmwaredatei aus.                                                                                    |  |
|         | Ergebnis: Die Firmwaredatei ist ausgewählt.                                                                                                    |  |
| 8       | Klicken Sie auf <b>Übernehmen</b> .                                                                                                    |  |
|         | Ergebnis: Folgende Informationen werden angezeigt:                                                                                                    |  |
|         |                                                                                                    |  |
|         | UNINTENDED EQUIPMENT OPERATION                                                                                                    |  |
|         | <ul> <li>Ensure that the firmware being downloaded is installed on the intended equipment.</li> </ul>                                                    |  |
|         | <ul> <li>Ensure guards and other appropriate safety measures are in place before operating equipment.</li> </ul>                                         |  |
|         | <ul> <li>Read thoroughly and understand the software documentation</li> </ul>                                                                            |  |
|         | <ul> <li>Possess a thorough understanding of the operation of the machine and associated equipment</li> </ul>                                            |  |
|         | Failure to follow these instructions can result in death, serious injury or equipment damage.                                                            |  |
|         | I Disagree I Agree                                                                                                    |  |
| 9       | Lesen Sie die Informationen sorgfältig durch und klicken Sie auf <b>Ich stimme zu</b> , wenn Sie damit einverstanden sind.                               |  |
|         | Ergebnis: Ein Neustartfenster wird angezeigt.                                                                                                    |  |
| 10      | Klicken Sie auf <b>Ja</b> , um fortzufahren.                                                                                                    |  |
|         | <b>Ergebnis:</b> Die Datei wird überprüft und heruntergeladen. Der TM3-Buskoppler wird neu gestartet, und eine Bestätigungsmeldung wird angezeigt.       |  |
| 11      | Nachdem die Bestätigungsmeldung angezeigt wurde, trennen Sie den Buskoppler (und TM3XREC1-Empfängermodul, sofern vorhanden) von der Spannungsversorgung. |  |
| 12      | Stellen Sie die Spannungsversorgung des Buskopplers (und des TM3XREC1-<br>Empfängermoduls, falls vorhanden) wieder her.                                  |  |
|         | Ergebnis: Die Firmware des Moduls wird aktualisiert.                                                                                                    |  |

#### Gehen Sie zur Aktualisierung der Firmware vor wie folgt:

# WARTUNG / Systemprotokolldateien

Auf der untergeordneten Seite **Systemprotokolldateien** werden die Protokolldateien aufgeführt. Einige der Informationen in den Protokolldateien stammen von den internen Interaktionen der Firmware und werden vom technischen Supportservice von Schneider Electric genutzt.

| Element                                                             | Beschreibung                                                       |  |  |
|---------------------------------------------------------------------|--------------------------------------------------------------------|--|--|
| Protokolldateien                                                    |                                                                    |  |  |
| Wählen Sie eine oder mehrere herunterzuladende Protokolldateien aus |                                                                    |  |  |
| Auswählen                                                           | Ermöglicht Ihnen die Auswahl einer oder mehrerer Protokolldateien. |  |  |
| Name                                                                | Zeigt die Liste der Protokolldateien an.                           |  |  |
| Größe                                                               | Zeigt die Größe der Protokolldateien an.                           |  |  |
| Download                                                            | Ermöglicht das Herunterladen der Protokolldateien.                 |  |  |

# WARTUNG / Modbus Serielle Leitung

Die untergeordnete Seite **Modbus Serielle Leitung** ermöglicht die Änderung der Netzwerkeinstellungen:

| Element                                                                                                    | Beschreibung                                                                                                    |  |  |
|----------------------------------------------------------------------------------------------------|----------------------------------------------------------------------------------------------------|--|--|
| Konfiguration                                                                                                    |                                                                                                    |  |  |
| Geschwindigkeit (Baud)                                                                                                    | Ermöglicht die Festlegung der Übertragungsgeschwindigkeit in Bits/s.<br>Die Baudrate kann ebenfalls über den Drehschalter festgelegt werden.<br>Siehe das Modicon TM3-Buskoppler - Hardwarehandbuch.                                                                                                    |  |  |
| Slavee-Adresse                                                                                                    | Zeigt die Slave-Adresse Ihres Geräts an.                                                                                                    |  |  |
| Parität                                                                                                    | Dient der Fehlererkennung.                                                                                                    |  |  |
| Datenbits                                                                                                    | Gibt die Anzahl der Bits für die Datenübertragung an.                                                                                                    |  |  |
| Stoppbits                                                                                                    | Gibt die Anzahl der Stoppbits an.                                                                                                    |  |  |
| Übernehmen                                                                                                    | Speichert die Konfigurationseinstellungen.<br>HINWEIS: Bei Bestätigung wird der Buskoppler automatisch<br>zurückgesetzt und die neue Geschwindigkeit angewendet.                                                                                                    |  |  |
| Abbrechen                                                                                                    | Verwirft die an der Konfiguration vorgenommenen Änderungen.                                                                                                    |  |  |
| Modbus – Serielle Datenkonsistenz                                                                                                    |                                                                                                    |  |  |
| Aktiviert                                                                                                    | Ermöglicht die Aufbewahrung einer internen Kopie der<br>Eingangsdatenregister (3000-3499 oder 13000-13499) vom Empfang<br>des ersten bis zum Empfang des zweiten Lese-Requests ODER bis<br>Ablauf des Überwachungs-Timeouts.<br>Ist standardmäßig aktiviert, wenn die E/A-Modulkonfiguration mehr als<br>124 Wörter zum Lesen der Eingangsdaten benötigt |  |  |
| Abbrechen                                                                                                    |                                                                                                    |  |  |
| Übernehmen (1)                                                                                                    | Speichert die Konfigurationseinstellungen.                                                                                                    |  |  |
| TM3-Modul- und IP-Konfig                                                                                                    | guration über Modbus-Befehle                                                                                                    |  |  |
| Aktiviert                                                                                                    | Senden der TM3-Konfiguration durch Steuerungen über Modbus-<br>Befehl zulassen.                                                                                                    |  |  |
| Abbrechen                                                                                                    | Verwirft die Konfigurationseinstellungen.                                                                                                    |  |  |
| Übernehmen <sup>(1)</sup>                                                                                                    | Speichert die Konfigurationseinstellungen.                                                                                                    |  |  |
| (1) Bei einer Änderung der <i>Setup</i> -Konfiguration muss der Buskoppler aus- und wiedereingeschaltet werden, damit die Konfigurationseinstellungen übernommen werden. |                                                                                                    |  |  |

# TM3-Konfiguration über den Modbus-Befehl

# Einführung

In diesem Abschnitt wird beschrieben, wie die TM3-Konfiguration über einen Modbus-Befehl von einer Steuerung gesendet wird. Die für diesen Konfigurationsmodus verwendeten Tabellen befinden sich im Anhang. Siehe Direkte TM3-Konfiguration über Modbus-Befehle: Register und Standardwerte für unterstützte Module, Seite 115.

### TM3-Modulunterstützung

Folgende Module werden unterstützt:

- TM3 Digital (TM3D•), außer TM3DM16R und TM3DM32R
- TM3 Analog (TM3A•/T•)
- TM3 Sicherheit (TM3S•)
- TM3 TeSys (TM3XTYS4)
- TM3 Sender und Empfänger (TM3XTRA1, TM3XREC1)

Einschränkungen und spezielle Hinweise:

- Die optionale TM3-Konfiguration wird von dieser Funktion nicht unterstützt.
- Die Fehlerausweichkonfiguration f
  ür den analogen TM3-Ausgang wird ebenfalls 
  über diese Funktion vom Buskoppler unterst
  ützt. Die Fallback-Werte (Fehlerausweichwerte), sofern konfiguriert, werden in folgenden Situationen vom Buskoppler auf den Ausgang der analogen Erweiterungsmodule angewendet:
  - Timeout der Feldbuskommunikation
  - Im Anschluss an die Freigabe der Bus-Eigentümerschaft in Webserver
- Die Sender- und Empfängermodule sind für Buskoppler transparent. Aus diesem Grund müssen Sie in einer dezentralen Konfiguration festlegen, welches das erste Modul nach dem TM3XREC1-Modul ist. Dazu definieren Sie den Wert des Registers *First module after expander*.

# **A**WARNUNG

#### UNBEABSICHTIGTER MASCHINENBETRIEB

- Stellen Sie den Wert im Register "Erstes Modul nach Erweiterung" so ein, dass er der physischen Konfiguration entspricht.
- Informationen zur Konfiguration der Sender- und Empfängermodule finden Sie im entsprechenden Abschnitt.

Die Nichtbeachtung dieser Anweisungen kann Tod, schwere Verletzungen oder Sachschäden zur Folge haben.

**HINWEIS:** Eine detaillierte Beschreibung der Register finden Sie unter Vorgehensweise zur Konfiguration: Modulparameterregister, Seite 94.

### Aktivieren der TM3-Konfiguration über den Modbus-Befehl

Der Modbus-Befehl ist standardmäßig deaktiviert. Sie können den Modbus-Befehl über die Drehschalter oder den Webserver aktivieren.

| Schritt | Aktion                                                                                                    |
|---------|----------------------------------------------------------------------------------------------------|
| 1       | Trennen Sie den Buskoppler von der Spannungsversorgung und ziehen Sie alle Kabel der Feldbuskommunikation ab.                                                           |
| 2       | Stellen Sie die beiden Drehschalter <b>ONES</b> und <b>TENS</b> auf die Position <b>3</b> .                                                                             |
| 3       | Legen Sie erneut Spannung an den Buskoppler an.                                                                                                    |
| 4       | Warten Sie, bis die LED COM erlischt.                                                                                                    |
| 5       | Warten Sie 60 Sekunden und stellen Sie dann den Drehschalter <b>ONES</b> auf die Position <b>NOT USED</b> und den Drehschalter <b>TENS</b> auf die Position <b>12</b> . |
|         | Ergebnis: Die LEDs COM, ERR und IO blinken fünfmal grün.                                                                                                    |
| 6       | Warten Sie, bis die LEDs <b>COM</b> , <b>ERR</b> und <b>IO</b> fünfmal grün blinken und dann dauerhaft leuchten.                                                        |
|         | <b>Ergebnis:</b> Die Funktion wurde erfolgreich aktiviert. Der Buskoppler befindet sich jetzt im Status <i>STANDBY</i> , es sind keine Vorgänge erlaubt.                |
| 7       | Trennen Sie die Spannungszufuhr des Buskopplers.                                                                                                    |
| 8       | Schließen Sie die Feldbuskommunikationskabel wieder an.                                                                                                    |
| 9       | Legen Sie erneut Spannung an den Buskoppler an.                                                                                                    |

# Gehen Sie vor wie folgt, um den Modbus-Befehl über die Drehschalter zu aktivieren:

Gehen Sie wie folgt vor, um den Modbus-Befehl über den Webserver zu aktivieren:

| Schritt | Aktion                                                                                                    |  |  |
|---------|----------------------------------------------------------------------------------------------------|--|--|
| 1       | Melden Sie sich beim Webserver als Administrator an.                                                                             |  |  |
| 2       | Klicken Sie auf WARTUNG > Setup.                                                                                                 |  |  |
| 3       | Wählen Sie das Kontrollkästchen <b>Aktiviert</b> in der Ansicht <b>TM3-Modul über Modbus-Befehle</b> aus.                        |  |  |
| 4       | Klicken Sie auf <b>Übernehmen</b> .                                                                                              |  |  |
|         | Ergebnis: Folgende Informationen werden angezeigt:                                                                               |  |  |
|         |                                                                                                    |  |  |
|         | INCORRECT OR INVALID CONFIGURATION                                                                                               |  |  |
|         | Ensure that configurations sent via Modbus commands are for the intended equipment                                               |  |  |
|         | <ul> <li>Read thoroughly and understand the software documentation</li> </ul>                                                    |  |  |
|         | Possess a thorough understanding of the operation of the machine and associated equipment                                        |  |  |
|         | Failure to follow these instructions can result in death, serious injury or equipment damage.                                    |  |  |
|         | I Disagree I Agree                                                                                                    |  |  |
| 5       | Lesen Sie die Informationen sorgfältig durch und klicken Sie auf <b>Ich stimme zu</b> , wenn Sie damit einverstanden sind.       |  |  |
|         | <b>Ergebnis:</b> Es wird eine Meldung mit dem Hinweis angezeigt, dass die Konfiguration nach dem nächsten Start angewendet wird. |  |  |

Siehe auch WARTUNG / Modbus Serielle Leitung, Seite 89.

# Vorgehensweise zur Konfiguration

Gehen Sie vor wie folgt, um den TM3-Buskoppler zu konfigurieren:

| Schritt | Aktion                                                                                                    |                                                                                                    |  |  |
|---------|----------------------------------------------------------------------------------------------------|----------------------------------------------------------------------------------------------------|--|--|
| 1       | Schreiben Sie 1 in das Register 15000 als einen einzelnen Modbus-Schreibbefehl.                                                                                                    |                                                                                                    |  |  |
|         |                                                                                                    | ciente nat kente Auswirkung auf den Detrieb.                                                                                                    |  |  |
| 2       | Schreiben Sie die erforderlichen Konfigurationen in die jeweil                                                                                                    | igen Modbus-Register.                                                                                                    |  |  |
|         | Eine detaillierte Beschreibung der Register finden Sie unter Vorgehensweise zur Konfiguration: Modulparameterregister, Seite 94.                                                                                               |                                                                                                    |  |  |
|         | Siehe Direkte TM3-Konfiguration über Modbus-Befehle: Register und Standardwerte für unterstützte Module, Seite 115 für die Standardwerte für jedes TM3-Modul.                                                                  |                                                                                                    |  |  |
| 3       | Schreiben Sie 0 in das Register 15000 als einen einzelnen Modbus-Schreibbefehl.                                                                                                    |                                                                                                    |  |  |
|         | HINWEIS: Die Verwendung mehrerer Register-Schreibbefehle hat keine Auswirkung auf den Betrieb.                                                                                                    |                                                                                                    |  |  |
| 4       | Der Buskoppler wendet die Konfiguration an.                                                                                                    |                                                                                                    |  |  |
|         | <b>Ergebnis:</b> Bei einem gültigen Vorgang wird die<br>Konfiguration angewendet und im nicht-flüchtigen Speicher<br>abgelegt. Jede im nicht-flüchtigen Speicher bereits<br>vorhandene Konfiguration wird dabei überschrieben. | <b>Ergebnis:</b> Wenn eine ungültige Konfiguration erkannt wird,<br>wird diese nicht angewendet. Fehlerspezifische<br>Informationen finden Sie in den Modbus-<br>Fehlerdiagnoseregistern und in den Registern "Diagnose<br>des Status des SL-Buskopplers, Seite 110". Eine<br>Fehlerbeschreibung wird ebenfalls in der Protokolldatei<br>aufgezeichnet, die über den Webserver aufgerufen werden<br>kann. |  |  |
|         |                                                                                                    | Löschen Sie die Konfiguration, die im nicht-flüchtigen<br>Speicher abgelegt ist, und senden Sie die richtige<br>Konfiguration erneut. Informationen zum Löschen einer<br>Konfiguration finden Sie unter Löschen der permanenten<br>Konfiguration, Seite 99.                                                                                                    |  |  |

#### HINWEIS:

- Die Schritte 1 bis 3 müssen innerhalb von 10 Minuten abgeschlossen werden. Nach 10 Minuten tritt ein Konfigurations-Timeout auf und der Buskoppler unterbricht den Konfigurationsprozess.
- Sobald eine Konfiguration gestartet wurde, ist bis zum Abschluss der Konfiguration bzw. bis Erreichen eines Konfigurations-Timeouts keine weitere Konfigurationsinitialisierung mehr zulässig.
- Für analoge Kanäle müssen Sie geeignete Mindest- und Höchstwerte für diese Anwendung einstellen. Die Firmware des Buskopplers passt die Mindest- und Höchstwerte nicht automatisch gemäß dem ausgewählten Typ an. Die Analogwerte vom Modul werden in Übereinstimmung mit dem Bereich zwischen Mindest- und Höchstkonfiguration skaliert.

Wenn der Kanaltyp beispielsweise 0 - 10 V ist, werden Minimum und Maximum auf 0 V bzw. 10000 V festgelegt. Das bedeutet, die Maßeinheit wäre 10 V / 10000 = 1 mV.

- Für die folgenden Konfigurationstypen müssen die spezifischen Mindest- und Höchstwerte wie in der entsprechenden Kompatibilitätstabelle konfiguriert werden. Wird ein anderer Wert konfiguriert, dann wird ein Konfigurationsfehler ausgegeben.
  - TM3AI8 -> 0 20 mA, erweiterter Bereich, und 4 20 mA, erweiterter Bereich.
  - Ein Temperatureingang mit einem in Celsius oder Fahrenheit eingestellten Bereich, außer für Thermoelement Typ B und Typ C in Fahrenheit. Diese beiden spezifischen Anwendungsfälle entnehmen Sie der Kompatibilitätstabelle für die Konfiguration (siehe Direkte TM3-Konfiguration über Modbus-Befehle: Register und Standardwerte für unterstützte Module, Seite 115).
  - Eingang auf Ohmmeter eingestellt.

# Verwenden eines Drehschalters zur Einstellung des Werts für "Erstes Modul nach Erweiterung"

Sie können diesen Wert über einen Modbus-Befehl oder mithilfe des Drehschalters **TENS** festlegen.

Gehen Sie vor wie folgt, um den Wert für "Erstes Modul nach Erweiterung" über den Drehschalter **TENS** festzulegen:

| Schritt | Aktion                                                                                                    |  |
|---------|----------------------------------------------------------------------------------------------------|--|
| 1       | Stellen Sie sicher, dass der Drehschalter <b>TENS</b> auf eine Position zwischen <b>0</b> und <b>7</b> eingestellt ist.                                                                                                    |  |
|         | <b>HINWEIS:</b> Die LED <b>ERR</b> blinkt rot, wenn die Drehschalterstellung nach dem Start geändert wird. Nach Abschluss des Konfigurationsprozesses können Sie den Drehschalter in seine ursprüngliche Position zurücksetzen. |  |
| 2       | Starten Sie die Konfiguration.                                                                                                    |  |
| 3       | Schreiben Sie während des Konfigurationsprozesses den Wert 254 in das Register 15001.                                                                                                    |  |
| 4       | Sobald die erforderlichen Konfigurationswerte geschrieben wurden, wenden Sie die Konfiguration an.                                                                                                    |  |
|         | <b>Ergebnis:</b> Der Buskoppler ersetzt den Wert im Register 15001 durch den über den Drehschalter <b>TENS</b> festgelegten Wert, sobald die Konfiguration erfolgreich angewendet wurde.                                        |  |

# Vorgehensweise zur Konfiguration: Modulparameterregister

In dieser Tabelle werden die dedizierten Register für die globale Verwaltung der Funktion beschrieben:

| Registeradresse | Beschreibung                                  | Zugriff | Kommentare                                                                                                    |  |
|-----------------|-----------------------------------------------|---------|----------------------------------------------------------------------------------------------------|--|
| 15000           | Steuerung des<br>Konfigurationsstarts/-stopps | RW      | <ul> <li>Schreiben:</li> <li>1 = Start der Konfiguration (es werden Befehle zur<br/>Modulkonfiguration angenommen)</li> <li>0 = Anwenden der Konfiguration</li> <li>Andere Werte führen zur Ausgabe der Ausnahme "Ungültiger<br/>Datenwert".</li> <li>Lesen:</li> <li>1 = Im Konfigurationsstatus</li> <li>0 = Nicht im Konfigurationsstatus</li> </ul>                                                                                                    |  |
| 15001           | Erstes Modul nach<br>Erweiterung              | RW      | <ul> <li>Index des ersten Moduls nach dem Erweiterungsmodul</li> <li>255 (Standard) = Keine Module nach der Erweiterung</li> <li>0 = 1. physisches Modul</li> <li>1 = 2. physisches Modul</li> <li>2 = 3. physisches Modul</li> <li>3 = 4. physisches Modul</li> <li>4 = 5. physisches Modul</li> <li>5 = 6. physisches Modul</li> <li>6 = 7. physisches Modul</li> <li>7 = 8. physisches Modul</li> <li>254 = Verwenden des TENS-Drehschalterwerts. Siehe Verwenden eines Drehschalters zur Einstellung des Werts für "Erstes Modul nach Erweiterung", Seite 93.</li> <li>Keine anderen Werte zulässig.</li> </ul> |  |
| 15002           | Entfernen der permanenten<br>Konfiguration    | RW      | Ermöglicht Ihnen, die gespeicherte Konfiguration aus dem nicht-<br>flüchtigen Speicher zu entfernen. Siehe Löschen der permanenten<br>Konfiguration, Seite 99.                                                                                                    |  |
| 15003           | Überwachungs-Timeout                          | RW      | Timeout-Wert des Busses in Millisekunden<br>Wertebereich: 0 – 65535<br>Standardwert: 10000                                                                                                    |  |
| 15004-15049     | Reserviert                                    | RO      | Die Register sind reserviert, der Wert beträgt 0.                                                                                                    |  |
| 15050           | Konfigurierbar                                | RO      | <ul> <li>0 = Die verbundenen Erweiterungsmodule können nicht über den<br/>Modbus-Befehl konfiguriert werden.</li> <li>1 = Die verbundenen Erweiterungsmodule können über den Modbus-<br/>Befehl konfiguriert werden.</li> </ul>                                                                                                    |  |
| 15051           | Anzahl der Module                             | RO      | Gibt die Anzahl der verbundenen Erweiterungsmodule an.                                                                                                    |  |
| 15052           | Aktivieren der Funktion                       | RO      | 0 = TM3 Konfiguration über Modbus-Befehl deaktiviert<br>1 = TM3 Konfiguration über Modbus-Befehl aktiviert                                                                                                    |  |
| 15053-15059     | Reserviert                                    | RO      | Die Register sind reserviert, der Wert beträgt 0.                                                                                                    |  |
| 15060           | Anzahl der Fehler                             | RO      | Anzahl erkannter Fehler.<br>HINWEIS: Es können bis zu 10 Fehler festgestellt werden;<br>nachfolgende Fehler werden ignoriert.                                                                                                    |  |

| Registeradresse | Beschreibung                | Zugriff | Kommentare                                                                                                    |  |
|-----------------|-----------------------------|---------|----------------------------------------------------------------------------------------------------|--|
| 15061           | 1. Fehler - Fehlercode      | RO      | Fehlercodes:                                                                                                    |  |
|                 |                             |         | Registerwert 0: RESERVED                                                                                                    |  |
|                 |                             |         | Registerwert 1: Ungültiger Analogkanaltyp                                                                                                    |  |
|                 |                             |         | Registerwert 2: Ungültiger Mindestanalogwert                                                                                                    |  |
|                 |                             |         | Registerwert 3: Ungültiger Höchstanalogwert                                                                                                    |  |
|                 |                             |         | <ul> <li>Registerwert 4: Konfigurierter Mindestanalogwert größer als<br/>konfigurierter Höchstwert</li> </ul>                                                                          |  |
|                 |                             |         | Registerwert 5: RESERVED                                                                                                    |  |
|                 |                             |         | Registerwert 6: Ungültiger Filterwert (TM3-Analogmodule)                                                                                                    |  |
|                 |                             |         | Registerwert 7: Ungültiger Abtastwert                                                                                                    |  |
|                 |                             |         | Registerwert 8: Ungültiger Fallback-Wert (TM3-Analogmodule)                                                                                                    |  |
|                 |                             |         | Registerwert 9: Ungültiger Analogbereich                                                                                                    |  |
|                 |                             |         | <ul> <li>Registerwert 10: Ungültiger Widerstandsreferenzwert R_ref (nur<br/>mit NTC-Thermistor verwendet)</li> </ul>                                                                   |  |
|                 |                             |         | <ul> <li>Registerwert 11: Ungültiger Temperaturreferenzwert T_ref (nur<br/>mit NTC-Thermistor verwendet)</li> </ul>                                                                    |  |
|                 |                             |         | <ul> <li>Registerwert 12: Ungültiger Empfindlichkeitswert Beta (nur mit<br/>NTC-Thermistor verwendet)</li> </ul>                                                                       |  |
|                 |                             |         | <ul> <li>Registerwert 13: Ungültigen Wert zur Konfiguration des<br/>Funktionsmodus verwendet (TM3-Digitalmodule)</li> </ul>                                                            |  |
|                 |                             |         | Registerwert 14: Ungültiger Filterwert (TM3-Digitalmodule)                                                                                                    |  |
|                 |                             |         | <ul> <li>Registerwert 15: Ungültigen Fallback-Modus ausgewählt (TM3-<br/>Digitalmodule)</li> </ul>                                                                                     |  |
|                 |                             |         | Registerwert 16: Ungültiger Fallback-Wert (TM3-Digitalmodule)                                                                                                    |  |
|                 |                             |         | <ul> <li>Registerwert 17: Ungültigen Wert zur Aktivierung/Deaktivierung<br/>der Moduldiagnose verwendet</li> </ul>                                                                     |  |
|                 |                             |         | <ul> <li>Registerwert 18: Konfigurierter Funktionsmoduswert von<br/>TM3D•-Modulen mit SV &lt; 2.0 wird nicht unterstützt</li> </ul>                                                    |  |
|                 |                             |         | <ul> <li>Registerwert 19: Ungültiger unterer Schwellwert (nur mit<br/>Schwellwertmodus in TM3-Analogmodulen verwendet)</li> </ul>                                                      |  |
|                 |                             |         | <ul> <li>Registerwert 20: Ungültiger oberer Schwellwert (nur mit<br/>Schwellwertmodus in TM3-Analogmodulen verwendet)</li> </ul>                                                       |  |
|                 |                             |         | <ul> <li>Registerwert 21: Konfigurierter unterer Schwellwert größer als<br/>konfigurierter oberer Schwellwert (nur mit Schwellwertmodus in<br/>TM3-Analogmodulen verwendet)</li> </ul> |  |
|                 |                             |         | Registerwert 22 - 99: RESERVED                                                                                                    |  |
|                 |                             |         | <ul> <li>Registerwert 100: Ungültiger Wert f ür "Erstes Modul nach<br/>Erweiterung"</li> </ul>                                                                                         |  |
|                 |                             |         | <ul> <li>Registerwert 101: Verbundenes Modul unterstützt keine<br/>Direktkonfiguration über Modbus-Befehle</li> </ul>                                                                  |  |
|                 |                             |         | <ul> <li>Registerwert 102: Mehr als 10 TM3S•-Sicherheitsmodule<br/>verbunden</li> </ul>                                                                                                |  |
|                 |                             |         | Registerwert 103 - 65534: RESERVED                                                                                                    |  |
|                 |                             |         | Registerwert 65535: Standardwert (kein Fehler)                                                                                                    |  |
| 15062           | 1. Fehler - Modul und Kanal | RO      | <ul> <li>[Bits 0 – 4] Kanalindex (Wertebereich: 0 – 31)</li> </ul>                                                                                                    |  |
|                 |                             |         | <ul> <li>[Bits 5 – 7] Reserviert</li> </ul>                                                                                                    |  |
|                 |                             |         | <ul> <li>[Bit 8] 0 = Ausgang, 1 = Eingang</li> </ul>                                                                                                    |  |
|                 |                             |         | <ul> <li>[Bit 9] 0 = Kanalfehler, 1 = Modulfehler</li> </ul>                                                                                                    |  |
|                 |                             |         | [Bits 10 – 11] Reserviert                                                                                                    |  |
|                 |                             |         | <ul> <li>[Bits 12 – 15] Modulindex (Wertebereich: 0 – 13)</li> </ul>                                                                                                    |  |
|                 |                             |         | Modulfehler anwendbar auf Fehlercode 13, 17, 18, 101 und 102.                                                                                                    |  |
|                 |                             |         | Beispiele:                                                                                                    |  |
|                 |                             |         | 1. physisches Modul, 3. physischer Ausgangskanal = 0x0002                                                                                                    |  |
|                 |                             |         | 4. physisches Modul, 3. physischer Eingangskanal = 0x3102                                                                                                    |  |
|                 |                             |         | 5. physisches Modul, 4. physischer Ausgangskanal = 0x4003                                                                                                    |  |
|                 |                             |         | 14. physisches Modul, 32. physischer Eingangskanal = 0xD11F                                                                                                    |  |
|                 |                             |         | 8. physisches Modul, Modulfehler = 0x7200                                                                                                    |  |

| Registeradresse | Beschreibung                                                 | Zugriff | Kommentare                                                         |
|-----------------|--------------------------------------------------------------|---------|--------------------------------------------------------------------|
| 15063-15080     | 2. bis 10. Fehler - Code,<br>und Fehler - Modul und<br>Kanal | RO      | Siehe Registerwerte Fehlercode und Fehler - Modul und Kanal, oben. |
| 15081-15099     | Reserviert                                                   | RO      | Die Register sind reserviert, der Wert beträgt 0.                  |

# In der folgenden Tabelle wird die Untergliederung der Konfigurationsregister beschrieben:

| Adresse       | Beschreibung                                                |
|---------------|-------------------------------------------------------------|
| 15100 - 15199 | Konfigurationsparameter des TM3-Moduls in Steckplatz Nr. 0  |
| 15200 - 15299 | Konfigurationsparameter des TM3-Moduls in Steckplatz Nr. 1  |
| 15300 - 15399 | Konfigurationsparameter des TM3-Moduls in Steckplatz Nr. 2  |
| 15400 - 15499 | Konfigurationsparameter des TM3-Moduls in Steckplatz Nr. 3  |
| 15500 - 15599 | Konfigurationsparameter des TM3-Moduls in Steckplatz Nr. 4  |
| 15600 - 15699 | Konfigurationsparameter des TM3-Moduls in Steckplatz Nr. 5  |
| 15700 - 15799 | Konfigurationsparameter des TM3-Moduls in Steckplatz Nr. 6  |
| 15800 - 15899 | Konfigurationsparameter des TM3-Moduls in Steckplatz Nr. 7  |
| 15900 - 15999 | Konfigurationsparameter des TM3-Moduls in Steckplatz Nr. 8  |
| 16000 - 16099 | Konfigurationsparameter des TM3-Moduls in Steckplatz Nr. 9  |
| 16100 - 16199 | Konfigurationsparameter des TM3-Moduls in Steckplatz Nr. 10 |
| 16200 - 16299 | Konfigurationsparameter des TM3-Moduls in Steckplatz Nr. 11 |
| 16300 - 16399 | Konfigurationsparameter des TM3-Moduls in Steckplatz Nr. 12 |
| 16400 - 16499 | Konfigurationsparameter des TM3-Moduls in Steckplatz Nr. 13 |

#### Für jeden Abschnitt:

| Adressoffset                                                                                           | Beschreibung                           | Zugriff | Kommentare                                                                                                    |
|----------------------------------------------------------------------------------------------------|----------------------------------------|---------|----------------------------------------------------------------------------------------------------|
| 1XY00                                                                                                  | Modultyp                               | RO      | Modul-ID des TM3-Moduls.                                                                                                    |
| 1XY01                                                                                                  | Anzahl der<br>Konfigurationsparameter  | RO      | Abhängig vom Modultyp. Beispiel: "6" bedeutet, dass die<br>Adressen [1XY08 - 1XY13] für die Konfiguration<br>verfügbar sind. |
| 1XY02 - 1XY07                                                                                          | Reserviert                             | RO      | Die Register sind reserviert, der Wert beträgt 0.                                                                            |
| 1XY08 - 1XY99                                                                                          | Spezifische<br>Konfigurationsparameter | RW      | Für die spezifische Parameterkonfiguration 0xFFFF =<br>Das Register ist nicht verfügbar oder ungültig für eine<br>Änderung.  |
| <b>HINWEIS:</b> XY verweist auf den Steckplatz, in den das Modul eingesteckt ist. $51 \le XY \le 64$ . |                                        |         |                                                                                                    |

Beispiel: Für das erste Modul befindet sich der "Modultyp" bei Adresse 15100, das 14. Modul ist bei Adresse 16400.

# Vorgehensweise zur Konfiguration: TM3 Modulspezifische Register

| Modultyp                                                                                                | Modul-ID (schreibgeschützt<br>1XY00) | Konfigurationsgröße<br>(schreibgeschützt 1XY01) |
|----------------------------------------------------------------------------------------------------|--------------------------------------|-------------------------------------------------|
|                                                                                                    |                                      | (Lese-/Schreib-Speicher beginnt<br>ab 1XY08)    |
| TM3DI8 / TM3DI8G, Seite 116                                                                             | 132                                  | 9                                               |
| TM3DI8A                                                                                                 | 132                                  | 0                                               |
| TM3DI16 / TM3DI16G, TM3DI16K, Seite 116                                                                 | 128                                  | 17                                              |
| TM3DI32K, Seite 117                                                                                     | 130                                  | 33                                              |
| TM3DQ8R / TM3DQ8RG, TM3DQ8T / TM3DQ8TG,<br>TM3DQ8U / TM3DQ8UG, Seite 118                                | 133                                  | 17                                              |
| TM3DQ16R / TM3DQ16RG, TM3DQ16T / TM3DQ16TG,<br>TM3DQ16TK, TM3DQ16U / TM3DQ16UG,<br>TM3DQ16UK, Seite 119 | 129                                  | 33                                              |
| TM3DQ32TK, TM3DQ32UK, Seite 121                                                                         | 131                                  | 65                                              |
| TM3DM8R / TM3DM8RG, Seite 124                                                                           | 134                                  | 13                                              |
| TM3DM24R / TM3DM24RG, Seite 125                                                                         | 135                                  | 33                                              |
| TM3AI2H / TM3AI2HG, Seite 126                                                                           | 192                                  | 11                                              |
| TM3AI4 / TM3AI4G, Seite 127                                                                             | 193                                  | 21                                              |
| TM3AI8 / TM3AI8G, Seite 129                                                                             | 194                                  | 41                                              |
| TM3TI4 / TM3TI4G, Seite 132                                                                             | 199                                  | 25                                              |
| TM3TI4D / TM3TI4DG, Seite 134                                                                           | 203                                  | 25                                              |
| TM3TI8T / TM3TI8TG, Seite 136                                                                           | 200                                  | 89                                              |
| TM3AQ2 / TM3AQ2G, Seite 141                                                                             | 195                                  | 9                                               |
| TM3AQ4 / TM3AQ4G, Seite 142                                                                             | 196                                  | 17                                              |
| TM3AM6 / TM3AM6G, Seite 144                                                                             | 197                                  | 29                                              |
| TM3TM3 / TM3TM3G, Seite 146                                                                             | 198                                  | 17                                              |
| TM3SAC5R / TM3SAC5RG                                                                                    | 146                                  | 0                                               |
| TM3SAF5R / TM3SAF5RG                                                                                    | 145                                  | 0                                               |
| TM3SAFL5R / TM3SAFL5RG                                                                                  | 147                                  | 0                                               |
| TM3SAK6R / TM3SAK6RG                                                                                    | 144                                  | 0                                               |
| TM3XTYS4                                                                                                | 136                                  | 0                                               |

# Vorgehensweise zur Konfiguration: Beispiel

Die nachstehende Abbildung zeigt die Konfiguration für einen TM3-Buskoppler und einen TM3TI4G

| Bearbeiten von Mo | dul_3 (TM3TI4/G)          |          |                           |
|-------------------|---------------------------|----------|---------------------------|
| Konfiguration     | Suordnung i Informationen |          |                           |
|                   |                           |          |                           |
| Name              | Wert                      | Einheit  |                           |
| Optionales Modul  | Nein                      |          |                           |
| ∽ Eingänge        |                           |          |                           |
| √ IW0             |                           |          |                           |
| Тур               | 0 - 10 V                  |          | Bereichsmodus             |
| Bereich           | Normal                    |          | Einheit                   |
| Minimum           | DEZ 0 [-32768;7999]       |          | Minimalwert               |
| Maximum           | DEZ 8000 [1;32767]        |          | Maximalwert               |
| Eingangs          | Iter DEZ 5 [0;1000]       | x 10 ms  | Eingangsfilter            |
| Abtasten          | 100                       | ms/Kanal | Auswahl Eingangsabtastung |
| ✓ IW1             |                           |          |                           |
| Тур               | Thermoelement K           |          | Bereichsmodus             |
| Bereich           | Celsius (0,1 °C)          |          | Einheit                   |
| Minimum           | DEZ -2000 [-32768;32766]  |          | Minimalwert               |
| Maximum           | DEZ 13000 [-32767;32767]  |          | Maximalwert               |
| Eingangs          | Iter DEZ 1 [0;1000]       | x 10 ms  | Eingangsfilter            |
| Abtasten          | 100 🗸                     | ms/Kanal | Auswahl Eingangsabtastung |
| ✓ IW2             |                           |          |                           |
| Тур               | Nicht verwendet           |          | Bereichsmodus             |
| Bereich           | Nicht verwendet           |          | Einheit                   |
| Minimum           | DEZ -32768 [-32768;32766] |          | Minimalwert               |

Die folgende Tabelle zeigt die zu schreibenden Modbus-Register:

| TM3TI4/G             | Adresse | Wert  | Beschreibung                                                   |
|----------------------|---------|-------|----------------------------------------------------------------|
| К 0 - Тур            | 15108   | 1     | 0 – 10 V                                                       |
| K 0 - Bereich        | 15109   | 1     | Einheit in Normal                                              |
| K 0 - Minimum        | 15110   | 0     | Mindestwert                                                    |
| K 0 - Maximum        | 15111   | 8000  | Höchstwert                                                     |
| K 0 - Eingangsfilter | 15112   | 5     | 50 ms Filterzeit                                               |
| K 0 - Abtasten       | 15113   | 0     | 100 ms Abtastzeit                                              |
| К 1 - Тур            | 15114   | 7     | Thermoelement K                                                |
| K 1 - Bereich        | 15115   | 2     | Einheit in Celsius                                             |
| K 1 - Minimum        | 15116   | 63536 | Minimum (63536 entspricht -2000 als vorzeichenbehafteter Wert) |
| K 1 - Maximum        | 15117   | 13000 | Höchstwert                                                     |
| K 1 - Eingangsfilter | 15118   | 1     | 10 ms Filterzeit                                               |
| K 1 - Abtasten       | 15119   | 0     | 100 ms Abtastzeit                                              |

Modbus-Befehl über "Einzelnes Register schreiben" durchgeführt

- Adresse: 15000
- Datenbytes: [1]

Modbus-Befehl über "Mehrere Register schreiben" durchgeführt

- Adresse: 15108
- Anzahl der Register: 12
- Datenbytes: [1, 1, 0, 8000, 5, 0, 7, 2, 63536, 13000, 1, 0]

Modbus-Befehl über "Einzelnes Register schreiben" durchgeführt

- Adresse: 15000
- Datenbytes: [0]

#### Löschen der permanenten Konfiguration

Die im nicht-flüchtigen Speicher abgelegte Konfiguration kann über einen Modbus-Befehl gelöscht werden. Dabei müssen die folgenden Bedingungen erfüllt sein:

- · Die Konfiguration per Modbus-Befehl ist aktiviert
- Die verbundenen Module können über diesen Befehl konfiguriert werden
- Der Buskoppler befindet sich nicht im Zustand configuring (siehe Systemstatus (Register 932)), gesteuert über den Webserver oder die Aktualisierung der Firmware.

Gehen Sie wie folgt vor, um die Konfiguration über einen Modbus-Befehl zu löschen:

| Schritt | Aktion                                                                                                    |
|---------|----------------------------------------------------------------------------------------------------|
| 1       | Schreiben Sie 0xFF in das Register 15002.                                                                                                    |
| 2       | Schreiben Sie innerhalb von 30 Sekunden den Wert 0 in das Register 15002.                                                                                                    |
|         | Ergebnis: Der Buskoppler versucht, die gespeicherte Konfiguration zu löschen.                                                                                                    |
|         | <b>HINWEIS:</b> Wenn 0 nicht innerhalb von 30 Sekunden in das Register geschrieben<br>wird, tritt ein Timeout auf und die gespeicherte Konfiguration wird nicht gelöscht.<br>Das Register 15002 wird vom Buskoppler auf 0 zurückgesetzt. |
| 3       | Prüfen Sie den Systemstatus (Register 932):                                                                                                    |
|         | <b>Ergebnis:</b> Wenn der Buskoppler den Status <i>not configured state</i> aufweist, bedeutet das, dass die gespeicherte Konfiguration erfolgreich gelöscht wurde. Die Standardwerte werden übernommen und die Fehlerregister geleert.  |

### **Fehlerverwaltung**

Wenn der physische Setup nicht kompatibel ist, wird das Register 15050 auf 0 gesetzt. Die Konfiguration über Modbus-Befehle kann nicht angewendet werden und ein entsprechender Fehler wird in die Protokolldatei geschrieben. Ein inkompatibler physischer Setup umfasst folgende Szenarien:

- Eines oder mehrere TM2-Module sind auf dem Bus vorhanden.
- Eines oder mehrere TM3X•HSC202•-Module sind auf dem Bus vorhanden.
- Mehr als 10 Sicherheitsmodule sind auf dem Bus vorhanden.

Wenn die Register zur Modulkonfiguration geschrieben werden, werden die Werte erst bei Anwendung der Konfiguration validiert. Wenn bei der Validierung ein Fehler erkannt wird, werden detaillierte Angaben zu den ersten 10 Fehlern (Fehlercode, Modulindex und Kanal) in den Registern 15061...15080 aufgezeichnet. Die Validierung wird nach den ersten 10 Fehlern angehalten. Diese 10 Fehler werden in der Protokolldatei festgehalten. Die Standardwerte für die Fehlerregister 15061 bis 15080 lauten 0xFFFF.

Wenn ein Analogkanaltyp bei der Validierung auf "Nicht verwendet" gesetzt wird, werden die nachfolgenden, mit diesem Kanal verknüpften Registerwerte automatisch auf die Standardwerte eingestellt. Alle konfigurierten Werte werden ignoriert, und es werden keine Fehler erkannt.

Wenn die Funktionsebene des Digitalmoduls bei der Validierung auf 1 gesetzt wird, werden alle nachfolgenden Konfigurationen, die mit Funktionsebene 2 (Fehlerausweichwert, Filter) verknüpft sind, auf die Standardwerte eingestellt. Alle konfigurierten Werte werden ignoriert, und es werden keine Fehler erkannt.

# Beschreibung der Registerzuordnung

### Einführung

Die Registerzuordnung umfasst:

- Status und Konfiguration des TM3 Modbus SL-Buskopplers
- Eingangswerte der angebundenen TM2/TM3-E/A-Erweiterungsmodule
- Ausgangswerte der angebundenen TM2/TM3-E/A-Erweiterungsmodule
- Konfiguration und Status der angebundenen TM2/TM3-E/A-Erweiterungsmodule
- TM3-Konfiguration per Modbus-Befehl, Seite 92

# Überblick

Die Herstellerzone wird von den Registern 0 bis 1115 definiert.

Die folgende Tabelle zeigt die Registerzuordnung für den TM3 Modbus SL-Buskoppler:

| Funktionen                                                                      | Register               | Beschreibung                                                      |
|---------------------------------------------------------------------------------|------------------------|-------------------------------------------------------------------|
| Teilgruppe der Moduleingangsregister                                            | 0                      | Nicht verwendet                                                   |
|                                                                                 | 1 - 99                 | Eingang für Modul                                                 |
|                                                                                 |                        | HINWEIS: 1 - 99: Spiegel von 3001 - 3099 (1)                      |
| Teilgruppe der Modulausgangsregister                                            | 100                    | Nicht verwendet                                                   |
|                                                                                 | 101 - 199              | Ausgang für Modul                                                 |
|                                                                                 |                        | HINWEIS: 101 - 199: Spiegel von 3501 - 3599 (1)                   |
| Diagnose-/Statusregister                                                        | 900                    | Diagnose des Buskopplers                                          |
|                                                                                 | 901                    | E/A-Modulfehler                                                   |
|                                                                                 |                        | Erweiterung auf maximal 14 Module                                 |
|                                                                                 | 902 - 929              | Reserviert                                                        |
|                                                                                 | 930 - 931              | E/A-Modulstatus                                                   |
|                                                                                 | 932                    | Systemstatus                                                      |
|                                                                                 | 990 - 993              | SL-Kommunikationsdiagnose                                         |
| Verwaltung der Register für das TM3-<br>Konfigurationsverhalten                 | 1000 - 1008            | Steuerung der TM3-Konfigurationsaktionen                          |
| Verwaltung der SL-Verbindungsregister                                           | 1050 - 1054            | Konfiguration der Kommunikation über die serielle Leitung         |
| Beschreibung der Module auf dem E/A-Bus                                         | 1100 - 1115            | Produktcode/Firmwareversion und Modul-ID-Code                     |
| (1) Beim Zugriff auf diese Register wird ein Fehle<br>den Modbus SL IOScanner). | er zurückgegeben, wenr | n der Systemstatus (Register 932) nicht 4 ist (TM3 gesteuert über |

# Die Attribute in der nachstehenden Tabelle definieren die Zugriffsrechte eines bestimmten Objekts:

| Attribut | Beschreibung              |
|----------|---------------------------|
| RO       | Reiner Lesezugriff.       |
| RW       | Lese- und Schreibzugriff. |

Die folgenden Zonen unterstützen die Anforderungen an den TM3BCSL-Modbus-Datenzugriff:

| Zone                          | Register      | Zugriff                                                                                                  | Funktion                                                                                                  |
|-------------------------------|---------------|----------------------------------------------------------------------------------------------------|----------------------------------------------------------------------------------------------------|
| Buskopplerzone                | 2500 - 2999   | RO                                                                                                    | Status und Konfiguration des Buskopplers                                                                  |
| E/A-Modulzone                 | 3000 - 3499   | RO                                                                                                    | Kompletter Satz von Eingangsregistern für die mit dem<br>Buskoppler verbundenen E/A-Module <sup>(1)</sup> |
|                               | 3500 - 3999   | RW                                                                                                    | Kompletter Satz von Ausgangsregistern für die mit dem Buskoppler verbundenen E/A-Module <sup>(1)</sup>    |
|                               | 4000 - 6999   | RW                                                                                                    | Konfiguration aller verbundenen Module                                                                    |
|                               | 13000 - 13999 | RO                                                                                                    | Gespiegelte E/A-Daten zur Bereitstellung eines Zugriffs für<br>das HMI-Gerät                              |
| Direkte TM3-<br>Konfiguration | 15000 - 16499 | Siehe<br>Vorgehensweise zur<br>Konfiguration:<br>Register zur<br>Konfigurationsverwal-<br>tung, Seite 92 | Senden der TM3-Konfiguration durch Steuerungen direkt über<br>Modbus-Requests zulassen                    |
|                               |               |                                                                                                    |                                                                                                    |

(1) Beim Zugriff auf diese Register wird ein Fehler zurückgegeben, wenn der Systemstatus (Register 932) nicht 4 ist (TM3 gesteuert über den Modbus SL IOScanner).

| Die folgende | Tabelle enthält die | Teilfunktionszuordnung | g für den | TM3BCSL |
|--------------|---------------------|------------------------|-----------|---------|
| Modbus:      |                     |                        |           |         |

| Funktionen                                 | Register      | Beschreibung                                |
|--------------------------------------------|---------------|---------------------------------------------|
| Status und Konfiguration des Buskopplers   | 2500 - 2627   | -                                           |
| Kompletter Satz von Registern für die E/A- | 3000          | Nicht verwendet                             |
| Moduleingangsdaten                         | 3001 - 3499   | Eingangswerte                               |
| Kompletter Satz von Registern für die E/A- | 3500          | Nicht verwendet                             |
| Modulausgangsdaten                         | 3501 - 3999   | Ausgangswerte                               |
| Konfiguration aller angebundenen Module    | 4000 - 6799   | E/A-Modulkonfiguration für 1. bis 14. Modul |
| Kompletter Satz von Registern für die E/A- | 13000         | Nicht verwendet                             |
| Moduleingangsdaten (RO) für das HMI-Gerat  | 13001 - 13499 | Eingangswerte                               |
| Kompletter Satz von Registern für die E/A- | 13500         | Nicht verwendet                             |
| Modulausgangsdaten (RO) für das HMI-Gerat  | 13501 - 13999 | Ausgangswerte                               |

# Register in der Herstellerzone

#### Eingangsregister

Die folgende Tabelle zeigt die Registerzuordnung für die Eingangswerte der Erweiterungsmodule. Beachten Sie, das dies der Rückwärtskompatibilität mit Vorgängerprodukten und -anwendungen dient:

| Register | Funktion                                                    | Beschreibung           |
|----------|-------------------------------------------------------------|------------------------|
| 0        | Nicht verwendet                                             | -                      |
| 1        | Eingangswert des ersten Erweiterungsmoduls<br>mit Eingängen | Variiert je nach Modul |
|          | -                                                           | -                      |
| 99       | -                                                           | -                      |

#### Ausgangsregister

Die folgende Tabelle zeigt die Registerzuordnung für die Ausgangswerte der Erweiterungsmodule. Beachten Sie, das dies der Rückwärtskompatibilität mit Vorgängerprodukten und -anwendungen dient:

| Register | Funktion                                                    | Beschreibung           |
|----------|-------------------------------------------------------------|------------------------|
| 100      | Nicht verwendet                                             | -                      |
| 101      | Ausgangswert des ersten Erweiterungsmoduls<br>mit Eingängen | Variiert je nach Modul |
|          | -                                                           | -                      |
| 199      | -                                                           | -                      |

#### Diagnoseregister

Diagnoseregister verwalten Warn- und Alarmzustände. Es sind Diagnoseregister vorhanden, die Konfigurationsfehlern, E/A-Modulfehlern und Kommunikationsfehlern usw. vorbehalten sind. Siehe die Tabelle zur Statusdiagnose, Seite 110.

#### Verwaltungsregister

Die folgende Tabelle zeigt die Verwaltungsregister für das Buskopplermodul:

| Register    | Funktionen                                                                                                    |
|-------------|----------------------------------------------------------------------------------------------------|
| 1000 - 1004 | Reservierte Register                                                                                                    |
| 1005        | Zurücksetzen des Erweiterungsbusses. Diese Funktion dient der Aktualisierung der neuen E/A-Parameter der Erweiterungsmodule. |
|             | HINWEIS: Die Ausgänge werden beim Zurücksetzen des<br>Busses auf Null gesetzt.                                               |
| 1006 - 1007 | Reservierte Register                                                                                                    |
| 1009        | Zähler für Feldbus-Timeout                                                                                                   |
| 1010 - 1049 | Reservierte Register                                                                                                    |

### Verwaltung der seriellen Verbindungsleitung

Die folgende Tabelle zeigt die Verwaltungsregister der Serial Line-Verbindung (serielle Leitung):

| Register    | Funktion                            |
|-------------|-------------------------------------|
| 1050        | Slave-Adresse der seriellen Leitung |
| 1051        | Baudrate                            |
| 1052        |                                     |
| 1053        | Parität (Standard: Gerade - 2)      |
| 1054        | Modus (RTU - 0)                     |
| 1055 - 1099 | Reservierte Register                |

**HINWEIS:** Diese Register sind schreibgeschützt. Diese Parameter können über diese Register nicht geändert werden.

# Register zur Beschreibung von Buskoppler und Modulen

Die folgende Tabelle zeigt die vom TM3-Buskoppler für Erweiterungsmodule unterstützten Register:

| Register | Zugriff | Funktion                            |
|----------|---------|-------------------------------------|
| 1100     | RO      | Produktcode des TM3-Buskopplers     |
| 1101     | RO      | Softwareversion des TM3-Buskopplers |
| 1102     | RO      | Typ von Erweiterungsmodul 1         |
| 1103     | RO      | Typ von Erweiterungsmodul 2         |
| 1104     | RO      | Typ von Erweiterungsmodul 3         |
| 1105     | RO      | Typ von Erweiterungsmodul 4         |
| 1106     | RO      | Typ von Erweiterungsmodul 5         |
| 1107     | RO      | Typ von Erweiterungsmodul 6         |
| 1108     | RO      | Typ von Erweiterungsmodul 7         |
| 1109     | RO      | Typ von Erweiterungsmodul 8         |
| 1110     | RO      | Typ von Erweiterungsmodul 9         |
| 1111     | RO      | Typ von Erweiterungsmodul 10        |
| 1112     | RO      | Typ von Erweiterungsmodul 11        |
| 1113     | RO      | Typ von Erweiterungsmodul 12        |
| 1114     | RO      | Typ von Erweiterungsmodul 13        |
| 1115     | RO      | Typ von Erweiterungsmodul 14        |

| Register | Zugriff | Funktion                            |
|----------|---------|-------------------------------------|
| 1100     | RO      | Produktcode des TM3-Buskopplers     |
| 1101     | RO      | Softwareversion des TM3-Buskopplers |
| 1102     | RO      | Typ von Erweiterungsmodul 1         |
| 1103     | RO      | Typ von Erweiterungsmodul 2         |
| 1104     | RO      | Typ von Erweiterungsmodul 3         |
| 1105     | RO      | Typ von Erweiterungsmodul 4         |
| 1106     | RO      | Typ von Erweiterungsmodul 5         |
| 1107     | RO      | Typ von Erweiterungsmodul 6         |
| 1108     | RO      | Typ von Erweiterungsmodul 7         |
| 1109     | RO      | Typ von Erweiterungsmodul 8         |
| 1110     | RO      | Typ von Erweiterungsmodul 9         |
| 1111     | RO      | Typ von Erweiterungsmodul 10        |
| 1112     | RO      | Typ von Erweiterungsmodul 11        |
| 1113     | RO      | Typ von Erweiterungsmodul 12        |
| 1114     | RO      | Typ von Erweiterungsmodul 13        |
| 1115     | RO      | Typ von Erweiterungsmodul 14        |

Die folgende Tabelle zeigt die vom TM3-Buskoppler für Erweiterungsmodule unterstützten Register:

# Register in der Buskopplerzone

# Status und Konfiguration des Buskopplers

Die folgende Tabelle zeigt die für den Buskopplerstatus und die Konfigurationsschnittstelle verwendeten Register:

| Register    | Funktion                                       | Beschreibung      |
|-------------|------------------------------------------------|-------------------|
| 2502 - 2506 | Reserviert                                     | Nicht verwendet   |
| 2507        | Firmware-Hauptrevision                         | -                 |
| 2508        | Firmware-Nebenrevision                         | -                 |
| 2512 - 2513 | Seriennummer                                   | -                 |
| 2514 - 2515 | Reserviert                                     | Nicht verwendet   |
| 2518        | Gesamtanzahl der erkannten E/A-<br>Module      | Maximal 14 Module |
| 2519        | Modul-ID Slave 0, sofern vorhanden             | -                 |
| 2520        | Modul-ID Slave 1, sofern vorhanden             | -                 |
| 2521        | Modul-ID Slave 2, sofern vorhanden             | -                 |
| 2522        | Modul-ID Slave 3, sofern vorhanden             | -                 |
| 2523        | Modul-ID Slave 4, sofern vorhanden             | -                 |
| 2524        | Modul-ID Slave 5, sofern vorhanden             | -                 |
| 2525        | Modul-ID Slave 6, sofern vorhanden             | -                 |
| 2526        | Modul-ID Slave 7, sofern vorhanden             | -                 |
| 2527        | Modul-ID Slave 8, sofern vorhanden             | -                 |
| 2528        | Modul-ID Slave 9, sofern vorhanden             | -                 |
| 2529        | Modul-ID Slave 10, sofern vorhanden            | -                 |
| 2530        | Modul-ID Slave 11, sofern vorhanden            | -                 |
| 2531        | Modul-ID Slave 12, sofern vorhanden            | -                 |
| 2532        | Modul-ID Slave 13, sofern vorhanden            | -                 |
| 2533 – 2600 | Reserviert                                     | Reserviert        |
| 2601        | Wert des Drehschalters <b>ONES</b> (Einer)     | -                 |
| 2602        | Wert des Drehschalters <b>TENS</b><br>(Zehner) | -                 |

### **Register im Bereich E/A-Module**

#### Konfigurationsregister für E/A-Erweiterungsmodule

Die folgende Tabelle zeigt die Registerzuordnung für TM2/TM3:

| Register    | Zugriff | Register | Funktion           |
|-------------|---------|----------|--------------------|
| 4000 - 6799 | RW      | n        | Modulkonfiguration |

### Eingangsregister

Die folgende Tabelle zeigt die Registerzuordnung für die Eingangswerte der Erweiterungsmodule:

| Register | Funktion                                                 | Bitzuweisung           |
|----------|----------------------------------------------------------|------------------------|
| 3000     | Nicht verwendet                                          | -                      |
| 3001     | Eingangswert des ersten Erweiterungsmoduls mit Eingängen | Variiert je nach Modul |
|          | -                                                        | -                      |
| 3499     | -                                                        | -                      |

#### Ausgangsregister

Die folgende Tabelle zeigt die Registerzuordnung für die Ausgangswerte der Erweiterungsmodule:

| Register | Funktion                                                    | Bitzuweisung           |
|----------|-------------------------------------------------------------|------------------------|
| 3500     | Nicht verwendet                                             | -                      |
| 3501     | Ausgangswert des ersten Erweiterungsmoduls mit<br>Eingängen | Variiert je nach Modul |
|          | -                                                           | -                      |
| 3999     | -                                                           | -                      |

# Größe der Erweiterungsmodulregister

Die folgende Tabelle verweist auf die Anzahl der Lese-/Schreibregister, die für den Austausch von Daten in Verbindung mit einem bestimmten TM2/TM3-Modul erforderlich sind:

| Referenzen                                                                              | Anzahl Eingangsregister | Anzahl Ausgangsregister |
|-----------------------------------------------------------------------------------------|-------------------------|-------------------------|
| TM2DDI8DT, TM2DAI8DT                                                                    | 1                       | 0                       |
| TM2DDI16DT, TM2DDI16DK                                                                  | 1                       | 0                       |
| TM2DDI32DK                                                                              | 2                       | 0                       |
| TM2DRA8RT, TM2DDO8UT, TM2DDO8TT                                                         | 0                       | 1                       |
| TM2DRA16RT, TM2DDO16UK, TM2DDO16TK                                                      | 0                       | 1                       |
| TM2DDO32TK, TM2DDO32UK                                                                  | 0                       | 2                       |
| TM2DMM8DRT                                                                              | 1                       | 1                       |
| TM2DMM24DRF                                                                             | 1                       | 1                       |
| TM2AMI2HT, TM2AMI2LT                                                                    | 2                       | 0                       |
| TM2AMO1HT                                                                               | 0                       | 1                       |
| TM2ALM3LT, TM2AMM3HT                                                                    | 2                       | 1                       |
| ТМ2АММ6НТ                                                                               | 4                       | 2                       |
| TM2AVO2HT                                                                               | 0                       | 2                       |
| TM2AMI4LT                                                                               | 4                       | 0                       |
| TM2AMI8HT, TM2ARI8HT, TM2ARI8LT, TM2ARI8LRJ                                             | 8                       | 0                       |
| TM3AI2H, TM3AI2HG                                                                       | 4                       | 0                       |
| TM3AI4, TM3AI4G                                                                         | 8                       | 0                       |
| TM3AI8, TM3AI8G                                                                         | 16                      | 0                       |
| ТМЗАМ6, ТМЗАМ6G                                                                         | 10                      | 2                       |
| TM3TI4, TM3TI4G, TM3TI4D, TM3TI4DG                                                      | 8                       | 0                       |
| TM3TI8T, TM3TI8TG                                                                       | 16                      | 0                       |
| ТМЗТМЗ, ТМЗТМЗG                                                                         | 5                       | 1                       |
| TM3AQ2, TM3AQ2G                                                                         | 2                       | 2                       |
| TM3AQ4, TM3AQ4G                                                                         | 4                       | 4                       |
| TM3DI8, TM3DI8G, TM3DI8A                                                                | 1                       | 0                       |
| TM3DI16, TM3DI16G, TM3DI16K                                                             | 1                       | 0                       |
| TM3DI32K                                                                                | 2                       | 0                       |
| TM3DM8R, TM3DM8RG                                                                       | 1                       | 1                       |
| TM3DM24R, TM3DM24RG                                                                     | 1                       | 1                       |
| TM3DQ8R, TM3DQ8RG, TM3DQ8T, TM3DQ8TG, TM3DQ8U,<br>TM3DQ8UG                              | 0                       | 1                       |
| TM3DQ16R, TM3DQ16RG, TM3DQ16T, TM3DQ16TG,<br>TM3DQ16TK, TM3DQ16U, TM3DQ16UG, TM3DQ16UK  | 0                       | 1                       |
| TM3DQ32TK, TM3DQ32UK                                                                    | 0                       | 2                       |
| TM3SAC5R, TM3SAC5RG, TM3SAF5R, TM3SAF5RG,<br>TM3SAFL5R, TM3SAFL5RG, TM3SAK6R, TM3SAK6RG | 1                       | 1                       |
| TM3XTYS4                                                                                | 1                       | 1                       |

# Diagnose

# Überblick

Die Registerkarte **Status** des Buskopplers liefert im Online-Modus Überwachungs- und Diagnoseinformationen für den Buskoppler und die verbundenen Module.

Die M221-Steuerung führt eine Diagnose der Kommunikation mithilfe von Systemobjekten und E/A-Scanner-Statusobjekten durch. Informationen zur Diagnose der Kommunikation zwischen dem TM3-Buskoppler Ihrer Steuerung können Sie dem Programmierhandbuch der Steuerung entnehmen.

# Anzeigen der Diagnoseinformationen

| Schritt | Aktion                                                                                                    |  |  |
|---------|----------------------------------------------------------------------------------------------------|--|--|
| 1       | Doppelklicken Sie in der Gerätebaumstruktur auf den Buskopplerknoten.                                                                              |  |  |
| 2       | Wählen Sie die Registerkarte <b>Status</b> aus:                                                                                                    |  |  |
|         | Wird ausgeführt: Der Buskoppler ist in Betrieb.                                                                                                    |  |  |
|         | <ul> <li>Konfigurationsfehler: Mindestens ein konfiguriertes Erweiterungsmodul befindet<br/>sich nicht in der physischen Konfiguration.</li> </ul> |  |  |
|         | Rindestens ein Erweiterungsmodul hat dem Buskoppler drei Mal<br>hintereinander nicht geantwortet.                                                  |  |  |

# **Status-LEDs**

Die folgende Abbildung zeigt die LEDs des TM3 Modbus SL-Buskopplers:

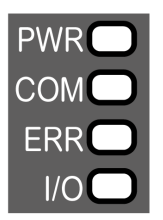
| LED | Farbe | Status    | Beschreibung                                                                                                    |
|-----|-------|-----------|----------------------------------------------------------------------------------------------------|
| PWR | Grün  | Ein       | Es ist Spannung angelegt.                                                                                                    |
|     |       | Aus       | Die Spannungsversorgung ist abgeschaltet. Alle LED-Anzeigen sind ausgeschaltet.                                                                    |
| СОМ | Grün  | Blinkt    | Daten werden gesendet und empfangen.                                                                                                    |
|     |       | Aus       | Es werden keine Daten ausgetauscht.                                                                                                    |
|     | Rot   | Blinkt    | Das Gerät empfängt einen ungültigen Datenframe.                                                                                                    |
| ERR | Rot   | Blinkt    | Das Gerät hat einen Fehler erkannt, der unter den meisten Umständen behebbar ist.<br>Beispiel:                                                     |
|     |       |           | <ul> <li>Drehschalterposition im Betriebsmodus geändert. Rückkehr zur ursprünglichen<br/>Position, um das LED-Verhalten zurückzusetzen.</li> </ul> |
|     |       |           | Fehler bei Firmwareaktualisierung erkannt.                                                                                                    |
|     |       |           | Kommunikations- und Konfigurationsfehler.                                                                                                    |
|     |       | Aus       | Kein Fehler erkannt.                                                                                                    |
| I/O | Grün  | Blinkt    | Das Gerät hat die Konfiguration der Erweiterungsmodule empfangen und angewendet.                                                                   |
|     |       | Permanent | Das Gerät kommuniziert mit den Erweiterungsmodulen.                                                                                                |
|     | Grün  | Blinkt    | Die physische Konfiguration stimmt nicht mit der Softwarekonfiguration überein. Es                                                                 |
|     | Rot   | Permanent | werden keine Daten (Status und E/A) ausgetauscht.                                                                                                  |
|     | Grün  | Permanent | Die physische Konfiguration stimmt nicht mit der Softwarekonfiguration überein. Die E/                                                             |
|     | Rot   | Permanent | A-Daten werden nicht angewendet.                                                                                                    |
|     | Grün  | Permanent | Mindestens ein TM2- oder TM3-Erweiterungsmodul hat dem Buskoppler während 10                                                                       |
|     | Rot   | Blinkt    | aufeinander folgender Zyklen nicht geantwortet.                                                                                                    |
|     |       | Aus       | Keine Konfiguration. Das Gerät kommuniziert nicht mit den Erweiterungsmodulen.                                                                     |

#### In der folgenden Tabelle werden die Status-LEDs beschrieben:

**HINWEIS:** Mit Ausnahme der LED **PWR** leuchten alle LEDs ein paar Sekunden lang auf und erlischen dann während der Startsequenz. Die Verhaltensregeln der LEDs treffen zu, wenn der Start erfolgreich abgeschlossen wurde.

# Diagnose des Status des SL-Buskopplers

Die folgende Tabelle enthält detaillierte Informationen zum Status des Buskopplers und der Erweiterungsmodule sowie Kommunikationsstatistiken:

| Fehler          |
|-----------------|
|                 |
| unsachgemäß     |
|                 |
|                 |
|                 |
|                 |
|                 |
|                 |
|                 |
|                 |
|                 |
|                 |
|                 |
|                 |
|                 |
|                 |
|                 |
|                 |
|                 |
|                 |
|                 |
| erkannt         |
| edoch optional  |
|                 |
|                 |
|                 |
|                 |
|                 |
|                 |
| arkannt         |
|                 |
| edoch optional  |
| edoch optional  |
| edoch optional  |
| edoch optional  |
| iedoch optional |
|                 |

| Register | Funktion                 | Bit | Beschreibung                                                                              |
|----------|--------------------------|-----|-------------------------------------------------------------------------------------------|
| 932      | Systemstatus             | -   | 0x0: System startet.                                                                      |
|          |                          |     | 0x1: TM3-Bus ist nicht konfiguriert.                                                      |
|          |                          |     | 0x2: Eine TM3-Konfiguration wird übertragen.                                              |
|          |                          |     | <ul> <li>0x3: Eine gültige TM3-Konfiguration wurde<br/>erfolgreich angewendet.</li> </ul> |
|          |                          |     | <ul> <li>0x4: TM3-Bus wird über Modbus SL IOScanner<br/>gesteuert.</li> </ul>             |
|          |                          |     | <ul> <li>0x5: TM3-Bus wird über den Webserver<br/>gesteuert.</li> </ul>                   |
|          |                          |     | 0x6: Timeout bei der Feldbusaktualisierung.                                               |
|          |                          |     | 0x7: Firmwareaktualisierung läuft.                                                        |
|          |                          |     | 0x9: Systemstatus ändert sich.                                                            |
| 933      | TM2/TM3-Buskonfiguration | -   | Bits [0]: Modbus TCP-Datenkonsistenz                                                      |
|          |                          |     | 0x0: Deaktivieren                                                                         |
|          |                          |     | 0x1: Aktivieren                                                                           |

**HINWEIS:** Die Werte der Statusregister (900...901, 930...932) spiegeln den Status des TM3-Buskopplers und der verbundenen TM3-Erweiterungsmodule wider. In EcoStruxure Machine Expert – Basic können diese Werte mit den entsprechenden %IWN-Objekten gelesen werden. Detaillierte Informationen zu Eingangsregisterobjekten (E/A-Scanner) (%IWN) finden Sie im Programmierhandbuch des M221 Logic Controller.

# **Diagnose der Kommunikation des SL-Buskopplers**

Die folgende Tabelle enthält Informationen zu den Registern für die Kommunikationsverwaltung:

| Register | Funktion                        | Beschreibung                                                                           |
|----------|---------------------------------|----------------------------------------------------------------------------------------|
| 990      | Nicht verwendet                 | -                                                                                      |
| 991      | Anzahl empfangener<br>Meldungen | Anzahl der empfangenen Meldungen                                                       |
| 992      | Anzahl gesendeter<br>Meldungen  | Anzahl der gesendeten Meldungen                                                        |
| 993      | Anzahl ungültiger<br>Meldungen  | Anzahl der beschädigten Meldungen (Formatfehler in Request, ungültige Aktion oder CRC) |

# **USB-Konfiguration**

### Einführung

Um per USB auf den Webserver zuzugreifen, können Sie die **SE-RNDIS-PSX-TM3-Buskopplerverbindung** herunterladen oder eine Ethernet-Schnittstelle des USB-RNDIS-Ports konfigurieren.

#### Verwenden der SE-RNDIS-PSX-TM3-Buskopplerverbindung

Sie können die **SE-RNDIS-PSX-TM3-Buskopplerverbindung** herunterladen, wodurch automatisch eine RNDIS-Verbindung eingerichtet wird.

## Konfigurieren der virtuellen Ethernet-Verbindung

Gehen Sie vor wie folgt, um die Ethernet-Schnittstelle des USB-RNDIS-Ports zu konfigurieren:

| Schritt     | Aktion                                                                                                    |
|-------------|----------------------------------------------------------------------------------------------------|
| 1           | Trennen Sie die Spannungszufuhr des Buskopplers.                                                                                                    |
| 2           | Vergewissern Sie sich, dass sich die Drehschalter in einer Position zur<br>Adresseinstellung befinden, z. B. <b>TENS</b> auf 0, <b>ONES</b> auf 1 (Adressen 1 bis 127 sind<br>zulässig) <sup>(1)</sup> . |
| 3           | Verbinden Sie das USB-Kabel mit dem PC und dann mit dem Buskoppler.                                                                                                    |
| 4           | Legen Sie Spannung an den Buskoppler an.                                                                                                    |
| 5           | Öffnen Sie das Netzwerk- und Freigabecenter auf Ihrem PC.                                                                                                    |
| 6           | Klicken Sie auf Adaptereinstellungen ändern > NDIS-kompatibles Remotegerät > Eigenschaften.                                                                                                    |
| 7           | Wählen Sie Internetprotokoll Version 4 (TCP/IPv4) aus.                                                                                                    |
| 8           | Klicken Sie auf <b>Eigenschaften</b> .                                                                                                    |
| 9           | Wählen Sie Folgende IP-Adresse verwenden aus:                                                                                                    |
|             | • IP-Adresse: 90.0.0.2                                                                                                    |
|             | Subnetzmaske: 255.0.0.0                                                                                                    |
| 10          | Klicken Sie auf <b>OK</b> .                                                                                                    |
| 11          | Schließen Sie die <b>Eigenschaften</b> .                                                                                                    |
| 12          | Geben Sie im Webbrowser die IP-Adresse 90.0.0.1 ein.                                                                                                    |
|             | Ergebnis: Der Webserver wird angezeigt.                                                                                                    |
| (1) Nur für | TM3BCSL-Buskoppler.                                                                                                    |

# HTTPS-Zertifikate des Modicon TM3-Buskopplers

## Überblick

Der TM3-Buskoppler verfügt über einen integrierten HTTPS-Server zur Gewährleistung einer sicheren Webkommunikation.

Ein HTTPS-Server verwendet ein Zertifikat, damit der Client die Authentizität des Servers überprüfen kann. Für Websites im Internet sind Zertifikate in der Regel von einer zuverlässigen Zertifizierungsstelle signiert. Webbrowser können somit die Authentizität des Webserver anhand des zugehörigen Zertifikats prüfen.

### Selbstsigniertes Zertifikat des Modicon TM3-Buskopplers

Der TM3-Buskoppler verwendet ein selbstsigniertes Zertifikat. Selbstsignierte Zertifikate müssen beim Aufbau einer Verbindung über einen Webbrowser explizit vom Benutzer akzeptiert werden.

| Informationen zum Zertifikat des TM3-Buskopplers |          |  |  |
|--------------------------------------------------|----------|--|--|
| Ausgestellt für                                  | ТМЗВС    |  |  |
| Ausgestellt von                                  | ТМЗВС    |  |  |
| Gültigkeit                                       | 30 Jahre |  |  |

HINWEIS: Die Zertifikatsinformationen können nicht geändert werden.

#### Verwenden des selbstsignierten Zertifikats des Modicon TM3-Buskopplers

Gehen Sie vor wie folgt, um die Anzeige einer Meldung zum selbstsignierten Zertifikat zu verhindern:

- Fügen Sie das Zertifikat in der Liste der Ausnahmen für den Webbrowser hinzu.
- Fügen Sie bei der Eingabe der IP-Adresse das Präfix https:// in der Adressleiste hinzu.
  - **HINWEIS:** Wenn Sie das Präfix http:// eingeben, führt der Buskoppler eine Weiterleitung zum Präfix https:// durch.

# Aktualisieren der Firmware des Buskopplers

### Überblick

Um die Firmware des Buskopplers zu aktualisieren, stellen Sie eine Verbindung zum Webserver her. Siehe Ethernet-Buskoppler Webserver, Seite 54 oder Modbus serielle Leitung Webserver, Seite 86.

# Anhänge

# Direkte TM3-Konfiguration über Modbus-Befehle

## Liste der unterstützten TM3-Module

# In den folgenden Tabellen werden die Register und Standardwerte für die unterstützten TM3-Module beschrieben.

- TM3DI8 / TM3DI8G, Seite 116
- TM3DI16 / TM3DI16G, TM3DI16K, Seite 116
- TM3DI32K, Seite 117
- TM3DQ8R / TM3DQ8RG, TM3DQ8T / TM3DQ8TG, TM3DQ8U / TM3DQ8UG, Seite 118
- TM3DQ16R / TM3DQ16RG, TM3DQ16T / TM3DQ16TG, TM3DQ16TK, TM3DQ16U / TM3DQ16UG, TM3DQ16UK, Seite 119
- TM3DQ32TK, TM3DQ32UK, Seite 121
- TM3DM8R / TM3DM8RG, Seite 124
- TM3DM24R / TM3DM24RG, Seite 125
- TM3AI2H / TM3AI2HG, Seite 126
- TM3AI4 / TM3AI4G, Seite 127
- TM3AI8 / TM3AI8G, Seite 129
- TM3TI4 / TM3TI4G, Seite 132
- TM3TI4D / TM3TI4DG, Seite 134
- TM3TI8T / TM3TI8TG, Seite 136
- TM3AQ2 / TM3AQ2G, Seite 141
- TM3AQ4 / TM3AQ4G, Seite 142
- TM3AM6 / TM3AM6G, Seite 144
- TM3TM3 / TM3TM3G, Seite 146

### TM3DI8 / TM3DI8G

In der folgenden Tabelle werden die spezifischen Adressoffsets für die TM3DI8/ TM3DI8G-Konfiguration beschrieben:

| Adressoff-<br>set | Beschreibung               | Zugriff            | Standard-<br>wert | Kommentare                                  |
|-------------------|----------------------------|--------------------|-------------------|---------------------------------------------|
| 1XY08             | Funktionsmodus             | RW                 | 1                 | 1 = Normalmodus <sup>(1)</sup>              |
|                   |                            |                    |                   | 2 = Statusspeicherungs- und Filtermodus (2) |
| 1XY09             | Eingang K 0 – Filter       |                    | 5                 | 0 = 0 ms                                    |
| 1XY10             | Eingang K 1 - Filter       |                    |                   | 1 = 0,3 ms                                  |
| 1XY11             | Eingang K 2 - Filter       |                    |                   | 2 = 0,5 ms                                  |
| 1XY12             | Eingang K 3 - Filter       |                    |                   | 3 = 1 ms                                    |
| 1XY13             | Eingang K 4 - Filter       |                    |                   | 4 = 2 ms                                    |
| 1XY14             | Eingang K 5 - Filter       |                    |                   | 5 = 4 ms                                    |
| 1XY15             | Eingang K 6 - Filter       |                    |                   | 6 = 12 ms                                   |
| 1XY16             | Eingang K 7 - Filter       |                    |                   |                                             |
| (1) Die Einste    | ellungen für den Eingangsf | ilter werden nicht | berücksichtigt,   | wenn der Funktionsmodus auf 1 gesetzt ist.  |
| (2) Modul mit     | SV ≥ 2.0.                  |                    |                   |                                             |

# TM3DI16 / TM3DI16G, TM3DI16K

In der folgenden Tabelle werden die spezifischen Adressoffsets für die TM3DI16/ TM3DI16G- und TM3DI16K-Konfiguration beschrieben:

| Adressoff-<br>set | Beschreibung               | Zugriff          | Standard-<br>wert  | Kommentare                                  |
|-------------------|----------------------------|------------------|--------------------|---------------------------------------------|
| 1XY08             | Funktionsmodus             | RW               | 1                  | 1 = Normalmodus <sup>(1)</sup>              |
|                   |                            |                  |                    | 2 = Statusspeicherungs- und Filtermodus (2) |
| 1XY09             | Eingang K 0 – Filter       | RW               | 5                  | 0 = 0 ms                                    |
| 1XY10             | Eingang K 1 - Filter       |                  |                    | 1 = 0,3 ms                                  |
| 1XY11             | Eingang K 2 - Filter       |                  |                    | 2 = 0,5 ms                                  |
| 1XY12             | Eingang K 3 - Filter       |                  |                    | 3 = 1 ms                                    |
| 1XY13             | Eingang K 4 - Filter       |                  |                    | 4 = 2 ms                                    |
| 1XY14             | Eingang K 5 - Filter       |                  |                    | 5 = 4 ms                                    |
| 1XY15             | Eingang K 6 - Filter       |                  |                    | 6 = 12 ms                                   |
| 1XY16             | Eingang K 7 - Filter       |                  |                    |                                             |
| 1XY17             | Eingang K 8 - Filter       |                  |                    |                                             |
| 1XY18             | Eingang K 9 - Filter       |                  |                    |                                             |
| 1XY19             | Eingang K 10 - Filter      |                  |                    |                                             |
| 1XY20             | Eingang K 11 - Filter      |                  |                    |                                             |
| 1XY21             | Eingang K 12 - Filter      |                  |                    |                                             |
| 1XY22             | Eingang K 13 - Filter      |                  |                    |                                             |
| 1XY23             | Eingang K 14 - Filter      |                  |                    |                                             |
| 1XY24             | Eingang K 15 - Filter      |                  |                    |                                             |
| (1) Die Einste    | ellungen für den Eingangsf | ilter werden nic | ht berücksichtigt, | wenn der Funktionsmodus auf 1 gesetzt ist.  |
| (2) Modul mit     | SV ≥ 2.0.                  |                  |                    |                                             |

# TM3DI32K

In der folgenden Tabelle werden die spezifischen Adressoffsets für die TM3DI32K-Konfiguration beschrieben:

| Adressoff-<br>set       | Beschreibung                 | Zugriff           | Standard-<br>wert | Kommentare                                             |  |  |
|-------------------------|------------------------------|-------------------|-------------------|--------------------------------------------------------|--|--|
| 1XY08                   | Funktionsmodus               | RW                | 1                 | 1 = Normalmodus <sup>(1)</sup>                         |  |  |
|                         |                              |                   |                   | 2 = Statusspeicherungs- und Filtermodus <sup>(2)</sup> |  |  |
| 1XY09                   | Eingang K 0 – Filter         | -                 | 5                 | 0 = 0 ms                                               |  |  |
| 1XY10                   | Eingang K 1 - Filter         |                   |                   | 1 = 0,3 ms                                             |  |  |
| 1XY11                   | Eingang K 2 - Filter         | -                 |                   | 2 = 0,5 ms                                             |  |  |
| 1XY12                   | Eingang K 3 - Filter         | -                 |                   | 3 = 1 ms                                               |  |  |
| 1XY13                   | Eingang K 4 - Filter         | -                 |                   | 4 = 2 ms                                               |  |  |
| 1XY14                   | Eingang K 5 - Filter         | -                 |                   | 5 = 4 ms                                               |  |  |
| 1XY15                   | Eingang K 6 - Filter         | -                 |                   | 6 = 12 ms                                              |  |  |
| 1XY16                   | Eingang K 7 - Filter         |                   |                   |                                                        |  |  |
| 1XY17                   | Eingang K 8 - Filter         |                   |                   |                                                        |  |  |
| 1XY18                   | Eingang K 9 - Filter         |                   |                   |                                                        |  |  |
| 1XY19                   | Eingang K 10 - Filter        |                   |                   |                                                        |  |  |
| 1XY20                   | Eingang K 11 - Filter        |                   |                   |                                                        |  |  |
| 1XY21                   | Eingang K 12 - Filter        |                   |                   |                                                        |  |  |
| 1XY22                   | Eingang K 13 - Filter        |                   |                   |                                                        |  |  |
| 1XY23                   | Eingang K 14 - Filter        |                   |                   |                                                        |  |  |
| 1XY24                   | Eingang K 15 - Filter        | -                 |                   |                                                        |  |  |
| 1XY25                   | Eingang K 16 - Filter        |                   |                   |                                                        |  |  |
| 1XY26                   | Eingang K 17 - Filter        |                   |                   |                                                        |  |  |
| 1XY27                   | Eingang K 18 - Filter        | -                 |                   |                                                        |  |  |
| 1XY28                   | Eingang K 19 - Filter        | -                 |                   |                                                        |  |  |
| 1XY29                   | Eingang K 20 - Filter        | -                 |                   |                                                        |  |  |
| 1XY30                   | Eingang K 21 - Filter        | -                 |                   |                                                        |  |  |
| 1XY31                   | Eingang K 22 - Filter        |                   |                   |                                                        |  |  |
| 1XY32                   | Eingang K 23 - Filter        | -                 |                   |                                                        |  |  |
| 1XY33                   | Eingang K 24 - Filter        | -                 |                   |                                                        |  |  |
| 1XY34                   | Eingang K 25 - Filter        | -                 |                   |                                                        |  |  |
| 1XY35                   | Eingang K 26 - Filter        | -                 |                   |                                                        |  |  |
| 1XY36                   | Eingang K 27 - Filter        | -                 |                   |                                                        |  |  |
| 1XY37                   | Eingang K 28 - Filter        | -                 |                   |                                                        |  |  |
| 1XY38                   | Eingang K 29 - Filter        | -                 |                   |                                                        |  |  |
| 1XY39                   | Eingang K 30 - Filter        | -                 |                   |                                                        |  |  |
| 1XY40                   | Eingang K 31 - Filter        |                   |                   |                                                        |  |  |
| (1) Die Einstel         | lungen für den Eingangsfilte | er werden nicht l | berücksichtigt, v | wenn der Funktionsmodus auf 1 gesetzt ist.             |  |  |
| (2) Modul mit SV ≥ 2.0. |                              |                   |                   |                                                        |  |  |

### TM3DQ8R / TM3DQ8RG, TM3DQ8T / TM3DQ8TG, TM3DQ8U / TM3DQ8UG

In der folgenden Tabelle werden die spezifischen Adressoffsets für die TM3DQ8R/ TM3DQ8RG-, TM3DQ8T/TM3DQ8TG- und TM3DQ8U/TM3DQ8UG-Konfiguration beschrieben:

| Adressoff-<br>set                                      | Beschreibung                                                                                                    | Zugriff | Standard-<br>wert | Kommentare                             |  |  |  |
|--------------------------------------------------------|----------------------------------------------------------------------------------------------------|---------|-------------------|----------------------------------------|--|--|--|
| 1XY08                                                  | Funktionsmodus                                                                                                    | RW      | 1                 | 1 = Normalmodus <sup>(1)</sup>         |  |  |  |
|                                                        |                                                                                                    |         |                   | 2 = Fehlerausweichmodus <sup>(2)</sup> |  |  |  |
| 1XY09                                                  | Ausgang K 0 – Modus                                                                                                    | RW      | 1                 | 0 = Wert beibehalten                   |  |  |  |
|                                                        |                                                                                                    |         |                   | 1 = Fehlerausweichmodus <sup>(2)</sup> |  |  |  |
| 1XY10                                                  | Ausgang K 0 – Wert<br>forcieren                                                                                                    | RW      | 0                 | [0 – 1]                                |  |  |  |
| 1XY11                                                  | Ausgang K 1 – Modus                                                                                                    | RW      | 1                 | 0 = Wert beibehalten                   |  |  |  |
|                                                        |                                                                                                    |         |                   | 1 = Fehlerausweichmodus <sup>(2)</sup> |  |  |  |
| 1XY12                                                  | Ausgang K 1 – Wert<br>forcieren                                                                                                    | RW      | 0                 | [0 – 1]                                |  |  |  |
| 1XY13                                                  | Ausgang K 2 – Modus                                                                                                    | RW      | 1                 | 0 = Wert beibehalten                   |  |  |  |
|                                                        |                                                                                                    |         |                   | 1 = Fehlerausweichmodus <sup>(2)</sup> |  |  |  |
| 1XY14                                                  | Ausgang K 2 – Wert<br>forcieren                                                                                                    | RW      | 0                 | [0 - 1]                                |  |  |  |
| 1XY15                                                  | Ausgang K 3 – Modus                                                                                                    | RW      | 1                 | 0 = Wert beibehalten                   |  |  |  |
|                                                        |                                                                                                    |         |                   | 1 = Fehlerausweichmodus <sup>(2)</sup> |  |  |  |
| 1XY16                                                  | Ausgang K 3 – Wert<br>forcieren                                                                                                    | RW      | 0                 | [0 - 1]                                |  |  |  |
| 1XY17                                                  | Ausgang K 4 – Modus                                                                                                    | RW      | 1                 | 0 = Wert beibehalten                   |  |  |  |
|                                                        |                                                                                                    |         |                   | 1 = Fehlerausweichmodus <sup>(2)</sup> |  |  |  |
| 1XY18                                                  | Ausgang K 4 - Wert<br>forcieren                                                                                                    | RW      | 0                 | [0 - 1]                                |  |  |  |
| 1XY19                                                  | Ausgang K 5 – Modus                                                                                                    | RW      | 1                 | 0 = Wert beibehalten                   |  |  |  |
|                                                        |                                                                                                    |         |                   | 1 = Fehlerausweichmodus <sup>(2)</sup> |  |  |  |
| 1XY20                                                  | Ausgang K 5 - Wert<br>forcieren                                                                                                    | RW      | 0                 | [0 - 1]                                |  |  |  |
| 1XY21                                                  | Ausgang K 6 - Modus                                                                                                    | RW      | 1                 | 0 = Wert beibehalten                   |  |  |  |
|                                                        |                                                                                                    |         |                   | 1 = Fehlerausweichmodus <sup>(2)</sup> |  |  |  |
| 1XY22                                                  | Ausgang K 6 – Wert<br>forcieren                                                                                                    | RW      | 0                 | [0 - 1]                                |  |  |  |
| 1XY23                                                  | Ausgang K 7 – Modus                                                                                                    | RW      | 1                 | 0 = Wert beibehalten                   |  |  |  |
|                                                        |                                                                                                    |         |                   | 1 = Fehlerausweichmodus <sup>(2)</sup> |  |  |  |
| 1XY24                                                  | Ausgang K 7 – Wert<br>forcieren                                                                                                    | RW      | 0                 | [0 - 1]                                |  |  |  |
| <ul><li>(1) Die Einste</li><li>(2) Modul mit</li></ul> | <ul> <li>(1) Die Einstellungen für den Ausgangsmodus werden nicht berücksichtigt, wenn der Funktionsmodus auf 1 gesetzt ist.</li> <li>(2) Modul mit SV ≥ 2.0.</li> </ul> |         |                   |                                        |  |  |  |

# TM3DQ16R / TM3DQ16RG, TM3DQ16T / TM3DQ16TG, TM3DQ16TK, TM3DQ16U / TM3DQ16UG, TM3DQ16UK

In der folgenden Tabelle werden die spezifischen Adressoffsets für die Konfiguration der Module TM3DQ16R / TM3DQ16RG, TM3DQ16T / TM3DQ16TG, TM3DQ16TK, TM3DQ16U / TM3DQ16UG und TM3DQ16UK beschrieben:

| Adressoff-<br>set | Beschreibung                    | Zugriff | Standard-<br>wert | Kommentare                             |
|-------------------|---------------------------------|---------|-------------------|----------------------------------------|
| 1XY08             | Funktionsmodus                  | RW      | 1                 | 1 = Normalmodus <sup>(1)</sup>         |
|                   |                                 |         |                   | 2 = Fehlerausweichmodus <sup>(2)</sup> |
| 1XY09             | Ausgang K 0 - Modus             | RW      | 1                 | 0 = Wert beibehalten                   |
|                   |                                 |         |                   | 1 = Fehlerausweichmodus <sup>(2)</sup> |
| 1XY10             | Ausgang K 0 - Wert<br>forcieren | RW      | 0                 | [0 - 1]                                |
| 1XY11             | Ausgang K 1 - Modus             | RW      | 1                 | 0 = Wert beibehalten                   |
|                   |                                 |         |                   | 1 = Fehlerausweichmodus <sup>(2)</sup> |
| 1XY12             | Ausgang K 1 - Wert<br>forcieren | RW      | 0                 | [0 - 1]                                |
| 1XY13             | Ausgang K 2 - Modus             | RW      | 1                 | 0 = Wert beibehalten                   |
|                   |                                 |         |                   | 1 = Fehlerausweichmodus <sup>(2)</sup> |
| 1XY14             | Ausgang K 2 - Wert<br>forcieren | RW      | 0                 | [0 - 1]                                |
| 1XY15             | Ausgang K 3 - Modus             | RW      | 1                 | 0 = Wert beibehalten                   |
|                   |                                 |         |                   | 1 = Fehlerausweichmodus <sup>(2)</sup> |
| 1XY16             | Ausgang K 3 - Wert<br>forcieren | RW      | 0                 | [0 - 1]                                |
| 1XY17             | Ausgang K 4 - Modus             | RW      | 1                 | 0 = Wert beibehalten                   |
|                   |                                 |         |                   | 1 = Fehlerausweichmodus <sup>(2)</sup> |
| 1XY18             | Ausgang K 4 - Wert<br>forcieren | RW      | 0                 | [0 - 1]                                |
| 1XY19             | Ausgang K 5 - Modus             | RW      | 1                 | 0 = Wert beibehalten                   |
|                   |                                 |         |                   | 1 = Fehlerausweichmodus <sup>(2)</sup> |
| 1XY20             | Ausgang K 5 - Wert<br>forcieren | RW      | 0                 | [0 - 1]                                |
| 1XY21             | Ausgang K 6 - Modus             | RW      | 1                 | 0 = Wert beibehalten                   |
|                   |                                 |         |                   | 1 = Fehlerausweichmodus <sup>(2)</sup> |
| 1XY22             | Ausgang K 6 - Wert<br>forcieren | RW      | 0                 | [0 - 1]                                |
| 1XY23             | Ausgang K 7 - Modus             | RW      | 1                 | 0 = Wert beibehalten                   |
|                   |                                 |         |                   | 1 = Fehlerausweichmodus <sup>(2)</sup> |
| 1XY24             | Ausgang K 7 - Wert<br>forcieren | RW      | 0                 | [0 - 1]                                |
| 1XY25             | Ausgang K 8 - Modus             | RW      | 1                 | 0 = Wert beibehalten                   |
|                   |                                 |         |                   | 1 = Fehlerausweichmodus <sup>(2)</sup> |
| 1XY26             | Ausgang K 8 - Wert<br>forcieren | RW      | 0                 | [0 - 1]                                |
| 1XY27             | Ausgang K 9 - Modus             | RW      | 1                 | 0 = Wert beibehalten                   |
|                   |                                 |         |                   | 1 = Fehlerausweichmodus <sup>(2)</sup> |
| 1XY28             | Ausgang K 9 - Wert<br>forcieren | RW      | 0                 | [0 - 1]                                |

| Adressoff-<br>set                                      | Beschreibung                                                                                                    | Zugriff | Standard-<br>wert | Kommentare                             |  |  |  |
|--------------------------------------------------------|----------------------------------------------------------------------------------------------------|---------|-------------------|----------------------------------------|--|--|--|
| 1XY29                                                  | Ausgang K 10 - Modus                                                                                                    | RW      | 1                 | 0 = Wert beibehalten                   |  |  |  |
|                                                        |                                                                                                    |         |                   | 1 = Fehlerausweichmodus <sup>(2)</sup> |  |  |  |
| 1XY30                                                  | Ausgang K 10 - Wert<br>forcieren                                                                                                    | RW      | 0                 | [0 - 1]                                |  |  |  |
| 1XY31                                                  | Ausgang K 11 - Modus                                                                                                    | RW      | 1                 | 0 = Wert beibehalten                   |  |  |  |
|                                                        |                                                                                                    |         |                   | 1 = Fehlerausweichmodus <sup>(2)</sup> |  |  |  |
| 1XY32                                                  | Ausgang K 11 - Wert<br>forcieren                                                                                                    | RW      | 0                 | [0 - 1]                                |  |  |  |
| 1XY33                                                  | Ausgang K 12 - Modus                                                                                                    | RW      | 1                 | 0 = Wert beibehalten                   |  |  |  |
|                                                        |                                                                                                    |         |                   | 1 = Fehlerausweichmodus <sup>(2)</sup> |  |  |  |
| 1XY34                                                  | Ausgang K 12 - Wert<br>forcieren                                                                                                    | RW      | 0                 | [0 - 1]                                |  |  |  |
| 1XY35                                                  | Ausgang K 13 - Modus                                                                                                    | RW      | 1                 | 0 = Wert beibehalten                   |  |  |  |
|                                                        |                                                                                                    |         |                   | 1 = Fehlerausweichmodus <sup>(2)</sup> |  |  |  |
| 1XY36                                                  | Ausgang K 13 - Wert<br>forcieren                                                                                                    | RW      | 0                 | [0 - 1]                                |  |  |  |
| 1XY37                                                  | Ausgang K 14 - Modus                                                                                                    | RW      | 1                 | 0 = Wert beibehalten                   |  |  |  |
|                                                        |                                                                                                    |         |                   | 1 = Fehlerausweichmodus <sup>(2)</sup> |  |  |  |
| 1XY38                                                  | Ausgang K 14 - Wert<br>forcieren                                                                                                    | RW      | 0                 | [0 - 1]                                |  |  |  |
| 1XY39                                                  | Ausgang K 15 - Modus                                                                                                    | RW      | 1                 | 0 = Wert beibehalten                   |  |  |  |
|                                                        |                                                                                                    |         |                   | 1 = Fehlerausweichmodus <sup>(2)</sup> |  |  |  |
| 1XY40                                                  | Ausgang K 15 - Wert<br>forcieren                                                                                                    | RW      | 0                 | [0 - 1]                                |  |  |  |
| <ul><li>(1) Die Einste</li><li>(2) Modul mit</li></ul> | <ul> <li>(1) Die Einstellungen für den Ausgangsmodus werden nicht berücksichtigt, wenn der Funktionsmodus auf 1 gesetzt ist.</li> <li>(2) Modul mit SV ≥ 2.0.</li> </ul> |         |                   |                                        |  |  |  |

# TM3DQ32TK, TM3DQ32UK

In der folgenden Tabelle werden die spezifischen Adressoffsets für die TM3DQ32TK/- und TM3DQ32UK-Konfiguration beschrieben:

| Adressoff-<br>set | Beschreibung                    | Zugriff | Standard-<br>wert | Kommentare                             |
|-------------------|---------------------------------|---------|-------------------|----------------------------------------|
| 1XY08             | Funktionsmodus                  | RW      | 1                 | 1 = Normalmodus <sup>(1)</sup>         |
|                   |                                 |         |                   | 2 = Fehlerausweichmodus <sup>(2)</sup> |
| 1XY09             | Ausgang K 0 - Modus             | RW      | 1                 | 0 = Wert beibehalten                   |
|                   |                                 |         |                   | 1 = Fehlerausweichmodus <sup>(2)</sup> |
| 1XY10             | Ausgang K 0 - Wert<br>forcieren | RW      | 0                 | [0 - 1]                                |
| 1XY11             | Ausgang K 1 – Modus             | RW      | 1                 | 0 = Wert beibehalten                   |
|                   |                                 |         |                   | 1 = Fehlerausweichmodus <sup>(2)</sup> |
| 1XY12             | Ausgang K 1 – Wert<br>forcieren | RW      | 0                 | [0 - 1]                                |
| 1XY13             | Ausgang K 2 - Modus             | RW      | 1                 | 0 = Wert beibehalten                   |
|                   |                                 |         |                   | 1 = Fehlerausweichmodus <sup>(2)</sup> |
| 1XY14             | Ausgang K 2 - Wert<br>forcieren | RW      | 0                 | [0 - 1]                                |
| 1XY15             | Ausgang K 3 - Modus             | RW      | 1                 | 0 = Wert beibehalten                   |
|                   |                                 |         |                   | 1 = Fehlerausweichmodus <sup>(2)</sup> |
| 1XY16             | Ausgang K 3 - Wert<br>forcieren | RW      | 0                 | [0 - 1]                                |
| 1XY17             | Ausgang K 4 - Modus             | RW      | 1                 | 0 = Wert beibehalten                   |
|                   |                                 |         |                   | 1 = Fehlerausweichmodus <sup>(2)</sup> |
| 1XY18             | Ausgang K 4 - Wert<br>forcieren | RW      | 0                 | [0 - 1]                                |
| 1XY19             | Ausgang K 5 - Modus             | RW      | 1                 | 0 = Wert beibehalten                   |
|                   |                                 |         |                   | 1 = Fehlerausweichmodus <sup>(2)</sup> |
| 1XY20             | Ausgang K 5 - Wert<br>forcieren | RW      | 0                 | [0 - 1]                                |
| 1XY21             | Ausgang K 6 - Modus             | RW      | 1                 | 0 = Wert beibehalten                   |
|                   |                                 |         |                   | 1 = Fehlerausweichmodus <sup>(2)</sup> |
| 1XY22             | Ausgang K 6 - Wert<br>forcieren | RW      | 0                 | [0 - 1]                                |
| 1XY23             | Ausgang K 7 - Modus             | RW      | 1                 | 0 = Wert beibehalten                   |
|                   |                                 |         |                   | 1 = Fehlerausweichmodus <sup>(2)</sup> |
| 1XY24             | Ausgang K 7 - Wert<br>forcieren | RW      | 0                 | [0 - 1]                                |
| 1XY25             | Ausgang K 8 - Modus             | RW      | 1                 | 0 = Wert beibehalten                   |
|                   |                                 |         |                   | 1 = Fehlerausweichmodus <sup>(2)</sup> |
| 1XY26             | Ausgang K 8 - Wert<br>forcieren | RW      | 0                 | [0 - 1]                                |
| 1XY27             | Ausgang K 9 - Modus             | RW      | 1                 | 0 = Wert beibehalten                   |
|                   |                                 |         |                   | 1 = Fehlerausweichmodus <sup>(2)</sup> |
| 1XY28             | Ausgang K 9 - Wert<br>forcieren | RW      | 0                 | [0 - 1]                                |
| 1XY29             | Ausgang K 10 - Modus            | RW      | 1                 | 0 = Wert beibehalten                   |
|                   |                                 |         |                   | 1 = Fehlerausweichmodus <sup>(2)</sup> |

| Adressoff-<br>set | Beschreibung                     | Zugriff | Standard-<br>wert | Kommentare                             |
|-------------------|----------------------------------|---------|-------------------|----------------------------------------|
| 1XY30             | Ausgang K 10 - Wert<br>forcieren | RW      | 0                 | [0 - 1]                                |
| 1XY31             | Ausgang K 11 - Modus             | RW      | 1                 | 0 = Wert beibehalten                   |
|                   |                                  |         |                   | 1 = Fehlerausweichmodus <sup>(2)</sup> |
| 1XY32             | Ausgang K 11 - Wert<br>forcieren | RW      | 0                 | [0 - 1]                                |
| 1XY33             | Ausgang K 12 - Modus             | RW      | 1                 | 0 = Wert beibehalten                   |
|                   |                                  |         |                   | 1 = Fehlerausweichmodus <sup>(2)</sup> |
| 1XY34             | Ausgang K 12 - Wert<br>forcieren | RW      | 0                 | [0 - 1]                                |
| 1XY35             | Ausgang K 13 - Modus             | RW      | 1                 | 0 = Wert beibehalten                   |
|                   |                                  |         |                   | 1 = Fehlerausweichmodus <sup>(2)</sup> |
| 1XY36             | Ausgang K 13 - Wert<br>forcieren | RW      | 0                 | [0 - 1]                                |
| 1XY37             | Ausgang K 14 - Modus             | RW      | 1                 | 0 = Wert beibehalten                   |
|                   |                                  |         |                   | 1 = Fehlerausweichmodus <sup>(2)</sup> |
| 1XY38             | Ausgang K 14 - Wert<br>forcieren | RW      | 0                 | [0 - 1]                                |
| 1XY39             | Ausgang K 15 - Modus             | RW      | 1                 | 0 = Wert beibehalten                   |
|                   |                                  |         |                   | 1 = Fehlerausweichmodus <sup>(2)</sup> |
| 1XY40             | Ausgang K 15 - Wert<br>forcieren | RW      | 0                 | [0 - 1]                                |
| 1XY41             | Ausgang K 16 - Modus             | RW      | 1                 | 0 = Wert beibehalten                   |
|                   |                                  |         |                   | 1 = Fehlerausweichmodus <sup>(2)</sup> |
| 1XY42             | Ausgang K 16 - Wert<br>forcieren | RW      | 0                 | [0 - 1]                                |
| 1XY43             | Ausgang K 17 - Modus             | RW      | 1                 | 0 = Wert beibehalten                   |
|                   |                                  |         |                   | 1 = Fehlerausweichmodus <sup>(2)</sup> |
| 1XY44             | Ausgang K 17 - Wert<br>forcieren | RW      | 0                 | [0 - 1]                                |
| 1XY45             | Ausgang K 18 - Modus             | RW      | 1                 | 0 = Wert beibehalten                   |
|                   |                                  |         |                   | 1 = Fehlerausweichmodus <sup>(2)</sup> |
| 1XY46             | Ausgang K 18 - Wert<br>forcieren | RW      | 0                 | [0 - 1]                                |
| 1XY47             | Ausgang K 19 - Modus             | RW      | 1                 | 0 = Wert beibehalten                   |
|                   |                                  |         |                   | 1 = Fehlerausweichmodus <sup>(2)</sup> |
| 1XY48             | Ausgang K 19 - Wert<br>forcieren | RW      | 0                 | [0 - 1]                                |
| 1XY49             | Ausgang K 20 - Modus             | RW      | 1                 | 0 = Wert beibehalten                   |
|                   |                                  |         |                   | 1 = Fehlerausweichmodus <sup>(2)</sup> |
| 1XY50             | Ausgang K 20 - Wert<br>forcieren | RW      | 0                 | [0 - 1]                                |
| 1XY51             | Ausgang K 21 - Modus             | RW      | 1                 | 0 = Wert beibehalten                   |
|                   |                                  |         |                   | 1 = Fehlerausweichmodus <sup>(2)</sup> |
| 1XY52             | Ausgang K 21 - Wert<br>forcieren | RW      | 0                 | [0 - 1]                                |
| 1XY53             | Ausgang K 22 - Modus             | RW      | 1                 | 0 = Wert beibehalten                   |
|                   |                                  |         |                   | 1 = Fehlerausweichmodus <sup>(2)</sup> |
| 1XY54             | Ausgang K 22 - Wert<br>forcieren | RW      | 0                 | [0 - 1]                                |

| 1XY55           | Ausgang K 23 - Modus             |               |                   |                                                 |
|-----------------|----------------------------------|---------------|-------------------|-------------------------------------------------|
|                 |                                  | RW            | 1                 | 0 = Wert beibehalten                            |
|                 |                                  |               |                   | 1 = Fehlerausweichmodus <sup>(2)</sup>          |
| 1XY56           | Ausgang K 23 - Wert<br>forcieren | RW            | 0                 | [0 - 1]                                         |
| 1XY57           | Ausgang K 24 - Modus             | RW            | 1                 | 0 = Wert beibehalten                            |
|                 |                                  |               |                   | 1 = Fehlerausweichmodus <sup>(2)</sup>          |
| 1XY58           | Ausgang K 24 - Wert<br>forcieren | RW            | 0                 | [0 - 1]                                         |
| 1XY59           | Ausgang K 25 - Modus             | RW            | 1                 | 0 = Wert beibehalten                            |
|                 |                                  |               |                   | 1 = Fehlerausweichmodus <sup>(2)</sup>          |
| 1XY60           | Ausgang K 25 - Wert<br>forcieren | RW            | 0                 | [0 - 1]                                         |
| 1XY61           | Ausgang K 26 - Modus             | RW            | 1                 | 0 = Wert beibehalten                            |
|                 |                                  |               |                   | 1 = Fehlerausweichmodus <sup>(2)</sup>          |
| 1XY62           | Ausgang K 26 - Wert<br>forcieren | RW            | 0                 | [0 - 1]                                         |
| 1XY63           | Ausgang K 27 - Modus             | RW            | 1                 | 0 = Wert beibehalten                            |
|                 |                                  |               |                   | 1 = Fehlerausweichmodus <sup>(2)</sup>          |
| 1XY64           | Ausgang K 27 - Wert<br>forcieren | RW            | 0                 | [0 - 1]                                         |
| 1XY65           | Ausgang K 28 - Modus             | RW            | 1                 | 0 = Wert beibehalten                            |
|                 |                                  |               |                   | 1 = Fehlerausweichmodus <sup>(2)</sup>          |
| 1XY66           | Ausgang K 28 - Wert<br>forcieren | RW            | 0                 | [0 - 1]                                         |
| 1XY67           | Ausgang K 29 - Modus             | RW            | 1                 | 0 = Wert beibehalten                            |
|                 |                                  |               |                   | 1 = Fehlerausweichmodus <sup>(2)</sup>          |
| 1XY68           | Ausgang K 29 - Wert<br>forcieren | RW            | 0                 | [0 - 1]                                         |
| 1XY69           | Ausgang K 30 - Modus             | RW            | 1                 | 0 = Wert beibehalten                            |
|                 |                                  |               |                   | 1 = Fehlerausweichmodus <sup>(2)</sup>          |
| 1XY70           | Ausgang K 30 - Wert<br>forcieren | RW            | 0                 | [0 - 1]                                         |
| 1XY71           | Ausgang K 31 - Modus             | RW            | 1                 | 0 = Wert beibehalten                            |
|                 |                                  |               |                   | 1 = Fehlerausweichmodus <sup>(2)</sup>          |
| 1XY72           | Ausgang K 31 - Wert<br>forcieren | RW            | 0                 | [0 - 1]                                         |
| (1) Die Einstel | llungen für den Ausgangsm        | odus werden r | nicht berücksicht | igt, wenn der Funktionsmodus auf 1 gesetzt ist. |

# TM3DM8R / TM3DM8RG

In der folgenden Tabelle werden die spezifischen Adressoffsets für die TM3DM8R/ TM3DM8RG-Konfiguration beschrieben:

| Adressoff-<br>set      | Beschreibung                                                                                                    | Zugriff | Standard-<br>wert | Kommentare                                                  |  |  |
|------------------------|----------------------------------------------------------------------------------------------------|---------|-------------------|-------------------------------------------------------------|--|--|
| 1XY08                  | Funktionsmodus                                                                                                    | RW      | 1                 | 1 = Normalmodus <sup>(1)</sup>                              |  |  |
|                        |                                                                                                    |         |                   | 2 = Statusspeicherungs-, Filter und Fehlerausweichmodus (2) |  |  |
| 1XY09                  | Eingang K 0 – Filter                                                                                                    | RW      | 5                 | 0 = 0 ms                                                    |  |  |
| 1XY10                  | Eingang K 1 – Filter                                                                                                    | RW      | 5                 | 1 = 0,3 ms                                                  |  |  |
| 1XY11                  | Eingang K 2 – Filter                                                                                                    | RW      | 5                 | 2 = 0,5 ms                                                  |  |  |
| 1XY12                  | Eingang K 3 – Filter                                                                                                    | RW      | 5                 | 3 = 1 ms                                                    |  |  |
|                        |                                                                                                    |         |                   | 4 = 2 ms                                                    |  |  |
|                        |                                                                                                    |         |                   | 5 = 4 ms                                                    |  |  |
|                        |                                                                                                    |         |                   | 6 = 12 ms                                                   |  |  |
| 1XY13                  | Ausgang K 0 – Modus                                                                                                    | RW      | 1                 | 0 = Wert beibehalten                                        |  |  |
|                        |                                                                                                    |         |                   | 1 = Fehlerausweichmodus <sup>(2)</sup>                      |  |  |
| 1XY14                  | Ausgang K 0 – Wert<br>forcieren                                                                                                    | RW      | 0                 | [0 – 1]                                                     |  |  |
| 1XY15                  | Ausgang K 1 – Modus                                                                                                    | RW      | 1                 | 0 = Wert beibehalten                                        |  |  |
|                        |                                                                                                    |         |                   | 1 = Fehlerausweichmodus <sup>(2)</sup>                      |  |  |
| 1XY16                  | Ausgang K 1 – Wert<br>forcieren                                                                                                    | RW      | 0                 | [0 – 1]                                                     |  |  |
| 1XY17                  | Ausgang K 2 – Modus                                                                                                    | RW      | 1                 | 0 = Wert beibehalten                                        |  |  |
|                        |                                                                                                    |         |                   | 1 = Fehlerausweichmodus <sup>(2)</sup>                      |  |  |
| 1XY18                  | Ausgang K 2 – Wert<br>forcieren                                                                                                    | RW      | 0                 | [0 – 1]                                                     |  |  |
| 1XY19                  | Ausgang K 3 – Modus                                                                                                    | RW      | 1                 | 0 = Wert beibehalten                                        |  |  |
|                        |                                                                                                    |         |                   | 1 = Fehlerausweichmodus <sup>(2)</sup>                      |  |  |
| 1XY20                  | Ausgang K 3 – Wert<br>forcieren                                                                                                    | RW      | 0                 | [0 – 1]                                                     |  |  |
| (1) Die Einste<br>ist. | (1) Die Einstellungen für den Eingangsfilter und den Ausgangsmodus werden nicht berücksichtigt, wenn der Funktionsmodus auf 1 gesetzt ist |         |                   |                                                             |  |  |

(2) Modul mit SV ≥ 2.0.

# TM3DM24R / TM3DM24RG

In der folgenden Tabelle werden die spezifischen Adressoffsets für die TM3DM24R/TM3DM24RG-Konfiguration beschrieben:

| Adressoff-<br>set | Beschreibung                    | Zugriff | Standard-<br>wert | Kommentare                                                             |
|-------------------|---------------------------------|---------|-------------------|------------------------------------------------------------------------|
| 1XY08             | Funktionsmodus                  | RW      | 1                 | 1 = Normalmodus <sup>(1)</sup>                                         |
|                   |                                 |         |                   | 2 = Statusspeicherungs-, Filter und Fehlerausweichmodus <sup>(2)</sup> |
| 1XY09             | Eingang K 0 - Filter            | RW      | 5                 | 0 = 0 ms                                                               |
| 1XY10             | Eingang K 1 - Filter            | -       |                   | 1 = 0,3 ms                                                             |
| 1XY11             | Eingang K 2 - Filter            |         |                   | 2 = 0,5 ms                                                             |
| 1XY12             | Eingang K 3 - Filter            |         |                   | 3 = 1 ms                                                               |
| 1XY13             | Eingang K 4 - Filter            |         |                   | 4 = 2 ms                                                               |
| 1XY14             | Eingang K 5 - Filter            |         |                   | 5 = 4 ms                                                               |
| 1XY15             | Eingang K 6 - Filter            |         |                   | 6 = 12 ms                                                              |
| 1XY16             | Eingang K 7 - Filter            |         |                   |                                                                        |
| 1XY17             | Eingang K 8 - Filter            |         |                   |                                                                        |
| 1XY18             | Eingang K 9 - Filter            |         |                   |                                                                        |
| 1XY19             | Eingang K 10 - Filter           |         |                   |                                                                        |
| 1XY20             | Eingang K 11 - Filter           |         |                   |                                                                        |
| 1XY21             | Eingang K 12 - Filter           |         |                   |                                                                        |
| 1XY22             | Eingang K 13 - Filter           |         |                   |                                                                        |
| 1XY23             | Eingang K 14 - Filter           |         |                   |                                                                        |
| 1XY24             | Eingang K 15 - Filter           |         |                   |                                                                        |
| 1XY25             | Ausgang K 0 - Modus             | RW      | 1                 | 0 = Wert beibehalten                                                   |
|                   |                                 |         |                   | 1 = Fehlerausweichmodus <sup>(2)</sup>                                 |
| 1XY26             | Ausgang K 0 - Wert<br>forcieren | RW      | 0                 | [0 - 1]                                                                |
| 1XY27             | Ausgang K 1 - Modus             | RW      | 1                 | 0 = Wert beibehalten                                                   |
|                   |                                 |         |                   | 1 = Fehlerausweichmodus <sup>(2)</sup>                                 |
| 1XY28             | Ausgang K 1 - Wert<br>forcieren | RW      | 0                 | [0 - 1]                                                                |
| 1XY29             | Ausgang K 2 - Modus             | RW      | 1                 | 0 = Wert beibehalten                                                   |
|                   |                                 |         |                   | 1 = Fehlerausweichmodus (2)                                            |
| 1XY30             | Ausgang K 2 - Wert<br>forcieren | RW      | 0                 | [0 - 1]                                                                |
| 1XY31             | Ausgang K 3 - Modus             | RW      | 1                 | 0 = Wert beibehalten                                                   |
|                   |                                 |         |                   | 1 = Fehlerausweichmodus (2)                                            |
| 1XY32             | Ausgang K 3 - Wert<br>forcieren | RW      | 0                 | [0 - 1]                                                                |
| 1XY33             | Ausgang K 4 - Modus             | RW      | 1                 | 0 = Wert beibehalten                                                   |
|                   |                                 |         |                   | 1 = Fehlerausweichmodus <sup>(2)</sup>                                 |
| 1XY34             | Ausgang K 4 - Wert<br>forcieren | RW      | 0                 | [0 - 1]                                                                |
| 1XY35             | Ausgang K 5 - Modus             | RW      | 1                 | 0 = Wert beibehalten                                                   |
|                   |                                 |         |                   | 1 = Fehlerausweichmodus <sup>(2)</sup>                                 |
| 1XY36             | Ausgang K 5 - Wert<br>forcieren | RW      | 0                 | [0 - 1]                                                                |

| Adressoff-<br>set                                                                                                    | Beschreibung                    | Zugriff | Standard-<br>wert | Kommentare                             |
|----------------------------------------------------------------------------------------------------|---------------------------------|---------|-------------------|----------------------------------------|
| 1XY37                                                                                                    | Ausgang K 6 - Modus             | RW      | 1                 | 0 = Wert beibehalten                   |
|                                                                                                    |                                 |         |                   | 1 = Fehlerausweichmodus <sup>(2)</sup> |
| 1XY38                                                                                                    | Ausgang K 6 - Wert<br>forcieren | RW      | 0                 | [0 - 1]                                |
| 1XY39                                                                                                    | Ausgang K 7 - Modus             | RW      | 1                 | 0 = Wert beibehalten                   |
|                                                                                                    |                                 |         |                   | 1 = Fehlerausweichmodus <sup>(2)</sup> |
| 1XY40                                                                                                    | Ausgang K 7 - Wert<br>forcieren | RW      | 0                 | [0 - 1]                                |
| (1) Die Einstellungen für den Eingangsfilter und den Ausgangsmodus werden nicht berücksichtigt, wenn der Funktionsmodus auf 1 gesetzt ist. |                                 |         |                   |                                        |

(2) Modul mit SV ≥ 2.0.

# TM3AI2H / TM3AI2HG

In der folgenden Tabelle werden die spezifischen Adressoffsets für die TM3AI2H/ TM3AI2HG-Konfiguration beschrieben:

| Adressoff-<br>set                                     | Beschreibung         | Zugriff | Standard-<br>wert | Kommentare                      |  |
|-------------------------------------------------------|----------------------|---------|-------------------|---------------------------------|--|
| 1XY08                                                 | Diagnose aktiviert   | RW      | 1                 | 0 = Deaktivieren                |  |
|                                                       |                      |         |                   | 1 = Aktivieren                  |  |
| 1XY09                                                 | К 0 - Тур            | RW      | 0                 | 0 = Nicht verwendet             |  |
|                                                       |                      |         |                   | 1 = 0 bis 10 V                  |  |
|                                                       |                      |         |                   | 2 = -10 bis +10 V               |  |
|                                                       |                      |         |                   | 3 = 0 bis 20 mA                 |  |
|                                                       |                      |         |                   | 4 = 4 bis 20 mA                 |  |
| 1XY10                                                 | K 0 – Minimum        | RW      | -32768            | -32768 bis 32766 <sup>(1)</sup> |  |
| 1XY11                                                 | K 0 – Maximum        | RW      | 32767             | -32767 bis 32767 <sup>(2)</sup> |  |
| 1XY12                                                 | K 0 – Eingangsfilter | RW      | 0                 | 0 bis 1000                      |  |
|                                                       |                      |         |                   | Einheit: x 10 ms                |  |
| 1XY13                                                 | K 0 – Abtasten       | RW      | 0                 | 0 = 1 ms/Kanal                  |  |
| 1XY14                                                 | К 1 – Тур            | RW      | 0                 | 0 = Nicht verwendet             |  |
|                                                       |                      |         |                   | 1 = 0 bis 10 V                  |  |
|                                                       |                      |         |                   | 2 = -10 bis +10 V               |  |
|                                                       |                      |         |                   | 3 = 0 bis 20 mA                 |  |
|                                                       |                      |         |                   | 4 = 4 bis 20 mA                 |  |
| 1XY15                                                 | K 1 – Minimum        | RW      | -32768            | -32768 bis 32766 (1)            |  |
| 1XY16                                                 | K 1 – Maximum        | RW      | 32767             | -32767 bis 32767 <sup>(2)</sup> |  |
| 1XY17                                                 | K 1 – Eingangsfilter | RW      | 0                 | 0 bis 1000                      |  |
|                                                       |                      |         |                   | Einheit: x 10 ms                |  |
| 1XY18                                                 | K 1 – Abtasten       | RW      | 0                 | 0 = 1 ms/Kanal                  |  |
| (1) Der Mindestwert muss unter dem Höchstwert liegen. |                      |         |                   |                                 |  |

(2) Der Höchstwert muss größer sein als der Mindestwert.

# TM3AI4 / TM3AI4G

In der folgenden Tabelle werden die spezifischen Adressoffsets für die TM3Al4/ TM3Al4G-Konfiguration beschrieben:

| Adressoff-<br>set | Beschreibung         | Zugriff | Standard-<br>wert | Kommentare           |
|-------------------|----------------------|---------|-------------------|----------------------|
| 1XY08             | Diagnose aktiviert   | RW      | 1                 | 0 = Deaktivieren     |
|                   |                      |         |                   | 1 = Aktivieren       |
| 1XY09             | К 0 - Тур            | RW      | 0                 | 0 = Nicht verwendet  |
|                   |                      |         |                   | 1 = 0 bis 10 V       |
|                   |                      |         |                   | 2 = -10 bis +10 V    |
|                   |                      |         |                   | 3 = 0 bis 20 mA      |
|                   |                      |         |                   | 4 = 420 mA           |
| 1XY10             | K 0 – Minimum        | RW      | -32768            | -32768 bis 32766 (1) |
| 1XY11             | K 0 – Maximum        | RW      | 32767             | -32767 bis 32767 (2) |
| 1XY12             | K 0 – Eingangsfilter | RW      | 0                 | 0 bis 1000           |
|                   |                      |         |                   | Einheit: x 10 ms     |
| 1XY13             | K 0 – Abtasten       | RW      | 0                 | 0 = 1 ms/Kanal       |
|                   |                      |         |                   | 1 = 10 ms/Kanal      |
| 1XY14             | К 1 – Тур            | RW      | 0                 | 0 = Nicht verwendet  |
|                   |                      |         |                   | 1 = 0 bis 10 V       |
|                   |                      |         |                   | 2 = -10 bis +10 V    |
|                   |                      |         |                   | 3 = 0 bis 20 mA      |
|                   |                      |         |                   | 4 = 4 bis 20 mA      |
| 1XY15             | K 1 – Minimum        | RW      | -32768            | -32768 bis 32766 (1) |
| 1XY16             | K 1 – Maximum        | RW      | 32767             | -32767 bis 32767 (2) |
| 1XY17             | K 1 – Eingangsfilter | RW      | 0                 | 0 bis 1000           |
|                   |                      |         |                   | Einheit: x 10 ms     |
| 1XY18             | K 1 - Abtasten       | RW      | 0                 | 0 = 1 ms/Kanal       |
|                   |                      |         |                   | 1 = 10 ms/Kanal      |
| 1XY19             | К 2 – Тур            | RW      | 0                 | 0 = Nicht verwendet  |
|                   |                      |         |                   | 1 = 0 bis 10 V       |
|                   |                      |         |                   | 2 = -10 bis +10 V    |
|                   |                      |         |                   | 3 = 0 bis 20 mA      |
|                   |                      |         |                   | 4 = 4 bis 20 mA      |
| 1XY20             | K 2 – Minimum        | RW      | -32768            | -32768 bis 32766 (1) |
| 1XY21             | K 2 – Maximum        | RW      | 32767             | -32767 bis 32767 (2) |
| 1XY22             | K 2 – Eingangsfilter | RW      | 0                 | 0 bis 1000           |
|                   |                      |         |                   | Einheit: x 10 ms     |
| 1XY23             | K 2 – Abtasten       | RW      | 0                 | 0 = 1 ms/Kanal       |
|                   |                      |         |                   | 1 = 10 ms/Kanal      |
| 1XY24             | К 3 – Тур            | RW      | 0                 | 0 = Nicht verwendet  |
|                   |                      |         |                   | 1 = 0 bis 10 V       |
|                   |                      |         |                   | 2 = -10 bis +10 V    |
|                   |                      |         |                   | 3 = 0 bis 20 mA      |
|                   |                      |         |                   | 4 = 4 bis 20 mA      |

| Adressoff-<br>set                                        | Beschreibung         | Zugriff | Standard-<br>wert | Kommentare           |
|----------------------------------------------------------|----------------------|---------|-------------------|----------------------|
| 1XY25                                                    | K 3 – Minimum        | RW      | -32768            | -32767 bis 32767 (2) |
| 1XY26                                                    | K 3 – Maximum        | RW      | 32767             | -32767 bis 32767 (2) |
| 1XY27                                                    | K 3 – Eingangsfilter | RW      | 0                 | 0 bis 1000           |
|                                                          |                      |         |                   | Einheit: x 10 ms     |
| 1XY28                                                    | K 3 - Abtasten       | RW      | 0                 | 0 = 1 ms/Kanal       |
|                                                          |                      |         |                   | 1 = 10 ms/Kanal      |
| (1) Der Mindestwert muss unter dem Höchstwert liegen.    |                      |         |                   |                      |
| (2) Der Höchstwert muss größer sein als der Mindestwert. |                      |         |                   |                      |

# TM3AI8 / TM3AI8G

In den folgenden Tabellen werden die spezifischen Adressoffsets und die Typ-/ Bereichseingänge für die Konfiguration der Module TM3AI8 / TM3AI8G beschrieben:

| Adressoff-<br>set | Beschreibung         | Zugriff | Standard-<br>wert | Kommentare                                                                                              |
|-------------------|----------------------|---------|-------------------|----------------------------------------------------------------------------------------------------|
| 1XY08             | Diagnose aktiviert   | RW      | 1                 | 0 = Deaktivieren                                                                                        |
|                   |                      |         |                   | 1 = Aktivieren                                                                                          |
| 1XY09             | К 0 - Тур            | RW      | 0                 | 0 = Nicht verwendet                                                                                     |
|                   |                      |         |                   | 1 = 0 bis 10 V                                                                                          |
|                   |                      |         |                   | 2 = -10 bis +10 V                                                                                       |
|                   |                      |         |                   | 3 = 0 bis 20 mA                                                                                         |
|                   |                      |         |                   | 4 = 4 bis 20 mA                                                                                         |
|                   |                      |         |                   | 5 = 0 bis 20 mA, erweiterter Bereich                                                                    |
|                   |                      |         |                   | 6 = 4 bis 20 mA, erweiterter Bereich                                                                    |
| 1XY10             | K 0 - Minimum        | RW      | -32768            | Werte sind vom Eingangstyp abhängig. Siehe Typ-/<br>Bereichseingangstabelle, Seite 131 (1).             |
| 1XY11             | K 0 - Maximum        | RW      | 32767             | Werte sind vom Eingangstyp abhängig. Siehe Typ-/<br>Bereichseingangstabelle, Seite 131 <sup>(2)</sup> . |
| 1XY12             | K 0 - Eingangsfilter | RW      | 0                 | 0 bis 1000                                                                                              |
|                   |                      |         |                   | Einheit: x 10 ms                                                                                        |
| 1XY13             | K 0 - Abtasten       | RW      | 0                 | 0 = 1 ms/Kanal                                                                                          |
|                   |                      |         |                   | 1 = 10 ms/Kanal                                                                                         |
| 1XY14             | К 1 – Тур            | RW      | 0                 | 0 = Nicht verwendet                                                                                     |
|                   |                      |         |                   | 1 = 0 bis 10 V                                                                                          |
|                   |                      |         |                   | 2 = -10 bis +10 V                                                                                       |
|                   |                      |         |                   | 3 = 0 bis 20 mA                                                                                         |
|                   |                      |         |                   | 4 = 4 bis 20 mA                                                                                         |
|                   |                      |         |                   | 5 = 0 bis 20 mA, erweiterter Bereich                                                                    |
|                   |                      |         |                   | 6 = 4 bis 20 mA, erweiterter Bereich                                                                    |
| 1XY15             | K 1 – Minimum        | RW      | -32768            | Werte sind vom Eingangstyp abhängig. Siehe Typ-/<br>Bereichseingangstabelle, Seite 131 <sup>(1)</sup> . |
| 1XY16             | K 1 – Maximum        | RW      | 32767             | Werte sind vom Eingangstyp abhängig. Siehe Typ-/<br>Bereichseingangstabelle, Seite 131 <sup>(2)</sup> . |
| 1XY17             | K 1 - Eingangsfilter | RW      | 0                 | 0 bis 1000                                                                                              |
|                   |                      |         |                   | Einheit: x 10 ms                                                                                        |
| 1XY18             | K 1 - Abtasten       | RW      | 0                 | 0 = 1 ms/Kanal                                                                                          |
|                   |                      |         |                   | 1 = 10 ms/Kanal                                                                                         |
| 1XY19             | К 2 – Тур            | RW      | 0                 | 0 = Nicht verwendet                                                                                     |
|                   |                      |         |                   | 1 = 0 bis 10 V                                                                                          |
|                   |                      |         |                   | 2 = -10 bis +10 V                                                                                       |
|                   |                      |         |                   | 3 = 0 bis 20 mA                                                                                         |
|                   |                      |         |                   | 4 = 4 bis 20 mA                                                                                         |
|                   |                      |         |                   | 5 = 0 bis 20 mA, erweiterter Bereich                                                                    |
|                   |                      |         |                   | 6 = 4 bis 20 mA, erweiterter Bereich                                                                    |
| 1XY20             | K 2 – Minimum        | RW      | -32768            | Werte sind vom Eingangstyp abhängig. Siehe Typ-/<br>Bereichseingangstabelle, Seite 131 <sup>(1)</sup> . |

| Adressoff-<br>set | Beschreibung         | Zugriff | Standard-<br>wert | Kommentare                                                                                              |
|-------------------|----------------------|---------|-------------------|----------------------------------------------------------------------------------------------------|
| 1XY21             | K 2 – Maximum        | RW      | 32767             | Werte sind vom Eingangstyp abhängig. Siehe Typ-/<br>Bereichseingangstabelle, Seite 131 <sup>(2)</sup> . |
| 1XY22             | K 2 - Eingangsfilter | RW      | 0                 | 0 bis 1000                                                                                              |
|                   |                      |         |                   | Einheit: x 10 ms                                                                                        |
| 1XY23             | K 2 – Abtasten       | RW      | 0                 | 0 = 1 ms/Kanal                                                                                          |
|                   |                      |         |                   | 1 = 10 ms/Kanal                                                                                         |
| 1XY24             | К 3 – Тур            | RW      | 0                 | 0 = Nicht verwendet                                                                                     |
|                   |                      |         |                   | 1 = 0 bis 10 V                                                                                          |
|                   |                      |         |                   | 2 = -10 bis +10 V                                                                                       |
|                   |                      |         |                   | 3 = 0 bis 20 mA                                                                                         |
|                   |                      |         |                   | 4 = 4 bis 20 mA                                                                                         |
|                   |                      |         |                   | 5 = 0 bis 20 mA, erweiterter Bereich                                                                    |
|                   |                      |         |                   | 6 = 4 bis 20 mA, erweiterter Bereich                                                                    |
| 1XY25             | K 3 – Minimum        | RW      | -32768            | Werte sind vom Eingangstyp abhängig. Siehe Typ-/<br>Bereichseingangstabelle, Seite 131 <sup>(1)</sup> . |
| 1XY26             | K 3 – Maximum        | RW      | 32767             | Werte sind vom Eingangstyp abhängig. Siehe Typ-/<br>Bereichseingangstabelle, Seite 131 <sup>(2)</sup> . |
| 1XY27             | K 3 - Eingangsfilter | RW      | 0                 | 0 bis 1000                                                                                              |
|                   |                      |         |                   | Einheit: x 10 ms                                                                                        |
| 1XY28             | K 3 - Abtasten       | RW      | 0                 | 0 = 1 ms/Kanal                                                                                          |
|                   |                      |         |                   | 1 = 10 ms/Kanal                                                                                         |
| 1XY29             | К 4 – Тур            | RW      | 0                 | 0 = Nicht verwendet                                                                                     |
|                   |                      |         |                   | 1 = 0 bis 10 V                                                                                          |
|                   |                      |         |                   | 2 = -10 bis +10 V                                                                                       |
|                   |                      |         |                   | 3 = 0 bis 20 mA                                                                                         |
|                   |                      |         |                   | 4 = 4 bis 20 mA                                                                                         |
|                   |                      |         |                   | 5 = 0 bis 20 mA, erweiterter Bereich                                                                    |
|                   |                      |         |                   | 6 = 4 bis 20 mA, erweiterter Bereich                                                                    |
| 1XY30             | K 4 – Minimum        | RW      | -32768            | Werte sind vom Eingangstyp abhängig. Siehe Typ-/<br>Bereichseingangstabelle, Seite 131 <sup>(1)</sup> . |
| 1XY31             | K 4 – Maximum        | RW      | 32767             | Werte sind vom Eingangstyp abhängig. Siehe Typ-/<br>Bereichseingangstabelle, Seite 131 <sup>(2)</sup> . |
| 1XY32             | K 4 - Eingangsfilter | RW      | 0                 | 0 bis 1000                                                                                              |
|                   |                      |         |                   | Einheit: x 10 ms                                                                                        |
| 1XY33             | K 4 - Abtasten       | RW      | 0                 | 0 = 1 ms/Kanal                                                                                          |
|                   |                      |         |                   | 1 = 10 ms/Kanal                                                                                         |
| 1XY34             | К 5 – Тур            | RW      | 0                 | 0 = Nicht verwendet                                                                                     |
|                   |                      |         |                   | 1 = 0 bis 10 V                                                                                          |
|                   |                      |         |                   | 2 = -10 bis +10 V                                                                                       |
|                   |                      |         |                   | 3 = 0 bis 20 mA                                                                                         |
|                   |                      |         |                   | 4 = 4 bis 20 mA                                                                                         |
|                   |                      |         |                   | 5 = 0 bis 20 mA, erweiterter Bereich                                                                    |
|                   |                      |         |                   | 6 = 4 bis 20 mA, erweiterter Bereich                                                                    |
| 1XY35             | K 5 – Minimum        | RW      | -32768            | Werte sind vom Eingangstyp abhängig. Siehe Typ-/<br>Bereichseingangstabelle, Seite 131 <sup>(1)</sup> . |
| 1XY36             | K 5 – Maximum        | RW      | 32767             | Werte sind vom Eingangstyp abhängig. Siehe Typ-/<br>Bereichseingangstabelle, Seite 131 <sup>(2)</sup> . |

| Adressoff-<br>set                                     | Beschreibung         | Zugriff | Standard-<br>wert | Kommentare                                                                                              |  |
|-------------------------------------------------------|----------------------|---------|-------------------|----------------------------------------------------------------------------------------------------|--|
| 1XY37                                                 | K 5 - Eingangsfilter | RW      | 0                 | 0 bis 1000                                                                                              |  |
|                                                       |                      |         |                   | Einheit: x 10 ms                                                                                        |  |
| 1XY38                                                 | K 5 - Abtasten       | RW      | 0                 | 0 = 1 ms/Kanal                                                                                          |  |
|                                                       |                      |         |                   | 1 = 10 ms/Kanal                                                                                         |  |
| 1XY39                                                 | К 6 – Тур            | RW      | 0                 | Werte sind vom Eingangstyp abhängig. Siehe Typ-/<br>Bereichseingangstabelle, Seite 131 <sup>(1)</sup> . |  |
| 1XY40                                                 | K 6 – Minimum        | RW      | -32768            | Werte sind vom Eingangstyp abhängig. Siehe Typ-/<br>Bereichseingangstabelle, Seite 131 <sup>(2)</sup> . |  |
| 1XY41                                                 | K 6 – Maximum        | RW      | 32767             | -32767 bis 32767 (2)                                                                                    |  |
| 1XY42                                                 | K 6 - Eingangsfilter | RW      | 0                 | 0 bis 1000                                                                                              |  |
|                                                       |                      |         |                   | Einheit: x 10 ms                                                                                        |  |
| 1XY43                                                 | K 6 - Abtasten       | RW      | 0                 | 0 = 1 ms/Kanal                                                                                          |  |
|                                                       |                      |         |                   | 1 = 10 ms/Kanal                                                                                         |  |
| 1XY44                                                 | К 7 – Тур            | RW      | 0                 | 0 = Nicht verwendet                                                                                     |  |
|                                                       |                      |         |                   | 1 = 0 bis 10 V                                                                                          |  |
|                                                       |                      |         |                   | 2 = -10 bis +10 V                                                                                       |  |
|                                                       |                      |         |                   | 3 = 0 bis 20 mA                                                                                         |  |
|                                                       |                      |         |                   | 4 = 4 bis 20 mA                                                                                         |  |
|                                                       |                      |         |                   | 5 = 0 bis 20 mA, erweiterter Bereich                                                                    |  |
|                                                       |                      |         |                   | 6 = 4 bis 20 mA, erweiterter Bereich                                                                    |  |
| 1XY45                                                 | K 7 – Minimum        | RW      | -32768            | Werte sind vom Eingangstyp abhängig. Siehe Typ-/<br>Bereichseingangstabelle, Seite 131 <sup>(1)</sup> . |  |
| 1XY46                                                 | K 7 – Maximum        | RW      | 32767             | Werte sind vom Eingangstyp abhängig. Siehe Typ-/<br>Bereichseingangstabelle, Seite 131 <sup>(2)</sup> . |  |
| 1XY47                                                 | K 7 - Eingangsfilter | RW      | 0                 | 0 bis 1000                                                                                              |  |
|                                                       |                      |         |                   | Einheit: x 10 ms                                                                                        |  |
| 1XY48                                                 | K 7 - Abtasten       | RW      | 0                 | 0 = 1 ms/Kanal                                                                                          |  |
|                                                       |                      |         |                   | 1 = 10 ms/Kanal                                                                                         |  |
| (1) Der Mindestwert muss unter dem Höchstwert liegen. |                      |         |                   |                                                                                                    |  |

(2) Der Höchstwert muss größer sein als der Mindestwert.

#### Typ-/Bereichseingangstabelle

| Modbus-Registerwert Eingangstyp                                                                                                    |                                  | Minimum | Höchstwert |  |  |
|----------------------------------------------------------------------------------------------------|----------------------------------|---------|------------|--|--|
| 1                                                                                                    | 1 0 bis 10 V                     |         | 32767      |  |  |
| 2                                                                                                    | -10 bis 10 V                     |         |            |  |  |
| 3                                                                                                    | 0 bis 20 mA                      |         |            |  |  |
| 4 4 bis 20 mA                                                                                                    |                                  |         |            |  |  |
| 5                                                                                                    | 0 bis 20 mA, erweiterter Bereich | 0       | 23540      |  |  |
| 6                                                                                                    | 4 bis 20 mA, erweiterter Bereich | 1200    | 23170      |  |  |
| HINWEIS: Die im analogen E/A-Modul verarbeiteten 12-Bit-Daten (0 bis 4095) können linear in einen Wert zwischen -32768 und 32767 konvertiert werden.<br>HINWEIS: Die erweiterten Bereiche werden von Modulen ab der Produktversion (PV) 03 und der Firmwareversion (SV) 1.4<br>unterstützt |                                  |         |            |  |  |

# TM3TI4 / TM3TI4G

In den folgenden Tabellen werden die spezifischen Adressoffsets und die Typ-/ Bereichseingänge für die Konfiguration der Module TM3TI4 / TM3TI4G beschrieben:

| Adressoff-<br>set | Beschreibung         | Zugriff | Standard-<br>wert | Kommentare                                                                                                    |
|-------------------|----------------------|---------|-------------------|----------------------------------------------------------------------------------------------------|
| 1XY08             | Diagnose aktiviert   | RW      | 1                 | 0 = Deaktivieren                                                                                                    |
|                   |                      |         |                   | 1 = Aktivieren                                                                                                    |
| 1XY09             | К 0 - Тур            | RW      | 0                 | In der Typ-/Bereichseingangstabelle, Seite 133 finden Sie die unterstützten Werte für den ausgewählten Typ/Bereich.    |
| 1XY10             | K 0 - Bereich        | RW      | 0                 | 0 = Nicht verwendet                                                                                                    |
|                   |                      |         |                   | 1 = Normal                                                                                                    |
|                   |                      |         |                   | 2 = Celsius                                                                                                    |
|                   |                      |         |                   | 3 = Fahrenheit                                                                                                    |
| 1XY11             | K 0 - Minimum        | RW      | -32768            | In der Typ-/Bereichseingangstabelle, Seite 133 finden Sie<br>die unterstützten Werte für den ausgewählten Typ/Bereich. |
| 1XY12             | K 0 - Maximum        | RW      | 32767             | In der Typ-/Bereichseingangstabelle, Seite 133 finden Sie<br>die unterstützten Werte für den ausgewählten Typ/Bereich. |
| 1XY13             | K 0 - Eingangsfilter | RW      | 0                 | 0 bis 1000                                                                                                    |
|                   |                      |         |                   | Einheit: x 10 ms                                                                                                    |
| 1XY14             | K 0 - Abtasten       | RW      | 0                 | 0 = 100 ms/Kanal                                                                                                    |
|                   |                      |         |                   | 1 = 10 ms/Kanal                                                                                                    |
| 1XY15             | К 1 – Тур            | RW      | 0                 | In der Typ-/Bereichseingangstabelle, Seite 133 finden Sie<br>die unterstützten Werte für den ausgewählten Typ/Bereich. |
| 1XY16             | K 1 - Bereich        | RW      | 0                 | 0 = Nicht verwendet                                                                                                    |
|                   |                      |         |                   | 1 = Normal                                                                                                    |
|                   |                      |         |                   | 2 = Celsius                                                                                                    |
|                   |                      |         |                   | 3 = Fahrenheit                                                                                                    |
| 1XY17             | K 1 – Minimum        | RW      | -32768            | In der Typ-/Bereichseingangstabelle, Seite 133 finden Sie<br>die unterstützten Werte für den ausgewählten Typ/Bereich. |
| 1XY18             | K 1 – Maximum        | RW      | 32767             | In der Typ-/Bereichseingangstabelle, Seite 133 finden Sie<br>die unterstützten Werte für den ausgewählten Typ/Bereich. |
| 1XY19             | K 1 - Eingangsfilter | RW      | 0                 | 0 bis 1000                                                                                                    |
|                   |                      |         |                   | Einheit: x 10 ms                                                                                                    |
| 1XY20             | K 1 - Abtasten       | RW      | 0                 | 0 = 100 ms/Kanal                                                                                                    |
|                   |                      |         |                   | 1 = 10 ms/Kanal                                                                                                    |
| 1XY21             | К 2 – Тур            | RW      | 0                 | In der Typ-/Bereichseingangstabelle, Seite 133 finden Sie<br>die unterstützten Werte für den ausgewählten Typ/Bereich. |
| 1XY22             | K 2 - Bereich        | RW      | 0                 | 0 = Nicht verwendet                                                                                                    |
|                   |                      |         |                   | 1 = Normal                                                                                                    |
|                   |                      |         |                   | 2 = Celsius                                                                                                    |
|                   |                      |         |                   | 3 = Fahrenheit                                                                                                    |
| 1XY23             | K 2 – Minimum        | RW      | -32768            | In der Typ-/Bereichseingangstabelle, Seite 133 finden Sie<br>die unterstützten Werte für den ausgewählten Typ/Bereich. |
| 1XY24             | K 2 – Maximum        | RW      | 32767             | In der Typ-/Bereichseingangstabelle, Seite 133 finden Sie die unterstützten Werte für den ausgewählten Typ/Bereich.    |
| 1XY25             | K 2 - Eingangsfilter | RW      | 0                 | 0 bis 1000                                                                                                    |
|                   |                      |         |                   | Einheit: x 10 ms                                                                                                    |

| Adressoff-<br>set | Beschreibung         | Zugriff | Standard-<br>wert | Kommentare                                                                                                    |
|-------------------|----------------------|---------|-------------------|----------------------------------------------------------------------------------------------------|
| 1XY26             | K 2 – Abtasten       | RW      | 0                 | 0 = 100 ms/Kanal                                                                                                    |
|                   |                      |         |                   | 1 = 10 ms/Kanal                                                                                                    |
| 1XY27             | К 3 – Тур            | RW      | 0                 | In der Typ-/Bereichseingangstabelle, Seite 133 finden Sie die unterstützten Werte für den ausgewählten Typ/Bereich. |
| 1XY28             | K 3 - Bereich        | RW      | 0                 | 0 = Nicht verwendet                                                                                                 |
|                   |                      |         |                   | 1 = Normal                                                                                                    |
|                   |                      |         |                   | 2 = Celsius                                                                                                    |
|                   |                      |         |                   | 3 = Fahrenheit                                                                                                    |
| 1XY29             | K 3 – Minimum        | RW      | -32768            | In der Typ-/Bereichseingangstabelle, Seite 133 finden Sie die unterstützten Werte für den ausgewählten Typ/Bereich. |
| 1XY30             | K 3 – Maximum        | RW      | 32767             | In der Typ-/Bereichseingangstabelle, Seite 133 finden Sie die unterstützten Werte für den ausgewählten Typ/Bereich. |
| 1XY31             | K 3 - Eingangsfilter | RW      | 0                 | 0 bis 1000                                                                                                    |
|                   |                      |         |                   | Einheit: x 10 ms                                                                                                    |
| 1XY32             | K 3 - Abtasten       | RW      | 0                 | 0 = 100 ms/Kanal                                                                                                    |
|                   |                      |         |                   | 1 = 10 ms/Kanal                                                                                                    |

#### Typ-/Bereichseingangstabelle

| Modbus-<br>Register-<br>wert | Eingangstyp              | Bereich: 1 = Normal | Bereich: 2 = Celsius (0,1 °<br>C) |         | Bereich: 3 = Fahrenheit (0,1 °F,<br>außer Thermoelemente Typ B<br>und C) |            |
|------------------------------|--------------------------|---------------------|-----------------------------------|---------|--------------------------------------------------------------------------|------------|
|                              |                          | Bereich             | Minimum                           | Maximum | Minimum                                                                  | Höchstwert |
| 0                            | NICHT VERWENDET          | -                   | -                                 | -       | -                                                                        | -          |
| 1                            | Spannung 0 bis 10 V      | -32768 bis 32767    |                                   |         |                                                                          |            |
| 2                            | Spannung -10 bis +10 V   |                     |                                   |         |                                                                          |            |
| 3                            | Stromeingang 0 bis 20 mA |                     |                                   |         |                                                                          |            |
| 4                            | Stromeingang 4 bis 20 mA |                     |                                   |         |                                                                          |            |
| 7                            | Thermoelement K          |                     | -2000                             | 13000   | -3280                                                                    | 23720      |
| 8                            | Thermoelement J          |                     | -2000                             | 10000   | -3280                                                                    | 18320      |
| 9                            | Thermoelement R          |                     | 0                                 | 17600   | 320                                                                      | 32000      |
| 10                           | Thermoelement S          |                     | 0                                 | 17600   | 320                                                                      | 32000      |
| 11                           | Thermoelement B          |                     | 0                                 | 18200   | Nicht unterstützt                                                        | (1)        |
| 12                           | Thermoelement E          |                     | -2000                             | 8000    | -3280                                                                    | 14720      |
| 13                           | Thermoelement T          |                     | -2000                             | 4000    | -3280                                                                    | 7520       |
| 14                           | Thermoelement N          |                     | -2000                             | 13000   | -3280                                                                    | 23720      |
| 15                           | Thermoelement C          |                     | 0                                 | 23150   | Nicht unterstützt                                                        | (2)        |
| 16                           | Pt100 RTD                |                     | -2000                             | 8500    | -3280                                                                    | 15620      |
| 17                           | Pt1000 RTD               |                     | -2000                             | 6000    | -3280                                                                    | 11120      |
| 18                           | Ni100 RTD                |                     | -600                              | 1800    | -760                                                                     | 3560       |
| 19                           | Ni1000 RTD               |                     | -600                              | 1800    | -760                                                                     | 3560       |

(1) Setzen Sie für **Typ B** in Fahrenheit den Bereich auf *Normal*, mit Minimum = 160 und Maximum = 16540. Die Maßeinheit für diese Konfiguration ist 0,2 °F.

(2) Setzen Sie für Typ C in Fahrenheit den Bereich auf *Normal*, mit Minimum = 160 und Maximum = 20995. Die Maßeinheit für diese Konfiguration ist 0,2 °F.

## TM3TI4D / TM3TI4DG

In den folgenden Tabellen werden die spezifischen Adressoffsets und die Typ-/ Bereichseingänge für die Module TM3TI4D / TM3TI4DG beschrieben:

| Adressoff-<br>set | Beschreibung         | Zugriff | Standard-<br>wert | Kommentare                                                                                                    |
|-------------------|----------------------|---------|-------------------|----------------------------------------------------------------------------------------------------|
| 1XY08             | Diagnose aktiviert   | RW      | 1                 | 0 = Deaktivieren                                                                                                    |
|                   |                      |         |                   | 1 = Aktivieren                                                                                                    |
| 1XY09             | К 0 - Тур            | RW      | 0                 | In der Typ-/Bereichseingangstabelle, Seite 135 finden Sie<br>die unterstützten Werte für den ausgewählten Typ/Bereich. |
| 1XY10             | K 0 - Bereich        | RW      | 0                 | 0 = Nicht verwendet                                                                                                    |
|                   |                      |         |                   | 1 = Normal                                                                                                    |
|                   |                      |         |                   | 2 = Celsius                                                                                                    |
|                   |                      |         |                   | 3 = Fahrenheit                                                                                                    |
| 1XY11             | K 0 - Minimum        | RW      | -32768            | In der Typ-/Bereichseingangstabelle, Seite 135 finden Sie<br>die unterstützten Werte für den ausgewählten Typ/Bereich. |
| 1XY12             | K 0 - Maximum        | RW      | 32767             | In der Typ-/Bereichseingangstabelle, Seite 135 finden Sie<br>die unterstützten Werte für den ausgewählten Typ/Bereich. |
| 1XY13             | K 0 - Eingangsfilter | RW      | 0                 | 0 bis 1000                                                                                                    |
|                   |                      |         |                   | Einheit: x 10 ms                                                                                                    |
| 1XY14             | K 0 - Abtasten       | RW      | 0                 | 0 = 100 ms/Kanal                                                                                                    |
| 1XY15             | К 1 — Тур            | RW      | 0                 | In der Typ-/Bereichseingangstabelle, Seite 135 finden Sie<br>die unterstützten Werte für den ausgewählten Typ/Bereich. |
| 1XY16             | K 1 - Bereich        | RW      | 0                 | 0 = Nicht verwendet                                                                                                    |
|                   |                      |         |                   | 1 = Normal                                                                                                    |
|                   |                      |         |                   | 2 = Celsius                                                                                                    |
|                   |                      |         |                   | 3 = Fahrenheit                                                                                                    |
| 1XY17             | K 1 – Minimum        | RW      | -32768            | In der Typ-/Bereichseingangstabelle, Seite 135 finden Sie<br>die unterstützten Werte für den ausgewählten Typ/Bereich. |
| 1XY18             | K 1 – Maximum        | RW      | 32767             | In der Typ-/Bereichseingangstabelle, Seite 135 finden Sie die unterstützten Werte für den ausgewählten Typ/Bereich.    |
| 1XY19             | K 1 - Eingangsfilter | RW      | 0                 | 0 bis 1000                                                                                                    |
|                   |                      |         |                   | Einheit: x 10 ms                                                                                                    |
| 1XY20             | K 1 - Abtasten       | RW      | 0                 | 0 = 100 ms/Kanal                                                                                                    |
| 1XY21             | К 2 — Тур            | RW      | 0                 | In der Typ-/Bereichseingangstabelle, Seite 135 finden Sie<br>die unterstützten Werte für den ausgewählten Typ/Bereich. |
| 1XY22             | K 2 - Bereich        | RW      | 0                 | 0 = Nicht verwendet                                                                                                    |
|                   |                      |         |                   | 1 = Normal                                                                                                    |
|                   |                      |         |                   | 2 = Celsius                                                                                                    |
|                   |                      |         |                   | 3 = Fahrenheit                                                                                                    |
| 1XY23             | K 2 – Minimum        | RW      | -32768            | In der Typ-/Bereichseingangstabelle, Seite 135 finden Sie<br>die unterstützten Werte für den ausgewählten Typ/Bereich. |
| 1XY24             | K 2 – Maximum        | RW      | 32767             | In der Typ-/Bereichseingangstabelle, Seite 135 finden Sie<br>die unterstützten Werte für den ausgewählten Typ/Bereich. |
| 1XY25             | K 2 - Eingangsfilter | RW      | 0                 | 0 bis 1000                                                                                                    |
|                   |                      |         |                   | Einheit: x 10 ms                                                                                                    |
| 1XY26             | K 2 – Abtasten       | RW      | 0                 | 0 = 100 ms/Kanal                                                                                                    |
| 1XY27             | К 3 — Тур            | RW      | 0                 | In der Typ-/Bereichseingangstabelle, Seite 135 finden Sie die unterstützten Werte für den ausgewählten Typ/Bereich.    |

| Adressoff-<br>set | Beschreibung         | Zugriff | Standard-<br>wert | Kommentare                                                                                                    |
|-------------------|----------------------|---------|-------------------|----------------------------------------------------------------------------------------------------|
| 1XY28             | K 3 - Bereich        | RW      | 0                 | 0 = Nicht verwendet                                                                                                 |
|                   |                      |         |                   | 1 = Normal                                                                                                    |
|                   |                      |         |                   | 2 = Celsius                                                                                                    |
|                   |                      |         |                   | 3 = Fahrenheit                                                                                                    |
| 1XY29             | K 3 – Minimum        | RW      | -32768            | In der Typ-/Bereichseingangstabelle, Seite 135 finden Sie die unterstützten Werte für den ausgewählten Typ/Bereich. |
| 1XY30             | K 3 – Maximum        | RW      | 32767             | In der Typ-/Bereichseingangstabelle, Seite 135 finden Sie die unterstützten Werte für den ausgewählten Typ/Bereich. |
| 1XY31             | K 3 - Eingangsfilter | RW      | 0                 | 0 bis 1000                                                                                                    |
|                   |                      |         |                   | Einheit: x 10 ms                                                                                                    |
| 1XY32             | K 3 - Abtasten       | RW      | 0                 | 0 = 100 ms/Kanal                                                                                                    |

#### Typ-/Bereichseingangstabelle

| Modbus-<br>Register-<br>wert | Eingangstyp     | Bereich: 1 = Normal | Bereich: 2 = Celsius (0,1 °<br>C) |         | Bereich: 3 = Fahrenheit (0,1 °F,<br>außer Thermoelemente Typ B<br>und C) |            |  |
|------------------------------|-----------------|---------------------|-----------------------------------|---------|--------------------------------------------------------------------------|------------|--|
|                              |                 | Bereich             | Minimum                           | Maximum | Minimum                                                                  | Höchstwert |  |
| 0                            | NICHT VERWENDET | -                   | -                                 | -       | -                                                                        | -          |  |
| 7                            | Thermoelement K | -32768 bis 32767    | -2000                             | 13000   | -3280                                                                    | 23720      |  |
| 8                            | Thermoelement J |                     | -2000                             | 10000   | -3280                                                                    | 18320      |  |
| 9                            | Thermoelement R |                     | 0                                 | 17600   | 320                                                                      | 32000      |  |
| 10                           | Thermoelement S |                     | 0                                 | 17600   | 320                                                                      | 32000      |  |
| 11                           | Thermoelement B |                     | 0                                 | 18200   | Nicht unterstützt                                                        | (1)        |  |
| 12                           | Thermoelement E |                     | -2000                             | 8000    | -3280                                                                    | 14720      |  |
| 13                           | Thermoelement T |                     | -2000                             | 4000    | -3280                                                                    | 7520       |  |
| 14                           | Thermoelement N |                     | -2000                             | 13000   | -3280                                                                    | 23720      |  |
| 15                           | Thermoelement C |                     | 0                                 | 23150   | Nicht unterstützt                                                        | (2)        |  |

(1) Setzen Sie für **Typ B** in Fahrenheit den Bereich auf *Normal*, mit Minimum = 160 und Maximum = 16540. Die Maßeinheit für diese Konfiguration ist 0,2 °F.

(2) Setzen Sie für Typ C in Fahrenheit den Bereich auf *Normal*, mit Minimum = 160 und Maximum = 20995. Die Maßeinheit für diese Konfiguration ist 0,2 °F.

# TM3TI8T / TM3TI8TG

In den folgenden Tabellen werden die spezifischen Adressoffsets und die Typ-/ Bereichseingänge für die Module TM3TI8T / TM3TI8TG beschrieben:

| Adressoff-<br>set | Beschreibung              | Zugriff | Standard-<br>wert | Kommentare                                                                                                    |
|-------------------|---------------------------|---------|-------------------|----------------------------------------------------------------------------------------------------|
| 1XY08             | Diagnose aktiviert        | RW      | 1                 | 0 = Deaktivieren                                                                                                    |
|                   |                           |         |                   | 1 = Aktivieren                                                                                                    |
| 1XY09             | К 0 - Тур                 | RW      | 0                 | In der Typ-/Bereichseingangstabelle, Seite 140 finden Sie die unterstützten Werte für den ausgewählten Typ/Bereich.    |
| 1XY10             | K 0 - Bereich             | RW      | 0                 | 0 = Nicht verwendet                                                                                                    |
|                   |                           |         |                   | 1 = Normal                                                                                                    |
|                   |                           |         |                   | 2 = Celsius                                                                                                    |
|                   |                           |         |                   | 3 = Fahrenheit                                                                                                    |
|                   |                           |         |                   | 4 = Schwellwert                                                                                                    |
|                   |                           |         |                   | 5 = Widerstand                                                                                                    |
| 1XY11             | K 0 - Minimum             | RW      | -32768            | In der Typ-/Bereichseingangstabelle, Seite 140 finden Sie die unterstützten Werte für den ausgewählten Typ/Bereich.    |
| 1XY12             | K 0 - Maximum             | RW      | 32767             | In der Typ-/Bereichseingangstabelle, Seite 140 finden Sie die unterstützten Werte für den ausgewählten Typ/Bereich.    |
| 1XY13             | K 0 - Rref                | RW      | 330               | Referenzwiderstand in Ohm bei Referenztemperatur (nur mit NTC-Thermistor verwendet). Werte: 1 bis 65535 $\Omega$ .     |
| 1XY14             | K 0 - Tref                | RW      | 25                | Referenztemperaturwert in Celsius (nur mit NTC-Thermistor verwendet). Werte: 1 bis 1000 °C                             |
| 1XY15             | K 0 - Beta                | RW      | 3569              | Empfindlichkeit des NTC-Thermistors in Kelvin (nur mit NTC-<br>Thermistor verwendet). Werte: 1 bis 32767 K             |
| 1XY16             | K 0 - Eingangsfilter      | RW      | 0                 | 0 bis 1000                                                                                                    |
|                   |                           |         |                   | Einheit: x 10 ms                                                                                                    |
| 1XY17             | K 0 - Abtasten            | RW      | 0                 | 0 = 100 ms/Kanal                                                                                                    |
| 1XY18             | K 0 - Oberer Schwellwert  | RW      | 3100              | In der Typ-/Bereichseingangstabelle, Seite 140 finden Sie<br>die unterstützten Werte für den ausgewählten Typ/Bereich. |
| 1XY19             | K 0 - Unterer Schwellwert | RW      | 1500              | In der Typ-/Bereichseingangstabelle, Seite 140 finden Sie die unterstützten Werte für den ausgewählten Typ/Bereich.    |
| 1XY20             | К 1 - Тур                 | RW      | 0                 | In der Typ-/Bereichseingangstabelle, Seite 140 finden Sie die unterstützten Werte für den ausgewählten Typ/Bereich.    |
| 1XY21             | K 1 - Bereich             | RW      | 0                 | 0 = Nicht verwendet                                                                                                    |
|                   |                           |         |                   | 1 = Normal                                                                                                    |
|                   |                           |         |                   | 2 = Celsius                                                                                                    |
|                   |                           |         |                   | 3 = Fahrenheit                                                                                                    |
|                   |                           |         |                   | 4 = Schwellwert                                                                                                    |
|                   |                           |         |                   | 5 = Widerstand                                                                                                    |
| 1XY22             | K 1 - Minimum             | RW      | -32768            | In der Typ-/Bereichseingangstabelle, Seite 140 finden Sie die unterstützten Werte für den ausgewählten Typ/Bereich.    |
| 1XY23             | K 1 - Maximum             | RW      | 32767             | In der Typ-/Bereichseingangstabelle, Seite 140 finden Sie die unterstützten Werte für den ausgewählten Typ/Bereich.    |
| 1XY24             | K 1 - Rref                | RW      | 330               | Referenzwiderstand in Ohm bei Referenztemperatur (nur mit NTC-Thermistor verwendet). Werte: 1 bis 65535 $\Omega$ .     |
| 1XY25             | K 1 - Tref                | RW      | 25                | Referenztemperaturwert in Celsius (nur mit NTC-Thermistor verwendet). Werte: 1 bis 1000 °C                             |
| 1XY26             | K 1 - Beta                | RW      | 3569              | Empfindlichkeit des NTC-Thermistors in Kelvin (nur mit NTC-<br>Thermistor verwendet). Werte: 1 bis 32767 K             |

| Adressoff-<br>set | Beschreibung              | Zugriff | Standard-<br>wert | Kommentare                                                                                                    |
|-------------------|---------------------------|---------|-------------------|----------------------------------------------------------------------------------------------------|
| 1XY27             | K 1 - Eingangsfilter      | RW      | 0                 | 0 bis 1000                                                                                                    |
|                   |                           |         |                   | Einheit: x 10 ms                                                                                                    |
| 1XY28             | K 1 - Abtasten            | RW      | 0                 | 0 = 100 ms/Kanal                                                                                                    |
| 1XY29             | K 1 - Oberer Schwellwert  | RW      | 3100              | In der Typ-/Bereichseingangstabelle, Seite 140 finden Sie die unterstützten Werte für den ausgewählten Typ/Bereich.    |
| 1XY30             | K 1 - Unterer Schwellwert | RW      | 1500              | In der Typ-/Bereichseingangstabelle, Seite 140 finden Sie die unterstützten Werte für den ausgewählten Typ/Bereich.    |
| 1XY31             | К 2 - Тур                 | RW      | 0                 | In der Typ-/Bereichseingangstabelle, Seite 140 finden Sie<br>die unterstützten Werte für den ausgewählten Typ/Bereich. |
| 1XY32             | K 2 - Bereich             | RW      | 0                 | 0 = Nicht verwendet                                                                                                    |
|                   |                           |         |                   | 1 = Normal                                                                                                    |
|                   |                           |         |                   | 2 = Celsius                                                                                                    |
|                   |                           |         |                   | 3 = Fahrenheit                                                                                                    |
|                   |                           |         |                   | 4 = Schwellwert                                                                                                    |
|                   |                           |         |                   | 5 = Widerstand                                                                                                    |
| 1XY33             | K 2 - Minimum             | RW      | -32768            | In der Typ-/Bereichseingangstabelle, Seite 140 finden Sie<br>die unterstützten Werte für den ausgewählten Typ/Bereich. |
| 1XY34             | K 2 - Maximum             | RW      | 32767             | In der Typ-/Bereichseingangstabelle, Seite 140 finden Sie<br>die unterstützten Werte für den ausgewählten Typ/Bereich. |
| 1XY35             | K 2 - Rref                | RW      | 330               | Referenzwiderstand in Ohm bei Referenztemperatur (nur mit NTC-Thermistor verwendet). Werte: 1 bis 65535 $\Omega$ .     |
| 1XY36             | K 2 - Tref                | RW      | 25                | Referenztemperaturwert in Celsius (nur mit NTC-Thermistor verwendet). Werte: 1 bis 1000 °C                             |
| 1XY37             | K 2 - Beta                | RW      | 3569              | Empfindlichkeit des NTC-Thermistors in Kelvin (nur mit NTC-<br>Thermistor verwendet). Werte: 1 bis 32767 K             |
| 1XY38             | K 2 - Eingangsfilter      | RW      | 0                 | 0 bis 1000                                                                                                    |
|                   |                           |         |                   | Einheit: x 10 ms                                                                                                    |
| 1XY39             | K 2 - Abtasten            | RW      | 0                 | 0 = 100 ms/Kanal                                                                                                    |
| 1XY40             | K 2 - Oberer Schwellwert  | RW      | 3100              | In der Typ-/Bereichseingangstabelle, Seite 140 finden Sie<br>die unterstützten Werte für den ausgewählten Typ/Bereich. |
| 1XY41             | K 2 - Unterer Schwellwert | RW      | 1500              | In der Typ-/Bereichseingangstabelle, Seite 140 finden Sie<br>die unterstützten Werte für den ausgewählten Typ/Bereich. |
| 1XY42             | К 3 - Тур                 | RW      | 0                 | In der Typ-/Bereichseingangstabelle, Seite 140 finden Sie<br>die unterstützten Werte für den ausgewählten Typ/Bereich. |
| 1XY43             | K 3 - Bereich             | RW      | 0                 | 0 = Nicht verwendet                                                                                                    |
|                   |                           |         |                   | 1 = Normal                                                                                                    |
|                   |                           |         |                   | 2 = Celsius                                                                                                    |
|                   |                           |         |                   | 3 = Fahrenheit                                                                                                    |
|                   |                           |         |                   | 4 = Schwellwert                                                                                                    |
|                   |                           |         |                   | 5 = Widerstand                                                                                                    |
| 1XY44             | K 3 - Minimum             | RW      | -32768            | In der Typ-/Bereichseingangstabelle, Seite 140 finden Sie die unterstützten Werte für den ausgewählten Typ/Bereich.    |
| 1XY45             | K 3 - Maximum             | RW      | 32767             | In der Typ-/Bereichseingangstabelle, Seite 140 finden Sie<br>die unterstützten Werte für den ausgewählten Typ/Bereich. |
| 1XY46             | K 3 - Rref                | RW      | 330               | Referenzwiderstand in Ohm bei Referenztemperatur (nur mit NTC-Thermistor verwendet). Werte: 1 bis 65535 $\Omega$ .     |
| 1XY47             | K 3 - Tref                | RW      | 25                | Referenztemperaturwert in Celsius (nur mit NTC-Thermistor verwendet). Werte: 1 bis 1000 °C                             |
| 1XY48             | K 3 - Beta                | RW      | 3569              | Empfindlichkeit des NTC-Thermistors in Kelvin (nur mit NTC-<br>Thermistor verwendet). Werte: 1 bis 32767 K             |

| Adressoff-<br>set | Beschreibung              | Zugriff | Standard-<br>wert | Kommentare                                                                                                    |
|-------------------|---------------------------|---------|-------------------|----------------------------------------------------------------------------------------------------|
| 1XY49             | K 3 - Eingangsfilter      | RW      | 0                 | 0 bis 1000                                                                                                    |
|                   |                           |         |                   | Einheit: x 10 ms                                                                                                    |
| 1XY50             | K 3 - Abtasten            | RW      | 0                 | 0 = 100 ms/Kanal                                                                                                    |
| 1XY51             | K 3 - Oberer Schwellwert  | RW      | 3100              | In der Typ-/Bereichseingangstabelle, Seite 140 finden Sie die unterstützten Werte für den ausgewählten Typ/Bereich.    |
| 1XY52             | K 3 - Unterer Schwellwert | RW      | 1500              | In der Typ-/Bereichseingangstabelle, Seite 140 finden Sie<br>die unterstützten Werte für den ausgewählten Typ/Bereich. |
| 1XY53             | К 4 - Тур                 | RW      | 0                 | In der Typ-/Bereichseingangstabelle, Seite 140 finden Sie<br>die unterstützten Werte für den ausgewählten Typ/Bereich. |
| 1XY54             | K 4 - Bereich             | RW      | 0                 | 0 = Nicht verwendet                                                                                                    |
|                   |                           |         |                   | 1 = Normal                                                                                                    |
|                   |                           |         |                   | 2 = Celsius                                                                                                    |
|                   |                           |         |                   | 3 = Fahrenheit                                                                                                    |
|                   |                           |         |                   | 4 = Schwellwert                                                                                                    |
|                   |                           |         |                   | 5 = Widerstand                                                                                                    |
| 1XY55             | K 4 - Minimum             | RW      | -32768            | In der Typ-/Bereichseingangstabelle, Seite 140 finden Sie die unterstützten Werte für den ausgewählten Typ/Bereich.    |
| 1XY56             | K 4 - Maximum             | RW      | 32767             | In der Typ-/Bereichseingangstabelle, Seite 140 finden Sie<br>die unterstützten Werte für den ausgewählten Typ/Bereich. |
| 1XY57             | K 4 - Rref                | RW      | 330               | Referenzwiderstand in Ohm bei Referenztemperatur (nur mit NTC-Thermistor verwendet). Werte: 1 bis 65535 $\Omega.$      |
| 1XY58             | K 4 - Tref                | RW      | 25                | Referenztemperaturwert in Celsius (nur mit NTC-Thermistor verwendet). Werte: 1 bis 1000 °C                             |
| 1XY59             | K 4 - Beta                | RW      | 3569              | Empfindlichkeit des NTC-Thermistors in Kelvin (nur mit NTC-<br>Thermistor verwendet). Werte: 1 bis 32767 K             |
| 1XY60             | K 4 - Eingangsfilter      | RW      | 0                 | 0 bis 1000                                                                                                    |
|                   |                           |         |                   | Einheit: x 10 ms                                                                                                    |
| 1XY61             | K 4 - Abtasten            | RW      | 0                 | 0 = 100 ms/Kanal                                                                                                    |
| 1XY62             | K 4 - Oberer Schwellwert  | RW      | 3100              | In der Typ-/Bereichseingangstabelle, Seite 140 finden Sie die unterstützten Werte für den ausgewählten Typ/Bereich.    |
| 1XY63             | K 4 - Unterer Schwellwert | RW      | 1500              | In der Typ-/Bereichseingangstabelle, Seite 140 finden Sie<br>die unterstützten Werte für den ausgewählten Typ/Bereich. |
| 1XY64             | К 5 - Тур                 | RW      | 0                 | In der Typ-/Bereichseingangstabelle, Seite 140 finden Sie<br>die unterstützten Werte für den ausgewählten Typ/Bereich. |
| 1XY65             | K 5 - Bereich             | RW      | 0                 | 0 = Nicht verwendet                                                                                                    |
|                   |                           |         |                   | 1 = Normal                                                                                                    |
|                   |                           |         |                   | 2 = Celsius                                                                                                    |
|                   |                           |         |                   | 3 = Fahrenheit                                                                                                    |
|                   |                           |         |                   | 4 = Schwellwert                                                                                                    |
|                   |                           |         |                   | 5 = Widerstand                                                                                                    |
| 1XY66             | K 5 - Minimum             | RW      | -32768            | In der Typ-/Bereichseingangstabelle, Seite 140 finden Sie die unterstützten Werte für den ausgewählten Typ/Bereich.    |
| 1XY67             | K 5 - Maximum             | RW      | 32767             | In der Typ-/Bereichseingangstabelle, Seite 140 finden Sie die unterstützten Werte für den ausgewählten Typ/Bereich.    |
| 1XY68             | K 5 - Rref                | RW      | 330               | Referenzwiderstand in Ohm bei Referenztemperatur (nur mit NTC-Thermistor verwendet). Werte: 1 bis 65535 $\Omega$ .     |
| 1XY69             | K 5 - Tref                | RW      | 25                | Referenztemperaturwert in Celsius (nur mit NTC-Thermistor verwendet). Werte: 1 bis 1000 °C                             |
| 1XY70             | K 5 - Beta                | RW      | 3569              | Empfindlichkeit des NTC-Thermistors in Kelvin (nur mit NTC-<br>Thermistor verwendet). Werte: 1 bis 32767 K             |

| Adressoff-<br>set | Beschreibung              | Zugriff | Standard-<br>wert | Kommentare                                                                                                    |
|-------------------|---------------------------|---------|-------------------|----------------------------------------------------------------------------------------------------|
| 1XY71             | K 5 - Eingangsfilter      | RW      | 0                 | 0 bis 1000                                                                                                    |
|                   |                           |         |                   | Einheit: x 10 ms                                                                                                    |
| 1XY72             | K 5 - Abtasten            | RW      | 0                 | 0 = 100 ms/Kanal                                                                                                    |
| 1XY73             | K 5 - Oberer Schwellwert  | RW      | 3100              | In der Typ-/Bereichseingangstabelle, Seite 140 finden Sie die unterstützten Werte für den ausgewählten Typ/Bereich.    |
| 1XY74             | K 5 - Unterer Schwellwert | RW      | 1500              | In der Typ-/Bereichseingangstabelle, Seite 140 finden Sie die unterstützten Werte für den ausgewählten Typ/Bereich.    |
| 1XY75             | К 6 - Тур                 | RW      | 0                 | In der Typ-/Bereichseingangstabelle, Seite 140 finden Sie<br>die unterstützten Werte für den ausgewählten Typ/Bereich. |
| 1XY76             | K 6 - Bereich             | RW      | 0                 | 0 = Nicht verwendet                                                                                                    |
|                   |                           |         |                   | 1 = Normal                                                                                                    |
|                   |                           |         |                   | 2 = Celsius                                                                                                    |
|                   |                           |         |                   | 3 = Fahrenheit                                                                                                    |
|                   |                           |         |                   | 4 = Schwellwert                                                                                                    |
|                   |                           |         |                   | 5 = Widerstand                                                                                                    |
| 1XY77             | K 6 - Minimum             | RW      | -32768            | In der Typ-/Bereichseingangstabelle, Seite 140 finden Sie die unterstützten Werte für den ausgewählten Typ/Bereich.    |
| 1XY78             | K 6 - Maximum             | RW      | 32767             | In der Typ-/Bereichseingangstabelle, Seite 140 finden Sie<br>die unterstützten Werte für den ausgewählten Typ/Bereich. |
| 1XY79             | K 6 - Rref                | RW      | 330               | Referenzwiderstand in Ohm bei Referenztemperatur (nur mit NTC-Thermistor verwendet). Werte: 1 bis 65535 $\Omega$ .     |
| 1XY80             | K 6 - Tref                | RW      | 25                | Referenztemperaturwert in Celsius (nur mit NTC-Thermistor verwendet). Werte: 1 bis 1000 °C                             |
| 1XY81             | K 6 - Beta                | RW      | 3569              | Empfindlichkeit des NTC-Thermistors in Kelvin (nur mit NTC-<br>Thermistor verwendet). Werte: 1 bis 32767 K             |
| 1XY82             | K 6 - Eingangsfilter      | RW      | 0                 | 0 bis 1000                                                                                                    |
|                   |                           |         |                   | Einheit: x 10 ms                                                                                                    |
| 1XY83             | K 6 - Abtasten            | RW      | 0                 | 0 = 100 ms/Kanal                                                                                                    |
| 1XY84             | K 6 - Oberer Schwellwert  | RW      | 3100              | In der Typ-/Bereichseingangstabelle, Seite 140 finden Sie<br>die unterstützten Werte für den ausgewählten Typ/Bereich. |
| 1XY85             | K 6 - Unterer Schwellwert | RW      | 1500              | In der Typ-/Bereichseingangstabelle, Seite 140 finden Sie<br>die unterstützten Werte für den ausgewählten Typ/Bereich. |
| 1XY86             | К 7 - Тур                 | RW      | 0                 | In der Typ-/Bereichseingangstabelle, Seite 140 finden Sie<br>die unterstützten Werte für die ausgewählten Typen.       |
| 1XY87             | K 7 - Bereich             | RW      | 0                 | 0 = Nicht verwendet                                                                                                    |
|                   |                           |         |                   | 1 = Normal                                                                                                    |
|                   |                           |         |                   | 2 = Celsius                                                                                                    |
|                   |                           |         |                   | 3 = Fahrenheit                                                                                                    |
|                   |                           |         |                   | 4 = Schwellwert                                                                                                    |
|                   |                           |         |                   | 5 = Widerstand                                                                                                    |
| 1XY88             | K 7 - Minimum             | RW      | -32768            | In der Typ-/Bereichseingangstabelle, Seite 140 finden Sie die unterstützten Werte für den ausgewählten Typ/Bereich.    |
| 1XY89             | K 7 - Maximum             | RW      | 32767             | In der Typ-/Bereichseingangstabelle, Seite 140 finden Sie<br>die unterstützten Werte für den ausgewählten Typ/Bereich. |
| 1XY90             | K 7 - Rref                | RW      | 330               | Referenzwiderstand in Ohm bei Referenztemperatur (nur mit NTC-Thermistor verwendet). Werte: 1 bis 65535 $\Omega$ .     |
| 1XY91             | K 7 - Tref                | RW      | 25                | Referenztemperaturwert in Celsius (nur mit NTC-Thermistor verwendet). Werte: 1 bis 1000 °C                             |
| 1XY92             | K 7 - Beta                | RW      | 3569              | Empfindlichkeit des NTC-Thermistors in Kelvin (nur mit NTC-<br>Thermistor verwendet). Werte: 1 bis 32767 K             |

| Adressoff-<br>set | Beschreibung              | Zugriff | Standard-<br>wert | Kommentare                                                                                                    |
|-------------------|---------------------------|---------|-------------------|----------------------------------------------------------------------------------------------------|
| 1XY93             | K 7 - Eingangsfilter      | RW      | 0                 | 0 bis 1000                                                                                                    |
|                   |                           |         |                   | Einheit: x 10 ms                                                                                                    |
| 1XY94             | K 7 - Abtasten            | RW      | 0                 | 0 = 100 ms/Kanal                                                                                                    |
| 1XY95             | K 7 - Oberer Schwellwert  | RW      | 3100              | In der Typ-/Bereichseingangstabelle, Seite 140 finden Sie die unterstützten Werte für den ausgewählten Typ/Bereich. |
| 1XY96             | K 7 - Unterer Schwellwert | RW      | 1500              | In der Typ-/Bereichseingangstabelle, Seite 140 finden Sie die unterstützten Werte für den ausgewählten Typ/Bereich. |

#### Typ-/Bereichseingangstabelle

| Modbus-<br>Register-<br>wert | Ein-<br>gangs-<br>typ        | Bereich: 1 =<br>Normal | Bereich:<br>Celsius ( | 2 =<br>0,1 °C) | Bereich: 3 =<br>Fahrenheit (0,1 °F,<br>außer<br>Thermoelemente<br>Typ B und C) |                           | Bereich: 4 =<br>Schwellwert               | Bereich: 5 =<br>Widerstand (Ω) |              |
|------------------------------|------------------------------|------------------------|-----------------------|----------------|--------------------------------------------------------------------------------|---------------------------|-------------------------------------------|--------------------------------|--------------|
|                              |                              | Bereich                | Mini-<br>mum          | Maxi-<br>mum   | Mini-<br>mum                                                                   | Höchst-<br>wert           | Oberer/Unterer<br>Schwellwertbe-<br>reich | Mini-<br>mum                   | Maxi-<br>mum |
| 0                            | NICHT<br>VER-<br>WEN-<br>DET | -                      | -                     | -              | -                                                                              | -                         | -                                         | -                              | _            |
| 7                            | Thermo-<br>element<br>K      | -32768 bis<br>32767    | -2000                 | 13000          | -3280                                                                          | 23720                     |                                           |                                |              |
| 8                            | Thermo-<br>element<br>J      |                        | -2000                 | 10000          | -3280                                                                          | 18320                     |                                           |                                |              |
| 9                            | Thermo-<br>element<br>R      |                        | 0                     | 17600          | 320                                                                            | 32000                     |                                           |                                |              |
| 10                           | Thermo-<br>element<br>S      |                        | 0                     | 17600          | 320                                                                            | 32000                     |                                           |                                |              |
| 11                           | Thermo-<br>element<br>B      |                        | 0                     | 18200          | Nicht unte                                                                     | erstützt <sup>(1)</sup> . |                                           |                                |              |
| 12                           | Thermo-<br>element<br>E      |                        | -2000                 | 8000           | -3280                                                                          | 14720                     |                                           |                                |              |
| 13                           | Thermo-<br>element<br>T      |                        | -2000                 | 4000           | -3280                                                                          | 7520                      |                                           |                                |              |
| 14                           | Thermo-<br>element<br>N      |                        | -2000                 | 13000          | -3280                                                                          | 23720                     |                                           |                                |              |
| 15                           | Thermo-<br>element<br>C      |                        | 0                     | 23150          | Nicht unte                                                                     | erstützt <sup>(2)</sup> . |                                           |                                |              |
| 20                           | NTC-<br>Thermis-<br>tor      |                        | -789                  | 580            | -1101                                                                          | 1364                      |                                           |                                |              |
| 21                           | PTC-<br>Thermis-<br>tor      |                        | _                     | -              | -                                                                              | -                         | 100 bis 10000                             |                                |              |
| 22                           | Ohmme-<br>ter                | -                      |                       |                |                                                                                |                           | _                                         | 100                            | 32000        |

(1) Setzen Sie für **Typ B** in Fahrenheit den Bereich auf *Normal*, mit Minimum = 160 und Maximum = 16540. Die Maßeinheit für diese Konfiguration ist 0,2 °F.

(2) Setzen Sie für **Typ C** in Fahrenheit den Bereich auf *Normal*, mit Minimum = 160 und Maximum = 20995. Die Maßeinheit für diese Konfiguration ist 0,2 °F.

# TM3AQ2 / TM3AQ2G

In der folgenden Tabelle werden die spezifischen Adressoffsets für die TM3AQ2/ TM3AQ2G-Konfiguration beschrieben:

| Adressoff-<br>set                                     | Beschreibung        | Zugriff | Standard-<br>wert | Kommentare                                                                                                    |  |
|-------------------------------------------------------|---------------------|---------|-------------------|----------------------------------------------------------------------------------------------------|--|
| 1XY08                                                 | Diagnose aktiviert  | RW      | 1                 | 0 = Deaktivieren                                                                                                    |  |
|                                                       |                     |         |                   | 1 = Aktivieren                                                                                                    |  |
| 1XY09                                                 | К 0 - Тур           | RW      | 0                 | 0 = Nicht verwendet                                                                                                    |  |
|                                                       |                     |         |                   | 1 = 0 bis 10 V                                                                                                    |  |
|                                                       |                     |         |                   | 2 = -10 bis +10 V                                                                                                    |  |
|                                                       |                     |         |                   | 3 = 0 bis 20 mA                                                                                                    |  |
|                                                       |                     |         |                   | 4 = 420 mA                                                                                                    |  |
| 1XY10                                                 | K 0 – Minimum       | RW      | -32768            | -32768 bis 32766 <sup>(1)</sup>                                                                                                    |  |
| 1XY11                                                 | K 0 – Maximum       | RW      | 32767             | -32767 bis 32767 (2)                                                                                                    |  |
| 1XY12                                                 | K 0 – Fallback-Wert | RW      | 0                 | Der Fallback-Wert (Fehlerausweichwert) muss größer oder<br>gleich dem konfigurierten Mindestwert und kleiner oder<br>gleich dem konfigurierten Höchstwert sein. |  |
| 1XY13                                                 | К 1 - Тур           | RW      | 0                 | 0 = Nicht verwendet                                                                                                    |  |
|                                                       |                     |         |                   | 1 = 0 bis 10 V                                                                                                    |  |
|                                                       |                     |         |                   | 2 = -10 bis +10 V                                                                                                    |  |
|                                                       |                     |         |                   | 3 = 0 bis 20 mA                                                                                                    |  |
|                                                       |                     |         |                   | 4 = 4 bis 20 mA                                                                                                    |  |
| 1XY14                                                 | K 1 – Minimum       | RW      | -32768            | -32768 bis 32766 (1)                                                                                                    |  |
| 1XY15                                                 | K 1 – Maximum       | RW      | 32767             | -32767 bis 32767 (2)                                                                                                    |  |
| 1XY16                                                 | K 1 – Fallback-Wert | RW      | 0                 | Der Fallback-Wert (Fehlerausweichwert) muss größer oder<br>gleich dem konfigurierten Mindestwert und kleiner oder<br>gleich dem konfigurierten Höchstwert sein. |  |
| (1) Der Mindestwert muss unter dem Höchstwert liegen. |                     |         |                   |                                                                                                    |  |

(2) Der Höchstwert muss größer sein als der Mindestwert.

# TM3AQ4 / TM3AQ4G

In der folgenden Tabelle werden die spezifischen Adressoffsets für die TM3AQ4/ TM3AQ4G-Konfiguration beschrieben:

| Adressoff-<br>set | Beschreibung        | Zugriff | Standard-<br>wert | Kommentare                                                                                                    |
|-------------------|---------------------|---------|-------------------|----------------------------------------------------------------------------------------------------|
| 1XY08             | Diagnose aktiviert  | RW      | 1                 | 0 = Deaktivieren                                                                                                    |
|                   |                     |         |                   | 1 = Aktivieren                                                                                                    |
| 1XY09             | К 0 - Тур           | RW      | 0                 | 0 = Nicht verwendet                                                                                                    |
|                   |                     |         |                   | 1 = 0 bis 10 V                                                                                                    |
|                   |                     |         |                   | 2 = -10 bis +10 V                                                                                                    |
|                   |                     |         |                   | 3 = 0 bis 20 mA                                                                                                    |
|                   |                     |         |                   | 4 = 420 mA                                                                                                    |
| 1XY10             | K 0 - Minimum       | RW      | -32768            | -32768 bis 32766 <sup>(1)</sup>                                                                                                    |
| 1XY11             | K 0 - Maximum       | RW      | 32767             | -32767 bis 32767 (2)                                                                                                    |
| 1XY12             | K 0 - Fallback-Wert | RW      | 0                 | Der Fallback-Wert (Fehlerausweichwert) muss größer oder<br>gleich dem konfigurierten Mindestwert und kleiner oder<br>gleich dem konfigurierten Höchstwert sein. |
| 1XY13             | К 1 - Тур           | RW      | 0                 | 0 = Nicht verwendet                                                                                                    |
|                   |                     |         |                   | 1 = 0 bis 10 V                                                                                                    |
|                   |                     |         |                   | 2 = -10 bis +10 V                                                                                                    |
|                   |                     |         |                   | 3 = 0 bis 20 mA                                                                                                    |
|                   |                     |         |                   | 4 = 4 bis 20 mA                                                                                                    |
| 1XY14             | K 1 - Minimum       | RW      | -32768            | -32768 bis 32766 <sup>(1)</sup>                                                                                                    |
| 1XY15             | K 1 - Maximum       | RW      | 32767             | -32767 bis 32767 (2)                                                                                                    |
| 1XY16             | K 1 - Fallback-Wert | RW      | 0                 | Der Fallback-Wert (Fehlerausweichwert) muss größer oder<br>gleich dem konfigurierten Mindestwert und kleiner oder<br>gleich dem konfigurierten Höchstwert sein. |
| 1XY17             | К 2 - Тур           | RW      | 0                 | 0 = Nicht verwendet                                                                                                    |
|                   |                     |         |                   | 1 = 0 bis 10 V                                                                                                    |
|                   |                     |         |                   | 2 = -10 bis +10 V                                                                                                    |
|                   |                     |         |                   | 3 = 0 bis 20 mA                                                                                                    |
|                   |                     |         |                   | 4 = 4 bis 20 mA                                                                                                    |
| 1XY18             | K 2 - Minimum       | RW      | -32768            | -32768 bis 32766 <sup>(1)</sup>                                                                                                    |
| 1XY19             | K 2 - Maximum       | RW      | 32767             | -32767 bis 32767 <sup>(2)</sup>                                                                                                    |
| 1XY20             | K 2 - Fallback-Wert | RW      | 0                 | Der Fallback-Wert (Fehlerausweichwert) muss größer oder<br>gleich dem konfigurierten Mindestwert und kleiner oder<br>gleich dem konfigurierten Höchstwert sein. |
| 1XY21             | К 3 - Тур           | RW      | 0                 | 0 = Nicht verwendet                                                                                                    |
|                   |                     |         |                   | 1 = 0 bis 10 V                                                                                                    |
|                   |                     |         |                   | 2 = -10 bis +10 V                                                                                                    |
|                   |                     |         |                   | 3 = 0 bis 20 mA                                                                                                    |
|                   |                     |         |                   | 4 = 4 bis 20 mA                                                                                                    |
| 1XY22             | K 3 - Minimum       | RW      | -32768            | -32768 bis 32766 (1)                                                                                                    |
| 1XY23             | K 3 - Maximum       | RW      | 32767             | -32767 bis 32767 (2)                                                                                                    |

| Adressoff-<br>set                                        | Beschreibung        | Zugriff | Standard-<br>wert | Kommentare                                                                                                    |  |
|----------------------------------------------------------|---------------------|---------|-------------------|----------------------------------------------------------------------------------------------------|--|
| 1XY24                                                    | K 3 - Fallback-Wert | RW      | 0                 | Der Fallback-Wert (Fehlerausweichwert) muss größer oder<br>gleich dem konfigurierten Mindestwert und kleiner oder<br>gleich dem konfigurierten Höchstwert sein. |  |
| (1) Der Mindestwert muss unter dem Höchstwert liegen.    |                     |         |                   |                                                                                                    |  |
| (2) Der Höchstwert muss größer sein als der Mindestwert. |                     |         |                   |                                                                                                    |  |

# TM3AM6 / TM3AM6G

In der folgenden Tabelle werden die spezifischen Adressoffsets für die TM3AM6/ TM3AM6G-Konfiguration beschrieben:

| Adressoff-<br>set | Beschreibung                 | Zugriff | Standard-<br>wert | Kommentare                      |
|-------------------|------------------------------|---------|-------------------|---------------------------------|
| 1XY08             | Diagnose aktiviert           | RW      | 1                 | 0 = Deaktivieren                |
|                   |                              |         |                   | 1 = Aktivieren                  |
| 1XY09             | Eingang K 0 - Typ            | RW      | 0                 | 0 = Nicht verwendet             |
|                   |                              |         |                   | 1 = 0 bis 10 V                  |
|                   |                              |         |                   | 2 = -10 bis +10 V               |
|                   |                              |         |                   | 3 = 0 bis 20 mA                 |
|                   |                              |         |                   | 4 = 4 bis 20 mA                 |
| 1XY10             | Eingang K 0 - Minimum        | RW      | -32768            | -32768 bis 32766 <sup>(1)</sup> |
| 1XY11             | Eingang K 0 - Maximum        | RW      | 32767             | -32767 bis 32767 (2)            |
| 1XY12             | Eingang K 0 - Eingangsfilter | RW      | 0                 | 0 bis 1000                      |
|                   |                              |         |                   | Einheit: x 10 ms                |
| 1XY13             | Eingang K 0 - Abtasten       | RW      | 0                 | 0 = 100 ms/Kanal                |
|                   |                              |         |                   | 1 = 10 ms/Kanal                 |
| 1XY14             | Eingang K 1 – Typ            | RW      | 0                 | 0 = Nicht verwendet             |
|                   |                              |         |                   | 1 = 0 bis 10 V                  |
|                   |                              |         |                   | 2 = -10 bis +10 V               |
|                   |                              |         |                   | 3 = 0 bis 20 mA                 |
|                   |                              |         |                   | 4 = 4 bis 20 mA                 |
| 1XY15             | Eingang K 1 – Minimum        | RW      | -32768            | -32768 bis 32766 <sup>(1)</sup> |
| 1XY16             | Eingang K 1 – Maximum        | RW      | 32767             | -32767 bis 32767 (2)            |
| 1XY17             | Eingang K 1 - Eingangsfilter | RW      | 0                 | 0 bis 1000                      |
|                   |                              |         |                   | Einheit: x 10 ms                |
| 1XY18             | Eingang K 1 - Abtasten       | RW      | 0                 | 0 = 100 ms/Kanal                |
|                   |                              |         |                   | 1 = 10 ms/Kanal                 |
| 1XY19             | Eingang K 2 – Typ            | RW      | 0                 | 0 = Nicht verwendet             |
|                   |                              |         |                   | 1 = 0 bis 10 V                  |
|                   |                              |         |                   | 2 = -10 bis +10 V               |
|                   |                              |         |                   | 3 = 0 bis 20 mA                 |
|                   |                              |         |                   | 4 = 4 bis 20 mA                 |
| 1XY20             | Eingang K 2 – Minimum        | RW      | -32768            | -32768 bis 32766 <sup>(1)</sup> |
| 1XY21             | Eingang K 2 – Maximum        | RW      | 32767             | -32767 bis 32767 (2)            |
| 1XY22             | Eingang K 2 - Eingangsfilter | RW      | 0                 | 0 bis 1000                      |
|                   |                              |         |                   | Einheit: x 10 ms                |
| 1XY23             | Eingang K 2 – Abtasten       | RW      | 0                 | 0 = 100 ms/Kanal                |
|                   |                              |         |                   | 1 = 10 ms/Kanal                 |
| 1XY24             | Eingang K 3 – Typ            | RW      | 0                 | 0 = Nicht verwendet             |
|                   |                              |         |                   | 1 = 0 bis 10 V                  |
|                   |                              |         |                   | 2 = -10 bis +10 V               |
|                   |                              |         |                   | 3 = 0 bis 20 mA                 |
|                   |                              |         |                   | 4 = 4 bis 20 mA                 |
| Adressoff-<br>set | Beschreibung                 | Zugriff | Standard-<br>wert | Kommentare                                                                                                    |
|-------------------|------------------------------|---------|-------------------|----------------------------------------------------------------------------------------------------|
| 1XY25             | Eingang K 3 – Minimum        | RW      | -32768            | -32768 bis 32766 <sup>(1)</sup>                                                                                                    |
| 1XY26             | Eingang K 3 – Maximum        | RW      | 32767             | -32767 bis 32767 (2)                                                                                                    |
| 1XY27             | Eingang K 3 - Eingangsfilter | RW      | 0                 | 0 bis 1000                                                                                                    |
|                   |                              |         |                   | Einheit: x 10 ms                                                                                                    |
| 1XY28             | Eingang K 3 - Abtasten       | RW      | 0                 | 0 = 100 ms/Kanal                                                                                                    |
|                   |                              |         |                   | 1 = 10 ms/Kanal                                                                                                    |
| 1XY29             | Ausgang K 0 - Typ            | RW      | 0                 | 0 = Nicht verwendet                                                                                                    |
|                   |                              |         |                   | 1 = 0 bis 10 V                                                                                                    |
|                   |                              |         |                   | 2 = -10 bis +10 V                                                                                                    |
|                   |                              |         |                   | 3 = 0 bis 20 mA                                                                                                    |
|                   |                              |         |                   | 4 = 4 bis 20 mA                                                                                                    |
| 1XY30             | Ausgang K 0 - Minimum        | RW      | -32768            | -32768 bis 32766 (1)                                                                                                    |
| 1XY31             | Ausgang K 0 - Maximum        | RW      | 32767             | -32767 bis 32767 (2)                                                                                                    |
| 1XY32             | Ausgang K 0 - Fallback-Wert  | RW      | 0                 | Der Fallback-Wert (Fehlerausweichwert) muss größer oder<br>gleich dem konfigurierten Mindestwert und kleiner oder<br>gleich dem konfigurierten Höchstwert sein. |
| 1XY33             | Ausgang K 1 - Typ            | RW      | 0                 | 0 = Nicht verwendet                                                                                                    |
|                   |                              |         |                   | 1 = 0 bis 10 V                                                                                                    |
|                   |                              |         |                   | 2 = -10 bis +10 V                                                                                                    |
|                   |                              |         |                   | 3 = 0 bis 20 mA                                                                                                    |
|                   |                              |         |                   | 4 = 4 bis 20 mA                                                                                                    |
| 1XY34             | Ausgang K 1 - Minimum        | RW      | -32768            | -32768 bis 32766 <sup>(1)</sup>                                                                                                    |
| 1XY35             | Ausgang K 1 - Maximum        | RW      | 32767             | -32767 bis 32767 (2)                                                                                                    |
| 1XY36             | Ausgang K 1 - Fallback-Wert  | RW      | 0                 | Der Fallback-Wert (Fehlerausweichwert) muss größer oder<br>gleich dem konfigurierten Mindestwert und kleiner oder<br>gleich dem konfigurierten Höchstwert sein. |

(2) Der Höchstwert muss größer sein als der Mindestwert.

# **TM3TM3 / TM3TM3G**

In den folgenden Tabellen werden die spezifischen Adressoffsets und die Typ-/ Bereichseingänge für die Konfiguration der Module TM3TM3 / TM3TM3G beschrieben:

| Adressoff-<br>set | Beschreibung                   | Zugriff     | Standard-<br>wert | Kommentare                                                                                                    |
|-------------------|--------------------------------|-------------|-------------------|----------------------------------------------------------------------------------------------------|
| 1XY08             | Diagnose aktiviert             | RW          | 1                 | 0 = Deaktivieren                                                                                                    |
|                   |                                |             |                   | 1 = Aktivieren                                                                                                    |
| 1XY09             | Eingang K 0 - Typ              | RW          | 0                 | In der Typ-/Bereichseingangstabelle, Seite 147 finden Sie die unterstützten Werte für den ausgewählten Typ/Bereich.                                             |
| 1XY10             | Eingang K 0 - Bereich          | RW          | 0                 | 0 = Nicht verwendet                                                                                                    |
|                   |                                |             |                   | 1 = Normal                                                                                                    |
|                   |                                |             |                   | 2 = Celsius                                                                                                    |
|                   |                                |             |                   | 3 = Fahrenheit                                                                                                    |
| 1XY11             | Eingang K 0 - Minimum          | RW          | -32768            | In der Typ-/Bereichseingangstabelle, Seite 147 finden Sie die unterstützten Werte für den ausgewählten Typ/Bereich.                                             |
| 1XY12             | Eingang K 0 - Maximum          | RW          | 32767             | In der Typ-/Bereichseingangstabelle, Seite 147 finden Sie die unterstützten Werte für den ausgewählten Typ/Bereich.                                             |
| 1XY13             | Eingang K 0 - Eingangsfilter   | RW          | 0                 | 0 bis 1000                                                                                                    |
|                   |                                |             |                   | Einheit: x 10 ms                                                                                                    |
| 1XY14             | Eingang K 0 - Abtasten         | RW          | 0                 | 0 = 100 ms/Kanal                                                                                                    |
|                   |                                |             |                   | 1 = 10 ms/Kanal                                                                                                    |
| 1XY15             | Eingang K 1 - Typ              | RW          | 0                 | In der Typ-/Bereichseingangstabelle, Seite 147 finden Sie die unterstützten Werte für den ausgewählten Typ/Bereich.                                             |
| 1XY16             | Eingang K 1 - Bereich          | RW          | 0                 | 0 = Nicht verwendet                                                                                                    |
|                   |                                |             |                   | 1 = Normal                                                                                                    |
|                   |                                |             |                   | 2 = Celsius                                                                                                    |
|                   |                                |             |                   | 3 = Fahrenheit                                                                                                    |
| 1XY17             | Eingang K 1 - Minimum          | RW          | -32768            | In der Typ-/Bereichseingangstabelle, Seite 147 finden Sie die unterstützten Werte für den ausgewählten Typ/Bereich.                                             |
| 1XY18             | Eingang K 1 - Maximum          | RW          | 32767             | In der Typ-/Bereichseingangstabelle, Seite 147 finden Sie die unterstützten Werte für den ausgewählten Typ/Bereich.                                             |
| 1XY19             | Eingang K 1 - Eingangsfilter   | RW          | 0                 | 0 bis 1000                                                                                                    |
|                   |                                |             |                   | Einheit: x 10 ms                                                                                                    |
| 1XY20             | Eingang K 1 - Abtasten         | RW          | 0                 | 0 = 100 ms/Kanal                                                                                                    |
|                   |                                |             |                   | 1 = 10 ms/Kanal                                                                                                    |
| 1XY21             | Ausgang K 0 - Typ              | RW          | 0                 | 0 = Nicht verwendet                                                                                                    |
|                   |                                |             |                   | 1 = 0 bis 10 V                                                                                                    |
|                   |                                |             |                   | 2 = -10 bis +10 V                                                                                                    |
|                   |                                |             |                   | 3 = 0 bis 20 mA                                                                                                    |
|                   |                                |             |                   | 4 = 4 bis 20 mA                                                                                                    |
| 1XY22             | Ausgang K 0 - Minimum          | RW          | -32768            | -32768 bis 32766 <sup>(1)</sup>                                                                                                    |
| 1XY23             | Ausgang K 0 - Maximum          | RW          | 32767             | -32767 bis 32767 (2)                                                                                                    |
| 1XY24             | Ausgang K 0 - Fallback-Wert    | RW          | 0                 | Der Fallback-Wert (Fehlerausweichwert) muss größer oder<br>gleich dem konfigurierten Mindestwert und kleiner oder<br>gleich dem konfigurierten Höchstwert sein. |
| (1) Der Minde     | stwert muss unter dem Höchstwo | ert liegen. |                   | ·                                                                                                    |

(2) Der Höchstwert muss größer sein als der Mindestwert.

| Modbus-<br>Register-<br>wert | Eingangstyp              | Bereich: 1 = Normal                        | Bereich: 2 = Celsius (0,1 °<br>C) |                  | ch: 1 = Normal Bereich: 2 = Celsius (0,1 °<br>C) Bereich: 3 = Fahrenheit (0,1 °<br>außer Thermoelemente Typ F<br>und C) |            | hrenheit (0,1 °F,<br>elemente Typ B |
|------------------------------|--------------------------|--------------------------------------------|-----------------------------------|------------------|----------------------------------------------------------------------------------------------------|------------|-------------------------------------|
|                              |                          | Bereich                                    | Minimum                           | Maximum          | Minimum                                                                                                    | Höchstwert |                                     |
| 0                            | NICHT VERWENDET          | -                                          | -                                 | -                | -                                                                                                    | -          |                                     |
| 1                            | Spannung 0 bis 10 V      | -32768 bis 32767                           | ]                                 |                  |                                                                                                    |            |                                     |
| 2                            | Spannung -10 bis +10 V   |                                            |                                   |                  |                                                                                                    |            |                                     |
| 3                            | Stromeingang 0 bis 20 mA |                                            |                                   |                  |                                                                                                    |            |                                     |
| 4                            | Stromeingang 4 bis 20 mA |                                            |                                   |                  |                                                                                                    |            |                                     |
| 7                            | Thermoelement K          |                                            | -2000                             | 13000            | -3280                                                                                                    | 23720      |                                     |
| 8                            | Thermoelement J          |                                            | -2000                             | 10000            | -3280                                                                                                    | 18320      |                                     |
| 9                            | Thermoelement R          |                                            | 0                                 | 17600            | 320                                                                                                    | 32000      |                                     |
| 10                           | Thermoelement S          |                                            | 0                                 | 17600            | 320                                                                                                    | 32000      |                                     |
| 11                           | Thermoelement B          | 0 18200 Nicht ur                           |                                   | Nicht unterstütz | erstützt <sup>(1)</sup> .                                                                                               |            |                                     |
| 12                           | Thermoelement E          |                                            | -2000                             | 8000             | -3280                                                                                                    | 14720      |                                     |
| 13                           | Thermoelement T          |                                            | -2000                             | 4000             | -3280                                                                                                    | 7520       |                                     |
| 14                           | Thermoelement N          |                                            | -2000                             | 13000            | -3280                                                                                                    | 23720      |                                     |
| 15                           | Thermoelement C          | 0 23150 Nicht unterstützt <sup>(2)</sup> . |                                   | <b>t</b> (2).    |                                                                                                    |            |                                     |
| 16                           | Pt100 RTD                |                                            | -2000                             | 8500             | -3280                                                                                                    | 15620      |                                     |
| 17                           | Pt1000 RTD               |                                            | -2000                             | 6000             | -3280                                                                                                    | 11120      |                                     |
| 18                           | Ni100 RTD                |                                            | -600                              | 1800             | -760                                                                                                    | 3560       |                                     |
| 19                           | Ni1000 RTD               |                                            | -600                              | 1800             | -760                                                                                                    | 3560       |                                     |

### Typ-/Bereichseingangstabelle

(1) Setzen Sie für **Typ B** in Fahrenheit den Bereich auf *Normal*, mit Minimum = 160 und Maximum = 16540. Die Maßeinheit für diese Konfiguration ist 0,2 °F.

(2) Setzen Sie für Typ C in Fahrenheit den Bereich auf *Normal*, mit Minimum = 160 und Maximum = 20995. Die Maßeinheit für diese Konfiguration ist 0,2 °F.

# Glossar

### Α

#### Anwendung:

Programm mit Konfigurationsdaten, Symbolen und Dokumentation.

#### ARP:

(Address Resolution Protocol: Adressauflösungsprotokoll) IP-Protokoll der Netzwerkschicht für Ethernet, das eine IP-Adresse einer MAC-Adresse (Hardwareadresse) zuordnet.

### В

#### BOOTP:

(*Bootstrap-Protokoll*) UDP-Netzwerkprotokoll, das von einem Netzwerk-Client verwendet werden kann, um automatisch eine IP-Adresse (und möglicherweise weitere Daten) von einem Server zu erhalten. Der Client identifiziert sich beim Server anhand der MAC-Adresse des Clients. Der Server, der eine vorkonfigurierte Tabelle der MAC-Adressen der Client-Geräte und der zugeordneten IP-Adressen speichert, sendet dem Client seine vorkonfigurierte IP-Adresse. BOOTP wurde ursprünglich zum dezentralen Booten von Hosts über ein Netzwerk verwendet, die über keinen eigenen Plattenspeicher verfügen. Der BOOTP-Prozess weist eine IP-Adresse mit unbegrenzter Laufzeit zu. Der BOOTP-Dienst nutzt die UDP-Ports 67 und 68.

### D

#### DHCP:

(*Dynamic Host Configuration Protocol*) Hochentwickelte Erweiterung von BOOTP. Das DHCP-Protokoll ist ausgereifter, doch sowohl DHCP als auch BOOTP sind gängig. (DHCP kann BOOTP-Client-Requests verarbeiten.)

### Ε

E/A:

(Eingang/Ausgang)

#### Erweiterungsbus:

Elektronischer Kommunikationsbus zwischen E/A-Erweiterungsmodulen und einer Steuerung oder einem Buskoppler.

#### EtherNet/IP Adapter:

Ein EtherNet/IP Adapter, manchmal auch als Server bezeichnet, ist ein Endgerät in einem EtherNet/IP-Netzwerk. E/A-Bausteine und Laufwerke können EtherNet/ IP Adapter-Geräte sein.

#### Ethernet:

Technologie der physikalischen und der Datenverbindungsschicht für LANs, auch als IEEE 802.3 bekannt.

### F

#### Firmware:

Umfasst das BIOS, Datenparameter und Programmieranweisungen, aus denen das Betriebssystem einer Steuerung besteht. Die Firmware wird in einem nicht-flüchtigen Speicher in der Steuerung abgelegt.

#### **Funktion:**

Programmiereinheit, die über 1 Eingang verfügt und 1 unmittelbares Ergebnis zurückgibt. Im Gegensatz zu FBs jedoch wird eine Funktion direkt über ihren Namen (und nicht über eine Instanz) aufgerufen, weist zwischen zwei Aufrufen keinen persistenten Status auf und kann als Operand in anderen Programmierausdrücken verwendet werden.

Beispiele: Boolesche Operatoren (AND), Berechnungen, Konvertierungen (BYTE\_TO\_INT).

### Η

HE10:

Rechteckverbindung für elektrische Signale mit einer Frequenz unter 3 MHz nach IEC 60807-2.

#### HSC:

*High Speed Counter: Hochgeschwindigkeitszähler* Eine Funktion, die Impulse an der Steuerung oder an Erweiterungsmoduleingängen zählt.

#### 

IP:

(Internet Protocol: Internetprotokoll) Teil der TCP/IP-Protokollfamilie, der die Internetadresse von Geräten verfolgt, das Routing für abgehende Nachrichten übernimmt und eingehende Nachrichten erkennt.

### Κ

#### Klemmenleiste:

Komponente, die in einem Elektronikmodul montiert wird und die elektrische Verbindung zwischen der Steuerung und den Feldgeräten herstellt.

#### Konfiguration:

Die Anordnung und Vernetzung von Hardwarekomponenten innerhalb eines Systems und die Hardware- und Softwareparameter, die die Betriebsmerkmale des Systems bestimmen.

#### Μ

#### **MAC-Adresse:**

(*Media Access Control*) Eindeutige 48-Bit-Zahl, die einer bestimmten Hardwarekomponente zugeordnet ist. Die MAC-Adresse wird bei der Fertigung in jede Netzwerkkarte bzw. jedes Gerät programmiert.

#### MIB:

(*Management Information Base*) Objektdatenbank, die von einem Netzwerkverwaltungssystem wie SNMP überwacht wird. SNMP überwacht Geräte, die über ihre MIBs definiert werden. Schneider Electric hat eine private MIB, groupeschneider (3833).

#### R

#### RJ45:

Standardtyp eines 8-poligen Anschlusssteckers für Netzwerkkabel, definiert für Ethernet.

#### **RSTP**:

(*Rapid Spanning Tree Protocol*) Hochgeschwindigkeitsnetzwerkprotokoll, das eine schleifenfreie logische Topologie für Ethernet-Netzwerke einrichtet.

### S

#### SNMP:

(*Simple Network Management Protocol*) Protokoll für die dezentrale Steuerung eines Netzwerks durch Abfrage des Status der Geräte und Anzeige von Informationen zur Datenübertragung. Sie können dieses Protokoll auch zur dezentralen Verwaltung von Software und Datenbanken heranziehen. Das Protokoll unterstützt darüber hinaus aktive Verwaltungstasks, wie z. B. die Änderung und Anwendung einer neuen Konfiguration.

#### Steuerung:

Ermöglicht die Automatisierung industrieller Prozesse (auch als speicherprogrammierbare Steuerung oder SPS bezeichnet).

### Т

### TCP:

(*Transmission Control Protocol*) Verbindungsbasiertes Protokoll der Transportschicht, das die zuverlässige, simultane und bidirektionale Übertragung von Daten unterstützt. TCP ist Teil der TCP/IP-Protokollreihe.

### U

#### UDP:

(User Datagram Protocol) Protokoll für den verbindungslosen Modus (nach IETF RFC 768), bei dem Nachrichten in einem Datagramm (Datentelegramm) an einen Zielcomputer in einem IP-Netzwerk gesendet werden. Das UDP-Protokoll ist normalerweise mit dem Internet Protocol (IP) gebündelt. UDP/IP-Nachrichten erwarten keine Antwort und sind deshalb ideal für Anwendungen, in denen verlorene Pakete keine Neuübertragung erfordern (z.B. Streaming-Video und Netzwerke, die Echtzeitverhalten verlangen).

# Index

# Α

| Allgemeine Informationen zur E/A-Konfiguration |    |
|------------------------------------------------|----|
| Allgemeine Verfahren                           | 23 |

# D

| Diagnose | 70, | 108 |
|----------|-----|-----|
| Diagnose | 10, | 100 |

# E

| Ethernet          |    |
|-------------------|----|
| Modbus TCP-Server | 34 |
| Modbus-Befehl     | 59 |
| SNMP              | 70 |
| Webserver         |    |

# Н

| Hinzufügen eine  | s Buskopplers . |  |
|------------------|-----------------|--|
| i mizaragon onio | o Baenoppiere . |  |

# Μ

| 34 |
|----|
|    |
| 34 |
|    |
| 59 |
| 90 |
|    |

# Ρ

| Protokolle |    |
|------------|----|
| Modbus     |    |
| SNMP       | 70 |

# S

| Serielle Leitung        |    |
|-------------------------|----|
| Modbus-Befehl           | 90 |
| Serielle Modbus-Leitung |    |
| Webserver               | 76 |
| SNMP                    |    |
| Ethernet                | 70 |
| Protokolle              | 70 |
| %SW118                  | 26 |
| %SW119                  | 26 |
| %SW120                  |    |
| Systemwörter            |    |
| %SW118                  |    |
| %SW119                  |    |
| %SW120                  |    |
|                         |    |

# Т

| TM2-E/A-Erweiterungsmodule               | 12 |
|------------------------------------------|----|
| TM3 Ethernet-Buskoppler - Beschreibung   |    |
| TM3 Modbus SL-Buskoppler – Beschreibung. | 72 |
| TM3-Buskoppler                           |    |
| TM3-E/A-Erweiterungsmodule               | 14 |
| -                                        |    |

# W

Schneider Electric 35 rue Joseph Monier 92500 Rueil Malmaison France

+ 33 (0) 1 41 29 70 00

www.se.com

Da Normen, Spezifikationen und Bauweisen sich von Zeit zu Zeit ändern, sollten Sie um Bestätigung der in dieser Veröffentlichung gegebenen Informationen nachsuchen.

© 2024 Schneider Electric. Alle Rechte vorbehalten.

EIO000004093.02